## **ESCUELA POLITÉCNICA NACIONAL**

## FACULTAD DE INGENIERÍA CIVIL Y AMBIENTAL

# ESTUDIO COMPARATIVO DE ANÁLISIS Y DISEÑO ESTRUCTURAL DE LOS EDIFICIOS METÁLICOS: LOAIZA, UNACH Y PLUS 1, USANDO LOS PROGRAMAS: RISA 3D, RCBE Y ETABS2015, UTILIZANDO EL NEC 15 COMO NORMA DE DISEÑO.

## PROYECTO PREVIO A LA OBTENCIÓN DEL TÍTULO DE INGENIERO CIVIL MENCIÓN ESTRUCTURAS

## DIEGO BLADIMIR PAILLACHO CUÑAS diego.paillacho90@gmail.com

## DIRECTOR: ING. JORGE RICARDO VINTIMILLA JARAMILLO MSc. jvintimillaj@gmail.com

Quito, Junio 2016

## DECLARACIÓN

Yo, Diego Bladimir Paillacho Cuñas declaro que el trabajo aquí descrito es de mi autoría; que no ha sido presentado previamente para ningún grado o calificación profesional; y, que he consultado las referencias bibliográficas que se incluyen en este documento.

La Escuela Politécnica Nacional, puede hacer uso de los derechos correspondientes a este trabajo, según lo establecido en la Ley de Propiedad Intelectual, por su reglamento y por la normatividad institucional vigente.

**DIEGO BLADIMIR PAILLACHO CUÑAS** 

## CERTIFICACIÓN

Certifico que el presente trabajo fue desarrollado por Diego Bladimir Paillacho Cuñas, bajo mi supervisión.

> ING. JORGE VINTIMILLA MSc. DIRECTORA DEL PROYECTO

### AGRADECIMIENTOS

Quiero agradecer a Dios por la fuerza que me ha brindado durante todo este tiempo.

A mis padres por todo su esfuerzo, amor, confianza y apoyo incondicional durante toda mi formación profesional.

A la Escuela Politécnica Nacional, la Facultad de Ingeniería Civil y Ambiental, a su cuerpo docente y administrativo por todos sus servicios prestados.

Al Ingeniero Jorge Vintimilla por todo su guía, apoyo y colaboración con la elaboración de este estudio.

Finalmente, a mis compañeros y amigos.

### DEDICATORIA

Dedico el siguiente trabajo a:

Mis padres, Isidro Paillacho y Maria Cuñas por su confianza y apoyo incondicional durante toda mi formacion profecional.

Mis hermanos, Dario, Alison y Daniela que siempre estan a mi lado.

Mi familia, abuelitos, tios y primos que siempre me poyaron y prestado su ayuda.

De igual manera a mis compañeros y amigos mas cercanos.

## CONTENIDO

| DECLARACIÓN                                     | II       |
|-------------------------------------------------|----------|
| CERTIFICACIÓN                                   | III      |
| AGRADECIMIENTOS                                 | IV       |
| DEDICATORIA                                     | V        |
| CONTENIDO                                       | VI       |
| ÍNDICE DE CUADROS                               | X        |
| ÍNDICE DE FIGURAS                               | XIV      |
| RESUMEN                                         | XIX      |
| ABSTRACT                                        | XX       |
| PRESENTACIÓN                                    | XXI      |
| CAPÍTULO 1. GENERALIDADES                       | 1        |
| 1.1 INTRODUCCIÓN                                | 1        |
| 1.2 OBJETIVOS                                   | 2        |
| 1.2.1 OBJETIVO GENERAL                          | 2        |
| 1.2.2 OBJETIVOS ESPECÍFICOS                     | 2        |
| 1.3 JUSTIFICACIÓN                               | 2        |
| 1.4 DEFINICIÓN GENERAL PROYECTOS                | 3        |
| 1.4.1 EDIFICIO LOAIZA                           | 3        |
| 1.4.2 EDIFICIO UNACH                            | 7        |
| 1.4.3 EDIFICIO PLUS 1                           | 10       |
| CAPÍTULO 2. MATERIALES                          | 14       |
| 2.1 ACERO COMO ELEMENTO ESTRUCTURAL             | 14       |
| 2.1.1 PROPIEDADES MECÁNICAS DEL ACERO ESTRUCTUR | RAL 14   |
| 2.1.2 VENTAJAS Y DESVENTAJAS EL ACERO COMO      | MATERIAL |
| ESTRUCTURAL                                     | 15       |
| 2.1.3 TIPOS DE MIEMBROS ESTRUCTURALES DE ACERO  | 16       |
| 2.2 ELEMENTOS COMPUESTOS                        | 17       |
| 2.2.1 VIGAS COMPUESTAS                          | 17       |
| 2.2.2 COLUMNAS COMPUESTAS RELLENAS              | 20       |
| 2.3 NORMA DE DISEÑO NEC 2015                    | 22       |
| CAPÍTULO 3. CALCULOS Y PREDIMENSIONAMIENTO      |          |

|   | 3.1 PROPIEDADES DE LOS MATERIALES                                                 | . 24                 |
|---|-----------------------------------------------------------------------------------|----------------------|
|   | 3.1.1 HIPÓTESIS DE CARGA                                                          | . 24                 |
|   | 3.2 EDIFICIO LOAIZA                                                               | . 25                 |
|   | 3.2.1 PREDIMENSIONAMIENTO LOSA                                                    | . 25                 |
|   | 3.2.2 PREDIMENSIONAMIENTO VIGUETAS                                                | . 26                 |
|   | 3.2.3 PREDIMENSIONAMIENTO VIGAS PRINCIPALES                                       | . 30                 |
|   | 3.2.4 PREDIMENSIONAMIENTO COLUMNAS                                                | . 33                 |
|   | 3.3 EDIFICIO UNACH                                                                | . 35                 |
|   | 3.3.1 PREDIMENSIONAMIENTO LOSA                                                    | . 35                 |
|   | 3.3.2 PREDIMENSIONAMIENTO VIGUETAS                                                | . 36                 |
|   | 3.3.3 PREDIMENSIONAMIENTO VIGAS PRINCIPALES                                       | . 39                 |
|   | 3.3.4 PREDIMENSIONAMIENTO COLUMNAS                                                | . 42                 |
|   | 3.4 EDIFICIO PLUS 1                                                               | . 43                 |
|   | 3.4.1 PREDIMENSIONAMIENTO LOSA                                                    | . 43                 |
|   | 3.4.2 PREDIMENSIONAMIENTO VIGUETAS                                                | . 44                 |
|   | 3.4.3 PREDIMENSIONAMIENTO VIGAS PRINCIPALES                                       | . 47                 |
|   | 3.4.4 PREDIMENSIONAMIENTO COLUMNAS                                                | . 50                 |
|   | 3.5 PRUEBA Y COMPARATIVA DEL MODELAMIENTO DE COLUMNAS                             | DE                   |
|   | SECCION COMPUESTA                                                                 | . 51                 |
|   | 3.6 PRUEBA Y COMPARATIVA DEL MODELAMIENTO DE VIGAS                                | DE                   |
|   | ACERO DE SECCION TRANSVERSAL I                                                    | . 56                 |
|   | 3.7 MODELAMIENTO DE LOSA                                                          | . 60                 |
| С | APÍTULO 4. CARACTERISTICAS DE LOS PROGRAMAS                                       | . 61                 |
|   | 4.1 CARACTERISTICAS ETABS 2015                                                    | . 61                 |
|   | 4.2 CARACTERISTICAS RISA-3D                                                       | . 62                 |
|   | 4.3 CARACTERISTICAS RCBE                                                          | . 63                 |
| С | APÍTULO 5. MODELACIÓN EN LOS PROGRAMAS                                            | . 64                 |
|   | 5.1 ETABS 2015                                                                    | . 64                 |
|   | 5.1.1 DEFINIR UNIDADES                                                            | . 64                 |
|   | 5.1.2 DIMENSIONAMIENTO GRILLA                                                     | 65                   |
|   |                                                                                   | . 00                 |
|   | 5.1.3 OPCIÓN DEFINIR                                                              | . 66                 |
|   | 5.1.3 OPCIÓN DEFINIR<br>5.1.4 OPCIÓN ASIGNAR                                      | . 66<br>. 76         |
|   | 5.1.3 OPCIÓN DEFINIR<br>5.1.4 OPCIÓN ASIGNAR<br>5.1.5 VISUALIZACIÓN DE RESULTADOS | . 66<br>. 76<br>. 80 |

| 5.2 RISA 3D                                                                                                    | 83                              |
|----------------------------------------------------------------------------------------------------|---------------------------------|
| 5.2.1 DEFINIR UNIDADES                                                                                                    |                                 |
| 5.2.2 DEFINIR GRILLA                                                                                                    |                                 |
| 5.2.3 CUADRO DE INGRESO DE DATOS DEL MODELO                                                                                                    | 85                              |
| 5.2.4 CONDICIONES DE APOYO                                                                                                    |                                 |
| 5.2.5 VISUALIZACIÓN DE RESULTADOS                                                                                                    |                                 |
| 5.2.6 DISEÑO DE ELEMENTOS                                                                                                    |                                 |
| 5.3 RCBE                                                                                                    | 100                             |
| 5.3.1 VENTANA DE INICIO                                                                                                    | 100                             |
| 5.3.2 DEFINIR GRILLA                                                                                                    | 101                             |
| 5.3.3 DEFINIR UNIDADES                                                                                                    | 102                             |
| 5.3.4 DEFINICIÓN SECCIONES                                                                                                    | 103                             |
| 5.3.5 CARGAS ESTÁTICAS (GRAVITACIONALES Y LATERALE                                                                                                    | ES) 105                         |
| 5.3.6 COMBINACIONES DE CARGA                                                                                                    | 109                             |
| 5.3.7 CONDICIONES DE APOYO                                                                                                    | 109                             |
| 5.3.8 VISUALIZACIÓN DE RESULTADOS                                                                                                    | 111                             |
| CAPÍTULO 6. COMPARATIVA DE RESULATDOS Y COMPORT                                                                                                    | AMIENTO                         |
|                                                                                                    |                                 |
| ESTRUCTURAL EN LOS DIFERENTES PROGRAMAS                                                                                                    | 114                             |
| 6.1 RESULTADOS EDIFICIO LOAIZA                                                                                                    | 114<br>114                      |
| ESTRUCTURAL EN LOS DIFERENTES PROGRAMAS<br>6.1 RESULTADOS EDIFICIO LOAIZA<br>6.2 RESULTADOS EDIFICIO UNACH                                                                                                    | 114<br>114<br>125               |
| ESTRUCTURAL EN LOS DIFERENTES PROGRAMAS<br>6.1 RESULTADOS EDIFICIO LOAIZA<br>6.2 RESULTADOS EDIFICIO UNACH<br>6.3 RESULTADOS EDIFICIO PLUS 1                                                                                                    | 114<br>114<br>125<br>136        |
| ESTRUCTURAL EN LOS DIFERENTES PROGRAMAS<br>6.1 RESULTADOS EDIFICIO LOAIZA<br>6.2 RESULTADOS EDIFICIO UNACH<br>6.3 RESULTADOS EDIFICIO PLUS 1                                                                                                    | 114<br>114<br>125<br>136<br>147 |
| ESTRUCTURAL EN LOS DIFERENTES PROGRAMAS<br>6.1 RESULTADOS EDIFICIO LOAIZA<br>6.2 RESULTADOS EDIFICIO UNACH<br>6.3 RESULTADOS EDIFICIO PLUS 1<br>6.4 DIFERENCIA PORCENTUAL<br>6.4.1 EDIFICIO LOAIZA                                                                                                    |                                 |
| ESTRUCTURAL EN LOS DIFERENTES PROGRAMAS<br>6.1 RESULTADOS EDIFICIO LOAIZA<br>6.2 RESULTADOS EDIFICIO UNACH<br>6.3 RESULTADOS EDIFICIO PLUS 1<br>6.4 DIFERENCIA PORCENTUAL<br>6.4.1 EDIFICIO LOAIZA<br>6.4.2 EDIFICIO UNACH                                                                                                    |                                 |
| ESTRUCTURAL EN LOS DIFERENTES PROGRAMAS<br>6.1 RESULTADOS EDIFICIO LOAIZA<br>6.2 RESULTADOS EDIFICIO UNACH<br>6.3 RESULTADOS EDIFICIO PLUS 1<br>6.4 DIFERENCIA PORCENTUAL<br>6.4.1 EDIFICIO LOAIZA<br>6.4.2 EDIFICIO UNACH<br>6.4.2 EDIFICIO PLUS 1                                                                                                    |                                 |
| ESTRUCTURAL EN LOS DIFERENTES PROGRAMAS<br>6.1 RESULTADOS EDIFICIO LOAIZA<br>6.2 RESULTADOS EDIFICIO UNACH<br>6.3 RESULTADOS EDIFICIO PLUS 1<br>6.4 DIFERENCIA PORCENTUAL<br>6.4.1 EDIFICIO LOAIZA<br>6.4.2 EDIFICIO UNACH<br>6.4.2 EDIFICIO PLUS 1<br>6.5 VENTAJAS Y DESVENTAJAS DE LOS PROGRAMAS.                                                                                                    |                                 |
| ESTRUCTURAL EN LOS DIFERENTES PROGRAMAS<br>6.1 RESULTADOS EDIFICIO LOAIZA<br>6.2 RESULTADOS EDIFICIO UNACH<br>6.3 RESULTADOS EDIFICIO PLUS 1<br>6.4 DIFERENCIA PORCENTUAL<br>6.4.1 EDIFICIO LOAIZA<br>6.4.2 EDIFICIO UNACH<br>6.4.2 EDIFICIO UNACH<br>6.4.2 EDIFICIO PLUS 1<br>6.5 VENTAJAS Y DESVENTAJAS DE LOS PROGRAMAS<br>6.5.1 PROGRAMA ETBAS 2015                                                                                                    |                                 |
| ESTRUCTURAL EN LOS DIFERENTES PROGRAMAS<br>6.1 RESULTADOS EDIFICIO LOAIZA<br>6.2 RESULTADOS EDIFICIO UNACH<br>6.3 RESULTADOS EDIFICIO PLUS 1.<br>6.4 DIFERENCIA PORCENTUAL<br>6.4.1 EDIFICIO LOAIZA<br>6.4.2 EDIFICIO UNACH<br>6.4.2 EDIFICIO UNACH<br>6.4.2 EDIFICIO PLUS 1<br>6.5 VENTAJAS Y DESVENTAJAS DE LOS PROGRAMAS<br>6.5.1 PROGRAMA ETBAS 2015.<br>6.5.2 PROGRAMA RISA 3D                                                                                                    |                                 |
| ESTRUCTURAL EN LOS DIFERENTES PROGRAMAS<br>6.1 RESULTADOS EDIFICIO LOAIZA<br>6.2 RESULTADOS EDIFICIO UNACH<br>6.3 RESULTADOS EDIFICIO PLUS 1.<br>6.4 DIFERENCIA PORCENTUAL<br>6.4.1 EDIFICIO LOAIZA<br>6.4.2 EDIFICIO UNACH<br>6.4.2 EDIFICIO PLUS 1<br>6.5 VENTAJAS Y DESVENTAJAS DE LOS PROGRAMAS<br>6.5.1 PROGRAMA ETBAS 2015<br>6.5.2 PROGRAMA RISA 3D<br>6.5.3 PROGRAMA RCBE                                                                                                    |                                 |
| ESTRUCTURAL EN LOS DIFERENTES PROGRAMAS<br>6.1 RESULTADOS EDIFICIO LOAIZA<br>6.2 RESULTADOS EDIFICIO UNACH<br>6.3 RESULTADOS EDIFICIO PLUS 1                                                                                                    |                                 |
| ESTRUCTURAL EN LOS DIFERENTES PROGRAMAS<br>6.1 RESULTADOS EDIFICIO LOAIZA<br>6.2 RESULTADOS EDIFICIO UNACH<br>6.3 RESULTADOS EDIFICIO PLUS 1<br>6.4 DIFERENCIA PORCENTUAL<br>6.4.1 EDIFICIO LOAIZA<br>6.4.2 EDIFICIO UNACH<br>6.4.2 EDIFICIO PLUS 1<br>6.5 VENTAJAS Y DESVENTAJAS DE LOS PROGRAMAS<br>6.5.1 PROGRAMA ETBAS 2015<br>6.5.2 PROGRAMA RISA 3D<br>6.5.3 PROGRAMA ROBE<br>CAPÍTULO 7. CONCLUCIONES Y RECOMENDACIONES<br>7.1 CONCLUSIONES                                                                                           |                                 |
| ESTRUCTURAL EN LOS DIFERENTES PROGRAMAS<br>6.1 RESULTADOS EDIFICIO LOAIZA<br>6.2 RESULTADOS EDIFICIO UNACH<br>6.3 RESULTADOS EDIFICIO PLUS 1<br>6.4 DIFERENCIA PORCENTUAL<br>6.4.1 EDIFICIO LOAIZA<br>6.4.2 EDIFICIO UNACH<br>6.4.2 EDIFICIO UNACH<br>6.4.2 EDIFICIO PLUS 1<br>6.5 VENTAJAS Y DESVENTAJAS DE LOS PROGRAMAS<br>6.5.1 PROGRAMA ETBAS 2015<br>6.5.2 PROGRAMA RISA 3D<br>6.5.3 PROGRAMA RCBE<br>CAPÍTULO 7. CONCLUCIONES Y RECOMENDACIONES<br>7.1 CONCLUSIONES<br>7.2 RECOMENDACIONES                                            |                                 |
| ESTRUCTURAL EN LOS DIFERENTES PROGRAMAS<br>6.1 RESULTADOS EDIFICIO LOAIZA<br>6.2 RESULTADOS EDIFICIO UNACH<br>6.3 RESULTADOS EDIFICIO PLUS 1.<br>6.4 DIFERENCIA PORCENTUAL<br>6.4.1 EDIFICIO LOAIZA.<br>6.4.2 EDIFICIO UNACH.<br>6.4.2 EDIFICIO PLUS 1.<br>6.5 VENTAJAS Y DESVENTAJAS DE LOS PROGRAMAS.<br>6.5.1 PROGRAMA ETBAS 2015.<br>6.5.2 PROGRAMA RISA 3D<br>6.5.3 PROGRAMA RISA 3D<br>6.5.3 PROGRAMA RCBE.<br>CAPÍTULO 7. CONCLUCIONES Y RECOMENDACIONES.<br>7.1 CONCLUSIONES.<br>7.2 RECOMENDACIONES.<br>REFERENCIAS BIBLIOGRÁFICAS. |                                 |

| ANEXO No 1. FICHA TÉCNICA KUBILOSA                    | 162    |
|-------------------------------------------------------|--------|
| ANEXO No 2. MODELOS DEFINITIVOS COMPARACIÓN DE RESUL  | TADO Y |
| DISEÑO EDIFCIO LOAIZA                                 | 164    |
| ANEXO No 3. MODELOS DEFINITIVOS COMPARACIÓN DE RESUL  | TADO Y |
| DISEÑO EDIFCIO UNACH                                  | 170    |
| ANEXO No 4. MODELOS DEFINITIVOS COMPARACIÓN DE RESULT | ADOS Y |
| DISEÑO EDIFCIO PLUS 1                                 | 176    |
| ANEXO No 5. RESUMEN DE RESULTADOS Y GRÁFICOS          | 182    |

## ÍNDICE DE CUADROS

| CUADRO 1.1 EDIFICIO LOAIZA4                                                                       |
|---------------------------------------------------------------------------------------------------|
| CUADRO 1.2 EDIFICIO UNACH7                                                                        |
| CUADRO 1.3 EDIFICIO PLUS 110                                                                      |
| CUADRO 2.1 PROPIEDADES MECANICAS DEL ACERO ESTRUCTURAL14                                          |
| CUADRO 3.1 PROPIEDADES DE LOS MATERIALES24                                                        |
| CUADRO 3.2 HIPÓTESIS DE CARGA24                                                                   |
| CUADRO 3.3 CARACTERÍSTICAS DE LA PLACA COLABORANTE (DECK)25                                       |
| CUADRO 3.4 NOMENCLATURA PARA EL PREDIMENSIONAMIENTO DE LA VIGUETA EDIFICIO LOAIZA                 |
| CUADRO 3.5 NOMENCLATURA PARA EL CALCULO DEL ELEMENTO<br>COMPUESTO EDIFICIO LOAIZA                 |
| CUADRO 3.6 NOMENCLATURA PARA EL PREDIMENSIONAMIENTO DE LAS<br>VIGAS PRINCIPALES EDIFICIO LOAIZA   |
| CUADRO 3.7 NOMENCLATURA PARA EL PREDIMENSIONAMIENTO DE UNA<br>COLUMNA EDIFICIO LOAIZA             |
| CUADRO 3.8 NOMENCLATURA PARA EL PREDIMENSIONAMIENTO DE LA<br>VIGUETA EDIFICIO UNACH               |
| CUADRO 3.9 NOMENCLATURA PARA EL CALCULO DEL ELEMENTO<br>COMPUESTO EDIFICIO UNACH                  |
| CUADRO 3.10 NOMENCLATURA PARA EL PREDIMENSIONAMIENTO DE<br>LAS VIGAS PRINCIPALES EDIFICIO UNACH40 |
| CUADRO 3.11 NOMENCLATURA PARA EL PREDIMENSIONAMIENTO DE<br>UNA COLUMNA EDIFICIO UNACH             |
| CUADRO 3.13 NOMENCLATURA PARA EL CALCULO DEL ELEMENTO<br>COMPUESTO EDIFICIO PLUS 1                |
| CUADRO 3.14 NOMENCLATURA PARA EL PREDIMENSIONAMIENTO DE<br>LAS VIGAS PRINCIPALES EDIFICIO PLUS 1  |
| CUADRO 3.15 NOMENCLATURA PARA EL PREDIMENSIONAMIENTO DE<br>UNA COLUMNA EDIFICIO PLUS 1            |
| CUADRO 3.16 COMPARACIÓN DE RESULTADOS OBTENIDOS MEDIANTE<br>CALCULO Y PROGRAMAS (COLUMNAS)        |
| CUADRO 3.17 COMPARACIÓN DE RESUTADOS OBTENIDOS MEDIANTE<br>CALCULO Y PROGRAMAS (VIGAS)60          |

| CUADRO 3.18 DESCRIPCIÓN Y NOMENCLATURA PARA LOS CÁLCUL<br>DE LOSA EQUIVALENTE                    | .OS<br>60 |
|--------------------------------------------------------------------------------------------------|-----------|
| CUADRO 5.1 CARGAS ESTÁTICAS                                                                      | 71        |
| CUADRO 5.2 COEFICIENTE DEL CORTE BASAL EDIFICIO LOAIZA                                           | 72        |
| CUADRO 5.3 COEFICIENTE DEL CORTE BASAL EDIFICIO UNACH                                            | 72        |
| CUADRO 5.4 COEFICIENTE DEL CORTE BASAL EDIFICIO PLUS 1                                           | 73        |
| CUADRO 5.5 VALORES DE k                                                                          | 73        |
| CUADRO 5.6 HERRAMIENTAS DE DIBUJO ETABS 2015                                                     | 76        |
| CUADRO 5.7 HERRAMIENTAS PARA VISUALIZAR RESULTADOS<br>ETABS2015                                  | 80        |
| CUADRO 5.8 HERRAMIENTAS DE DISEÑO                                                                | 82        |
| CUADRO 5.9 HERRAMIENTAS DE DIBUJO RISA 3D                                                        | 87        |
| CUADRO 5.10 CARGAS ESTÁTICAS                                                                     | 89        |
| CUADRO 5.11 CÁLCULO DE FUERZAS SÍSMICAS EDIFICIO LOAIZA CO<br>AYUDA DEL PROGRAMA MICROSOFT EXCEL | ON<br>93  |
| CUADRO 5.12 CÁLCULO DE FUERZAS SÍSMICAS EDIFICIO UNACH CO<br>AYUDA DEL PROGRAMA MICROSOFT EXCEL  | ON<br>93  |
| CUADRO 5.13 CÁLCULO DE FUERZAS SÍSMICAS EDIFICIO PLUS1 CO<br>AYUDA DEL PROGRAMA MICROSOFT EXCEL  | )N<br>94  |
| CUADRO 5.14 PARÁMETROS DE DISEÑO                                                                 | 99        |
| CUADRO 5.15 HERRAMIENTAS DE DIBUJO RCBE                                                          | 103       |
| CUADRO 5.16 CARGAS ESTÁTICAS                                                                     | 105       |
| CUADRO 6.1 COMPARACIÓN DE RESULTADOS EDIFICIO LOAIZA                                             | 114       |
| CUADRO 6.2 FUERZAS LATERALES Y CORTE BASAL                                                       | 115       |
| CUADRO 6.3 FUERZAS LATERALES Y CORTE BASAL                                                       | 115       |
| CUADRO 6.4 FUERZAS LATERALES Y CORTE BASAL                                                       | 115       |
| CUADRO 6.5 CALCULO DE DERIVA MAXIMA INELASTICA<br>DIRECCIÓN X                                    | 117       |
| CUADRO 6.6 CALCULO DE DERIVA MAXIMA INELASTICA<br>DIRECCIÓN Z                                    | 117       |
| CUADRO 6.7 CALCULO DE DERIVA MAXIMA INELASTICA<br>DIRECCIÓN X                                    | 117       |
| CUADRO 6.8 CALCULO DE DERIVA MAXIMA INELASTICA<br>DIRECCIÓN Y                                    | 118       |
| CUADRO 6.9 CALCULO DE DERIVA MAXIMA INELASTICA<br>DIRECCIÓN X                                    | 118       |

| CUADRO 6.10 CALCULO DE DERIVA MAXIMA INELASTICA<br>DIRECCIÓN Y         |
|------------------------------------------------------------------------|
| CUADRO 6.11 COMPARACIÓN DE RESULTADOS EDIFICIO<br>UNACH125             |
| CUADRO 6.12 FUERZAS LATERALES Y CORTE BASAL                            |
| CUADRO 6.13 FUERZAS LATERALES Y CORTE BASAL126                         |
| CUADRO 6.14 FUERZAS LATERALES Y CORTE BASAL126                         |
| CUADRO 6.15 CALCULO DE DERIVA MAXIMA INELASTICA<br>DIRECCIÓN X         |
| CUADRO 6.16 CALCULO DE DERIVA MAXIMA INELASTICA<br>DIRECCIÓN Z         |
| CUADRO 6.17 CALCULO DE DERIVA MAXIMA INELASTICA<br>DIRECCIÓN X         |
| CUADRO 6.18 CALCULO DE DERIVA MAXIMA INELASTICA<br>DIRECCIÓN Y         |
| CUADRO 6.19 CALCULO DE DERIVA MAXIMA INELASTICA<br>DIRECCIÓN X         |
| CUADRO 6.20 CALCULO DE DERIVA MAXIMA INELASTICA<br>DIRECCIÓN Y         |
| CUADRO 6.21 COMPARACIÓN DE RESULTADOS EDIFICIO PLUS 1136               |
| CUADRO 6.22 FUERZAS LATERALES Y CORTE BASAL                            |
| CUADRO 6.23 FUERZAS LATERALES Y CORTE BASAL                            |
| CUADRO 6.24 FUERZAS LATERALES Y CORTE BASAL                            |
| CUADRO 6.25 CALCULO DE DERIVA MAXIMA INELASTICA<br>DIRECCIÓN X         |
| CUADRO 6.26 CALCULO DE DERIVA MAXIMA INELASTICA<br>DIRECCIÓN Z         |
| CUADRO 6.27 CALCULO DE DERIVA MAXIMA INELASTICA<br>DIRECCIÓN Y         |
| CUADRO 6.28 CALCULO DE DERIVA MAXIMA INELASTICA<br>DIRECCIÓN Y         |
| CUADRO 6.29 CALCULO DE DERIVA MAXIMA INELASTICA<br>DIRECCIÓN X         |
| CUADRO 6.30 CALCULO DE DERIVA MAXIMA INELASTICA<br>DIRECCIÓN X         |
| CUADRO 6.31 COMPARATIVA DE RESULTADOS EDIFICIO LOAIZA147               |
| CUADRO 6.32 DIFERENCIA PORCENTUAL – DESPLAZAMIENTOS EDIFICIO<br>LOAIZA |

| CUADRO 6.33 COMPARATIVA DE RESULTADOS EDIFICIO                         |
|------------------------------------------------------------------------|
| UNACH                                                                  |
| CUADRO 6.34 DIFERENCIA PORCENTUAL – DESPLAZAMIENTOS EDIFICIO           |
| UNACH                                                                  |
| CUADRO 6.35 COMPARATIVA DE RESULTADOS EDIFICIO PLUS 115                |
| CUADRO 6.36 DIFERENCIA PORCENTUAL – DESPLAZAMIENTOS EDIFICIO<br>PLUS 1 |

## ÍNDICE DE FIGURAS

| FIGURA 1.2 PLANTA ARQUITECTÓNICA EDIFICIO LOAIZA5                                                                           |
|----------------------------------------------------------------------------------------------------|
|                                                                                                    |
| FIGURA 1.3 CONFIGURACION ESTRUCTURAL LOSA EDIFICIO LOAIZA6                                                                  |
| FIGURA 1.4 CORTE LONGITUDINAL EDIFICIO UNACH                                                                                |
| FIGURA 1.5 PLANTA ARQUITECTÓNICA EDIFICIO UNACH8                                                                            |
| FIGURA 1.6 CONFIGURACION ESTRUCTURAL LOSA EDIFICIO LOAIZA9                                                                  |
| FIGURA 1.7 CORTE LONGITUDINAL EDIFICIO PLUS 111                                                                             |
| FIGURA 1.8 PLANTA ARQUITECTÓNICA EDIFICIO PLUS 112                                                                          |
| FIGURA 1.6 CONFIGURACION ESTRUCTURAL LOSA EDIFICIO PLUS 113                                                                 |
| FIGURA 2.1 PERFILES ESTÁNDAR LAMINADOS EN CALIENTE16                                                                        |
| FIGURA 2.2 PERFILES DE LÁMINA DELGADA17                                                                                     |
| FIGURA 2.3 PLACA COLABORANTE                                                                                                |
| FIGURA 2.4 RAZON ANCHO-ESPESOR: ELEMENTOS EN COMPRESIÓN DE<br>MIEMBRO EN FLEXIÓN                                            |
| FIGURA 2.5 RAZON ANCHO – ESPESOR LIMITES PARA ELEMENTOS DE<br>ACERO COMPRIMIDOS EN MIENBROS COMPUESTOS SUJETOS A<br>FLEXIÓN |
| FIGURA 3.1 DISPOSICIÓN DE LAS VIGUETAS EDIFICIO LOAIZA26                                                                    |
| FIGURA 3.2 REPRESENTACIÓN GRAFICA DE LA CARGA DISTRIBUIDA<br>UNIFORME SOBRE UNA VIGUETA EDIFICIO LOAIZA27                   |
| FIGURA 3.3 INTERFAZ DEL PROGRAMA REALIZADO EN MICROSOFT<br>EXCEL PARA PREDISEÑO DE SECCIONES I (EDIFICIO LOAIZA)28          |
| FIGURA 3.4 REPRESENTACIÓN GRAFICA DE LA CARGA DISTRIBUIDA<br>UNIFORME SOBRE EL ELEMENTO COMPUESTO EDIFICIO LOAIZA29         |
| FIGURA 3.5 INTERFAZ DEL PROGRAMA REALIZADO EN MICROSOFT<br>EXCEL PARA DISEÑO DE SECCIONES COMPUESTAS<br>(EDIFICIO LOAIZA)   |
| FIGURA 3.6 DISPOSICIÓN DE LAS VIGAS PRINCIPALES EDIFICIO<br>LOAIZA                                                          |
| FIGURA 3.7 REPRESENTACIÓN GRAFICA DE LAS CARGAS SOBRE UNA<br>VIGA                                                           |
| PRINCIPAL EDIFICIO LOAIZA                                                                                                   |
| FIGURA 3.8 INTERFAZ DEL PROGRAMA REALIZADO EN MICROSOFT<br>EXCEL PARA PREDISEÑO DE SECCIONES I<br>(EDIFICIO LOAIZA)         |

FIGURA 3.9 INTERFAZ DEL PROGRAMA REALIZADO EN MICROSOFT EXCEL PARA PREDISEÑO DE COLUMNAS DE SECCION COMPUESTA FIGURA 3.11 REPRESENTACIÓN GRAFICA DE LA CARGA DISTRIBUIDA FIGURA 3.12 INTERFAZ DEL PROGRAMA REALIZADO EN MICROSOFT EXCEL PARA PREDISEÑO DE SECCIONES I FIGURA 3.13 REPRESENTACIÓN GRAFICA DE LA CARGA DISTRIBUIDA FIGURA 3.14 INTERFAZ DEL PROGRAMA REALIZADO EN MICROSOFT EXCEL PARA DISEÑO DE SECCIONES COMPUESTAS FIGURA 3.15 DISPOSICIÓN DE LAS VIGAS PRINCIPALES EDIFICIO FIGURA 3.16 REPRESENTACIÓN GRAFICA DE LAS CARGAS SOBRE UNA VIGA PRINCIPAL EDIFICIO UNACH......40 FIGURA 3.17 INTERFAZ DEL PROGRAMA REALIZADO EN MICROSOFT EXCEL PARA PREDISEÑO DE SECCIONES I (EDIFICIO UNACH) ......41 FIGURA 3.18 INTERFAZ DEL PROGRAMA REALIZADO EN MICROSOFT EXCEL PARA PREDISEÑO DE COLUMNAS DE SECCION COMPUESTA (EDIFICIO UNACH)......43 FIGURA 3.19 DISPOSICIÓN DE LAS VIGUETAS EDIFICIO PLUS 1......44 FIGURA 3.20 REPRESENTACIÓN GRAFICA DE LA CARGA DISTRIBUIDA UNIFORME SOBRE UNA VIGUETA EDIFICIO PLUS 1......45 FIGURA 3.21 INTERFAZ DEL PROGRAMA REALIZADO EN MICROSOFT EXCEL PARA PREDISEÑO DE SECCIONES I FIGURA 3.22 REPRESENTACIÓN GRAFICA DE LA CARGA DISTRIBUIDA UNIFORME SOBRE EL ELEMENTO COMPUESTO EDIFICIO PLUS 1.......46 FIGURA 3.23 INTERFAZ DEL PROGRAMA REALIZADO EN MICROSOFT EXCELPARA DISEÑO DE SECCIONES COMPUESTAS FIGURA 3.24 DISPOSICIÓN DE LAS VIGAS PRINCIPALES EDIFICIO FIGURA 3.25 REPRESENTACIÓN GRAFICA DE LAS CARGAS SOBRE UNA VIGA PRINCIPAL EDIFICIO PLUS 1......48 FIGURA 3.26 INTERFAZ DEL PROGRAMA REALIZADO EN MICROSOFT

| EXCEL PARA PREDISEÑO DE SECCIONES I<br>(EDIFICIO PLUS 1)                  |
|---------------------------------------------------------------------------|
| FIGURA 3.27 INTERFAZ DEL PROGRAMA REALIZADO EN MICROSOFT                  |
| EXCEL PARA PREDISENO DE COLUMNAS DE SECCION<br>COMPUESTA (EDIFICIO PLUS1) |
| FIGURA 3.28 COLUMNA COMPÚESTA51                                           |
| FIGURA 3.29 VIGA DE ACERO                                                 |
| FIGURA 5.1 PANTALLA PRINCIPAL ETABS 201564                                |
| FIGURA 5.2 VENTANA INICIO DE MODELACIÓN65                                 |
| FIGURA 5.3 VENTANA INICIO DE MODELACIÓN DE GRILLA65                       |
| FIGURA 5.4 GRILLA66                                                       |
| FIGURA 5.5 DEFINICIÓN DE MATERIALES67                                     |
| FIGURA 5.6 DEFINICIÓN DE SECCIÓN VIGAS Y VIGUETAS68                       |
| FIGURA 5.7 DEFINICIÓN DE SECCIÓN COLUMNAS68                               |
| FIGURA 5.8 DEFINICIÓN DE LOSA DE PLACA COLABORANTE DECK69                 |
| FIGURA 5.9 DEFINICIÓN DE SECCIONES MUROS70                                |
| FIGURA 5.10 DEFINICIÓN DE CARGAS ESTÁTICAS71                              |
| FIGURA 5.11 DEFINICIÓN DE CARGAS SISMICAS74                               |
| FIGURA 5.12 DEFINICIÓN DE CONBINACIONES DE CARGA74                        |
| FIGURA 5.13 DEFINICIÓN DE FUENTE DE MASA75                                |
| FIGURA 5.14 DEFINICIÓN APOYOS76                                           |
| FIGURA 5.15 CONDICIONES DE APOYO DE LAS VIGUETAS77                        |
| FIGURA 5.16 ASIGNACIÓN DE CARGAS78                                        |
| FIGURA 5.17 ASIGNACIÓN DE DIAFRAGMA HORIZONTAL78                          |
| FIGURA 5.18 DIBUJO COMPLETO ETABS 2015EDIFICIO LOAIZA79                   |
| FIGURA 5.19 DIBUJO COMPLETO ETABS 2015 EDIFICIO UNACH79                   |
| FIGURA 5.20 DIBUJO COMPLETO ETABS 2015 EDIFICIO PLUS 180                  |
| FIGURA 5.21 VISUALIZAR DESPLAZAMIENTO ETABS 201581                        |
| FIGURA 5.22 VISUALIZAR REACCIONES ETABS 2015                              |
| FIGURA 5.23 VISUALIZAR DIAGRAMAS ETABS 2015                               |
| FIGURA 5.24 PANTALLA PRINCIPAL RISA 3D                                    |
| FIGURA 5.25 VENTANA DE SELECCIÓN DE UNIDADES                              |
| FIGURA 5.26 VENTANA DE DIBUJO DE GRILLA                                   |

| FUGURA 5.29 DEFINICIÓN DE SECCIÓN VIGAS Y VIGUETAS                    | 86        |
|-----------------------------------------------------------------------|-----------|
| FIGURA 5.30 DEFINICIÓN DE SECCIÓN COLUMNAS                            | 87        |
| FIGURA 5.31 DIBUJAR ELEMENTOS                                         | .88       |
| FIGURA 5.32 DEFINICIÓN DE SECCIONES MUROS                             | 88        |
| FIGURA 5.33 DEFINICIÓN DE CARGAS ESTÁTICAS                            | 89        |
| FIGURA 5.34 DEFINICIÓN DE CARGAS ESTÁTICAS                            | 90        |
| FIGURA 5.35 DEFINICIÓN DE LOS DIAFRAGMAS                              | 91        |
| FIGURA 5.36 DEFINICIÓN DE COMBINACIONES DE CARGA                      | 91        |
| FIGURA 5.37 DEFINICIÓN DE CARGA SISMICA                               | 92        |
| FIGURA 5.38 INGRESO DE FUERZAS SISMICAS                               | 94        |
| FIGURA 5.39 DEFINICIÓN APOYOS                                         | 95        |
| FIGURA 5.40 DIBUJO COMPLETO RISA 3D EDIFICIO LOAIZA                   | 95        |
| FIGURA 5.41 DIBUJO COMPLETO RISA 3D EDIFICIO UNACH                    | 96        |
| FIGURA 5.42 DIBUJO COMPLETO RIS 3D EDIFICIO PLUS 1                    | 96        |
| FIGURA 5.43 VENTA DE SELECION DE SOLUCIÓN                             | 97        |
| FIGURA 5.44 VENTA DE OPCIONES DE RESULTADOS                           | 97        |
| FIGURA 5.45 VISUALIZACIÓN DE RESULTADOS<br>GRÁFICOS (DIAGRAMAS)       | 98        |
| FIGURA 5.46 VISUALIZACIÓN DE RESULTADOS GRÁFICOS (DEFLEXIONES)        | 98        |
| FIGURA 5.47 CÁLCULO DE LOS PERIODOS DE VIBRACIÓN RISA 3D              | 99        |
| FIGURA 5.48 PANTALLA PRINCIPAL RCBE                                   | .100      |
| FIGURA 5.49 VENTANA DE INICIO                                         | .101      |
| FIGURA 5.50 VENTANA PARA CREAR NUEVA ESTRUCUTURA                      | .101      |
| FIGURA 5.51 DEFINICIÓN DE LA GRILLA                                   | .101      |
| FIGURA 5.52 VENTANA DE SELECCIÓN DE UNIDADES                          | 102       |
| FIGURA 5.53 DIBUJAR ELEMENTOS COLUMNAS Y VIGAS                        | .103      |
| FIGURA 5.54 DEFINICIÓN DE SECCIONES MUROS                             | .104      |
| FIGURA 5.55 DEFINICIÓN DE LOSA                                        | .104      |
| FIGURA 5.56 DEFINICIÓN DE CARGAS ESTÁTICAS                            |           |
| GRAVITACIONALES                                                       | 105       |
| FIGURA 5.57 DEFINICIÓN DE CARGAS ESTÁTICAS LATERALES EDIFIC<br>LOAIZA | IO<br>106 |
| FIGURA 5.58 DEFINICIÓN DE CARGAS ESTÁTICAS LATERALES EDIFIC<br>UNACH  | IO<br>107 |

| FIGURA 5.59 DEFINICIÓN DE CARGAS ESTÁTICAS LATERALES I<br>PLUS1 | EDIFICIO<br>108 |
|-----------------------------------------------------------------|-----------------|
| FIGURA 5.60 DEFINICIÓN DE COMBINACIONES DE CARGA                | 109             |
| FIGURA 5.61 DEFINICIÓN APOYOS                                   | 109             |
| FIGURA 5.62 DIBUJO COMPLETO RCEBE EDIFICIO LOAIZA               | 110             |
| FIGURA 5.63 DIBUJO COMPLETO RCBE EDIFICIO UNACH                 | 110             |
| FIGURA 5.64 DIBUJO COMPLETO RCBE EDIFICIO PLUS 1                | 111             |
| FIGURA 5.65 VENTAS DE SELECION DE SOLUCIÓN                      | 112             |
| FIGURA 5.66 VENTA DE OPCIONES DE RESULTADOS                     | 112             |
| FIGURA 5.67 VISUALIZACIÓN DE RESULTADOS GRÁFICOS                | 113             |

#### RESUMEN

El objetivo principal de este proyecto es realizar un estudio comparativo de análisis y diseño estructural en edificios metálicos usando programas que en la actualmente existen para análisis y diseño. Los programas, que facilitan y agilitan el proceso de cálculo, considerados para el presente estudio son: RISA 3D, RCBE y ETABS 2015.

Estos programas presentan variaciones en lo que respecta a su manejo y resultados, por tanto resulta necesario establecer cuan significativos e influyentes son estos cambios para el diseño de los elementos que conforman la estructura.

Para conocer las variaciones y factores que pueden modificar el diseño de los elementos estructurales se procederá a modelar tres diferentes estructuras con diferentes características cada una de estas edificaciones, las cuales variaran el número de pisos, el número de subsuelos y su geometría.

Para el estudio mencionado se contemplan los requerimientos que establece la actual norma ecuatoriana de la construcción NEC 2015 y el código AISC 360-10 como norma de diseño.

Finalmente, se presenta información de ventajas y desventajas del uso de cada programa, con los resultados se realizó una diferencia porcentual y se comparó el diseño de los elementos que presenta cada programa.

### ABSTRACT

The main objective of this research is to conduct a comparative study of the structural analysis and design of steel buildings using the available software in the market. The programs, which facilitate and expedite the calculation process, considered for this study are: RISA 3D, RCBE and ETABS 2015.

These programs have different features to model and do not present the final results on a similar way. Therefore, it is necessary to establish how significant and influential these differences are in order to rely on the design of the structural elements.

To identify the variations and factors that can modify the design of the structural elements, it is modeled three different buildings with different characteristics each of one. The structures vary on the number of floors, number of underground levels and geometry.

For this project, the current Ecuadorian Construction Standard, NEC 2015, and the American Institute of Steel Construction Standard, AISC 360-10, are considered to design the different elements of the analyzed structures.

Finally, there is information with the advantages and disadvantages about the use of each software. With the results taken from the software, it was computed a percentual difference in order to compare the design of the elements, which the software shows.

### PRESENTACIÓN

El presente estudio consta de 7 capítulos distribuidos de la siguiente manera:

En el capítulo 1 se presenta de manera introductoria y resumida lo que se va a realizar en el presente trabajo así como los objetivos y su justificación, además se presenta los objetos de estudios en una definición general de proyectos.

En el capítulo 2 se presenta los fundamentos teóricos que se utilizaran como: tipos de estructuras, materiales sus propiedades mecánicas, ventajas y desventajas, también se presenta toda la teoría con respecto a los elementos compuestos y la revisión de los requerimientos de los códigos de diseño.

En el capítulo 3 se presenta el cálculo y predimensionamiento de los elementos estructurales en estudio, para esto se tomo en cuenta los parámetros: propiedades de los materiales y las hipótesis de carga, así podemos dimensionar elementos: viguetas, vigas y columnas, también se realiza el cálculo de secciones equivalentes.

En el capítulo 4 se presenta las características, funciones y todo lo que puede realizar cada uno de los programas a utilizarse.

En el capítulo 5 se presenta una guía de como modelar las estructuras en cada programa, aquí se incluye la manera en la que se deben definir cada parámetro que va desde definir las unidades hasta como visualizar los resultados.

En el capítulo 6 se presenta los resultados obtenidos con cada programa y se realiza una comparación mediante una diferencia porcentual, además se presenta las ventajas y desventajas al modelar en cada programa.

En el capítulo 7 se presenta las conclusiones y recomendaciones seguidas por los anexos.

## **CAPÍTULO 1**

## GENERALIDADES

### **1.1 INTRODUCCIÓN**

El estudio comparativo de análisis y diseño estructural es parte fundamental de la ingeniería civil, donde su principal objetivo es cumplir con requerimientos de seguridad, funcionalidad, serviciabilidad y estética, para cumplir estos requerimientos existen métodos de cálculo estructural que dependiendo de la geometría de la edificación se vuelven más complejos.

Actualmente existen varios programas para el análisis y diseño estructural de edificaciones, que facilitan y agilitan el proceso de cálculo. Estos programas presentan variaciones en lo que respecta a su manejo y resultados, por tanto resulta necesario establecer cuan significativos e influyentes son estos cambios en el diseño de los elementos que conforman la estructura.

Para conocer los factores que influye el cambio en los resultados entre los programas se realizará una comparación de análisis estructural de los edificios:

LOAIZA edificio cuyas características son: aporticado, con muros de corte, irregular en planta y regular en elevación, consta de: 1 subsuelo y 4 pisos. UNACH cuyas características son: aporticado, con muros de corte, irregular en planta y en elevación consta de: 1 subsuelo, 8 pisos incluida planta baja. PLUS 1 edificio cuyas características son: aporticado, con muros de corte, regular en planta y en elevación consta de: 5 subsuelos y 12 pisos.

Esto se realizará utilizando los programas: RISA 3D, RCBE y ETABS 2015 resolverá las incertidumbres en cuanto a lo que se refiere interpretación y precisión de resultados obtenidos, además de establecer capacidades y deficiencias que los paquetes computacionales poseen. Para el estudio mencionado se contemplan los requerimientos que establece la actual norma

ecuatoriana de la construcción NEC 15 y el código AISC 360-10 como norma de diseño.

### **1.2 OBJETIVOS**

#### **1.2.1 OBJETIVO GENERAL**

Establecer información mediante un estudio comparativo de Análisis y Diseño estructural en edificios metálicos usando los programas: Risa 3D, RCBE y ETABS 2015, que ayude a estudiantes y profesionales de Ingeniera Civil-Estructural a conocer sus ventajas y desventajas.

### **1.2.2 OBJETIVOS ESPECÍFICOS**

- Comparar las diferentes herramientas de diseño que brinda cada programa para entender su funcionamiento.
- Dar a conocer los diferentes programas y su importancia en el ámbito del diseño estructural.
- Establecer ventajas y desventajas del uso de los programas, identificando los motivos de diferencias, entendiendo con qué variables trabajó el programa y bajo qué circunstancias se recomendaría su uso.

## **1.3 JUSTIFICACIÓN**

Este proyecto pretende comparar diferentes programas que existen para el análisis y diseño estructural en edificios metálicos mediante la modelación de los edificios: Loaiza, Plus 1 y Unach, usando los programas: Risa 3D, RCBE y ETABS 2015, ya que existen diferencias entre estos programas.

Con el desarrollo de este proyecto se ayudará a tener conocimiento de las herramientas que nos ofrece cada uno de los programas.

Al finalizar este proyecto y con los resultados obtenidos, se pueden proponer la implementación de estos programas en el curriculum académico con lo que se ayudara a los futuros ingenieros a tener más herramientas para el uso en su vida profesional.

### **1.4 DEFINICIÓN GENERAL PROYECTOS**

Los proyectos que se tomaron como ejemplo para la realización de este trabajo son estructuras existentes.

La estructuración de estos edificios está compuesta por pórticos resistentes que se forman por la unión de: columnas tubulares y vigas de perfil "W", con muros de corte los cuales ayudan como arriostramieto a la estructura, este tipo de sistema estructural se le conoce como un sistema dual.

Tienen un sistema de losa de placa colaborante (Deck) que se apoya en vigas y viguetas.

Las cimentaciones de los edificios constan de zapatas aisladas o combinadas.

A continuación se describe los edificios:

#### **1.4.1 EDIFICIO LOAIZA**

#### 1.4.1.1 Descripción Arquitectónica

El edificio LOAIZA es un edificio de departamentos, consta de 1 subsuelo y 5 plantas.

En planta el edificio tiene forma de un polígono irregular de 6 lados en forma de "L", en elevación se observa que tiene diferentes volados para cada piso por lo se considerara como un edificio irregular en elevación,

A continuación se muestra un cuadro con detalles del edificio:

### CUADRO 1.1 EDIFICIO LOAIZA

| Piso                       | Uso                        | Área      |
|----------------------------|----------------------------|-----------|
| Quinta Planta<br>N + 12.20 | Ultima Losa tapa<br>Gradas | 146.67 m² |
| Cuarto Planta<br>N + 9.15  | Terraza                    | 533.65 m² |
| Tercer Planta<br>N + 6.10  | Departamentos 7,<br>8 y 9  | 516.88 m² |
| Segundo Planta<br>N + 3.05 | Departamentos 4,<br>5 y 6  | 519.77 m² |
| Primer Planta<br>N + 0.00  | Departamentos 1,<br>2 y 3  | 777.87 m² |
| Subsuelo<br>N – 3.50       | Parqueadero                | 832.02 m² |

FUENTE: Planos Arquitectónicos Edificio LOAIZA ELABORACIÓN: Diego Paillacho

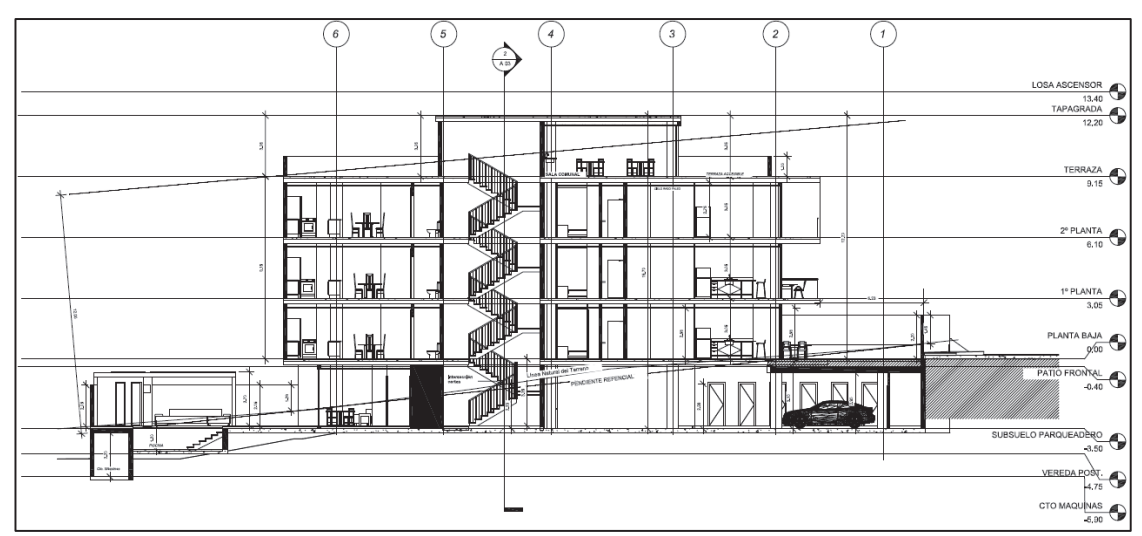

### FIGURA 1.1 CORTE LONGITUDINAL EDIFICIO LOAIZA

FUENTE: Planos Arquitectónicos Edificio LOAIZA ELABORACIÓN: Diego Paillacho

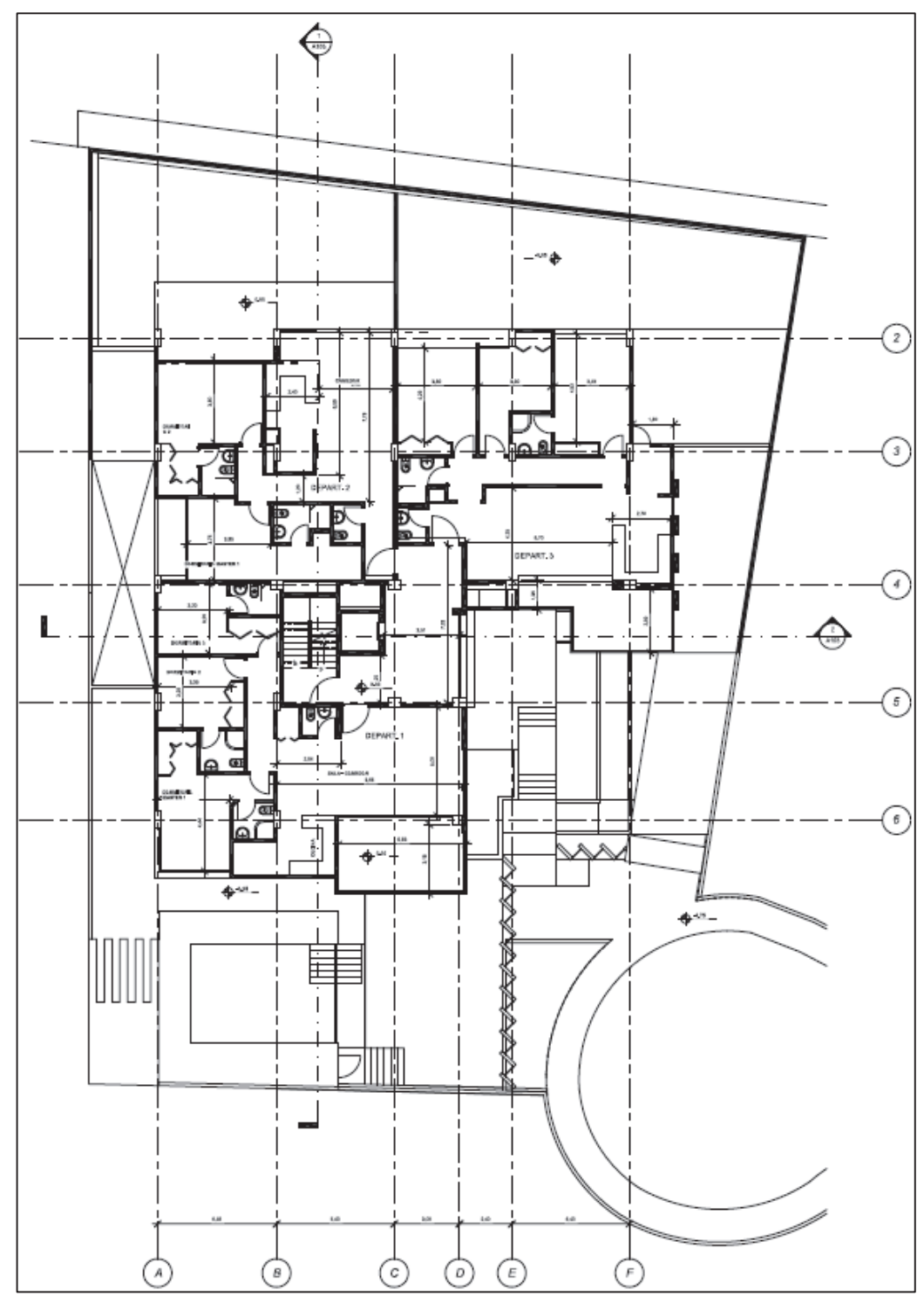

FIGURA 1.2 PLANTA ARQUITECTÓNICA EDIFICIO LOAIZA

FUENTE: Planos Arquitectónicos Edificio LOAIZA ELABORACIÓN: Diego Paillacho

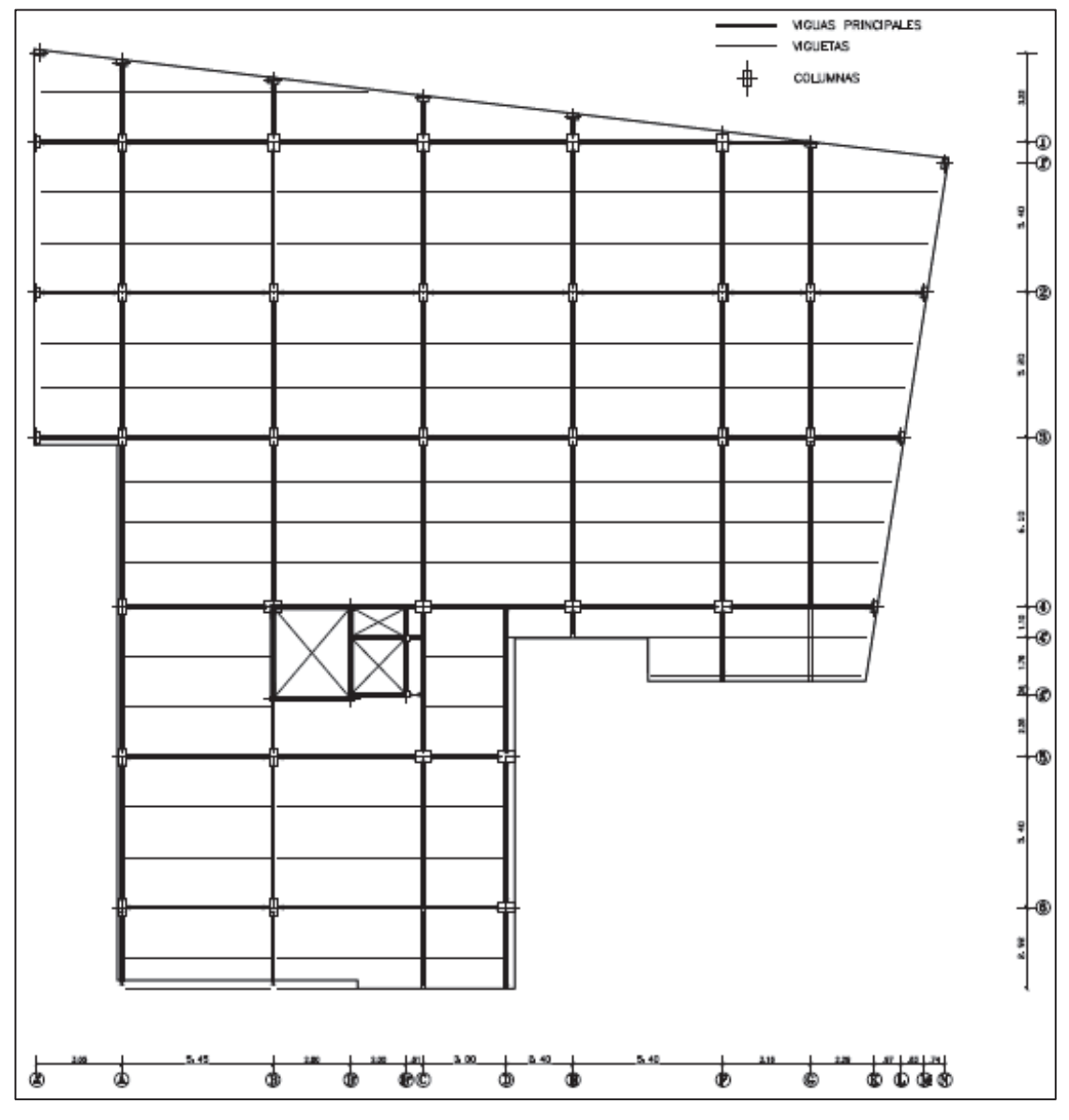

FIGURA 1.3 CONFIGURACION ESTRUCTURAL LOSA EDIFICIO LOAIZA

FUENTE: Planos Arquitectónicos Edificio LOAIZA ELABORACIÓN: Diego Paillacho

#### **1.4.2 EDIFICIO UNACH**

#### 1.4.2.1 Descripción Arquitectónica

En el edificio UNACH funciona la Facultad de Ciencias de la Educación Humanas y Tecnológicas, de la Universidad Nacional de Chimborazo, consta: 1 subsuelo y 8 plantas.

En planta tiene la forma de un polígono irregular y no tiene irregularidades en elevación, A continuación se muestra una tabla con detalles del edificio:

| Piso           | Uso              | Área                  |  |
|----------------|------------------|-----------------------|--|
| Octava Planta  | Ultima Losa tapa | /8 10 m <sup>2</sup>  |  |
| N + 30.57      | gradas           | 40.10111              |  |
| Séptima Planta | Aulas            | 793 73 m²             |  |
| N + 26.83      | 7,0105           | 700.70 11             |  |
| Sexta Planta   | Aulas            | 703 73 m²             |  |
| N + 23.09      | Auldo            | 780.75111             |  |
| Quinta Planta  | Aulas            | 800 42 m <sup>2</sup> |  |
| N + 19.35      | 7,0105           | 000.42 m              |  |
| Cuarto Planta  | Aulas            | 800 42 m <sup>2</sup> |  |
| N + 15.61      | 7,0105           | 000.42 m              |  |
| Tercer Planta  | Aulas            | 800 42 m <sup>2</sup> |  |
| N + 11.87      | 7,4140           | 000.42 m              |  |
| Segundo Planta | Cubículos        | 800 42 m <sup>2</sup> |  |
| N + 8.13       | Gubicalos        | 000.42 111            |  |
| Primer Planta  | Biblioteca y     | 793 73 m²             |  |
| N + 4.39       | Cubículos        | 130.10 11             |  |
| Planta Baja    | Sala de Espera   | 793 73 m²             |  |
| N + 0.65       |                  | 700.70 111            |  |
| Subsuelo       | Bodega           | 688 49 m²             |  |
| N – 3.09       | Dodogu           | 000.40 m              |  |

#### CUADRO 1.2 EDIFICIO UNACH

FUENTE: Planos Arquitectónicos Edificio LOAIZA ELABORACIÓN: Diego Paillacho

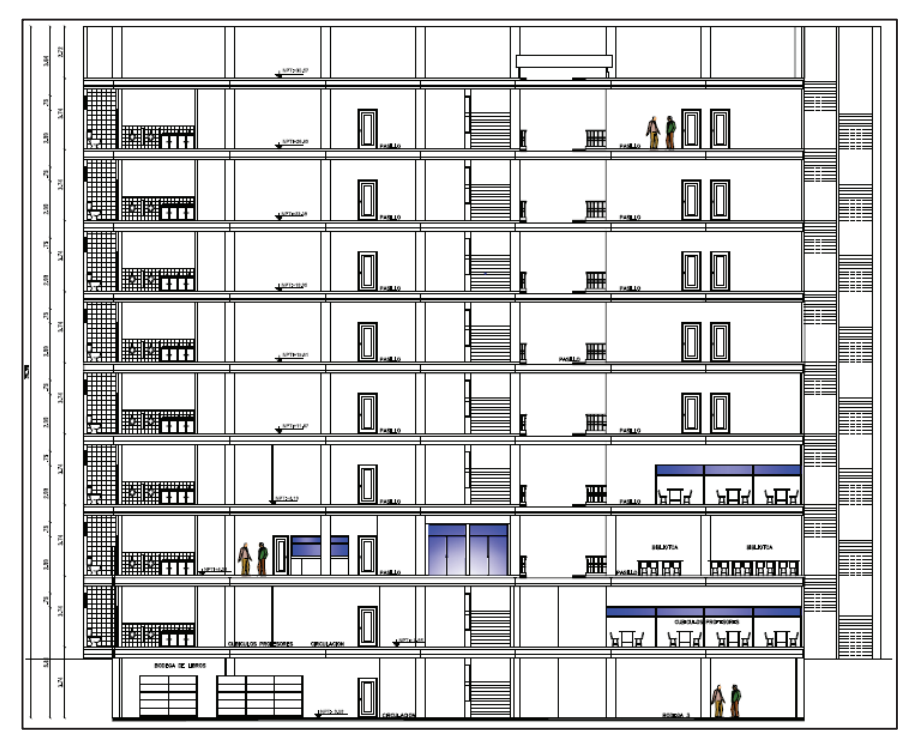

#### FIGURA 1.4 CORTE LONGITUDINAL EDIFICIO UNACH

FUENTE: Planos Arquitectónicos Edificio UNACH ELABORACIÓN: Diego Paillacho

### FIGURA 1.5 PLANTA ARQUITECTÓNICA EDIFICIO UNACH

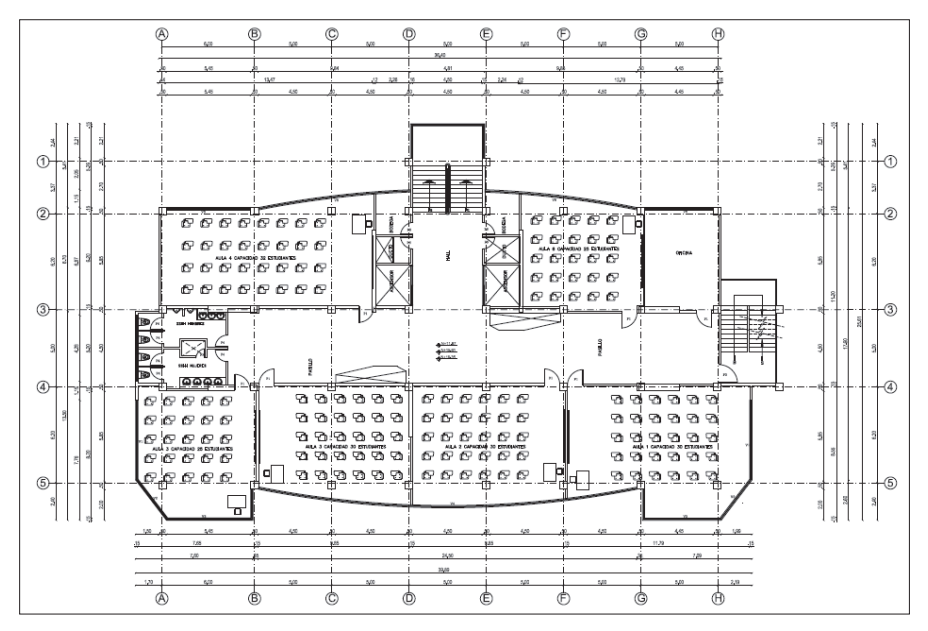

FUENTE: Planos Arquitectónicos Edificio UNACH ELABORACIÓN: Diego Paillacho

FIGURA 1.6 CONFIGURACION ESTRUCTURAL LOSA EDIFICIO UNACH

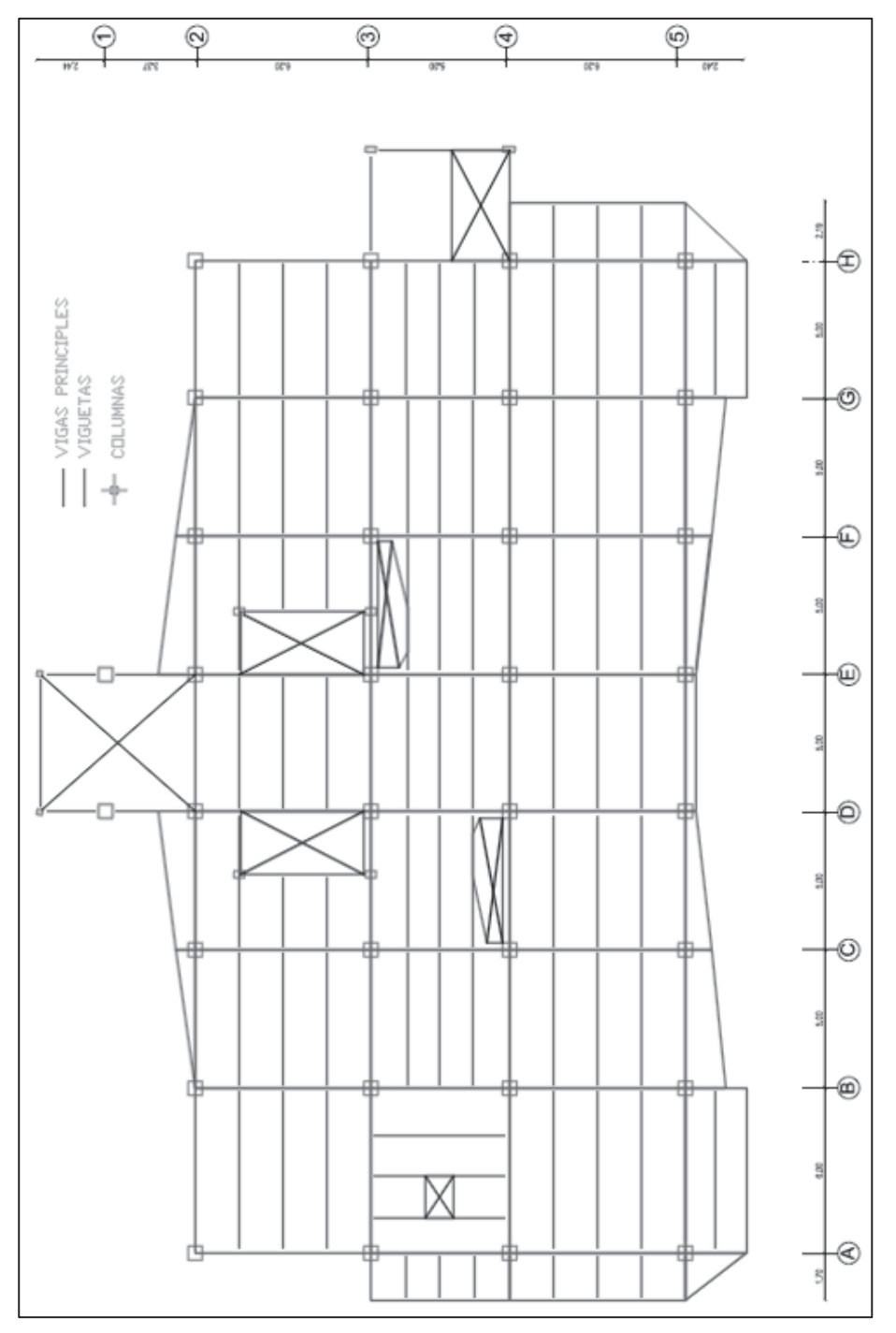

FUENTE: Planos Arquitectónicos Edificio UNACH ELABORACIÓN: Diego Paillacho

#### **1.4.3 EDIFICIO PLUS 1**

#### 1.4.3.1 Descripción Arquitectónica

El edificio Plus destinado al uso de oficinas, consta de 5 subsuelos y 12 plantas. Tiene forma rectangular por lo que se considerara regular en planta y a su vez es regular en elevación

A continuación se muestra una tabla detallando el edificio:

| Piso                              | Uso                        | Área      |  |  |
|-----------------------------------|----------------------------|-----------|--|--|
| Décimo Segunda Planta<br>N +37.85 | Ultima Losa tapa<br>gradas | 67.67 m²  |  |  |
| Décimo Primera Planta<br>N +34.10 | Cuarto de<br>Maquinas      | 67.76 m²  |  |  |
| Décima Planta<br>N + 31.00        | Terraza Comunal            | 315.48 m² |  |  |
| Novena Planta<br>N +27.90         | Salón Comunal<br>Oficinas  | 315.48 m² |  |  |
| Octava Planta<br>N +24.80         | Oficinas                   | 319.95 m² |  |  |
| Séptima Planta<br>N +21.70        | Oficinas                   | 319.95 m² |  |  |
| Sexta Planta<br>N +18.60          | Oficinas                   | 319.95 m² |  |  |
| Quinta Planta<br>N +15.50         | Oficinas                   | 319.95 m² |  |  |
| Cuarto Planta<br>N +12.40         | Oficinas                   | 319.95 m² |  |  |
| Tercer Planta<br>N +9.30          | Oficinas                   | 319.95 m² |  |  |
| Segundo Planta<br>N +6.20         | Oficinas                   | 319.95 m² |  |  |
| Primer Planta<br>N +3.10          | Oficinas                   | 266.70 m² |  |  |
| Planta Baja<br>N +0.00            | Vestíbulo Oficinas         | 326.20 m² |  |  |
| Subsuelo 1<br>N -2.90 y -3.75     | Parqueadero                | 512.00 m² |  |  |
| Subsuelo 2<br>N -5.80y -6.65      | Parqueadero                | 512.00 m² |  |  |

## CUADRO 1.3 EDIFICIO PLUS 1

### CUADRO 1.3 CONTINUACIÓN

| Subsuelo 3<br>N -8.70 y -9.55   | Parqueadero | 512.00 m² |
|---------------------------------|-------------|-----------|
| Subsuelo 4<br>N -11.60 y -12.45 | Parqueadero | 512.00 m² |
| Subsuelo 5<br>N -14.50 y -15.35 | Parqueadero | 512.00 m² |

FUENTE: Planos Arquitectónicos Edificio PLUS 1 ELABORACIÓN: Diego Paillacho

FIGURA 1.7 CORTE LONGITUDINAL EDIFICIO PLUS 1

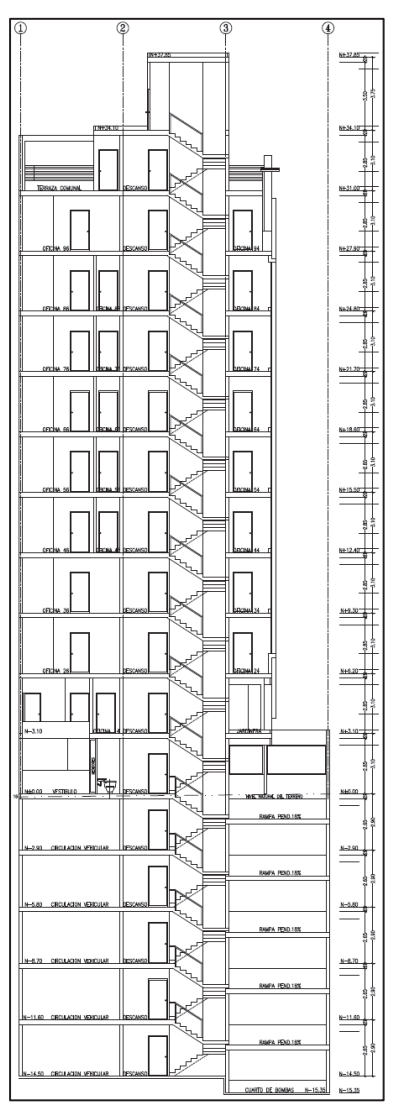

FUENTE: Planos Arquitectónicos Edificio PLUS 1 ELABORACIÓN: Diego Paillacho

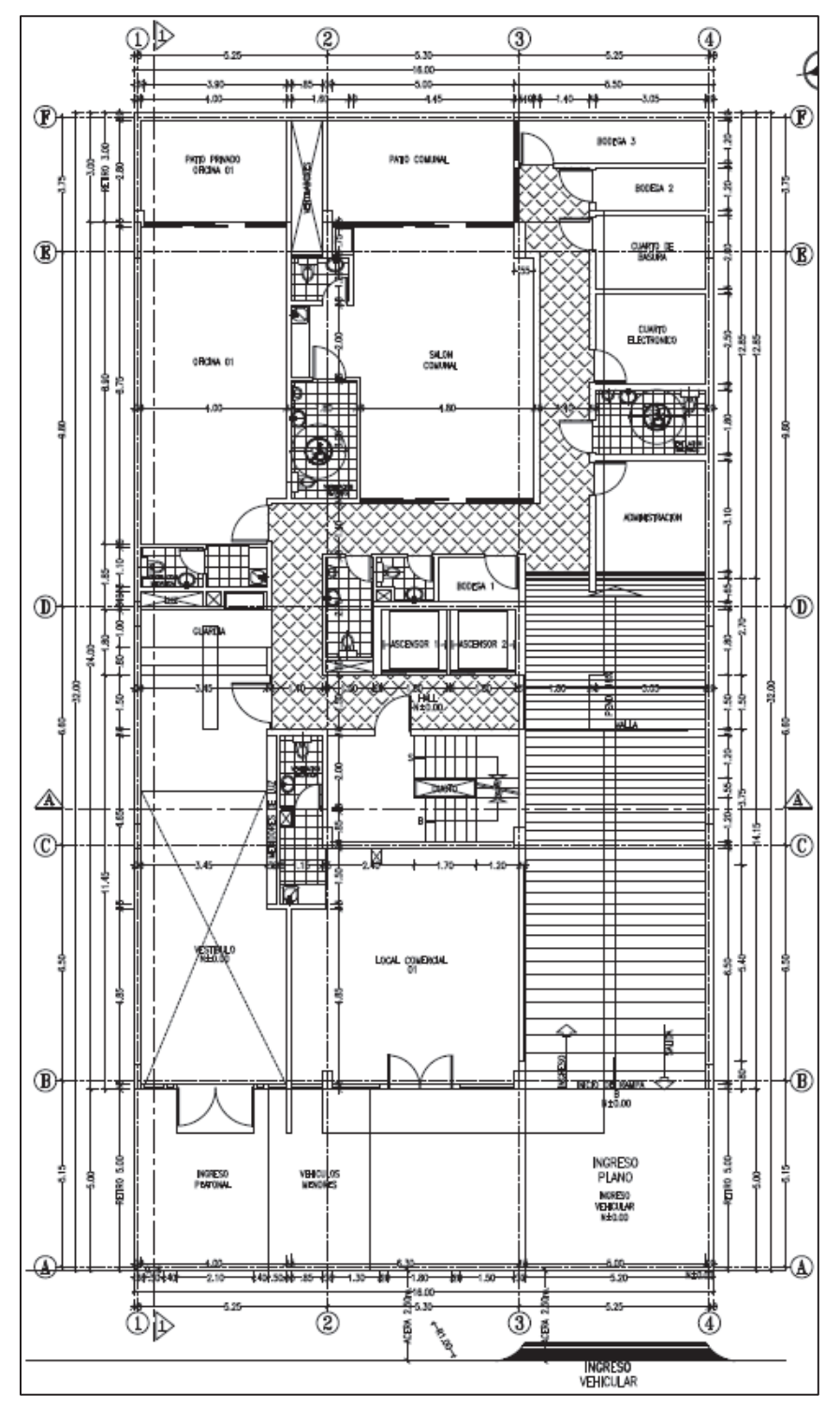

## FIGURA 1.8 PLANTA ARQUITECTÓNICA EDIFICIO PLUS 1

FUENTE: Planos Arquitectónicos Edificio PLUS 1 ELABORACIÓN: Diego Paillacho

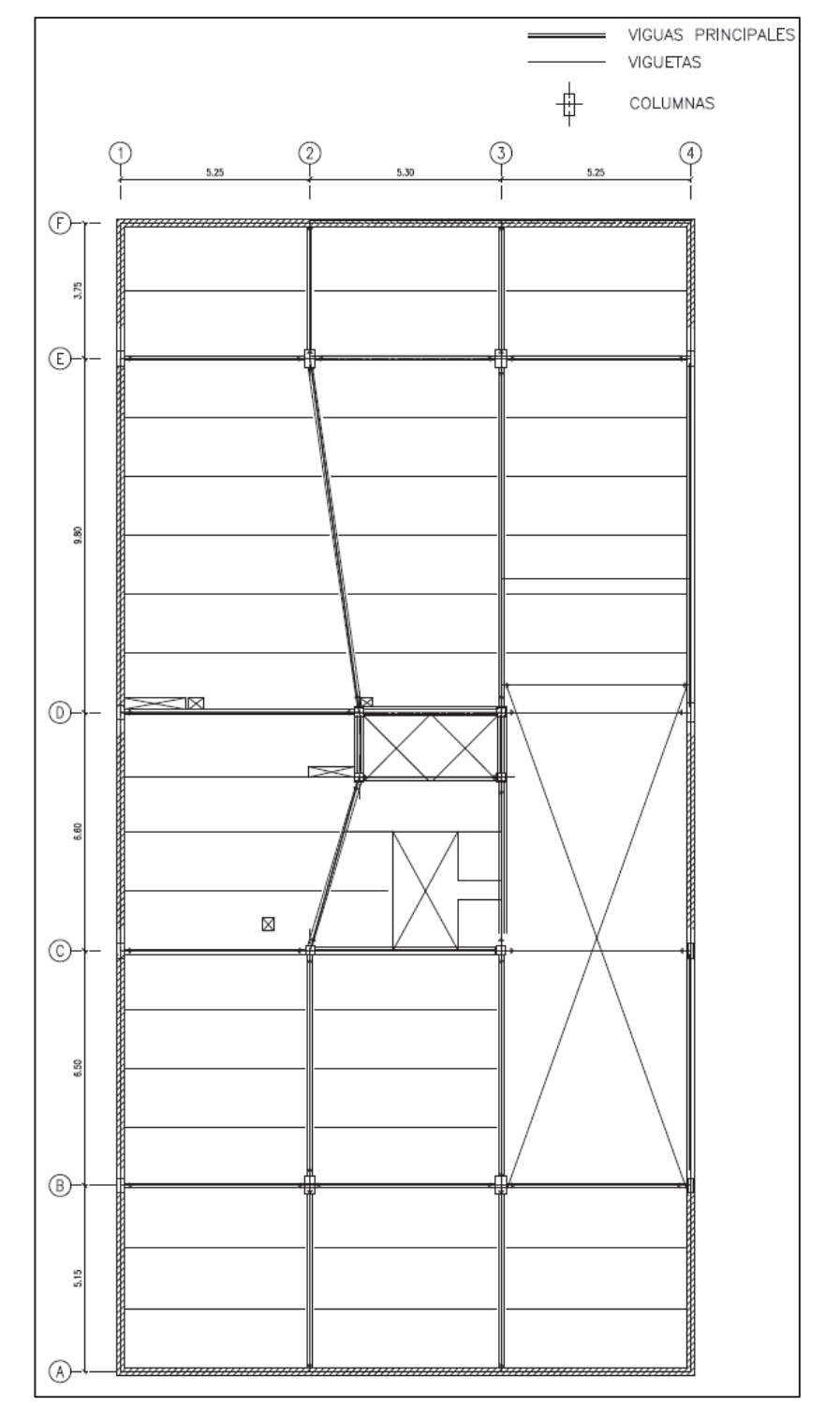

FIGURA 1.6 CONFIGURACION ESTRUCTURAL LOSA EDIFICIO PLUS 1

FUENTE: Planos Arquitectónicos Edificio PLUS 1 ELABORACIÓN: Diego Paillacho

# **CAPÍTULO 2**

## MATERIALES

## 2.1 ACERO COMO ELEMENTO ESTRUCTURAL

El acero estructural tiene una gran demanda en la Industria de la Construcción debido a que es un material que tiene propiedades estructurales importantes como son: su alta resistencia y su ductilidad. Es un material que se utiliza en múltiples construcciones por su rapidez de montaje como en Edificios, Puentes, Cubiertas, Torres, etc. Es una aleación elaborada industrialmente utilizando como materia prima básica el hierro y el carbono, además de otros metales en pequeña cantidad, que se funden en las proporciones adecuadas y a temperaturas estrictamente controladas.

### 2.1.1 PROPIEDADES MECÁNICAS DEL ACERO ESTRUCTURAL

Se presenta las principales propiedades mecánicas del acero estructural ya que estas son de gran importancia para el comportamiento de la estructura:

| Esfuerzo de Fluencia mínimo específico (Fy)        |                                                               |  |
|----------------------------------------------------|---------------------------------------------------------------|--|
| Resistencia a la tracción mínima especificada (Fu) |                                                               |  |
| Módulo de Elasticidad:                             | E = 29000 [ksi]<br>E = 200000 [Mpa]<br>E = 2043000 [kg/cm²]   |  |
| Módulo de Elasticidad por Corte:                   | G =11200 [ksi]<br>G = 77200 [Mpa]<br>G = 789110 [kg/cm²]      |  |
| Módulo de Poisson:                                 | μ = 0.30                                                      |  |
| Deformación unitaria en la rotura:                 | Eu = 1 [ksi]<br>Eu = 1000[lb/plg²]<br>Eu = 70.454545 [kg/cm²] |  |

CUADRO 2.1 PROPIEDADES MECANICAS DEL ACERO ESTRUCTURAL

ELABORACIÓN: Diego Paillacho

## 2.1.2 VENTAJAS Y DESVENTAJAS EL ACERO COMO MATERIAL ESTRUCTURAL

Sus principales ventajas son:

- Su alta resistencia por unidad de peso: Este índice identifica las posibilidades que tiene un material para ser un elemento estructural y para una estructura de acero implica que el peso es menor que el de otros materiales.
- **Uniformidad:** Las propiedades del acero estructural no cambian con el paso del tiempo.
- **Ductilidad:** El acero estructural tiene una capacidad de soporta grandes deformaciones sin fallar ante grandes esfuerzos de tensión.
- **Durabilidad:** Si el mantenimiento de la estructura de acero es buena esta puede durar indefinidamente.
- **Tenacidad:** Es la capacidad que tiene un material para absorber energía y el acero estructural es un material con alta tenacidad, es decir tiene una gran resistencia y ductilidad.
- Facilidades Constructivas: Permite prefabricaciones, existe uniformidad en las propiedades de los elementos, posibilidad de laminarse en grandes tamaños y formas, facilidad para unir diversos miembros por medio de varios tipos de conectores, soldadura y pernos.
- Facilidad de Montaje y Reutilización: Tiene una facilidad de desmontar y posibilidad de reutilizar los elementos estructurales.

Las principales desventajas son:

- Costo de mantenimiento alto: La mayoría de los elementos estructurales están expuestos al agua y viento por lo que son susceptibles a la corrosión y se debe dar periódicamente un mantenimiento.
- Necesidad de protección contra el fuego: Aun cuando algunos de estos elementos de acero estructural son incombustibles se debe dar una protección contra el fuego, porque durante un incendio la temperatura
puede aumentar hasta el punto en el que el acero pierde su resistencia y se comporta plásticamente. Además el acero estructural es un buen conductor de calor y este puede permitir que un incendio se propague.

 Susceptibilidad al pandeo: Entre más esbeltos sean los elementos a compresión, mayor es el peligro de pandeo, como el acero estructural tiene una alta resistencia por unidad de peso al utilizarse como columnas no resulta muy económico ya que debe usarse bastante material, para hacer más rígidas las columnas contra el posible pandeo.

### 2.1.3 TIPOS DE MIEMBROS ESTRUCTURALES DE ACERO

• Perfiles estándar laminados en caliente.

Los perfiles laminados en caliente se obtienen mediante el proceso de laminación el cual consiste en calentar previamente los lingotes de acero fundido a una temperatura que permita la deformación del lingote y de esta manera dar la forma del perfil.

Estos elementos estructurales son muy buenos debido a que tienen una gran uniformidad estructural, no poseen soldaduras o costuras y existe una mínima concentración de esfuerzos residual de tención.

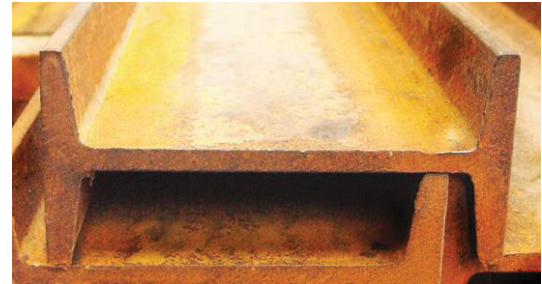

FIGURA 2.1 PERFILES ESTÁNDAR LAMINADOS EN CALIENTE.

FUENTE: Catalogo DIPAC Manta.

### • Perfiles de lámina delgada

Los perfiles de lámina delga conformadas en frio se realiza mediante el dobles de planchas planas sin cambiar su temperatura y se da forma dependendio de las especificaciones de diseño.

Estos elementos estructurales no tienen esfuerzos debido a enfriamiento, pero se reduce el limite de proporcionalidad y ductilidad del acero, son mucho mas livianos que los perfiles laminados y debido al conformado en frio estos elementos tienen esfuerzos residuales importantes.

FIGURA 2.5 PERFILES DE LÁMINA DELGADA.

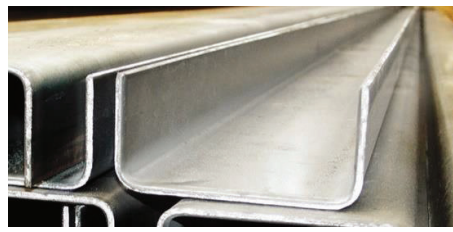

FUENTE: Catalogo DIPAC Manta.

### **2.2 ELEMENTOS COMPUESTOS**

Desde hace varias décadas se vio que se puede obtener un aumento importante de resistencia haciendo que los dos materiales trabajen en conjunto. Una viga de acero que actúa como sección compuesta con la losa puede, con frecuencia, resistir cargas mucho mayores que las que soportaría por sí sola, y la resistencia de una columna de acero ahogada en concreto, o de una sección tubular rellena de ese material, es también apreciablemente mayor que la de la sección de acero aislada o la de una columna de concreto del mismo tamaño.

Las hipótesis de diseño de los elementos compuestos en su mayoría se tomaran del libro "Diseño de Estructuras de Acero Construcción Compuesta" de Oscar de Buen López de Heredia.

### 2.2.1 VIGAS COMPUESTAS

En la construcción compuesta se usa la alta resistencia en compresión del concreto de una manera muy eficiente, pues se logra que una gran parte de la losa, o toda ella, trabaje en compresión, y el porcentaje del área de la viga de acero en tensión es mayor que si la viga estuviese sola, pues la contribución del concreto hace que suba el eje neutro de la sección.

Este sistema está compuesto por la losa de placa metálica colaborante (Deck) la cual está conectada a los patines superiores de las viguetas, con lo que aumenta apreciablemente el momento de inercia y la resistencia del sistema de piso.

### 2.2.1.1 Losa de Placa Metálica Colaborante (Deck)

Es un sistema de losa unidireccional que consta de una placa o lamina acanalada con corrugaciones que permite la adherencia del hormigón a este, y actúa como

refuerzo a momento positivo de la losa por lo que no necesita la colocación de varilla inferior.

El uso de este sistema es recurrente en la construcción ecuatoriana debido a la reducción de encofrados, de igual manera que reduce el tiempo de ejecución comparado con los sistemas de losas de hormigón macizas o alivianadas.

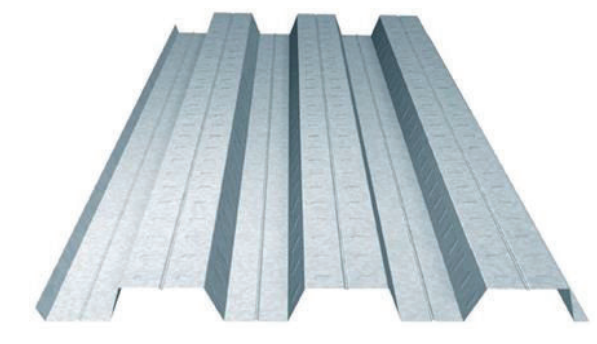

FIGURA 2.3 PLACA COLABORANTE

FUENTE: Kubiec - Conduit, Catalogo "Kubilosa"

### **2.2.1.2 Especificaciones técnicas para losas con Deck**

El uso de este sistema consta de Placa Colaborante (Deck), Viguetas y Conectores de Corte con esto se obtiene un correcto funcionamiento.

Para realizar el análisis de la placa colaborante se utilizara las especificaciones de la Ficha Técnica propuestas por Kubiec – Conduit que se adjunta como Anexo número 1, la cual es diseñada y fabricada de acuerdo a la norma INEN 1623 (Perfiles Estructurales conformados en frio).

### 2.2.1.3 Elementos sometidos a Flexión

El código AISC clasifica a las secciones como compactas, no compactas o esbeltas.

Las disposiciones son las siguientes:

Para que una sección sea considera como compacta, sus alas deben estar continuamente conectadas al alma o las almas y la razón ancho-espesor de sus elementos comprimidos no debe exceder la razón ancho-espesor  $\lambda p$  de la tabla B4.1b.

Si la razón ancho espesor de uno o más de uno de los elementos comprimidos excede  $\lambda p$ , pero no supera  $\lambda r$  de la tabla B4.1b, la sección se denomina no compacta.

Si la razón ancho-espesor de cualquier elemento comprimido excede  $\lambda r$ , la

sección califica como esbelta<sup>1</sup>.

La siguiente tabla B4.1b del código AISC muestra los límites ancho-espesor para la clasificación de las secciones.

# FIGURA 2.4 RAZON ANCHO-ESPESOR: ELEMENTOS EN COMPRESIÓN DE MIEMBRO EN FLEXIÓN.

|                        |    | Razones Ancho-Esp                                                                            | oesor: Ele        | TABLA B4<br>ementos en C                                                                                           | .1b<br>ompresión o                | de miembros en flexión                                                                                       |  |  |
|------------------------|----|----------------------------------------------------------------------------------------------|-------------------|----------------------------------------------------------------------------------------------------|-----------------------------------|----------------------------------------------------------------------------------------------------|--|--|
| 2                      | 8  | Descripción del                                                                              | Razón             | Razo<br>Ancho-Esp                                                                                                  | ones<br>esor Límite               | Fiemplos                                                                                                    |  |  |
|                        | Ca | elemento                                                                                     | Espesor           | λ <sub>2</sub><br>(compacta-<br>no compacta)                                                                       | λ,<br>(esbeito-<br>no esbeito)    | Clempios                                                                                                    |  |  |
| Elementos No-Atiesados | 10 | Flexión en alas de<br>perfiles I laminados,<br>canales y tes.                                | b/t               | $0.38 \sqrt{\frac{E}{F_{\gamma}}}$                                                                                 | $1.0\sqrt{\frac{E}{F_{\gamma}}}$  | $\frac{b_{1}}{1}t$                                                                                           |  |  |
|                        | 11 | Alas de secciones I<br>soldadas con doble y<br>simple simetría.                              | b/t               | $0.38\sqrt{\frac{E}{F_{\gamma}}}$                                                                                  | $0.95 \sqrt{\frac{k_c E}{F_L}}$   | $-\underbrace{\prod_{i=1}^{n} \frac{b_{i,i}t}{h}}_{h} - \underbrace{\prod_{i=1}^{n} \frac{b_{i,i}t}{h}}_{h}$ |  |  |
|                        | 12 | Alas de ángulos<br>simples                                                                   | b/t               | $0.54\sqrt{\frac{E}{F_y}}$                                                                                         | $0.91\sqrt{\frac{E}{F_{\gamma}}}$ |                                                                                                    |  |  |
|                        | 13 | Alas de toda doble<br>t y canal en torno a<br>su eje más débil.                              | b/t               | $0.38\sqrt{\frac{E}{F_{\gamma}}}$                                                                                  | $1.0\sqrt{\frac{E}{F_{\gamma}}}$  |                                                                                                    |  |  |
|                        | 14 | Almas de tes                                                                                 | d/t               | $0.84\sqrt{\frac{E}{F_y}}$                                                                                         | $1.03\sqrt{\frac{E}{F_y}}$        | t                                                                                                    |  |  |
|                        | 15 | Almas de doble T<br>simétricas y canales.                                                    | h/t_              | $3.76\sqrt{\frac{E}{F_r}}$                                                                                         | $5.70\sqrt{\frac{E}{F_r}}$        | teh tah                                                                                                    |  |  |
| 61                     | 16 | Almas de secciones<br>doble T con un solo<br>eje de simetría.                                | h <sub>u</sub> /t | $\frac{\frac{h_c}{h_p} \left( \frac{E}{F_r} \right)}{\left( 0.54 \frac{M_p}{M_p} - 0.09 \right)^2} \leq \lambda_1$ | $5.70\sqrt{\frac{E}{F_y}}$        |                                                                                                    |  |  |
| tos Atiesado:          | 17 | Alas de secciones<br>tubulares y<br>secciones cajón de<br>espesor uniforme.                  | b/t               | $1.12\sqrt{\frac{E}{F_p}}$                                                                                         | $1.40\sqrt{\frac{E}{F_{y}}}$      | ( <u></u> )                                                                                                  |  |  |
| Elemento               | 18 | Alas de sobre planchas<br>y planchas diafragma<br>entre líneas de<br>conectores y soldadura. | b/t               | $1.12\sqrt{\frac{E}{F_{\gamma}}}$                                                                                  | $1.40\sqrt{\frac{E}{F_{y}}}$      |                                                                                                    |  |  |
|                        | 19 | Almas de tubos<br>rectangulares y<br>secciones cajón.                                        | h/t               | $2.42\sqrt{\frac{E}{F_y}}$                                                                                         | $5.70\sqrt{\frac{E}{F_{f}}}$      |                                                                                                    |  |  |
|                        | 20 | Tubos redondos.                                                                              | D/t               | $0.07 \frac{E}{F_r}$                                                                                               | $0.31 \frac{E}{F_y}$              | Q.                                                                                                    |  |  |

FUENTE: Especificación ANSI/AISC 360-10 para Construcciones de Acero.

<sup>&</sup>lt;sup>1</sup>FUENTE: Especificación ANSI/AISC 360-10 para Construcciones de Acero.

El cálculo de resistencia nominal de flexión, Mn, se va aplicar a miembros de sección transversal I con simetría doble y canales flectados en torno a su eje mayor, teniendo almas y alas compactas, y se obtenido de acuerdo con:

$$M_n = M_p = F_y Z_x$$
 (2.1)

- F<sub>y</sub> Tensión de fluencia mínima especificada del tipo de acero utilizado.
- Z<sub>x</sub> Modulo de sección plástico en torno al eje x.

### 2.2.1.4 Vigas de Sección Compuesta

Para determinar las fuerzas en miembros y conexiones de estructuras con vigas compuestas se tiene en cuenta la sección efectiva en el instante en que se aplica cada incremento de carga.

Para lo cual en el presente trabajo se tomara como referencias la investigación del libro de: "Diseñó de Estructuras de Acero Construcción Compuesta de Oscar de Buen López de Heredia, Capitulo 8, secciones del 8.3.4 a la 8.3.8.1.1".

Con la revisión de dicha investigación se realizará el predimensionamiento de las viguetas indicado en el Capítulo 3.

### 2.2.2 COLUMNAS COMPUESTAS RELLENAS<sup>2</sup>

Para compresión, las secciones compuestas rellenas se clasifican como compactas, no compactas o esbeltas. Para que una sección califique como compacta, la máxima razón ancho-espesor entre sus elementos de acero sujetos a compresión no debe exceder la razón ancho-espesor límite,  $\lambda p$ , de la Figura 2.15.

Para flexión, las secciones compuestas rellenas son clasificadas como compactas, no compactas y esbeltas. Para que una sección califique como compacta, la máxima razón ancho - espesor entre sus elementos de acero

<sup>&</sup>lt;sup>2</sup> FUENTE: Especificación ANSI/AISC 360-10 para Construcciones de Acero.

sujetos a compresión no debe exceder la razón ancho-espesor límite, λp, de la Tabla I1.1b del código AISC.

**FIGURA 2.5** RAZON ANCHO – ESPESOR LIMITES PARA ELEMENTOS DE ACERO COMPRIMIDOS EN MIENBROS COMPUESTOS SUJETOS A FLEXIÓN

| TABLA I1.1b<br>Razones Ancho-Espesor límites para elementos de acero comprimidos en miembros<br>compuestos sujetos a flexión<br>Para Uso con Sección I3.4 |                        |                                         |                                        |                            |  |  |
|----------------------------------------------------------------------------------------------------|------------------------|-----------------------------------------|----------------------------------------|----------------------------|--|--|
| Descripción del Elemento                                                                                                    | Razón<br>Ancho-espesor | λ <sub>p</sub> Compacto/<br>No compacto | λ <sub>γ</sub> No compacto/<br>Esbelto | Máximo<br>Permitido        |  |  |
| Alas de secciones tubulares rectangulares<br>(HSS) y de cajón de espesor uniforme                                                                         | b/t                    | $2.26\sqrt{\frac{E}{F_y}}$              | $3.00\sqrt{\frac{E}{F_{\gamma}}}$      | $5.00\sqrt{\frac{E}{F_y}}$ |  |  |
| Almas de secciones tubulares<br>rectangulares (HSS) y de cajón de espesor<br>uniforme                                                                     | D/t                    | $3.00\sqrt{\frac{E}{F_y}}$              | $5.70\sqrt{\frac{E}{F_y}}$             | $5.70\sqrt{\frac{E}{F_y}}$ |  |  |
| Secciones tubulares (HSS) redondas                                                                                                    | D/t                    | $\frac{0.09E}{F_{\gamma}}$              | $\frac{0.31E}{F_{y}}$                  | $\frac{0.31E}{F_y}$        |  |  |

FUENTE: Especificación ANSI/AISC 360-10 para Construcciones de Acero.

Para miembros compuestos rellenos, el área transversal de la sección de acero deberá contener por lo menos un 1% del área total de sección compuesta.

Los miembros compuestos rellenos deberán ser clasificados para pandeo local de acuerdo con la Sección I1.4. AISC 360-10.

### Resistencia de Compresión

La resistencia de compresión disponible de miembros compuestos rellenos con doble simetría cargados axialmente deberá ser determinada para el estado límite de pandeo por flexión basado en Sección I2.1b AISC 360-10 con las siguientes modificaciones:

Para secciones compactas:

$$\mathbf{P}_{\rm no} = \mathbf{P}_{\rm p} \tag{2.2}$$

$$P_{p} = F_{y}A_{s} + C_{2}f'_{c}\left(A_{c} + A_{sr}\frac{E_{s}}{E_{c}}\right)$$
(2.3)

C2 = 0,85 para secciones rectangulares y 0,95 para secciones circulares.

a) Cuando 
$$\frac{P_{no}}{P_e} \le 2.25$$

$$P_n = P_{no} \left[ 0.658^{\frac{P_{no}}{P_e}} \right]$$
(2.4)

b) Cuando  $\frac{P_{no}}{P_e} > 2.25$ 

$$P_n = 0.877 P_e$$
 (2.5)

Donde:

$$P_{no} = F_y A_s + F_{yr} A_{sr} + 0.85 f'_c A_c$$
 (2.6)

$$P_{e} = \pi^{2} (E I_{eff}) / (KL)^{2}$$
(2.7)

La rigidez efectiva de una sección compuesta rellena, Eleff, para todas las secciones debe ser de:

$$El_{eff} = E_{sls} + C_{3}E_{clc}$$
 (2.8)

$$C3 = 0.6 + 2\left(\frac{A_s}{A_{c+}A_s}\right) \le 0.9$$
(2.9)

- Pe Carga critica de pandeo elástico.
- A<sub>c</sub> Área de concreto.
- $A_s$  Área de la sección de acero.
- E<sub>c</sub> Módulo de elasticidad del concreto.
- E<sub>s</sub> Módulo de elasticidad del acero.
- F<sub>y</sub> Tensión de fluencia mínima especificada de la sección de acero.
- Ic Momento de inercia de la sección de concreto sobre el eje neutro elástico de la sección compuesta.
- Is Momento de inercia del perfil de acero sobre el eje neutro elástico de la sección compuesta.
- K Factor de longitud efectiva.
- L Longitud no arriostrada lateralmente del miembro.
- f'c Resistencia a compresión especificada del concreto.
- C<sub>3</sub> Coeficiente para el cálculo de la rigidez efectiva de miembros compuestos rellenos en compresión.

### 2.3 NORMA DE DISEÑO NEC 2015.

Las disposiciones del código NEC 2015 presentan los requerimientos y metodologías que deben ser aplicadas al diseño sismo resistente en edificios complementando con normas extranjeras reconocidas. Esto pone a disposición de los calculistas, diseñadores y profesionales, las herramientas de cálculo, basadas en conceptos de Ingeniería Sísmica que les permiten la toma de

decisiones en la etapa de diseño.

Los capítulos que se consideraran en el presente trabajo son: capítulo **NEC-SE-CG** (Cargas no Sísmicas), trata de las cargas permanentes (principalmente debidas al peso propio), de las cargas variables (cargas vivas y cargas climáticas) y sus combinaciones, y el capítulo **NEC-SE-DS** (Peligro Sísmico), trata de los parámetros que se deben tomar en cuenta para el diseño Sismorresistente.

## **CAPÍTULO 3**

## **CALCULOS Y PREDIMENSIONAMIENTO**

### **3.1 PROPIEDADES DE LOS MATERIALES**

### CUADRO 3.1 PROPIEDADES DE LOS MATERIALES

| PROPIEDADES DEL HORMIGÓN                       |        |                                  |  |  |
|------------------------------------------------|--------|----------------------------------|--|--|
| Resistencia a la compresión del<br>Hormigón:   | f 'c = | 240 [kg/cm <sup>2</sup> ]        |  |  |
| Módulo de Elasticidad:                         | Ec =   | 13500 √ <del>f 'c</del> [kg/cm²] |  |  |
| Peso Específico:                               | γ = 2  | 2,4 [T/m³]                       |  |  |
| PROPIEDADES DEL ACERO A50                      |        |                                  |  |  |
| Esfuerzo de Fluencia mínimo especí             | fico:  | Fy = 3520 [kg/cm <sup>2</sup> ]  |  |  |
| Resistencia a la tracción mínima especificada: |        | Fu = 4938 [kg/cm <sup>2</sup> ]  |  |  |

ELABORACIÓN: Diego Paillacho

### **3.1.1 HIPÓTESIS DE CARGA**

Los valores de carga que se muestran y que se consideran a continuación corresponden a los pesos de materiales y cargas más comunes que se presentan en una estructura.

### CUADRO 3.2 HIPÓTESIS DE CARGA

| Hipótesis de Ca           | arga   |        |                                                                              |
|---------------------------|--------|--------|------------------------------------------------------------------------------|
| Carga Muerta              |        |        |                                                                              |
| Descripción               | Valor  | Unidad | FUENTE                                                                       |
| Peso Deck                 | 6,37   | kg/m²  | Kubiaa Canduit Sidha Téaniaa                                                 |
| Volumen de Hormigón       | 0,0695 | m³/m²  | Kubilosa"                                                                    |
| Peso del Hormigón         | 166,80 | kg/m²  | Kubilosa .                                                                   |
| Mampostería               | 200    | kg/m²  | Apuntes de clases Configuraciones<br>Estructurales; Ing. Patricio Placencia. |
| Acabados y Otros          | 150    | kg/m²  | Apuntes de clases Estructuras de Acero<br>II; Ing. Jorge Vintimilla.         |
| Carga Muerta en Cubiertas | 250    | kg/m²  | Ing. Jorge Vintimilla.                                                       |

### CUADRO 3.2 CONTINUACIÓN-

| Carga Viva              |     |       |                                             |
|-------------------------|-----|-------|---------------------------------------------|
| Carga Viva (Residencia) | 200 | kg/m² | Norma Ecuatoriana de la Construcción NEC15. |
| Carga Viva (Oficinas)   | 250 | kg/m² | Norma Ecuatoriana de la Construcción NEC15. |
| Carga Viva (Aulas)      | 300 | kg/m² | Norma Ecuatoriana de la Construcción NEC15. |
| Carga Viva (Cubierta)   | 150 | kg/m² | Norma Ecuatoriana de la Construcción NEC15. |

ELABORACIÓN: Diego Paillacho

### **3.2 EDIFICIO LOAIZA**

### **3.2.1 PREDIMENSIONAMIENTO LOSA**

Del Cuadro 3.2 obtenemos los valores para obtener la carga viva sobre impuesta:

| 1.Peso del Hormigón     | =    | 166,80 kg/m <sup>2</sup> |
|-------------------------|------|--------------------------|
| 2. Mampostería          | =    | 200,00 kg/m <sup>2</sup> |
| 3. Acabados y Otros     | =    | 150,00 kg/m <sup>2</sup> |
| 4. Carga Viva           | =    | 200,00 kg/m <sup>2</sup> |
| Carga viva sobre impues | ta = | 716,80 kg/m²             |

Con la obtención de la carga viva sobreimpuesta se procede a la selección de la losa tipo Deck que se utilizara la cual tendrá las siguientes características tomadas del Anexo número 1 y se muestran en el siguiente cuadro:

| CARGA VIVA SOBRE IMPUESTA [kg/m <sup>2</sup> ] |                                 |                             |               |    |        |             | ima L | uz sin | Ар                       | untalar |  |   |
|------------------------------------------------|---------------------------------|-----------------------------|---------------|----|--------|-------------|-------|--------|--------------------------|---------|--|---|
| Espesor Kubilosa                               | Espesor Losa                    | Separación entre apoyos [m] |               |    |        | 1           |       | 1      |                          | 2       |  | 3 |
| [mm]                                           | [cm]                            | 1,6 1,8 2                   |               |    |        | Luz         | uz Lu |        | 5                        | Luces   |  |   |
| 0,65                                           | 5                               | 1940                        | 1487 1164     |    | 4      | 1,58        |       | 2,1    |                          | 1,94    |  |   |
| Propiedades del Panel                          |                                 |                             |               |    |        |             |       |        |                          |         |  |   |
| Echocor [mm]                                   | $D_{aca} \left[ kg/m^2 \right]$ | ls(+)                       | ls(-          | +) | Ss(+)  |             | Ss(+) |        | Vo                       | olumen  |  |   |
| Espesor [mm]                                   | Peso [kg/m-]                    | [cm4/m]                     | [cm4/m]       |    | [cm³/n | ³/m] [cm³/m |       | n] H   | Hormigón /m <sup>2</sup> |         |  |   |
| 0,65                                           | 6,37                            | 29,3                        | ),3 28,86 9,6 |    | 9,61   |             | 14,54 | t      | C                        | ),0695  |  |   |

### CUADRO 3.3 CARACTERÍSTICAS DE LA PLACA COLABORANTE (DECK)

FUENTE: Kubiec – Conduit, Ficha Técnica "Kubilosa" ELABORACIÓN: Diego Paillacho

#### **3.2.2 PREDIMENSIONAMIENTO VIGUETAS**

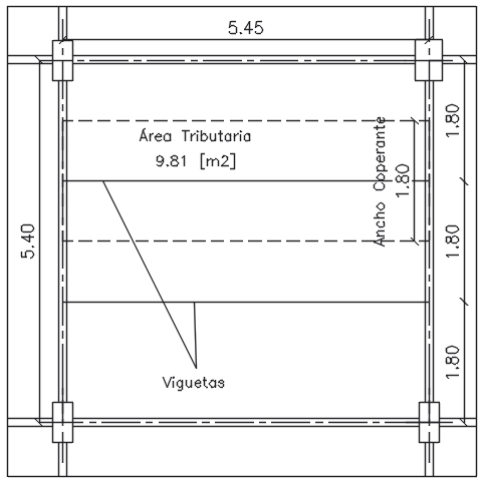

### FIGURA 3.1 DISPOSICIÓN DE LAS VIGUETAS EDIFICIO LOAIZA

ELABORACIÓN: Diego Paillacho

Se considera viguetas de sección transversal I simplemente apoyadas, en estas se aplicara una Carga Mayorada ( $W_U$ ) distribuida uniformemente a lo largo de la longitud de la vigueta,  $W_U$  es la carga que la vigueta tendrá que soportar antes de que trabaje como sección compuesta durante la construcción.

Con esto se calculara el momento en el centro de las viguetas (ecu. 3.2), luego se obtendra el modulo plástico de una sección de acero (ecu 3.3), la cual se comparara con el modulo plástico de una sección de acero comercial (sección transversal I) que se obtiene con la ayuda de un programa realizado en Microsoft Excel para el prediseño de secciones I, con esto se obtendra las dimensiones de la vigueta de sección transversal I.

| Descripción                                             | Nomenclatura   | Valor      | Unidades        |
|---------------------------------------------------------|----------------|------------|-----------------|
| Carga Muerta (Construcción – Peso Losa Deck)            | W <sub>D</sub> | 0,173      | T/m²            |
| Carga Viva                                              | WL             | 0,200      | T/m²            |
| Carga Mayorada                                          | Wu             | Ecu. (3.1) | T/m             |
| Ancho Colaborante a las Viguetas                        | a <sub>C</sub> | 1,8        | m               |
| Longitud de Viguetas                                    | L              | 5,45       | m               |
| Solicitación de Momento                                 | Mu             | Ecu. (3.2) | T-m             |
| Esfuerzo del Acero de Fluencia del Acero<br>Estructural | Fy             | 35200      | T/m²            |
| Factor de Resistencia                                   | φ <sub>b</sub> | 0,9        |                 |
| Módulo de Sección Plástico entrono al eje X             | Z <sub>x</sub> | Ecu. (3.3) | CM <sup>3</sup> |
|                                                         |                |            |                 |

**CUADRO 3.4** NOMENCLATURA PARA EL PREDIMENSIONAMIENTO DE LA VIGUETA EDIFICIO LOAIZA

$$Wu = 1,2^*W_D^*a_c + 1,6^*W_L^*a_c$$
(3.1)

Wu = 0,95

## **FIGURA 3.2** REPRESENTACIÓN GRAFICA DE LA CARGA DISTRIBUIDA UNIFORME SOBRE UNA VIGUETA EDIFICIO LOAIZA

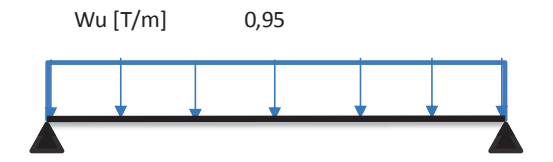

ELABORACIÓN: Diego Paillacho

$$Mu = \frac{Wu * L^{2}}{8}$$
(3.2)  

$$Mu = \frac{0.95*5.45^{2}}{8}$$

$$Mu = 3,53 [T-m]$$

$$Z_{x} = \frac{M_{u}}{\phi_{b}F_{y}}$$
(3.3)  

$$Z_{x} = \frac{3,53 * 10^{3}}{0.9 * 35200}$$

Zx = 111,34 [cm<sup>3</sup>]

#### FIGURA 3.3 INTERFAZ DEL PROGRAMA REALIZADO EN MICROSOFT EXCEL PARA PREDISEÑO DE SECCIONES I (EDIFICIO LOAIZA).

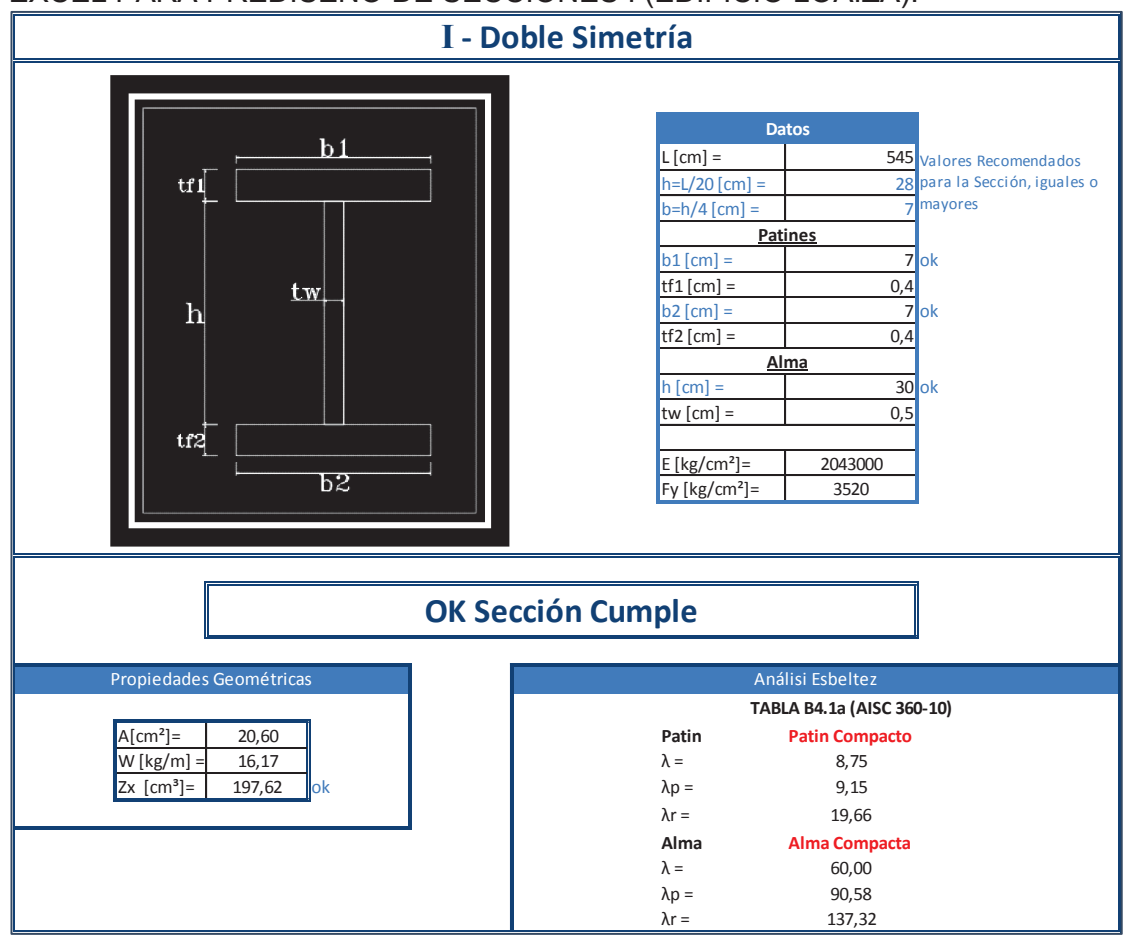

ELABORACIÓN: Diego Paillacho

Se debe cumplir que el momento plástico de la sección de acero obtenido con el programa en Excel sea mayor al obtenido con la ecu. 3.3.

$$197,62 \ge 111,34$$

### 3.2.2.1 Verificación de las Viguetas como Elementos Compuestos

Una vez obtenidas las dimensiones de la vigueta de acero y el hormigón de la losa haya fraguado, este se convierte en un elemento compuesto, en esta actuara una Carga Mayorada (Wu), Wu es la carga total que tendrá que soportar el elemento compuesto, para el calculo de la máxima capacidad a momento que tiene el elemento compuesto se realizara un programa en Microsoft Excel.

CUADRO 3.5 NOMENCLATURA PARA EL CALCULO DEL ELEMENTO

COMPUESTO EDIFICIO LOAIZA

| Descripción                      | Nomenclatura   | Valor      | Unidades |
|----------------------------------|----------------|------------|----------|
| Carga Muerta                     | W <sub>D</sub> | 0,523      | T/m²     |
| Carga Viva                       | WL             | 0,200      | T/m²     |
| Carga Mayorada                   | Wu             | Ecu. (3.4) | T/m      |
| Ancho Colaborante a las Viguetas | a <sub>C</sub> | 1,8        | М        |
| Longitud de Viguetas             | L              | 5,45       | М        |
| Solicitación de Momento          | Mu             | Ecu. (3.5) | T-m      |
| Momento de Diseño                | Mr             | Fig. (3.5) | T-m      |

ELABORACIÓN: Diego Paillacho

$$Wu = 1,2^*W_D^*a_c + 1,6^*W_L^*a_c$$
(3.4)

Wu = 1,2\*0,523\*1,80 + 1,6\*0,200\*1,80

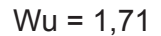

## **FIGURA 3.4** REPRESENTACIÓN GRAFICA DE LA CARGA DISTRIBUIDA UNIFORME SOBRE EL ELEMENTO COMPUESTO EDIFICIO LOAIZA

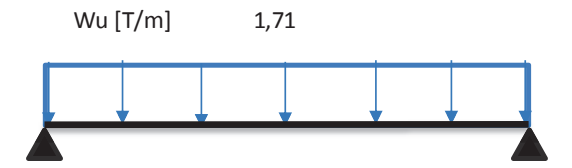

$$Mu = \frac{Wu * L^{2}}{8}$$
(3.5)
$$Mu = \frac{1.71*5.45^{2}}{8}$$

$$Mu = 6.33 [T-m]$$

#### FIGURA 3.5 INTERFAZ DEL PROGRAMA REALIZADO EN MICROSOFT EXCEL PARA DISEÑO DE SECCIONES COMPUESTAS (EDIFICIO LOAIZA).

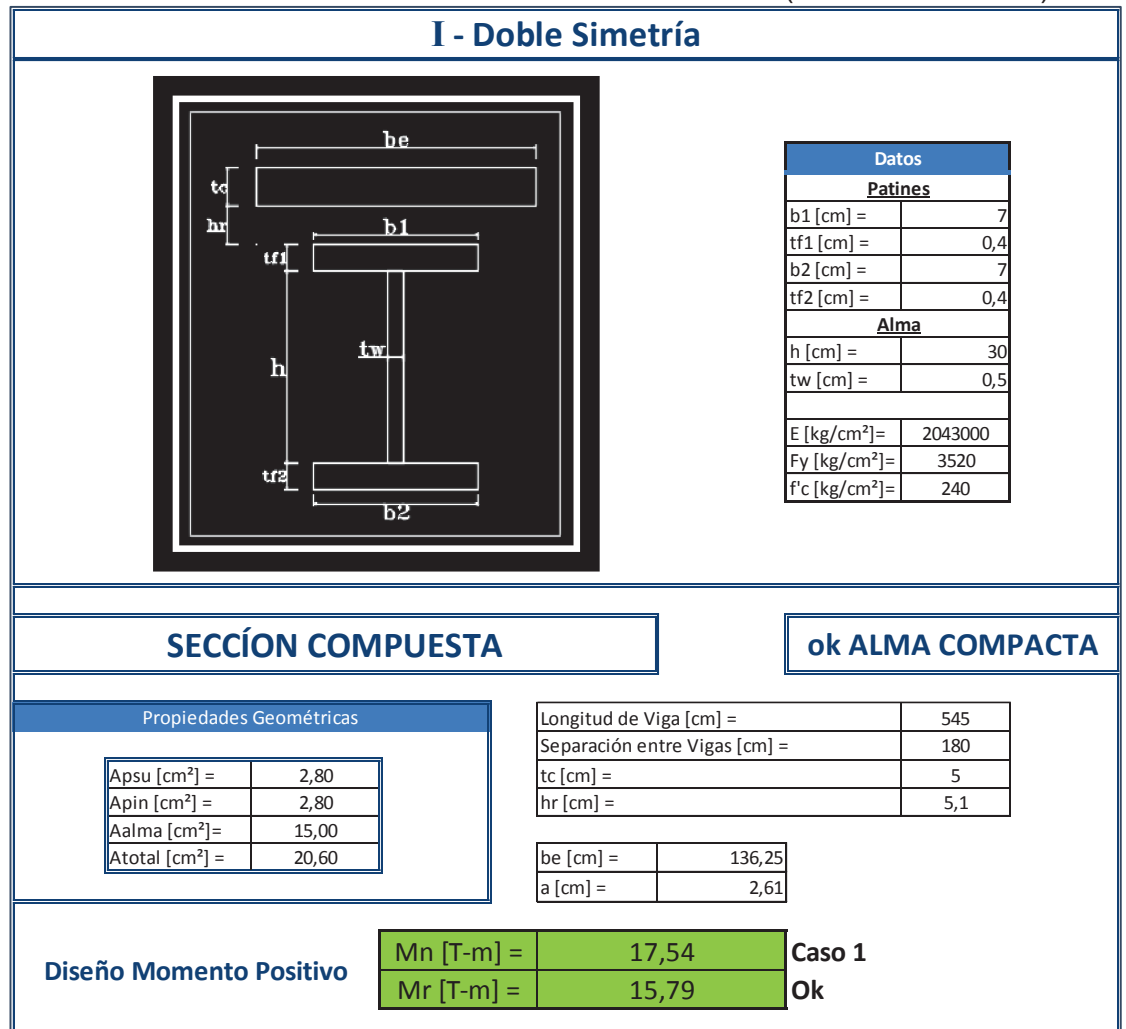

ELABORACIÓN: Diego Paillacho

Se debe cumplir  $Mr \ge Mu$ 

$$15,79 \ge 6,33$$

### **3.2.3 PREDIMENSIONAMIENTO VIGAS PRINCIPALES**

Para el predimensionamiento de las vigas principales se considera únicamente las reacciones producidas por las viguetas que están simplemente apoyadas sobre estas, las reacciones serán el resultado del área colaborante que toma cada vigueta y que se transmite a las vigas principales como cargas puntuales. Consideraremos a las vigas principales como vigas con empotramiento perfecto con lo cual calculamos los momentos en la viga y tomamos el mayor momento, con esto obtendremos el modulo plástico de una sección de acero, la cual se comparara con el modulo plástico de una sección de acero comercial (sección transversal I) que se obtiene con la ayuda de un programa realizado en Microsoft Excel para el prediseño de secciones I, y se obtiene las dimensiones de la viga principal.

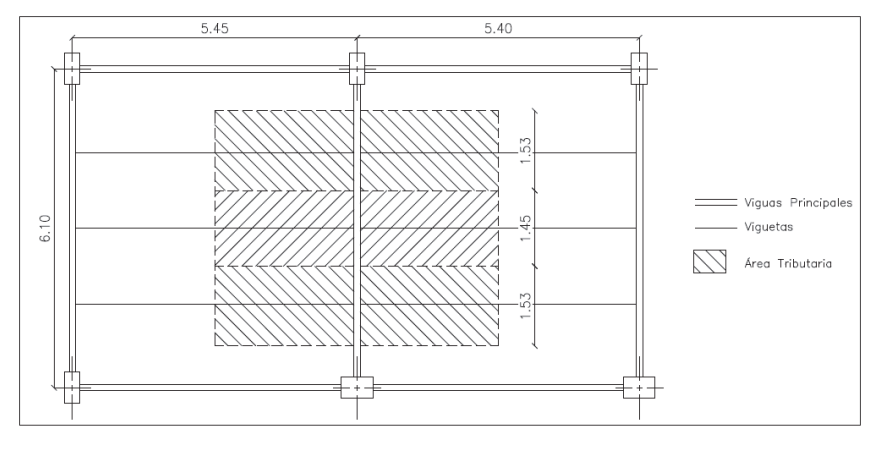

FIGURA 3.6 DISPOSICIÓN DE LAS VIGAS PRINCIPALES EDIFICIO LOAIZA

ELABORACIÓN: Diego Paillacho

## **CUADRO 3.6** NOMENCLATURA PARA EL PREDIMENSIONAMIENTO DE LAS VIGAS PRINCIPALES EDIFICIO LOAIZA

| Descripción                                             | Nomenclatura     | Valor                      | Unidades         |
|---------------------------------------------------------|------------------|----------------------------|------------------|
| Carga Muerta                                            | W <sub>D</sub>   | 0,523                      | T/m <sup>2</sup> |
| Carga Viva                                              | WL               | 0,200                      | T/m <sup>2</sup> |
| Carga Mayorada                                          | Pu1              | Ecu. (3.6)                 | Т                |
| Carga Mayorada                                          | Pu2              | Ecu. (3.7)                 | Т                |
| Área Colaborante                                        | A <sub>c</sub> 1 | 8,28                       | m²               |
| Área Colaborante                                        | A <sub>C</sub> 2 | 7,87                       | m²               |
| Longitud de Viga Principal                              | L                | 6,10                       | m                |
| Separación entre cargas puntuales                       | а                | 1,60                       | m                |
| Separación entre cargas puntuales                       | b                | 1,45                       | m                |
| Solicitación de Momento                                 | Mu               | Ecu. (3.8) o<br>Ecu. (3.9) | T-m              |
| Esfuerzo del Acero de Fluencia del Acero<br>Estructural | Fy               | 35200                      | T/m²             |
| Factor de Resistencia                                   | φ <sub>b</sub>   | 0,9                        |                  |
| Módulo de Sección Plástico entrono al eje X             | Z <sub>x</sub>   | Ecu. (3.10)                | ст³              |

ELABORACIÓN: Diego Paillacho

$$Pu1 = 1,2*W_{D}*A_{c}1 + 1,6*W_{L}*A_{c}1$$
 (3.6)

Pu1 = 1,2\*0,523\*8,28 + 1,6\*0,200\*8,28

Pu1 = 7,85

$$Pu2 = 1,2*W_{D}*A_{c}2 + 1,6*W_{L}*A_{c}2$$
(3.7)

Pu2 = 7,46

### **FIGURA 3.7** REPRESENTACIÓN GRAFICA DE LAS CARGAS SOBRE UNA VIGA PRINCIPAL EDIFICIO LOAIZA

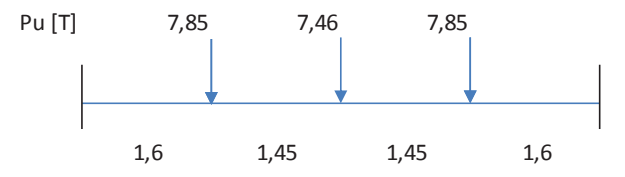

ELABORACIÓN: Diego Paillacho

Momento en los extremos de una viga con empotramiento perfecto, con tres cargas puntuales (**figura 3.7**).

$$M = \frac{Pu2 * L}{8} + \frac{Pu1 * a * (L-a)}{L}$$

$$M = \frac{7,46 * 6,10}{8} + \frac{7,85 * 1,6 * (6,10-1,6)}{6,10}$$

$$M = 14,95 [T-m]$$
(3.8)

Momento en el centro de una viga con empotramiento perfecto, con tres cargas puntuales (**figura 3.7**).

$$M = \frac{Pu2 * L}{8} + \frac{Pu1 * a^2}{L}$$
(3.9)
$$M = \frac{7,46 * 6,10}{8} + \frac{7,85 * 1,6^2}{6,10}$$

$$M = 8,98 [T-m]$$

Como 14,95 > 8,98, el momento de solicitud es:

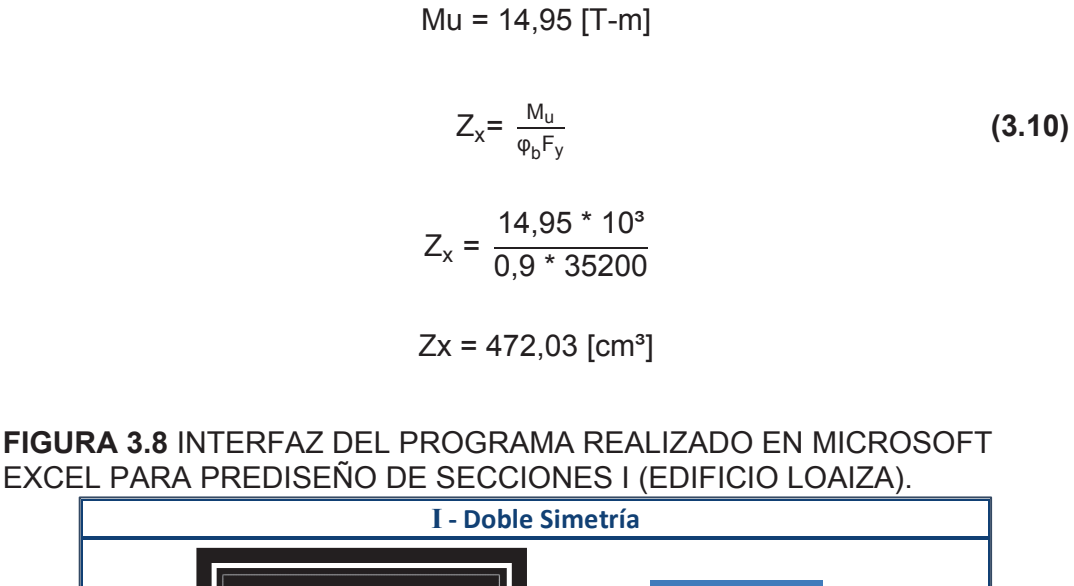

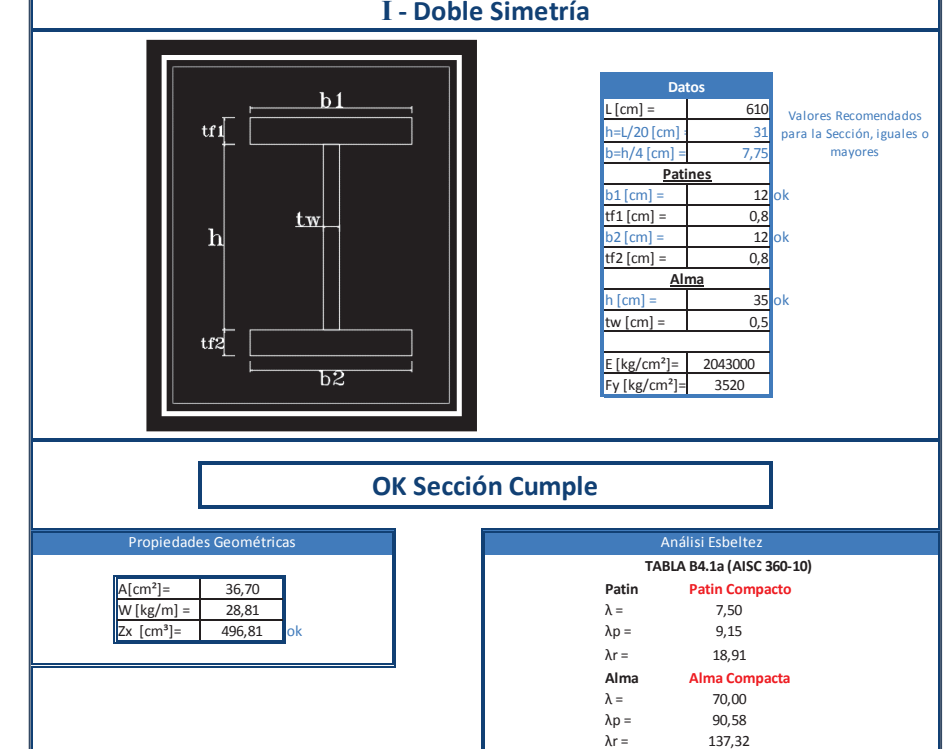

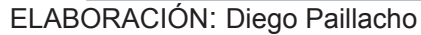

Se debe cumplir que el momento plástico de la sección de acero obtenido con el programa en Excel sea mayor al obtenido con la ecu. 3.10.

### 3.2.4 PREDIMENSIONAMIENTO COLUMNAS

Para el predimensionamiento de las columnas se tiene que considera el peso que aporta cada área tributaria alrededor de cada columna en cada planta del edificio. En el presente trabajo se tomara una columna para predimensionar.

CUADRO 3.7 NOMENCLATURA PARA EL PREDIMENSIONAMIENTO DE UNA COLUMNAEDIFICIO LOAIZA

| Descripción                                             | Nomenclatura     | Valor       | Unidades           |
|---------------------------------------------------------|------------------|-------------|--------------------|
| Carga Muerta                                            | W <sub>D</sub>   | 0,523       | T/m²               |
| Carga Viva                                              | WL               | 0,200       | T/m²               |
| Carga Mayorada                                          | Pu               | Ecu. (3.11) | Т                  |
| Altura Columna                                          | L                | 3,50        | m                  |
| Área Tributaria (Planta1 a la Planta4)                  | A <sub>T</sub> 1 | 30,67       | m²                 |
| Área Tributaria Terraza                                 | A <sub>T</sub> 2 | 11,53       | m²                 |
| Esfuerzo del Acero de Fluencia del Acero<br>Estructural | Fy               | 3520        | Kg/cm <sup>2</sup> |
| Área de Acero                                           | A <sub>S</sub>   | Ecu. (3.12) | Cm <sup>2</sup>    |

ELABORACIÓN: Diego Paillacho

$$Pu = 1,2*W_{D}*(A_{T}1*4+A_{T}2) + 1,6*W_{L}*(A_{T}1*4+A_{T}2)$$
(3.11)

Pu = 1,2\*0,523\*(30,67\*4+11,53) + 1,6\*0,200\*(30,67\*4+11,53)

Pu = 127,20 [T]  $A_s = \frac{P_u}{0.6 * F_y}$ (3.12)

 $A_{\rm s} = \frac{127,20}{0,6 * 3520} *1000$ 

As = 60,23 [cm<sup>2</sup>]

Como ya se mencionó en la sección **2.2.2** para miembros compuestos rellenos, el área transversal de la sección de acero deberá contener por lo menos un 1% del área total de sección compuesta, por lo que se tomara las siguientes dimensiones para la sección compuesta con la ayuda de un programa realizado en Microsoft Excel para el prediseño de columnas de sección compuesta. FIGURA 3.9 INTERFAZ DEL PROGRAMA REALIZADO EN MICROSOFT EXCEL PARA PREDISEÑO DE COLUMNAS DE SECCION COMPUESTA (EDIFICIO LOAIZA)

|                                | Sección Compuesta |                           |                   |            |  |  |  |
|--------------------------------|-------------------|---------------------------|-------------------|------------|--|--|--|
|                                |                   | Date                      | os                |            |  |  |  |
|                                | ┐                 | L [cm] =                  | 350               |            |  |  |  |
|                                |                   | B [cm]=                   | 30                |            |  |  |  |
| t t                            |                   | t [cm]=                   | 0,8               |            |  |  |  |
|                                |                   | H [cm]=                   | 40                |            |  |  |  |
|                                | h                 | t [cm]=                   | 0,8               |            |  |  |  |
|                                |                   | Propiedad                 | es Acero          |            |  |  |  |
|                                |                   | Fy [kg/cm <sup>2</sup> ]= | 3520              |            |  |  |  |
|                                |                   | Es [kg/cm <sup>2</sup> ]= | 2043000           |            |  |  |  |
|                                |                   | Propiedades               | Hormigón          |            |  |  |  |
|                                |                   | Ec [kg/cm <sup>2</sup> ]= | 209141,101        |            |  |  |  |
| В                              |                   | f'c [kg/cm²] =            | 240               |            |  |  |  |
|                                |                   |                           |                   | 1          |  |  |  |
|                                |                   |                           |                   |            |  |  |  |
| Propiedades Geomét             | ricas             | Patin                     | Patin Compa       | <u>cta</u> |  |  |  |
| Acero                          |                   | λp=                       | 54,45             |            |  |  |  |
| As [cm <sup>2</sup> ]= 109,4   | 4 OK (>1%)        | b/t=                      | 35,50             |            |  |  |  |
| Is [cm4]= 25991,               | 99                |                           |                   |            |  |  |  |
| Hormigón                       |                   | Alma                      | <u>Alma Compa</u> | <u>cta</u> |  |  |  |
| Ac [cm <sup>2</sup> ] = 1090,5 | 56                | λp=                       | 72,27             |            |  |  |  |
| Ic [cm4]= 134008               | ,01               | h/t=                      | 48,00             |            |  |  |  |
|                                |                   |                           |                   |            |  |  |  |

ELABORACIÓN: Diego Paillacho

### **3.3 EDIFICIO UNACH**

Para el predimensionamiento del Edifico Unach se seguirá el mismo procedimiento de la sección anterior (sección 3.2).

### 3.3.1 PREDIMENSIONAMIENTO LOSA

Del Cuadro 3.2 obtenemos los valores para obtener la carga viva sobre impuesta:

| 1.Peso del Hormigón       | = | 166,80 kg/m <sup>2</sup> |
|---------------------------|---|--------------------------|
| 2. Mampostería            | = | 200,00 kg/m <sup>2</sup> |
| 3. Acabados y Otros       | = | 150,00 kg/m <sup>2</sup> |
| 4. Carga Viva             | = | 300,00 kg/m <sup>2</sup> |
| Carga viva sobre impuesta | = | 816,80 kg/m <sup>2</sup> |

Se selecciona las características de la placa colaborante con la ayuda del cuadro3.3 que se realizó con los datos del Anexo1.

### **3.3.2 PREDIMENSIONAMIENTO VIGUETAS**

Las viguetas estarán dispuestas como se muestra en la figura 3.10 y se procederá de igual forma que en la sección 3.1.2.

FIGURA 3.10 DISPOSICIÓN DE LAS VIGUETAS EDIFICIO UNACH

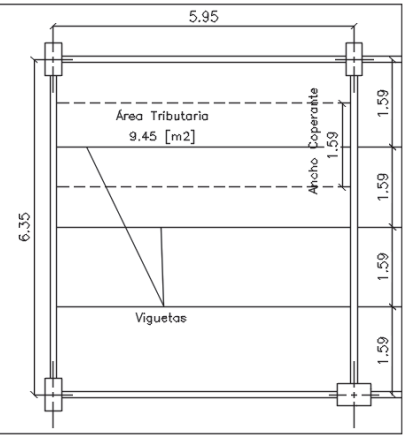

ELABORACIÓN: Diego Paillacho

## CUADRO 3.8 NOMENCLATURA PARA EL PREDIMENSIONAMIENTO DE LA VIGUETA EDIFICIO UNACH

| Descripción                                             | Nomenclatura   | Valor       | Unidades |
|---------------------------------------------------------|----------------|-------------|----------|
| Carga Muerta (Construcción – Peso Losa Deck)            | W <sub>D</sub> | 0,173       | T/m²     |
| Carga Viva                                              | WL             | 0,300       | T/m²     |
| Carga Mayorada                                          | Wu             | Ecu. (3.13) | T/m      |
| Ancho Colaborante a las Viguetas                        | a <sub>C</sub> | 1,59        | m        |
| Longitud de Viguetas                                    | L              | 5,95        | m        |
| Solicitación de Momento                                 | Mu             | Ecu. (3.14) | T-m      |
| Esfuerzo del Acero de Fluencia del Acero<br>Estructural | Fy             | 35200       | T/m²     |
| Factor de Resistencia                                   | φ <sub>b</sub> | 0,9         |          |
| Módulo de Sección Plástico entrono al eje X             | Z <sub>x</sub> | Ecu. (3.15) | cm³      |

ELABORACIÓN: Diego Paillacho

Se obtienen la Carga Mayorada (ecu. 3.1):

$$Wu = 1,2^*W_D^*a_c + 1,6^*W_L^*a_c$$
 (3.13)

Wu = 1,2\*0,173\*1,59 + 1,6\*0,300\*1,59

Wu = 1,09

### FIGURA 3.11 REPRESENTACIÓN GRAFICA DE LA CARGA DISTRIBUIDA UNIFORME SOBRE UNA VIGUETA EDIFICIO UNACH

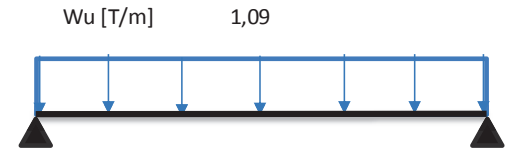

ELABORACIÓN: Diego Paillacho

$$Mu = \frac{Wu * L^{2}}{8}$$
(3.14)  

$$Mu = \frac{1,09*5,95^{2}}{8}$$

$$Mu = 4,83 [T-m]$$

$$Z_{x} = \frac{M_{u}}{\phi_{b}F_{y}}$$
(3.15)  

$$Z_{x} = \frac{4,83 * 10^{3}}{0,9 * 35200}$$

$$Zx = 152,52 [cm^{3}]$$

### FIGURA 3.12 INTERFAZ DEL PROGRAMA REALIZADO EN MICROSOFT EXCEL PARA PREDISEÑO DE SECCIONES I (EDIFICIO UNACH)

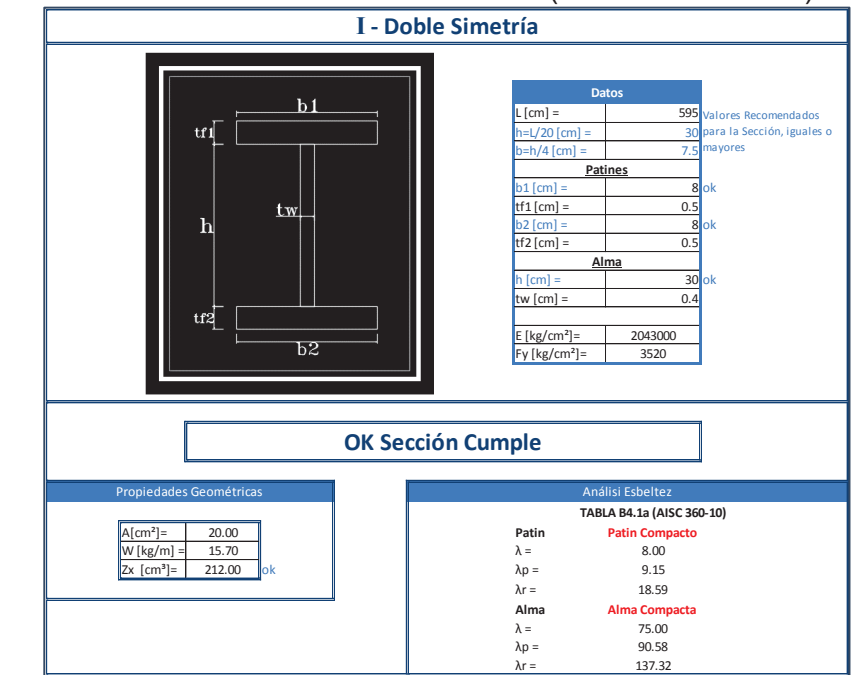

ELABORACIÓN: Diego Paillacho

Se debe cumplir que el momento plástico de la sección de acero obtenido con el programa en Excel sea mayor al obtenido con la ecu. 3.15.

$$212,00 \ge 152,52$$

#### 3.3.2.1 Verificación de las Viguetas como Elementos Compuestos

### CUADRO 3.9 NOMENCLATURA PARA EL CALCULO DEL ELEMENTO COMPUESTO EDIFICIO UNACH

| Descripción                      | Nomenclatura   | Valor       | Unidades         |
|----------------------------------|----------------|-------------|------------------|
| Carga Muerta                     | W <sub>D</sub> | 0,523       | T/m <sup>2</sup> |
| Carga Viva                       | WL             | 0,300       | T/m²             |
| Carga Mayorada                   | Wu             | Ecu. (3.16) | T/m              |
| Ancho Colaborante a las Viguetas | a <sub>C</sub> | 1,59        | М                |
| Longitud de Viguetas             | L              | 5,95        | М                |
| Solicitación de Momento          | Mu             | Ecu. (3.17) | T-m              |
| Momento de Diseño                | Mr             | Fig. (3.14) | T-m              |

ELABORACIÓN: Diego Paillacho

$$Wu = 1,2^*W_D^*a_c + 1,6^*W_L^*a_c$$
 (3.16)

Wu = 1,2\*0,523\*1,59 + 1,6\*0,300\*1,59

Wu = 1,76

FIGURA 3.13 REPRESENTACIÓN GRAFICA DE LA CARGA DISTRIBUIDA UNIFORME SOBRE EL ELEMENTO COMPUESTO EDIFICIO UNACH Wu [T/m] 1,76

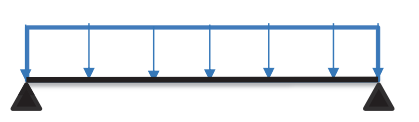

$$Mu = \frac{Wu * L^{2}}{8}$$
(3.17)
$$Mu = \frac{1.76*5.95^{2}}{8}$$

$$Mu = 7,79 [T-m]$$

FIGURA 3.14 INTERFAZ DEL PROGRAMA REALIZADO EN MICROSOFT EXCEL PARA PREDISEÑO DE SECCIONES COMPUESTAS (EDIFCIO UNACH).

| ]                                                                                                    | l - Doble Simetría                                                                          |                                                                                                    |                                                                    |      |
|----------------------------------------------------------------------------------------------------|---------------------------------------------------------------------------------------------|----------------------------------------------------------------------------------------------------|--------------------------------------------------------------------|------|
|                                                                                                    |                                                                                             | Da           Pati           b1 [cm] =           tf1 [cm] =           b2 [cm] =           tf2 [cm] =           tw [cm] =           tw [cm] =           tw [cm] =           fy [kg/cm²] =           fc [kg/cm²] = | tos<br>8<br>0.5<br>8<br>0.5<br>ma<br>0.4<br>2043000<br>3520<br>240 |      |
| SECCÍON COMPUE                                                                                                    | ESTA                                                                                        | ok ALN                                                                                                    |                                                                    | АСТА |
| Apsu [cm²] =         4.00           Apin [cm²] =         4.00           Apin [cm²] =         4.00           Aalma [cm²] =         12.00           Atotal [cm²] =         20.00 | Longitud de Viga [<br>Separación entre V<br>tc [cm] =<br>hr [cm] =<br>be [cm] =<br>a [cm] = | [m] =<br>/igas [cm] =<br>148.75<br>2.32                                                                                                    | 595<br>158.75<br>5<br>5.1                                          |      |
| Diseño Momento Positivo Mn                                                                                                    | [T-m] = 17.21<br>[T-m] = 15.49                                                              | Caso 1<br>Ok                                                                                                    |                                                                    |      |

ELABORACIÓN: Diego Paillacho

Se debe cumplir Mr  $\geq$  Mu:  $15,49 \geq 7,79$ 

### **3.3.3 PREDIMENSIONAMIENTO VIGAS PRINCIPALES**

Se realizará igual procedimiento de la sección 3.2.3.

FIGURA 3.15 DISPOSICIÓN DE LAS VIGAS PRINCIPALES EDIFICIO UNACH

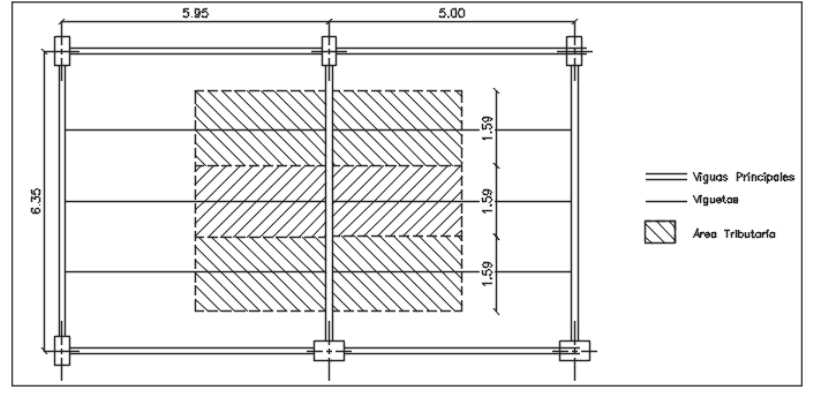

ELABORACIÓN: Diego Paillacho

**CUADRO 3.10** NOMENCLATURA PARA EL PREDIMENSIONAMIENTO DE LAS VIGAS PRINCIPALES EDIFICIO UNACH

| Descripción                                             | Nomenclatura   | Valor                        | Unidades        |
|---------------------------------------------------------|----------------|------------------------------|-----------------|
| Carga Muerta                                            | W <sub>D</sub> | 0,523                        | T/m²            |
| Carga Viva                                              | WL             | 0,300                        | T/m²            |
| Carga Mayorada                                          | Pu             | Ecu. (3.18)                  | Т               |
| Área Colaborante                                        | A <sub>C</sub> | 8,69                         | m²              |
| Longitud de Viga Principal                              | L              | 6,35                         | m               |
| Separación entre cargas puntuales                       | а              | 1,59                         | m               |
| Solicitación de Momento                                 | Mu             | Ecu. (3.19) o<br>Ecu. (3.20) | T-m             |
| Esfuerzo del Acero de Fluencia del Acero<br>Estructural | Fy             | 35200                        | T/m²            |
| Factor de Resistencia                                   | φ <sub>b</sub> | 0,9                          |                 |
| Módulo de Sección Plástico entrono al eje X             | Z <sub>x</sub> | Ecu. (3.21)                  | CM <sup>3</sup> |

ELABORACIÓN: Diego Paillacho

$$Pu = 1,2*W_{D}*A_{c} + 1,6*W_{L}*A_{c}$$
 (3.18)

Pu = 1,2\*0,523\*8,69 + 1,6\*0,300\*8,69

Pu = 9,63

FIGURA 3.16 REPRESENTACIÓN GRAFICA DE LAS CARGAS SOBRE UNA VIGA PRINCIPAL EDIFICIO UNACH

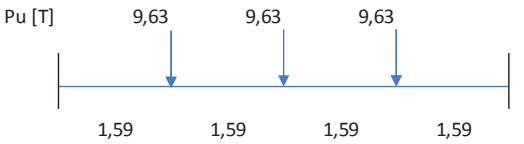

ELABORACIÓN: Diego Paillacho

Momento en los extremos de una viga con empotramiento perfecto, con tres cargas puntuales (**figura 3.16**).

$$M = \frac{Pu * L}{8} + \frac{Pu * a * (L-a)}{L}$$
(3.19)

$$M = \frac{9.63 * 6.35}{8} + \frac{9.63 * 1.59 * (6.35 - 1.59)}{6.35}$$

Momento en el centro de una viga con empotramiento perfecto, con tres cargas puntuales (**figura 3.16**).

$$M = \frac{Pu * L}{8} + \frac{Pu * a^2}{L}$$
(3.20)

$$M = \frac{9,63 + 6,35}{8} + \frac{9,63 + 1,59^2}{6,35}$$

M = 11,46 [T-m]

Como 14,95 > 8,98, el momento de solicitud es:

Mu = 19,11 [T-m]  

$$Z_{x} = \frac{M_{u}}{\phi_{b}F_{y}}$$
(3.21)  

$$Z_{x} = \frac{19,11 * 10^{3}}{0,9 * 35200}$$

Zx = 603,11 [cm<sup>3</sup>]

### FIGURA 3.17 INTERFAZ DEL PROGRAMA REALIZADO EN MICROSOFT EXCEL PARA PREDISEÑO DE SECCIONES I (EDIFICIO UNACH).

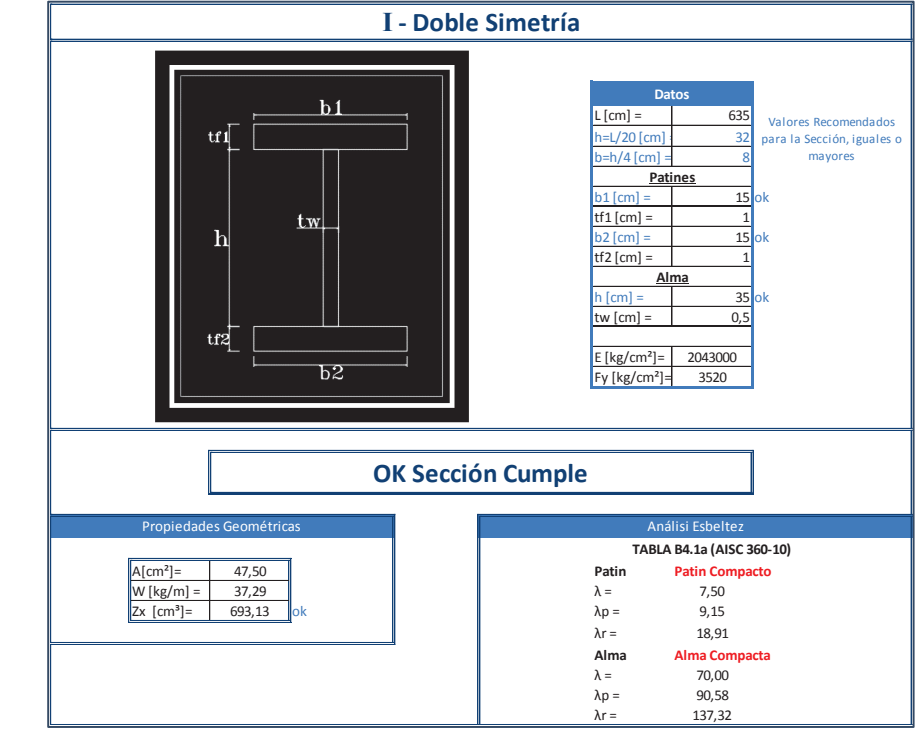

ELABORACIÓN: Diego Paillacho

Se debe cumplir que el momento plástico de la sección de acero obtenido con el programa en Excel sea mayor al obtenido con la ecu. 3.21.

41

### 3.3.4 PREDIMENSIONAMIENTO COLUMNAS

Se realizará igual procedimiento de la sección 3.2.4.

## **CUADRO 3.11** NOMENCLATURA PARA EL PREDIMENSIONAMIENTO DE UNA COLUMNA EDIFICIO UNACH

| Nomenclatura   | Valor                                                                                                  | Unidades                                                                                                    |
|----------------|----------------------------------------------------------------------------------------------------|----------------------------------------------------------------------------------------------------|
| W <sub>D</sub> | 0,523                                                                                                  | T/m²                                                                                                    |
| WL             | 0,300                                                                                                  | T/m²                                                                                                    |
| Pu             | Ecu. (3.22)                                                                                            | Т                                                                                                    |
| L              | 3,74                                                                                                   | m                                                                                                    |
| A <sub>T</sub> | 28,37                                                                                                  | m²                                                                                                    |
| Fy             | 3520                                                                                                   | Kg/cm²                                                                                                    |
| A <sub>S</sub> | Ecu. (3.23)                                                                                            | Cm <sup>2</sup>                                                                                                    |
|                | Womenclatura           WD           WL           Pu           L           AT           Fy           AS | Nomenclatura         Valor           W <sub>D</sub> 0,523           W <sub>L</sub> 0,300           Pu         Ecu. (3.22)           L         3,74           A <sub>T</sub> 28,37           F <sub>y</sub> 3520           A <sub>S</sub> Ecu. (3.23) |

ELABORACIÓN: Diego Paillacho

$$Pu = 1,2*W_{D}*(A_{T}*8) + 1,6*W_{I}*(A_{T}*8)$$
(3.22)

$$Pu = 1,2*0,523*(28,37*8) + 1,6*0,300*(28,37*8)$$

Pu = 251,47 [T]

$$A_{s} = \frac{P_{u}}{0.6 * F_{y}}$$
 (3.23)

$$A_{\rm s} = \frac{251,47}{0,6 * 3520} *1000$$

FIGURA 3.18 INTERFAZ DEL PROGRAMA REALIZADO EN MICROSOFT EXCEL PARA PREDISEÑO DE COLUMNAS DE SECCION COMPUESTA (EDIFICIO UNACH)

| Sección Compuesta                                                                                                    |           |                                                                                                    |                                                                                                    |            |
|----------------------------------------------------------------------------------------------------|-----------|----------------------------------------------------------------------------------------------------|----------------------------------------------------------------------------------------------------|------------|
|                                                                                                    |           | Dat<br>L [cm] =<br>B [cm]=<br>t [cm]=<br>H [cm]=<br>t [cm]=                                                                                    | 05<br>374<br>45<br>0,8<br>45<br>0,8                                                                  |            |
|                                                                                                    |           | Propiedad<br>Fy [kg/cm <sup>2</sup> ]=<br>Es [kg/cm <sup>2</sup> ]=<br>Propiedades<br>Ec [kg/cm <sup>2</sup> ]=<br>f'c [kg/cm <sup>2</sup> ] = | es Acero<br>3520<br>2043000<br>Hormigón<br>209141,101<br>240                                         |            |
| Propiedades Geométri           Acero           As [cm²] =         141,44           Is [cm4] =         46068,8           Hormigón           Ac [cm²] =         1883,50           Ic [cm4] =         295649,8 | OK (> 1%) | Patin<br>$\lambda p =$<br>b/t =<br>Alma<br>$\lambda p =$<br>h/t =                                                                              | Patin Compare           54,45           54,25           Alma Compare           72,27           54,25 | <u>.ta</u> |

ELABORACIÓN: Diego Paillacho

### **3.4 EDIFICIO PLUS 1**

Para el predimensionamiento del Edifico Plus 1 se seguirá el mismo procedimiento de las secciones anteriores (sección 3.2 y sección 3.3).

### **3.4.1 PREDIMENSIONAMIENTO LOSA**

Del Cuadro 3.2 obtenemos los valores para obtener la carga viva sobre impuesta:

| 1.Peso del Hormigón       | = | 166,80 | kg/m <sup>2</sup> |
|---------------------------|---|--------|-------------------|
| 2. Mampostería            | = | 200,00 | kg/m <sup>2</sup> |
| 3. Acabados y Otros       | = | 150,00 | kg/m <sup>2</sup> |
| 4. Carga Viva             | = | 250,00 | kg/m²             |
| Carga viva sobre impuesta | = | 766,80 | kg/m²             |

Seleccionamos las características de la placa colaborante con la ayuda del cuadro3.3 que se realizó con la ayuda del Anexo1.

### **3.4.2 PREDIMENSIONAMIENTO VIGUETAS**

Las viguetas estarán dispuestas como se muestra en la figura 3.12 y se procederá de igual forma que en la sección 3.1.2.

FIGURA 3.19 DISPOSICIÓN DE LAS VIGUETAS EDIFICIO PLUS 1

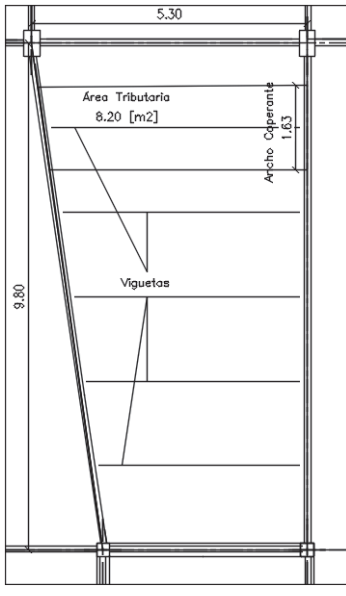

ELABORACIÓN: Diego Paillacho

**CUADRO 3.12** NOMENCLATURA PARA EL PREDIMENSIONAMIENTO DE LA VIGUETA EDIFICIO PLUS 1

| Descripción                                             | Nomenclatura   | Valor       | Unidades         |
|---------------------------------------------------------|----------------|-------------|------------------|
| Carga Muerta (Construcción)                             | W <sub>D</sub> | 0,173       | T/m²             |
| Carga Viva                                              | WL             | 0,250       | T/m <sup>2</sup> |
| Carga Mayorada                                          | Wu             | Ecu. (3.24) | T/m              |
| Ancho Colaborante a las Viguetas                        | a <sub>C</sub> | 1,63        | m                |
| Longitud de Viguetas                                    | L              | 5,07        | m                |
| Solicitación de Momento                                 | Mu             | Ecu. (3.25) | T-m              |
| Esfuerzo del Acero de Fluencia del Acero<br>Estructural | Fy             | 35200       | T/m²             |
| Factor de Resistencia                                   | φ <sub>b</sub> | 0,9         |                  |
| Módulo de Sección Plástico entrono al eje X             | Z <sub>x</sub> | Ecu. (3.26) | CM <sup>3</sup>  |

ELABORACIÓN: Diego Paillacho

Se obtienen la Carga Mayorada (ecu. 3.1):

$$Wu = 1,2^*W_D^*a_c + 1,6^*W_L^*a_c$$
(324)

Wu = 1,2\*0,173\*1,63 + 1,6\*0,250\*1,63

## **FIGURA 3.20** REPRESENTACIÓN GRAFICA DE LA CARGA DISTRIBUIDA UNIFORME SOBRE UNA VIGUETA EDIFICIO PLUS 1

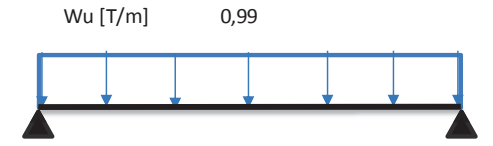

$$Mu = \frac{W_{U} * L^{2}}{8}$$
(3.25)  

$$Mu = \frac{0.99 * 5.07^{2}}{8}$$

$$Mu = 3,18 [T-m]$$

$$Z_{x} = \frac{M_{U}}{\phi_{b}F_{y}}$$
(3.26)  

$$Z_{x} = \frac{3,18 * 10^{3}}{0.9 * 35200}$$

$$Zx = 100,48 [cm^{3}]$$

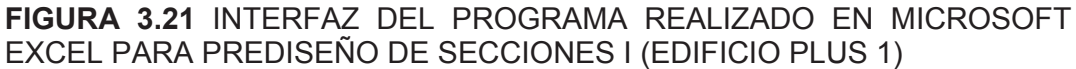

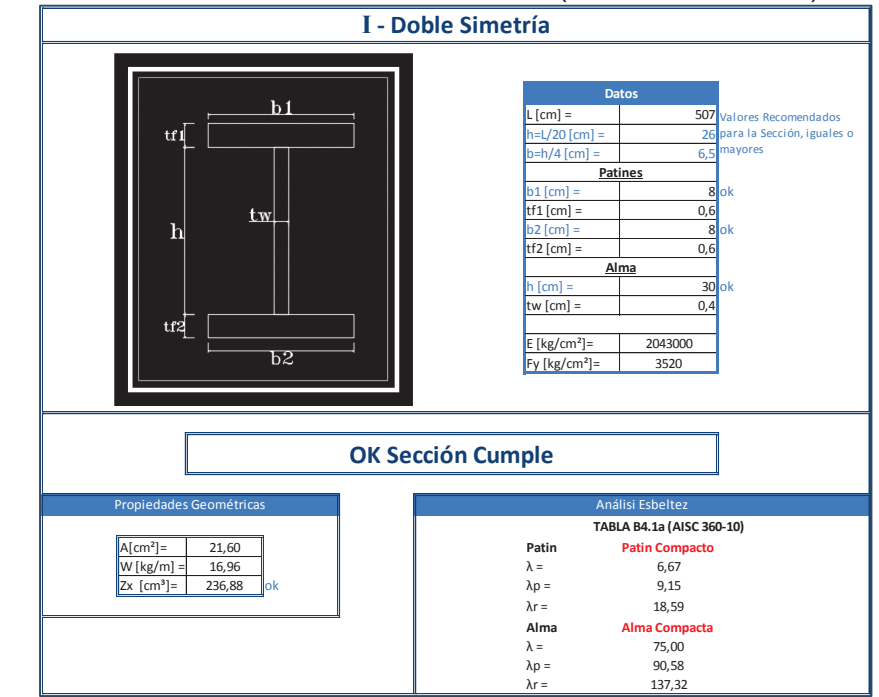

ELABORACIÓN: Diego Paillacho

Se debe cumplir que el momento plástico de la sección de acero obtenido con el programa en Excel sea mayor al obtenido con la ecu. 3.26.

$$236,88 \ge 100,48$$

3.4.2.1 Verificación de las Viguetas como Elementos Compuestos

**CUADRO 3.13** NOMENCLATURA PARA EL CALCULO DEL ELEMENTO COMPUESTO EDIFICIO PLUS 1

| Descripción                      | Nomenclatura   | Valor       | Unidades |
|----------------------------------|----------------|-------------|----------|
| Carga Muerta                     | W <sub>D</sub> | 0,523       | T/m²     |
| Carga Viva                       | WL             | 0,250       | T/m²     |
| Carga Mayorada                   | Wu             | Ecu. (3.27) | T/m      |
| Ancho Colaborante a las Viguetas | a <sub>C</sub> | 1,63        | m        |
| Longitud de Viguetas             | L              | 5,07        | m        |
| Solicitación de Momento          | Mu             | Ecu. (3.28) | T-m      |
| Momento de Diseño                | Mr             | Fig. (3.23) | T-m      |

ELABORACIÓN: Diego Paillacho

$$Wu = 1,2^*W_D^*a_c + 1,6^*W_L^*a_c$$
 (3.27)

Wu = 1,68

**FIGURA 3.22** REPRESENTACIÓN GRAFICA DE LA CARGA DISTRIBUIDA UNIFORME SOBRE EL ELEMENTO COMPUESTO EDIFICIO PLUS 1

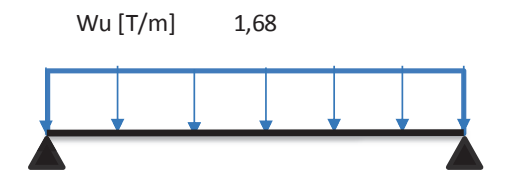

$$Mu = \frac{Wu * L^{2}}{8}$$
(3.28)
$$Mu = \frac{1.68* 5.07^{2}}{8}$$

$$Mu = 5.38 [T-m]$$

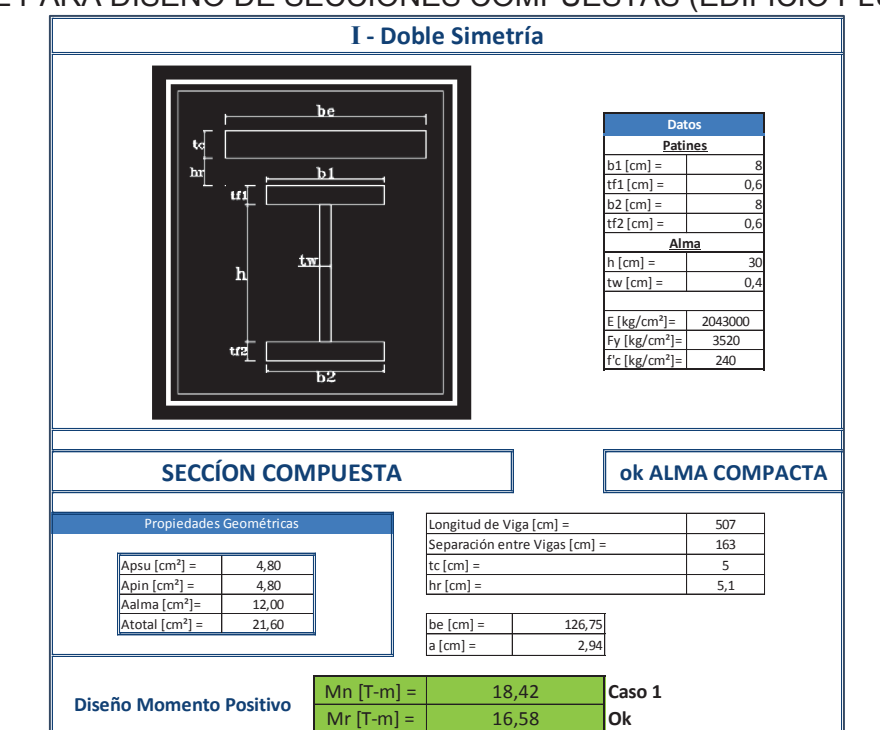

**FIGURA 3.23** INTERFAZ DEL PROGRAMA REALIZADO EN MICROSOFT EXCEL PARA DISEÑO DE SECCIONES COMPUESTAS (EDIFICIO PLUS 1)

ELABORACIÓN: Diego Paillacho

Se debe cumplir  $Mr \ge Mu$ 

### $16,\!58\geq5,\!38$

### 3.4.3 PREDIMENSIONAMIENTO VIGAS PRINCIPALES

FIGURA 3.24 DISPOSICIÓN DE LAS VIGAS PRINCIPALES EDIFICIO PLUS 1

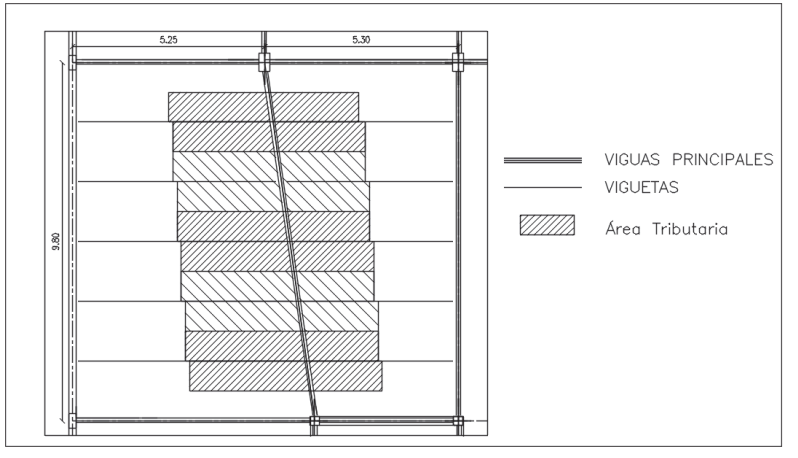

| Descripción                                             | Nomenclatura   | Valor                        | Unidades         |
|---------------------------------------------------------|----------------|------------------------------|------------------|
| Carga Muerta                                            | W <sub>D</sub> | 0,523                        | T/m <sup>2</sup> |
| Carga Viva                                              | WL             | 0,250                        | T/m <sup>2</sup> |
| Carga Mayorada                                          | Pu             | Ecu. (3.29)                  | Т                |
| Área Colaborante                                        | A <sub>C</sub> | 8,62                         | m²               |
| Longitud de Viga Principal                              | L              | 9,89                         | m                |
| Separación entre cargas puntuales                       | а              | 1,63                         | m                |
| Solicitación de Momento                                 | Mu             | Ecu. (3.30) o<br>Ecu. (3.31) | T-m              |
| Esfuerzo del Acero de Fluencia del Acero<br>Estructural | Fy             | 35200                        | T/m²             |
| Factor de Resistencia                                   | φ <sub>b</sub> | 0,9                          |                  |
| Módulo de Sección Plástico entrono al eje X             | Z <sub>x</sub> | Ecu. (3.32)                  | CM <sup>3</sup>  |

ELABORACIÓN: Diego Paillacho

$$Pu = 1,2*W_{D}*A_{c} + 1,6*W_{L}*A_{c}$$
(3.29)

Pu = 1,2\*0,523\*8,62 + 1,6\*0,250\*8,62

Pu = 8,86

## **FIGURA 3.25** REPRESENTACIÓN GRAFICA DE LAS CARGAS SOBRE UNA VIGA PRINCIPAL EDIFICIO PLUS 1

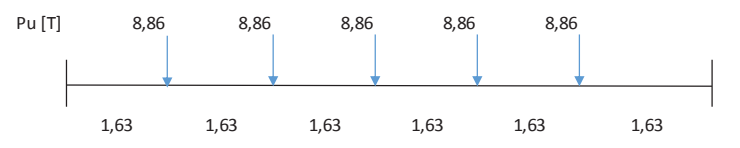

ELABORACIÓN: Diego Paillacho

Momento en los extremos de una viga con empotramiento perfecto, con cinco cargas puntuales (**figura 3.25**).

$$M = \frac{Pu * L}{8} + \frac{Pu * a * (L-a)}{L} + \frac{Pu * 2a * (L-2a)}{L}$$
(3.30)  
$$M = \frac{8,86 * 9,89}{8} + \frac{8,86 * 1,63 * (9,89-1,63)}{9,89} + \frac{8,86 * 2 * 1,63 * (9,89-2*1,63)}{9,89}$$
$$M = 42,38 [T-m]$$

Momento en el centro de una viga con empotramiento perfecto, con cinco cargas puntuales (**figura 3.25**).

$$M = \frac{Pu * L}{8} + \frac{Pu * a^2}{L} + \frac{Pu * (2a)^2}{L}$$
(3.31)

$$M = \frac{8,86 * 9,89}{8} + \frac{8,86 * 1,63^2}{9,89} + \frac{8,86 * (2^{*}1,63)^2}{9,89}$$

M = 22,85 [T-m]

Como 14,95 > 8,98, el momento de solicitud es:

Mu = 42,38 [T-m]  

$$Z_{x} = \frac{M_{u}}{\varphi_{b}F_{y}}$$
(3.32)  

$$Z_{x} = \frac{42,38 * 10^{3}}{0,9 * 35200}$$

Zx = 1337,63 [cm<sup>3</sup>]

#### FIGURA 3.26 INTERFAZ DEL PROGRAMA REALIZADO EN MICROSOFT EXCEL PARA PREDISEÑO DE SECCIONES I (EDIFICIO PLUS 1)

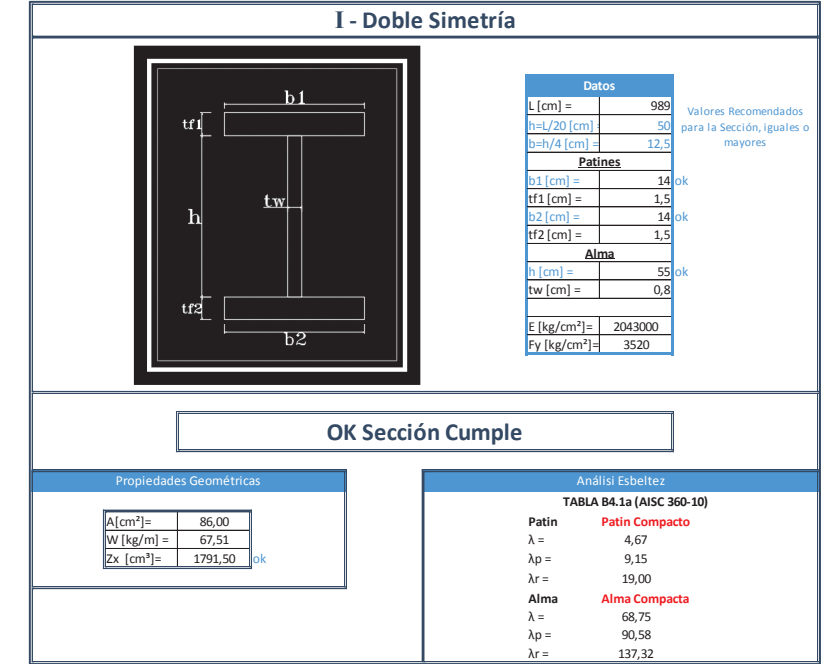

ELABORACIÓN: Diego Paillacho

Se debe cumplir que el momento plástico de la sección de acero obtenido con el programa en Excel sea mayor al obtenido con la ecu. 3.32.

 $1791,\!50 \geq 1337,\!63$ 

### 3.4.4 PREDIMENSIONAMIENTO COLUMNAS

Se realizará igual procedimiento de la sección 3.2.4 y sección 3.3.4.

**CUADRO 3.15** NOMENCLATURA PARA EL PREDIMENSIONAMIENTO DE UNA COLUMNA EDIFICIO PLUS 1

| Descripción                                             | Nomenclatura     | Valor       | Unidades           |
|---------------------------------------------------------|------------------|-------------|--------------------|
| Carga Muerta                                            | W <sub>D</sub>   | 0,523       | T/m²               |
| Carga Viva                                              | WL               | 0,250       | T/m <sup>2</sup>   |
| Carga Mayorada                                          | Pu               | Ecu. (3.33) | Т                  |
| Altura Columna                                          | L                | 2,90        | m                  |
| Área Tributaria (Subsuelos 1-5)                         | A <sub>T</sub> 1 | 36,29       | m²                 |
| Área Tributaria (Planta1 a la Planta10)                 | A <sub>T</sub> 2 | 31,27       | m²                 |
| Esfuerzo del Acero de Fluencia del Acero<br>Estructural | Fy               | 3520        | Kg/cm <sup>2</sup> |
| Área de Acero                                           | A <sub>S</sub>   | Ecu. (3.34) | Cm <sup>2</sup>    |

ELABORACIÓN: Diego Paillacho

$$Pu = 1,2*W_{D}*(A_{T}1*5 + A_{T}2*10) + 1,6*W_{L}*(A_{T}1*5 + A_{T}2*10)$$
(3.33)

Pu = 1,2\*0,523\*(36,29\*5 + 31,27\*10) + 1,6\*0,250\*(36,29\*5 + 31,27\*10)

Pu1 = 507,89 [T]  

$$A_s = \frac{P_u}{0.6 * F_y}$$
(3.34)

 $A_{\rm s} = \frac{507,89}{0,6 * 3520} *1000$ 

A<sub>S</sub> = 240,48 [cm<sup>2</sup>]

FIGURA 3.27 INTERFAZ DEL PROGRAMA REALIZADO EN MICROSOFT EXCEL PARA PREDISEÑO DE COLUMNAS DE SECCION COMPUESTA (EDIFICIO PLUS1)

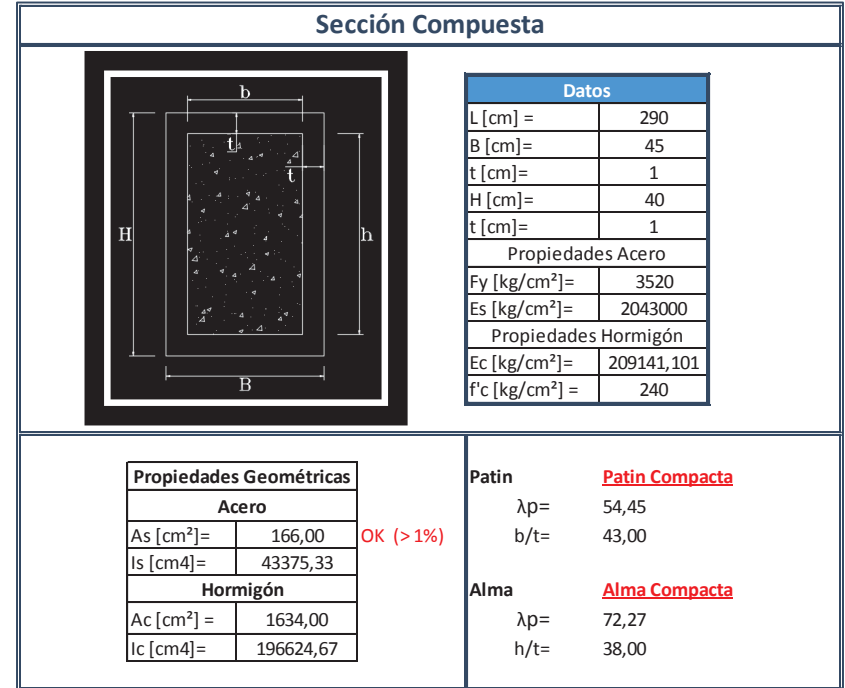

ELABORACIÓN: Diego Paillacho

# **3.5 PRUEBA Y COMPARATIVA DEL MODELAMIENTO DE COLUMNAS DE SECCION COMPUESTA**

En esta sección se revisará la forma de modelar una columna de sección compuesta (Columna metálica hueca rellena de hormigón) en los programas RISA 3D y RCBE debido a que los programa no poseen elementos de sección compuesta, para esto se realizará una comparación entre un método numérico y los resultados obtenidos mediante el software ETABS 2015, RISA 3D y RCBE para obtener los desplazamientos, rigideces y el peso de la columna.

### FIGURA 3.28 COLUMNA COMPUESTA

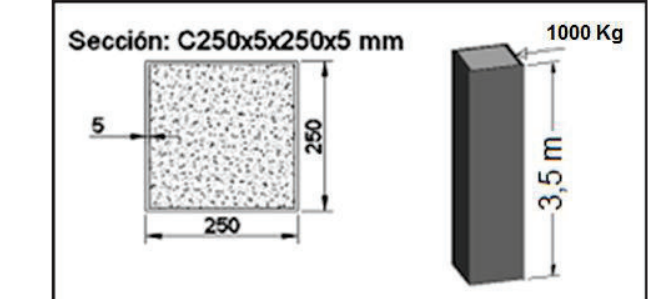

ELABORACIÓN: Diego Paillacho
Ecuación de desplazamiento:

$$\Delta = \frac{P L^3}{3EI}$$
(3.35)

Donde:

P: Carga Puntual.

L: Altura de la Columna.

E: Modulo de Elasticidad de la Columna.

I: Momento de Inercia de la Columna.

Ecuación de Rigidez:

$$\mathbf{K} = \frac{3\mathsf{E}\mathsf{I}}{\mathsf{L}^3} \tag{3.36}$$

Donde:

L: Altura de la Columna.

E: Modulo de Elasticidad de la Columna.

I: Momento de Inercia de la Columna.

Para calcular el desplazamiento y rigidez de la columna compuesta se utilizara el módulo de elasticidad de un material base, el hormigón. Para lo cual se llevará a cabo la sección trasformada de la sección compuesta, para esto se transforma el área de acero en área equivalente de hormigón de esta manera la sección compuesta tendrá un momento de inercia en función de la sección de hormigón para lo cual se utilizara la siguiente ecuación propuesta (3.37), (**n** es la relación de los modulos de elasticidad de los materiales de la sección compuesta).

$$I_{tr} = n^* I_s + I_c$$
 (3.37)

1. Módulos de elasticidad de los Materiales.

$$E_s = 2043000 \text{ [kg/cm2]}$$
  
 $E_c = 209141,10 \text{ [kg/cm2]}$ 

2. Momentos de Inercia del Acero y Hormigón.

Memento de Inercia de la sección de Hormigón:

$$I_{c} = \frac{bh^{3}}{12}$$
(3.38)  
$$I_{c} = \frac{(24)(24)^{3}}{12} = 27648 \text{ [cm4]}$$

Memento de Inercia de la sección de Acero:

$$I_{s} = \frac{bh^{3}}{12} - I_{c}$$
(3.39)

$$\mathbf{I}_{s} = \frac{(25)(25)^{3}}{12} - 27648 = 4904,08 \text{ [cm}^{4}\text{]}$$

Calculo de "n"

$$\mathbf{n} = \frac{2043000}{209141,10} = 9,77$$

$$I_{tr} = 9,77*4904,08 + 27648 = 75553,65 [cm4]$$

3. Calculo de Desplazamiento.

$$\Delta = \frac{1000 * 350^3}{3*209141, 10*75553, 65} = 9,04 \text{ [mm]}$$

4. Calculo de Rigidez.

$$\mathbf{K} = \frac{3 * 209141, 10 * 75553, 65}{350^3} = 1105, 63 \text{ [kg/cm]}$$

5. Desplazamiento obtenido con el programa ETABS 2015.

$$\Delta = 9,10 \, [mm]$$

6. Calculo de Rigidez de la columna.

$$\mathbf{K}_{\mathbf{ETABS \ 2015}} = \frac{1000}{0.91} = 1098.90 \ [\text{kg/cm}]$$

7. Desplazamiento obtenido con el programa RISA 3D.

$$\Delta = 9,07 \,[\text{mm}]$$

8. Calculo de Rigidez de la columna.

$$\mathbf{K}_{\mathbf{RISA3D}} = \frac{1000}{0,907} = 1102,53 \, [\text{kg/cm}]$$

9. Desplazamiento obtenido con el programa RCBE.

$$\Delta = 9,11 \, [mm]$$

10. Calculo de Rigidez de la columna.

$$\mathbf{K}_{\mathbf{RCBE}} = \frac{1000}{0,911} = 1097,69 \ [\text{kg/cm}]$$

#### Calculo del peso de la Columna

Para esto primero se obtendra un área equivalente de la columna de la sección transformada que poseerá el mismo peso de la columna de sección compuesta.

$$\mathbf{A}_{eq} = \frac{\mathbf{P}_{SC}}{\delta_c} \tag{3.40}$$

$$\mathbf{Psc} = \delta_c A_c + \delta_s A_s \tag{3.41}$$

Donde:

- Psc: Peso Sección Compuesta por metro.
- δ<sub>c</sub>: Peso específico del Hormigón.
- $\delta_s$ : Peso específico del Acero. A<sub>c</sub>: Área de Hormigón
- A<sub>s</sub>: Área de Acero

1. Calculo del peso de la Sección Compuesta por metro.

Peso específico del Hormigón $= 2,4 [t/m^3]$ Peso específico del Acero $= 7,849 [t/m^3]$ Área de Hormigón $= 576 [cm^2]$ Área de Acero $= 49 [cm^2]$ 

$$\mathbf{Psc} = \frac{576^{*}2,4 + 49^{*}7,849}{100^{2}} = 0,176[\text{T/m}]$$

2. Calculo del Área Equivalente de la sección transformada.

**A**<sub>eq</sub> = 
$$\frac{0,176}{2.4}$$
 \* 100<sup>2</sup> = 736,25 [cm<sup>2</sup>]

3. Peso de la columan de la seccion trasformada:

$$\mathbf{P_{ctr}} = A_{eq} \, \delta_c \, \mathbf{h} \tag{3.42}$$

Donde:

P<sub>Ctr</sub>: Peso de la columna transformada.

h: Altura de la columna

$$\mathbf{P_{ctr}} = \frac{736,25}{100^2} * 2,4 * 3,5 * 1000 = 618,45 \text{ [kg]}$$

4. Peso obtenido con el programa ETABS 2015:

Peso de la Columna Compuesta = 618,45 [kg]

5. Peso obtenido con el programa RISA 3D:

Peso de la Columna Compuesta = 618,45 [kg]

6. Peso obtenido con el programa RCBE:

Peso de la Columna Compuesta = 618,5 [kg]

# **CUADRO 3.16** COMPARACIÓN DE RESULTADOS OBTENIDOS MEDIANTE CALCULO Y PROGRAMAS (COLUMNAS)

|                        |         | ETABS  | RISA    |         | Dif                  | erencia Porce       | ntual            |
|------------------------|---------|--------|---------|---------|----------------------|---------------------|------------------|
|                        | Calculo | 2015   | 3D      | RCBE    | ETAB2015<br>/CALCULO | RISA 3D<br>/CALCULO | RCBE<br>/CALCULO |
| Desplazamiento<br>[mm] | 9,04    | 9,1    | 9,07    | 9,11    | 0,66%                | 0,33%               | 0,77%            |
| Rigidez [kg/cm]        | 1105,63 | 1098,9 | 1102,53 | 1097,69 | 0,61%                | 0,28%               | 0,72%            |
| Peso [kg]              | 618,45  | 618,45 | 618,45  | 618,5   | 0,00%                | 0,00%               | 0,01%            |

ELABORACIÓN: Diego Paillacho

# **3.6 PRUEBA Y COMPARATIVA DEL MODELAMIENTO DE VIGAS DE ACERO DE SECCION TRANSVERSAL I**

En esta sección se revisará la forma de modelar una viga de acero de sección transversal I en el programa RCBE debido a que el programa no posee elementos metálicos, para esto se realizará una comparación entre un método numérico y los resultados obtenidos mediante el software ETABS 2015 y RCBE para obtener los desplazamientos, rigideces y el peso de la viga.

#### FIGURA 3.29 VIGA DE ACERO

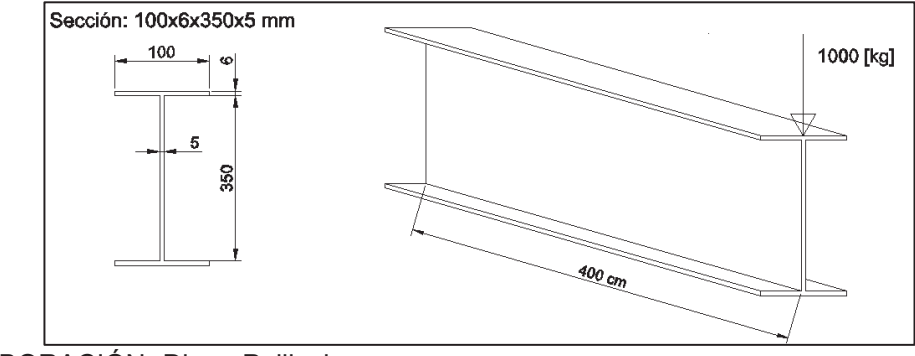

ELABORACIÓN: Diego Paillacho

Calculo de desplazamiento y Rigidez de una viga en volado al aplicar una fuerza.

Ecuación de desplazamiento:

$$\Delta = \frac{P L^3}{3EI}$$
(3.43)

#### Donde:

P: Carga Puntual.

- L: Longitud de la Viga.
- E: Modulo de Elasticidad de la Viga.
- I: Momento de Inercia de la Viga.

Ecuación de Rigidez:

$$\mathbf{K} = \frac{3\mathsf{E}\mathsf{I}}{\mathsf{L}^3} \tag{3.44}$$

Donde:

L: Altura de la Viga.

E: Modulo de Elasticidad de la Viga.

I: Momento de Inercia de la Viga.

Para calcular el desplazamiento y rigidez de la viga se utilizara el módulo de elasticidad de un material base, el hormigón. Se procederá a realizar los cálculos de forma similar a lo que se realizó para el cálculo de las columnas equivalentes. Para lo cual se llevará a cabo la sección trasformada de la viga de acero, para esto se transforma el área de acero en área equivalente de hormigón de esta manera se tendrá un momento de inercia en función de la sección de hormigón para lo cual se utilizara la ecuación (3.48), pero únicamente se tomara de esta ecuación las variables que están en función de la sección de acero (n\*Is) debido a que la viga en su totalidad es conformada por acero y esto hace nulo la participación de las variables de hormigón (Ic) en la ecuación, quedando así la ecuación (3.5).

Donde:

Itr: Momento de Inercia de las sección transformada.

- n: Relación entre los módulos de elasticidad del acero y hormigón.
- Is: Momento de Inercia de la viga de acero.
- 1. Módulos de elasticidad de los Materiales.

$$E_s = 2043000 [kg/cm^2]$$

$$E_c = 209141, 10 [kg/cm^2]$$

2. Momentos de Inercia del Acero y Hormigón.

Memento de Inercia de la Viga de Acero (Obtenido de las propiedades de la sección dadas por el programa ETABS 2015)

Calculo de "n"

$$\mathbf{n} = \frac{2043000}{209141,10} = 9,77$$

$$I_{tr} = 9,77*5588,90 = 54595,29 [cm4]$$

3. Calculo de Desplazamiento.

$$\Delta = \frac{1000 * 400^3}{3*209141, 10*54595, 29} = 1.87 \text{ [cm]}$$

4. Calculo de Rigidez.

$$\mathbf{K} = \frac{3 * 209141, 10 * 54595, 29}{400^3} = 535.22 \, [kg/cm]$$

5. Desplazamiento obtenido con el programa ETABS 2015.

$$\Delta = 1,89 \, [cm]$$

6. Calculo de Rigidez de la viga.

**K**etabs 2015 = 
$$\frac{1000}{1,89}$$
 = 529.10 [kg/cm]

7. Desplazamiento obtenido con el programa RCBE.

$$\Delta = 1,93$$
 [cm]

8. Calculo de Rigidez de la viga.

$$\mathbf{K}_{\mathbf{RCBE}} = \frac{1000}{1,93} = 518.13 \, [\text{kg/cm}]$$

#### Calculo del peso de la Viga

Para esto primero obtendremos un área equivalente de la viga de la sección transformada que poseerá el mismo peso de la viga de acero.

$$\mathbf{A}_{eq} = \frac{\mathsf{P}_v}{\bar{\mathsf{o}}_c} \tag{3.46}$$

$$\mathbf{P}_{\mathbf{V}} = \delta_{s} A_{s} \tag{3.47}$$

Donde:

- Pv: Peso Viga acero por metro.
- $\delta_s$ : Peso específico del Acero.
- As: Área transversal de la Viga de Acero
- 1. Calculo del peso de la Viga de acero por metro.
- Peso específico del Acero= 7,849 [t/m³]Área transversal de la Viga de Acero= 29,5 [cm²]

$$\mathbf{P}_{\mathbf{V}} = \frac{29,5^{*}7,849}{100^{2}} = 0,0231 \text{ [T/m]}$$

2. Calculo del Área Equivalente de la sección transformada.

**A**<sub>eq</sub> = 
$$\frac{0,0231}{2.4}$$
 \* 100<sup>2</sup> = 96,48 [cm<sup>2</sup>]

3. Peso de la Viga de la seccion trasformada:

$$\mathbf{P}_{\mathbf{Vtr}} = \mathbf{A}_{eq} \, \delta_c \, \mathbf{L} \tag{3.48}$$

Donde:

P<sub>Vtr</sub>: Peso de la Viga transformada.

L: Longitud de la Viga

$$\mathbf{P}_{\mathbf{Vtr}} = \frac{96,48}{100^2} * 2,4 * 4 * 1000 = 92,61 \text{ [kg]}$$

4. Peso obtenido con el programa ETABS 2015:

Peso de la Viga de Acero = 92,61 [kg]

5. Peso obtenido con el programa RCBE:

Peso de la Viga de Acero =92,61 [kg]

**CUADRO 3.17** COMPARACIÓN DE RESULTADOS OBTENIDOS MEDIANTE CALCULO Y PROGRAMAS (VIGAS)

|                     | Calcula | ETABS | PCPE   | Diferencia P     | orcentual    |
|---------------------|---------|-------|--------|------------------|--------------|
|                     | Calculo | 2015  | RCDE   | ETAB2015/CALCULO | RCBE/CALCULO |
| Desplazamiento [cm] | 1,87    | 1,89  | 1,93   | 1,07%            | 3,21%        |
| Rigidez [kg/cm]     | 535,22  | 529,1 | 518,13 | 1,16%            | 3,30%        |
| Peso [kg]           | 92,61   | 92,61 | 92,61  | 0,00%            | 0,00%        |

ELABORACIÓN: Diego Paillacho

# **3.7 MODELAMIENTO DE LOSA**

En esta sección se revisará la forma de modelar las losas en el programa RCBE esto debido a que el programa no posee una opción para modelar losas Deck a detalle con las especificaciones del Anexo 1, pero posee una opción de modelar losas macizas en una dirección que reparte la carga de una forma muy similar a lo que hace el programa ETABS 2015, con esto se procede a calcular la altura de una losa equivalente maciza lo cual significa que tendrá el mismo peso por metro cuadrado que una losa de tipo Deck.

CUADRO 3.18 DESCRIPCIÓN Y NOMENCLATURA PARA LOS CÁLCULOS DE LOSA EQUIVALENTE

| Descripción                   | Nomenclatura    | Valor      | Unidades |
|-------------------------------|-----------------|------------|----------|
| Peso Losa Deck/m <sup>2</sup> | Wdeck           | 173,17     | kg/m²    |
| Peso específico del hormigón  | δ <sub>c</sub>  | 2400       | kg/m³    |
| Altura losa Equivalente       | h <sub>eq</sub> | Ec. (3.49) | cm       |

ELABORACIÓN: Diego Paillacho

$$h_{eq} = \frac{W_{deck}}{\delta_c}$$
(3.49)

$$h_{eq} = \frac{173,17}{2400} * 100 = 7.215 \text{ [cm]}$$

# **CAPÍTULO 4**

# **CARACTERISTICAS DE LOS PROGRAMAS**

# 4.1 CARACTERISTICAS ETABS 2015<sup>3</sup>

- ETABS Programa de Análisis Tridimensional Extendido y diseño de Edificaciones.
- Definición de manera automática o manual las características de los materiales.
- Amplia base de datos de secciones de acero, posibilidad de crear secciones de hormigón o madera, consta de un editor con el cual se puede crear cualquier forma de sección y también se puede crear secciones compuestas.
- Plantillas predefinidas de sistemas de losas planas, losas en una dirección, losas reticulares o con nervaduras y casetones, cubiertas, etc.
- Definición de Diafragmas de Pisos Rígidos, Semirrígidos y Flexibles.
- Categoría de Cargas Independientes, posibilidad de cargar elementos por losas mediante sistemas de Pisos, Áreas, Elementos, Nodos etc.
- Calculo automático de coordenadas de centros de masas (Xm, Ym).
- Calculo automático de coordenadas de centros de rigideces (Xt, Yt).
- Calculo automático de fuerzas sísmicas, sus excentricidades y aplicación en el centro de masas.
- Calculo automático de masas del edificio a partir de los casos de carga elegidos.
- Análisis Sísmico Estático y Modal Dinámico con espectros variables de Diseño.
- Calculo automático de Frecuencias, Modos de Vibración, Deformaciones.
- Animación de las Deformaciones y Modos de Vibración de la Estructura.

<sup>&</sup>lt;sup>3</sup> FUENTE: Computers & Structures, Inc. (http://www.csimexico.mx/software/etabs).

# 4.2 CARACTERISTICAS RISA-3D<sup>4</sup>

- Solucionador acelerado para análisis estático.
- Análisis estático considerando el efecto P-Delta.
- Análisis dinámico y con espectro de respuesta múltiple.
- Inclusión automática de compensación de masas (5% o definido por el usuario) para análisis dinámico.
- Modelamiento real de elementos físicos. (Los elementos están advertidos de la existencia de nodos interiores).
- Modelamiento automático de diafragmas rígidos.
- Cargas de área con distribución axial o biaxial.
- Resortes que operan en un sentido para suelos de cimentación, y con generación automática.
- Cálculo de desplazamientos de entrepiso absoluto o relativo.
- Cálculo automático del peso propio de elementos y elementos finitos.
- Optimización del diseño para concreto, acero laminado, soldado o plegado, mampostería, madera y aluminio.
- Detallamiento de vigas de concreto (Rectangular, T y L).
- Diagramas de interacción para columnas de concreto.
- Diseño de refuerzo completo para muros de concreto fuera o dentro del plano y muros de carga.

<sup>&</sup>lt;sup>4</sup> FUENTE: RISA. (http://www.risaespanol.com/p\_3dspecs.html#).

# 4.3 CARACTERISTICAS RCBE<sup>5</sup>

- RCBE es un software de ingeniería estructural para el análisis y diseño de edificios en 3D.
- Funcionalidad para adicionar y remover pisos, insertar y remover pórticos (ejes), remover y adicionar nudos, etc. Ademas, es posible modificar las coordenadas X,Y,Z de nudos individuales permitiendo modelar niveles de cimentación variable, pisos inclinados, vigas inclinadas, etc.
- El usuario puede especificar cuales son los pórticos o elementos estructurales que resisten las fuerzas laterales. A cada uno de los elementos se les puede asignar una propiedad que indica a que sistema estructural pertenece. Un elemento dado puede pertenecer al sistema de resistencia lateral solamente, al sistema de resistencia vertical solamente, o a los dos sistemas estructurales.
- Permite realizar diseños mas económicos en conformidad con reglamentos sísmicos recientes.
- Los muros se pueden modelar usando tres tipos de elementos finitos.
   Elemento tipo cascarón (shell), elemento tipo membrana (membrane), y elemento tipo placa (plate).
- El análisis P-Delta se realiza en forma exacta incorporando directamente en la formulación de la matriz de rigidez de cada elemento la corrección de rigidez geométrica.
- Es posible tener en cuenta los efectos de los esfuerzos iniciales en las frecuencias naturales y modos de vibración del modelo estructural.

<sup>&</sup>lt;sup>5</sup> FUENTE: EngSolutions, Inc.

# **CAPÍTULO 5**

# **MODELACIÓN EN LOS PROGRAMAS**

# 5.1 ETABS 2015

Para el estudio de estructuras complejas es necesario empezar reconociendo las herramientas útiles del programa Etabs 2015, por ello a continuación se muestra la ventana principal del programa esto ayudará a familiarizarse con el programa.

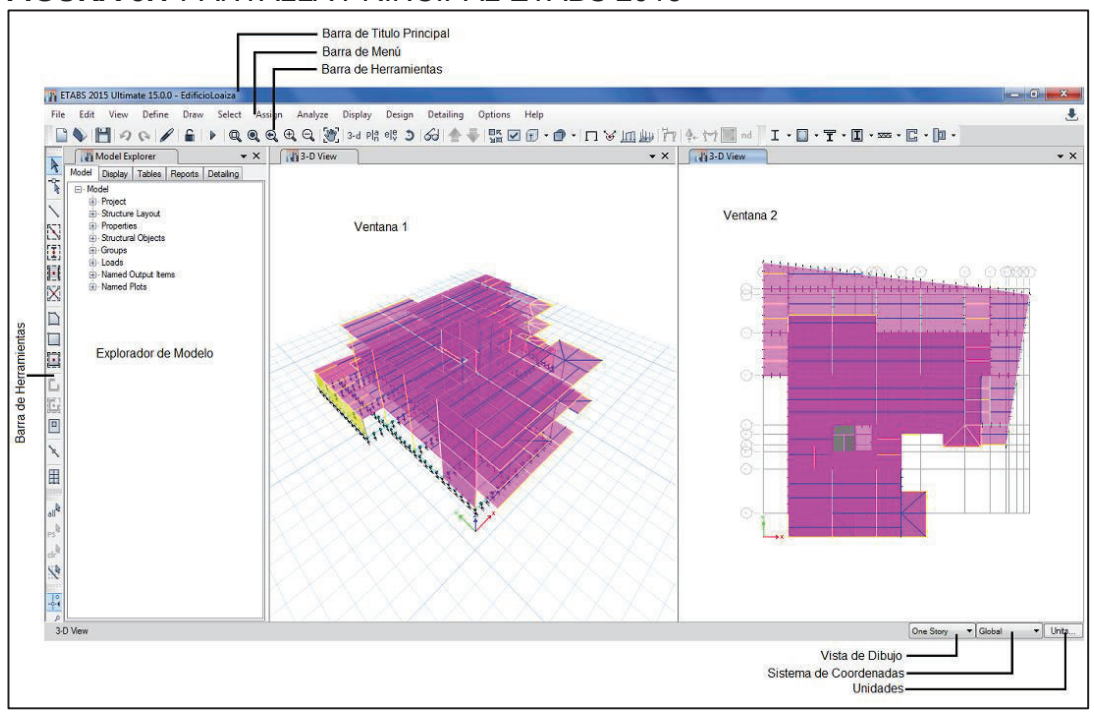

#### FIGURA 5.1 PANTALLA PRINCIPAL ETABS 2015

FUENTE: ETABS 2015 ELABORACIÓN: Diego Paillacho

#### **5.1.1 DEFINIR UNIDADES**

Para modelar en el programa Etabs se debe definir primero las unidades con las que se va a trabajar, para el presente trabajo se adoptaron las unidades métricas.

FIGURA 5.2 VENTANA INICIO DE MODELACIÓN

| Use Saved User Default Settings |                                                                                                    | 0                                                                                                    |
|---------------------------------|----------------------------------------------------------------------------------------------------|----------------------------------------------------------------------------------------------------|
| Use Settings from a Model File  |                                                                                                    | 0                                                                                                    |
| Use Built-in Settings With:     |                                                                                                    |                                                                                                    |
| Display Units                   | Metric SI                                                                                                    | • 1                                                                                                    |
| Steel Section Database          | AISC14                                                                                                    | •                                                                                                    |
| Steel Design Code               | AISC 360-10                                                                                                    | - 0                                                                                                    |
| Concrete Design Code            | ACI 318-14                                                                                                    | - 0                                                                                                    |
|                                 | Use Saved User Default Settings<br>Use Settings from a Model File<br>Use Built-in Settings With:<br>Display Units<br>Steel Section Database<br>Steel Design Code<br>Concrete Design Code | Use Saved User Default Settings<br>Use Settings from a Model File<br>Use Built-in Settings With:<br>Display Units Metric SI<br>Steel Section Database AISC 14<br>Steel Design Code AISC 360-10<br>Concrete Design Code ACI 318-14 |

FUENTE: ETABS 2015 ELABORACIÓN: Diego Paillacho

#### 5.1.2 DIMENSIONAMIENTO GRILLA

En este paso se define los ejes y la distancia entre estos, en dirección X e Y, de igual manera que el número de pisos y su altura según la necesidad del modelo Estructural.

# FIGURA 5.3 VENTANA INICIO DE MODELACIÓN DE GRILLA

| Grid Dimensions (Plan)              |            |                 | S    | tory Dimensions                  |                     |                 |                      |
|-------------------------------------|------------|-----------------|------|----------------------------------|---------------------|-----------------|----------------------|
| Uniform Grid Spacing                |            |                 |      | Simple Story Data                |                     |                 |                      |
| Number of Grid Lines in X Direction |            | 4               |      | Number of Stories                |                     | 4               |                      |
| Number of Grid Lines in Y Direction |            | 4               |      | Typical Story Height             |                     | 3               | m                    |
| Spacing of Grids in X Direction     |            | 6               | m    | Bottom Story Height              |                     | 3               | m                    |
| Spacing of Grids in Y Direction     |            | 6               | m    |                                  |                     |                 |                      |
| Specify Grid Labeling Options       | 1          | Grid Labels     |      |                                  |                     |                 |                      |
| Custom Grid Spacing                 |            |                 |      | Custom Story Data                |                     |                 |                      |
| Specify Data for Grid Lines         | [          | Edit Grid Data  |      | Specify Custom Stor              | y Data              | Edit Story      | Data                 |
| Add Structural Objects              |            |                 |      |                                  |                     |                 |                      |
|                                     |            |                 |      |                                  |                     |                 |                      |
| Blank Grid Only                     | Steel Deck | Staggered Truss | Flat | Slab Flat Slab w<br>Perimeter Be | ith Waffle s<br>ams | Slab Two<br>Rib | o Way or<br>bed Slab |
|                                     |            | ОК              | Can  | ncel                             |                     |                 |                      |

FUENTE: ETABS 2015 ELABORACIÓN: Diego Paillacho

#### FIGURA 5.4 GRILLA

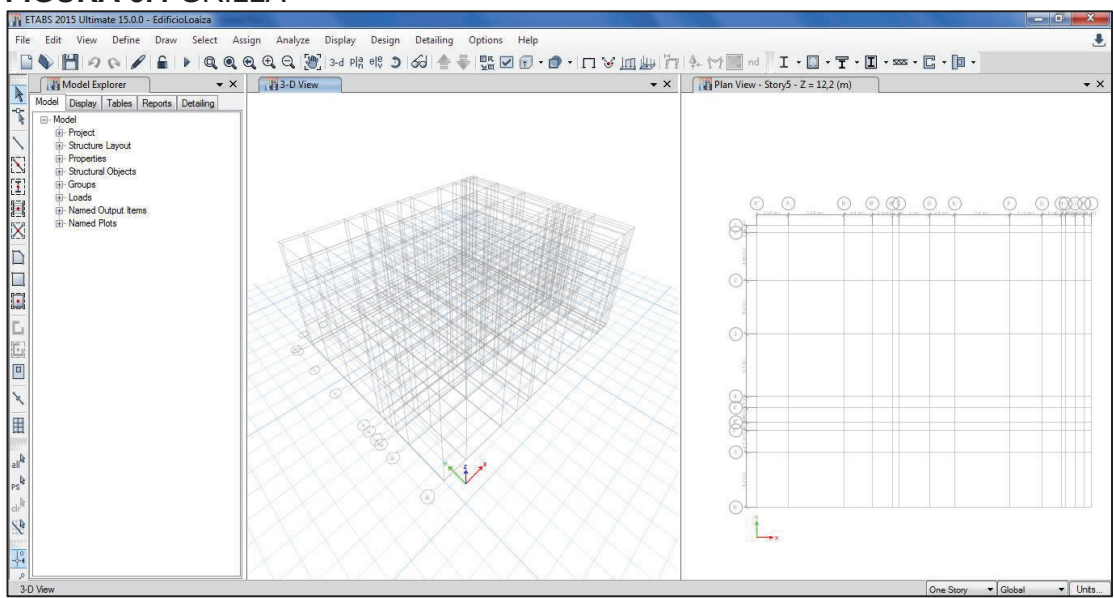

FUENTE: ETABS 2015 ELABORACIÓN: Diego Paillacho

#### 5.1.3 OPCIÓN DEFINIR

En la barra de herramientas exite la opción *"Define"* de la cual se despliega varias opciones con las cuales el usaurio puede definir las condicones del modelo Estrucutral como:

#### 5.1.3.1 Materiales

La opción "*Define > Material Properties…*" despliega varias opciones de materiales predefinidos por el programa los cuales el usuario puede modificar o crear nuevos materiales.

Los materiales que se definen el presente trabajo son:

- Acero Estructural A50
- Hormigón Simple de f'c=240 kg/cm<sup>2</sup>

| FIGURA 5.5 DEFINICION DE MA | TERIALES               |
|-----------------------------|------------------------|
| Material Property Data      | Material Property Data |
| 0*                          |                        |

| Material Marie ASU                  |                      |                     | Material Name                     | fc=240            |                    |                     |
|-------------------------------------|----------------------|---------------------|-----------------------------------|-------------------|--------------------|---------------------|
| Material Type Steel                 |                      | •                   | Material Type                     | Concrete          |                    | •                   |
| Directional Symmetry Type           | ńc                   | •                   | Directional Symmetry Type         | Isotropic         |                    | •                   |
| Material Display Color              | Change               | <b>T</b>            | Material Display Color            |                   | Change             | 5                   |
| Material Notes                      | Modify/Show Notes    | j .                 | Material Notes                    | Modify            | /Show Notes        |                     |
| Material Weight and Mass            |                      |                     | Material Weight and Mass          |                   |                    |                     |
| Specify Weight Density C            | Specify Mass Density |                     | Specify Weight Density            | O Spe             | cify Mass Density  |                     |
| Weight per Unit Volume              | 7,849                | tonf/m <sup>3</sup> | Weight per Unit Volume            |                   | 2,4                | tonf/m <sup>3</sup> |
| Mass per Unit Volume                | 0,80038              | tonf-s²/mª          | Mass per Unit Volume              |                   | 0.244732           | tonf-s²/m*          |
| Mechanical Property Data            |                      |                     | Mechanical Property Data          |                   |                    |                     |
| Modulus of Elasticity, E            | 20430000             | tonf/m <sup>2</sup> | Modulus of Elasticity, E          |                   | 2091411,01         | tonf/m <sup>2</sup> |
| Poisson's Ratio, U                  | 0,3                  |                     | Poisson's Ratio, U                |                   | 0.2                |                     |
| Coefficient of Thermal Expansion, A | 0.0000117            | 1/C                 | Coefficient of Thermal Expansion, | A                 | 0.0000099          | 1/C                 |
| Shear Modulus, G                    | 7857692,31           | tonf/m²             | Shear Modulus, G                  |                   | 871421,25          | tonf/m <sup>2</sup> |
| Design Property Data                |                      |                     | Design Property Data              |                   |                    |                     |
| Modify/Show Material Pr             | operty Design Data   | ]                   | Modify/Show                       | Material Property | Design Data        |                     |
| Advanced Material Property Data     |                      |                     | Advanced Material Property Data   |                   |                    |                     |
| Nonlinear Material Data             | Material Damping F   | Properties          | Nonlinear Material Data           |                   | Material Damping P | roperties           |
| Time Dependent                      | Properties           |                     | Time                              | Dependent Prop    | erties             |                     |

FUENTE: ETABS 2015 ELABORACIÓN: Diego Paillacho

#### 5.1.3.2 Secciones

La opción "*Define > Section Properties…*" despliega varias opciones de secciones que conforman la estructura.

Los elementos principales que conforman la estructura y que se definirán en el presente trabajo son: Vigas, Viguetas, Columnas, Losa de placa colaborante Deck, Diafragmas, Muros de Corte y Muros de subsuelo.

El programa ya contiene secciones con dimensiones estándar o el usuario puede personalizar las dimensiones, las mismas que se utilizaran para definir los elementos de la estructura ya mencionados.

Para definir las secciones de vigas y viguetas se utilizara la opción "*Define* > *Section Properties…* > *Frame Sections…*" y serán secciones tipo "l" de Acero Estructural A50, a las cuales se deberá revisar los límites de esbeltez (relación ancho – espesor) de alma y patín, especificados en el Capítulo 2 sección 2.3.1.3.

| Property Name                                                                                         | VP120x8x350x5     |                    |   |                        |
|----------------------------------------------------------------------------------------------------|-------------------|--------------------|---|------------------------|
| Material                                                                                              | A50               |                    | • | 2                      |
| Display Color                                                                                         |                   | Change             |   | 3                      |
| Notes                                                                                                 | Modify/S          | how Notes          |   | ě –                    |
| ihape                                                                                                 |                   |                    |   |                        |
| Section Shape                                                                                         | Steel I/Wide Flan | ige                | • |                        |
| ection Property Source                                                                                |                   |                    |   |                        |
| Source: User Defined                                                                                  |                   |                    |   |                        |
|                                                                                                    |                   |                    |   | Property Modifiers     |
| ection Dimensions                                                                                     |                   | 100000             |   | Modify/Show Modifiers. |
| Total Depth                                                                                           |                   | 0,366              | m | Currently Default      |
| Top Flange Width                                                                                      |                   | 0,12               | m |                        |
|                                                                                                    |                   | 0,008              | m |                        |
| Top Flange Thickness                                                                                  |                   | 0,005              | m |                        |
| Top Flange Thickness<br>Web Thickness                                                                 |                   | 0.10               | m |                        |
| Top Flange Thickness<br>Web Thickness<br>Bottom Flange Width                                          |                   | 0,12               |   |                        |
| Top Flange Thickness<br>Web Thickness<br>Bottom Flange Width<br>Bottom Flange Thickness               |                   | 0,008              | m |                        |
| Top Range Thickness<br>Web Thickness<br>Bottom Range Width<br>Bottom Range Thickness<br>Fillet Radius |                   | 0,12<br>0,008<br>0 | m | ОК                     |

# FIGURA 5.6 DEFINICIÓN DE SECCIÓN VIGAS Y VIGUETAS

FUENTE: ETABS 2015 ELABORACIÓN: Diego Paillacho

> Para las columnas se utilizará de igual manera "*Define > Section Properties…> Frame Sections…*" y la opción de sección compuesta, columnas tubulares huecas de acero rellenas de hormigón, se utilizará Acero A50 y Hormigón de f'c= 240 kg/cm<sup>2</sup>.

# FIGURA 5.7 DEFINICIÓN DE SECCIÓN COLUMNAS

| A50<br>Modify<br>Filled Steel Tul<br>urce | Change<br>Show Notes |   | 3                  |
|-------------------------------------------|----------------------|---|--------------------|
| Filed Seel Tul<br>urce                    | Change<br>Show Notes |   | 3                  |
| Filed Steel Tul                           | show Notes           | - | 3                  |
| Filled Steel Tu<br>urce                   | 2                    | • |                    |
| Filled Steel Tul<br>urce<br>fined         | 2                    | • |                    |
| urce<br>fined                             |                      |   |                    |
| fined                                     |                      |   |                    |
|                                           |                      |   |                    |
|                                           |                      |   | Property Modifiers |
|                                           | 0,4                  | m | Modify/Show Modifi |
|                                           | 0,3                  | m | Currentay Deridu   |
| s                                         | 0,008                | m |                    |
|                                           | 0,008                | m |                    |
|                                           | 0                    | m |                    |
|                                           |                      |   |                    |
|                                           |                      |   |                    |
| Show Section Properties                   |                      |   |                    |
|                                           | 0                    |   | m                  |

FUENTE: ETABS 2015 ELABORACIÓN: Diego Paillacho

Se utilizara para la Losa la opción "*Define > Section Properties...>* Deck

Sections...", en la cual se ingresara las características que ya se mencionaron en el Capítulo 3 sección 3.2.2 y Anexo1, adicional a esto se definirá la losa como un elemento tipo membrana para que la carga sea trasmitida correctamente a las vigas.

|                                      |             | /,     |
|--------------------------------------|-------------|--------|
| Peck Property Data                   | l Deck      |        |
| CI D                                 |             |        |
| Property Name                        | LosaDeck    |        |
| Туре                                 | Filed       | 0      |
| Slab Material                        | fc=240      |        |
| Deck Material                        | A50         |        |
| Modeling Type                        | Membrane    |        |
| Modifiers (Currently User Specified) | Modify/Show | í      |
| Display Color                        | Change      | i.     |
| Property Notes                       | Modify/Show |        |
| Property Data                        |             |        |
| Slab Depth, tc                       | 0,05        | m      |
| Rib Depth, hr                        | 0,051       | m      |
| Rib Width Top, wrt                   | 0,186       | m      |
| Rib Width Bottom, wrb                | 0,12        | m      |
| Rib Spacing, sr                      | 0,331       | m      |
| Deck Shear Thickness                 | 0,0075      | m      |
| Deck Unit Weight                     | 0,006       | tonf/r |
| Shear Stud Diameter                  | 0,019       | m      |
| Shear Stud Height, hs                | 0,08        | m      |
| Shear Stud Tensile Strength, Fu      | 42000       | tonf/r |

# FIGURA 5.8 DEFINICIÓN DE LOSA DE PLACA COLABORANTE DECK

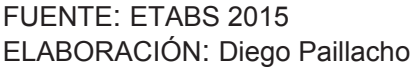

Para definir los Muros de Corte y Muros de Subsuelo se utiliza la opción "Define > Section Properties...> Wall Sections...", se definirá el espesor de los muros, será un elemento tipo Shell-Thin y tendrá por material Hormigón de f'c= 240 kg/cm<sup>2</sup>.

La NEC 2015 en el capítulo de "*Peligro Sísmico sección 6.1.6.Modelación Estructural*" establece el valor para la inercia de las secciones agrietada en muros estructurales de hormigón armado  $I_g = 0,6$  la misma que se aplicara de la siguiente manera:

Edificio Loaiza: 2 primeros pisos.

Edificio Unach: Subsuelo y los 2 primeros pisos.

Edificio Plus 1: El primer subsuelo y los 3 primeros pisos.

# FIGURA 5.9 DEFINICIÓN DE SECCIONES MUROS

| General Data                                                                                                    |                                                                                                    |                                                                                                 |     |
|----------------------------------------------------------------------------------------------------|----------------------------------------------------------------------------------------------------|-------------------------------------------------------------------------------------------------|-----|
| Property Name                                                                                                    | Dia                                                                                                    | fragma                                                                                          |     |
| Property Type                                                                                                    | Sp                                                                                                    | ecified                                                                                         | •   |
| Wall Material                                                                                                    | for                                                                                                    | =240                                                                                            | •   |
| Modeling Type                                                                                                    | Sh                                                                                                    | ell-Thin                                                                                        | •   |
| Modifiers (Currently De                                                                                                    | efault)                                                                                                    | Modify/Show                                                                                     |     |
| Display Color                                                                                                    |                                                                                                    | Change                                                                                          |     |
| Property Notes                                                                                                    |                                                                                                    | Modify/Show                                                                                     |     |
| Property Data                                                                                                    |                                                                                                    |                                                                                                 |     |
|                                                                                                    |                                                                                                    |                                                                                                 |     |
| Thickness Shell Assignment - Property/Stiffin                                                                                                    | OK<br>Stiffness Modifiers                                                                                                    | 0.2<br>Cancel                                                                                   | m   |
| Shell Assignment -<br>Property/Stiffin<br>Membrane f                                                                                                    | OK<br>Stiffness Modifiers<br>ess Modifiers for Ana<br>'11 Direction                                                                                                    | 0.2<br>Cancel                                                                                   | , m |
| Shell Assignment -<br>Property/Stiffin<br>Membrane f<br>Membrane f                                                                                      | OK<br>Stiffness Modifiers<br>ess Modifiers for Ana<br>11 Direction<br>22 Direction                                                                                        | 0.2<br>Cancel                                                                                   | , n |
| Shell Assignment -<br>Property/Stiffin<br>Membrane f<br>Membrane f                                                                                      | OK<br>Stiffness Modifier<br>ess Modifiers for Ana<br>11 Direction<br>22 Direction<br>12 Direction                                                                         | 0.2<br>Cancel<br>s<br>ysis<br>1<br>1<br>1<br>1                                                  |     |
| Shell Assignment -<br>Property/Stiffing<br>Membrane f<br>Membrane f<br>Bending m1                                                                       | OK<br>Stiffness Modifier<br>ess Modifiers for Ana<br>11 Direction<br>12 Direction<br>1 Direction                                                                          | 0.2<br>Cancel<br>ysis<br>1<br>1<br>1<br>1<br>1<br>1<br>1<br>1<br>1                              |     |
| Thickness<br>Shell Assignment -<br>Property/Stiffin<br>Membrane f<br>Membrane f<br>Bending m1<br>Bending m2                                             | OK<br>Stiffness Modifiers<br>ess Modifiers for Ana<br>11 Direction<br>12 Direction<br>1 Direction<br>2 Direction<br>2 Direction                                           | 0.2<br>Cancel  ysis  1 1 1 1 0.6                                                                |     |
| Thickness Shell Assignment - Property/Stiffin Membrane f Membrane f Bending m1 Bending m2 Bending m1                                                    | OK<br>Stiffness Modifiers<br>ess Modifiers for Ana<br>11 Direction<br>22 Direction<br>1 Direction<br>2 Direction<br>2 Direction<br>2 Direction                            | 0.2<br>Cancel<br>ysis<br>1<br>1<br>1<br>0.6<br>0.6<br>0.6<br>                                   | , m |
| Thickness Shell Assignment - Property/Stiffn Membrane f Membrane f Bending m1 Bending m2 Bending m1 Shear v13 [                                         | OK<br>Stiffness Modifiers<br>ess Modifiers for Ana<br>11 Direction<br>22 Direction<br>1 Direction<br>2 Direction<br>2 Direction<br>2 Direction<br>Direction               | 0.2<br>Cancel<br>ysis<br>1<br>1<br>1<br>0.6<br>0.6<br>1<br>1<br>1<br>1<br>1<br>1<br>1<br>1<br>1 |     |
| Thickness<br>Shell Assignment -<br>Property/Stiffin<br>Membrane f<br>Membrane f<br>Bending m1<br>Bending m2<br>Bending m1<br>Shear v13 [<br>Shear v23 [ | OK<br>Stiffness Modifiers<br>ess Modifiers for Ana<br>11 Direction<br>22 Direction<br>1 Direction<br>2 Direction<br>2 Direction<br>2 Direction<br>Direction               | 0.2<br>Cancel  ysis  1 1 1 1 0.6 0.6 1 1 1 1 1 1 1 1 1 1 1 1 1 1 1 1 1 1 1                      |     |
| Thickness Shell Assignment - Property/Stiffin Membrane f Membrane f Bending m1 Bending m2 Bending m1 Shear v13 [ Shear v23 [ Mass                       | OK<br>Stiffness Modifiers<br>ess Modifiers for Ana<br>11 Direction<br>22 Direction<br>11 Direction<br>2 Direction<br>2 Direction<br>2 Direction<br>Direction<br>Direction | 0.2<br>Cancel<br>ysis<br>1<br>1<br>1<br>0.6<br>0.6<br>1<br>1<br>1<br>1<br>1<br>1<br>1<br>1<br>1 |     |

FUENTE: ETABS 2015 ELABORACIÓN: Diego Paillacho

#### 5.1.3.3 Cargas Estáticas (Gravitacionales y Laterales)

Para definir las cargas estáticas utilizaremos la opción "*Define > Load Patterns…*" en la cual estableceros los siguientes estados de carga:

| Nombre | Descripción                                              | Тіро                 | Opción           |
|--------|----------------------------------------------------------|----------------------|------------------|
| Dead   | Peso propio de los Elementos                             | Dead                 |                  |
| L      | Carga Viva                                               | Live                 |                  |
| D      | Carga Muerta Sobreimpuesta                               | Superimposed<br>Dead |                  |
| Ex+    | Sismo Actuante en la dirección X excentricidad positiva. | Seismic              | User Coefficient |
| Ex-    | Sismo Actuante en la dirección X excentricidad negativa. | Seismic              | User Coefficient |
| Ey+    | Sismo Actuante en la dirección Y excentricidad positiva. | Seismic              | User Coefficient |
| Ey-    | Sismo Actuante en la dirección Y excentricidad negativa. | Seismic              | User Coefficient |

CUADRO 5.1 CARGAS ESTÁTICAS

FUENTE: ETABS 2015

ELABORACIÓN: Diego Paillacho

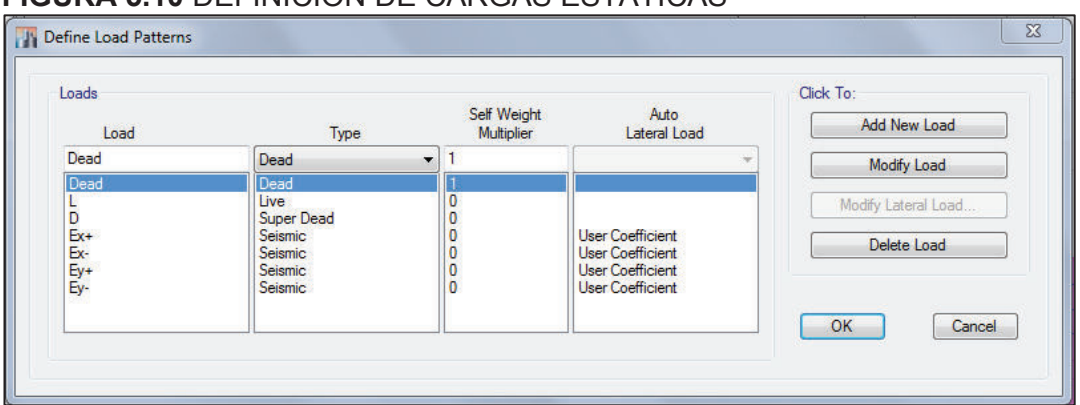

#### FIGURA 5.10 DEFINICIÓN DE CARGAS ESTÁTICAS

FUENTE: ETABS 2015 ELABORACIÓN: Diego Paillacho

Como se observa en la figura 5.10 la carga de nombre *"Dead"* es la única multiplicada con un factor de 1 con esto el programa considera el peso propio de los elementos.

Las cargas sísmicas se definirán según los requerimientos del código NEC2015, con lo cual calcularemos el coeficiente para el cálculo del Corte Basal, el cual se define en la opción *"Modify Lateral Load…"* que se puede ver en la figura 5.10, se dará una dirección diferente a las cargas sísmicas.

| Aná                                                            | lisis Sísmi      | со    |                                |
|----------------------------------------------------------------|------------------|-------|--------------------------------|
| Descripción                                                    | Símbolo          | Valor | Fuente                         |
| Factor de Zona Sísmica                                         | Z =              | 0,40  |                                |
| Clasificación de Perfil de Suelo                               | Tipo =           | D     |                                |
|                                                                | Fa=              | 1,20  |                                |
| Coeficientes de Amplificación Dinámica                         | Fd=              | 1,19  |                                |
| · · · · · · · · · · · · · · · · · · ·                          | Fs=              | 1,28  |                                |
| Período Fundamental de Vibración                               | T =              | 0,48  |                                |
| Altura máxima                                                  | hn =             | 12,20 |                                |
| Tino de Arrigetromiente                                        | Ct =             | 0,073 |                                |
| l ipo de Arriostramiento                                       | α =              | 0,75  |                                |
| Exponente de la Ecuación de Sa                                 | r =              | 1,00  | Norma Ecuatoriana de la        |
| Coeficiente de Región                                          | n =              | 2,48  | Construccion 2015, Capitulo    |
| Aceleración Espectral                                          | Sa=              | 1,19  | NEC-3E-D3 (Feligio Sistilico). |
| Período límite de vibración en el espectro<br>sísmico elástico | Tc=              | 0,70  |                                |
| Factor de Importancia                                          | =                | 1,00  |                                |
| Coeficiente de Configuración Estructural<br>en Planta          | Ф <sub>Р</sub> = | 0,90  |                                |
| Coeficiente de Configuración Estructural<br>en Elevación       | Φ <sub>E</sub> = | 1,00  |                                |
| Factor de Reducción de Respuesta<br>Estructural                | R =              | 7,00  |                                |
| Coeficiente de Corte Basal                                     | % V =            |       | 0,189                          |

# CUADRO 5.2 COEFICIENTE DEL CORTE BASAL EDIFICIO LOAIZA

FUENTE: Norma Ecuatoriana de la Construcción NEC 2015 ELABORACIÓN: Diego Paillacho

#### CUADRO 5.3 COEFICIENTE DEL CORTE BASAL EDIFICIO UNACH

|                                                                | Anális  | sis Sísn | nico                                        |
|----------------------------------------------------------------|---------|----------|---------------------------------------------|
| Descripción                                                    | Símbolo | Valor    | Fuente                                      |
| Factor de Zona Sísmica                                         | Z =     | 0,40     |                                             |
| Clasificación de Perfil de Suelo                               | Tipo =  | D        |                                             |
| Confinientes de Amerilificación                                | Fa=     | 1,20     |                                             |
| Dinámica                                                       | Fd=     | 1,19     |                                             |
| Dinamica                                                       | Fs=     | 1,28     | Norma Ecuatoriana de la Construccion        |
| Período Fundamental de<br>Vibración                            | T =     | 0,95     | 2015, Capitulo NEC-SE-DS (Peligro Sísmico). |
| Altura máxima                                                  | hn =    | 30,57    |                                             |
| Tipo de Arriostramiento                                        | Ct =    | 0,073    |                                             |
| Tipo de Amostramiento                                          | α =     | 0,75     |                                             |
| Exponente de la Ecuación Sa                                    | r =     | 1,00     |                                             |
| Coeficiente de Región                                          | n =     | 2,48     |                                             |
| Aceleración Espectral                                          | Sa=     | 0,88     |                                             |
| Período límite de vibración en el<br>espectro sísmico elástico | Tc=     | 0,70     |                                             |
| Factor de Importancia                                          | =       | 1,00     |                                             |

# CUADRO 5.3 CONTINUACIÓN

| Coeficiente de Corte Basal   | % V =        |      | 0.125 |
|------------------------------|--------------|------|-------|
| Respuesta Estructural        | N -          | 7,00 |       |
| Factor de Reducción de       | D -          | 7.00 |       |
| Estructural en Elevación     | <b>₩</b> E = | 1,00 |       |
| Coeficiente de Configuración | <b>Ф</b> г - | 1 00 |       |
| Estructural en Planta        | ΨP=          | 1,00 |       |
| Coeficiente de Configuración | ф.,          | 1 00 |       |

FUENTE: Norma Ecuatoriana de la Construcción NEC 2015

ELABORACIÓN: Diego Paillacho

# CUADRO 5.4 COEFICIENTE DEL CORTE BASAL EDIFICIO PLUS 1

| Aná                                                            | lisis Sísmi      | со    |                                |
|----------------------------------------------------------------|------------------|-------|--------------------------------|
| Descripción                                                    | Símbolo          | Valor | Fuente                         |
| Factor de Zona Sísmica                                         | Z =              | 0,40  |                                |
| Clasificación de Perfil de Suelo                               | Tipo =           | D     |                                |
|                                                                | Fa=              | 1,20  |                                |
| Coeficientes de Amplificación Dinámica                         | Fd=              | 1,19  |                                |
|                                                                | Fs=              | 1,28  |                                |
| Período Fundamental de Vibración                               | T =              | 1,11  |                                |
| Altura máxima                                                  | hn =             | 37,85 |                                |
|                                                                | Ct =             | 0,073 |                                |
| lipo de Arriostramiento                                        | α =              | 0,75  |                                |
| Exponente de la Ecuación de Sa                                 | r =              | 1,00  | Norma Ecuatoriana de la        |
| Coeficiente de Región                                          | n =              | 2,48  | Construccion 2015, Capitulo    |
| Aceleración Espectral                                          | Sa=              | 0,75  | NEC-SE-DS (Peligio Sistilico). |
| Período límite de vibración en el espectro<br>sísmico elástico | Tc=              | 0,70  |                                |
| Factor de Importancia                                          | =                | 1,00  |                                |
| Coeficiente de Configuración Estructural<br>en Planta          | Ф <sub>Р =</sub> | 1,00  |                                |
| Coeficiente de Configuración Estructural<br>en Elevación       | Φ <sub>E</sub> = | 1,00  |                                |
| Factor de Reducción de Respuesta<br>Estructural                | R =              | 7,00  |                                |
| Coeficiente de Corte Basal                                     | % V =            |       | 0,107                          |

FUENTE: Norma Ecuatoriana de la Construcción NEC 2015 ELABORACIÓN: Diego Paillacho

> Para una mejor distribución de fuerzas verticales utilizando el coeficiente de corte basal y para que se asemeje a una distribución lineal (triangular), similar al modo fundamental de vibración, se introduce un coeficiente k que depende del período fundamental de vibración Ta, la NEC 2015.

# CUADRO 5.5 VALORES DE k

| Valores de T (s) | k             |
|------------------|---------------|
| ≤ 0.5            | 1             |
| 0.5 < T ≤ 2.5    | 0.75 + 0.50 T |
| > 2.5            | 2             |

FUENTE: Norma Ecuatoriana de la Construcción NEC 2015

| Edificio Loaiza: | k = 1    |
|------------------|----------|
| Edificio Unach:  | k = 1,22 |
| Edificio Plus 1: | k = 1,31 |

#### FIGURA 5.11 DEFINICIÓN DE CARGAS SISMICAS

| Direction and Eccentricity   | Factors                              | 0.100   |
|------------------------------|--------------------------------------|---------|
|                              | Base Shear Coefficient,              | C 0,189 |
| X Dir + Eccentricity Y Dir + | Eccentricity Building Height Exp., K | 1       |
| Ecc. Ratio (All Diaph.) 0,05 | Story Range<br>Top Story             | Story5  |
| Overwrite Eccentricities     | Bottom Story                         | Base    |
|                              |                                      |         |

FUENTE: ETABS 2015 ELABORACIÓN: Diego Paillacho

#### 5.1.3.4 Combinaciones de Carga

Se define en la opción "*Define > Load Combinations…*", aquí se crearan las combinaciones según las disposiciones del Código NEC 2015, también se creó combinaciones que se utilizaran únicamente para el diseño de las viguetas que son elementos de sección compuesta.

#### FIGURA 5.12 DEFINICIÓN DE CONBINACIONES DE CARGA

| ombinations                               | Click to:                         |
|-------------------------------------------|-----------------------------------|
| 1,2D+1,6L<br>1,2D+1,4Ex                   | Add New Combo                     |
| 1,2D+L+Ex+<br>1,2D+L+Ex+<br>1,2D+L+Ev-    | Add Copy of Combo                 |
| 1,2D+L+Ey+<br>1,2D+L+Ex-                  | Modify/Show Combo                 |
| 1.2D+L- Ex+<br>1.2D+L- Ey-<br>1.2D+L- Ey- | Delete Combo                      |
| Construcción(viguetas)<br>D+L             | Add Default Design Combos         |
| Envolvente<br>Peso                        | Convert Combos to Nonlinear Cases |

FUENTE: ETABS 2015 ELABORACIÓN: Diego Paillacho Para definir esto tomamos la opción "*Define > Mass Source…*", este ítem se refiere a la carga sísmica reactiva, se selecciona *"Modify/Show Mass Soruce…*".

| mass sources                                                                                                    | Click to:                                                                                                    |
|----------------------------------------------------------------------------------------------------|----------------------------------------------------------------------------------------------------|
| MsSrc1                                                                                                    | Add New Mass Source                                                                                                    |
|                                                                                                    | Add Copy of Mass Source                                                                                                    |
|                                                                                                    | Modify/Show Mass Source                                                                                                    |
|                                                                                                    | Delete Mass Source                                                                                                    |
|                                                                                                    | Default Mass Source                                                                                                    |
|                                                                                                    | MsSrc1 -                                                                                                    |
| OK<br>ss Source Data                                                                                                    | Cancel                                                                                                    |
| OK<br>ss Source Data                                                                                                    | Cancel                                                                                                    |
| ss Source Data Mass Source Name MsSrc1                                                                                                    | Cancel Cancel Mass Multipliers for Load Patterns Load Pattern Multiplier                                                                                                    |
| SS Source Data Mass Source Name MSSrc1 ASS Source                                                                                                    | Cancel Mass Multipliers for Load Patterns Load Pattern Multiplier D Add                                                                                                    |
| OK<br>ss Source Data<br>Mass Source Name<br>MsSrc1<br>ass Source<br>Element Self Mass                                                                                                    | Cancel Mass Multipliers for Load Patterns Load Pattern Multiplier D 1 Add D Dead 1 Modify                                                                                                    |
| COK<br>ss Source Data<br>Mass Source Name<br>Mass Source<br>Element Self Mass<br>Additional Mass                                                                                                    | Cancel Mass Multipliers for Load Patterns Load Pattern Dead 1 Add Modify Delete                                                                                                    |
| CK<br>ss Source Data<br>Mass Source Name MsSrc1<br>ass Source<br>Element Self Mass<br>Additional Mass<br>Specified Load Patterns                                                                                                    | Cancel Mass Multipliers for Load Patterns Load Pattern D Add Modify Delete                                                                                                    |
| String of the second second                                | Cancel Mass Multipliers for Load Patterns Load Pattern Dead 1 Add Modify Delete Mass Options                                                                                                    |
| Additional Mass Additional Mass Additional Mas | Cancel                                                                                                    |
| Additional Mass     Source Name     MsSrc1  ass Source     Element Self Mass     Additional Mass     Specified Load Patterns     Adjust Diaphragm Lateral Mass to Move Mass Centroid     Move Direction (counterclockwise from +X)     Move (ratio to diaphragm dimension in move direction)                                                                                                    | Cancel         Mass Multipliers for Load Patterns         Load Pattern         Multiplier         D         I         Dead         I         Mass Options         Include Lateral Mass         Include Vertical Mass |

FIGURA 5.13 DEFINICIÓN DE FUENTE DE MASA

FUENTE: ETABS 2015 ELABORACIÓN: Diego Paillacho

Una vez que ya se ha definido los materiales y las secciones se procede a dibujar la estructura para lo cual el programa ETABS 2015 tiene herramientas que permite un modelado rápido y fácil.

#### CUADRO 5.6 HERRAMIENTAS DE DIBUJO ETABS 2015

| Icono        | Herramientas para dibujar elementos Tipo Frame                                                                               |
|--------------|----------------------------------------------------------------------------------------------------|
| 1            | Dibuja un objeto de línea en detalle en una vista en planta, elevación o 3D.                                                 |
| $\mathbf{N}$ | Dibuja un objeto de línea de forma rápida en una vista en planta, elevación o 3D al hacer clic sobre una línea de la grilla. |
| <b>[</b> ]   | Dibuja una columna en cualquier ubicación siempre que esté una vista en planta.                                              |
|              | Dibuja de forma rápida las vigas secundarias dentro de un cuadrante limitado por líneas de grilla.                           |
| Icono        | Herramientas para dibujar elementos Tipo Área                                                                                |
|              | Dibuja un objeto área en detalle en una vista en planta, elevación o 3D.                                                     |
|              | Dibuja un objeto área rectangular en una vista en planta o elevación al definir dos esquinas.                                |
|              | Dibuja de forma rápida áreas dentro de un cuadrante limitado por líneas de grilla.                                           |

FUENTE: ETABS 2015 ELABORACIÓN: Diego Paillacho

# 5.1.4 OPCIÓN ASIGNAR

Una vez se tiene realizado el dibujo de la estructura se procede a asignar las propiedades correspondientes a cada uno de los elementos, para lo cual en la opción *"Assign"* nos presenta opciones para asignar restricciones, secciones, cargas, diafragmas entre otras propiedades para cada elemento estructural.

## 5.1.4.1 Condiciones de Apoyo

Iremos la opción *"Assign > Join > Restraints"*, y seleccionaremos la opción empotrado.

# FIGURA 5.14 DEFINICIÓN APOYOS

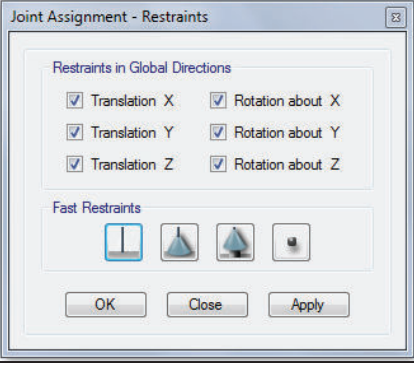

FUENTE: ETABS 2015 ELABORACIÓN: Diego Paillacho

#### 5.1.4.2 Secciones

Una vez que tenemos dibujada la estructura se asigna la sección correspondiente a cada elemento con la opción *"Assign > Frame"* para elementos tipo línea o *"Assign > Shell"* elemento tipo área.

Existe una consideración que se debe realizar una vez que se tiene dibujadas las viguetas, como ya se mencionó en el predimensionamiento de las viguetas se considerara a estos elementos como vigas simplemente apoyadas para lo cual se debe seleccionar las viguetas y utilizar la opción *"Assign > Frame > Release/Partial Fixiti..."* donde se cambian las condiciones de apoyo de las viguetas como se muestra en la siguiente figura:

| Frame Assignment - Release | s/Part                                                                                                    | tial Fixi                        | ty                                                                                                    |                                                                                                    |                                                                                                    |
|----------------------------|----------------------------------------------------------------------------------------------------|----------------------------------|----------------------------------------------------------------------------------------------------|----------------------------------------------------------------------------------------------------|----------------------------------------------------------------------------------------------------|
| Frame Releases             | Rele                                                                                                    | ase                              | Frame Pa                                                                                                    | rtial Fixity Springs                                                                                                    |                                                                                                    |
| Axial Load                 | Juan                                                                                                    | Ena                              | Jldit                                                                                                    |                                                                                                    | tonf/m                                                                                                    |
| Shear Force 2 (Major)      |                                                                                                    |                                  | -                                                                                                    | -                                                                                                    | tonf/m                                                                                                    |
| Shear Force 3 (Minor)      |                                                                                                    |                                  |                                                                                                    | _                                                                                                    | tonf/m                                                                                                    |
| Torsion                    |                                                                                                    |                                  |                                                                                                    |                                                                                                    | tonf-m/rad                                                                                                    |
| Moment 22 (Minor)          |                                                                                                    |                                  | 0                                                                                                    | 0                                                                                                    | tonf-m/rad                                                                                                    |
| Moment 33 (Major)          |                                                                                                    | <b>V</b>                         | 0                                                                                                    | 0                                                                                                    | tonf-m/rad                                                                                                    |
| No Releases                |                                                                                                    |                                  |                                                                                                    |                                                                                                    |                                                                                                    |
|                            |                                                                                                    |                                  |                                                                                                    |                                                                                                    |                                                                                                    |
|                            | 0                                                                                                    | ж                                | Close                                                                                                    | Apply                                                                                                    |                                                                                                    |
|                            | Frame Assignment - Release Frame Releases Axial Load Shear Force 2 (Major) Shear Force 3 (Minor) Torsion Moment 22 (Minor) Moment 33 (Major) No Releases | Frame Assignment - Releases/Part | Frame Assignment - Releases/Partial Fixit<br>Frame Releases<br>Start End<br>Axial Load<br>Shear Force 2 (Major)<br>Shear Force 3 (Minor)<br>Torsion<br>Moment 22 (Minor)<br>No Releases | Frame Assignment - Releases/Partial Fixity Frame Releases Release Start End Start Axial Load Shear Force 2 (Major) Torsion Moment 22 (Minor) No Releases OK Close | Frame Assignment - Releases/Partial Fixity         Frame Releases         Release       Frame Partial Fixity Springs         Start       End         Axial Load       Image: Start End         Shear Force 2 (Major)       Image: Start End         Torsion       Image: Start End         Moment 22 (Minor)       Image: Start End         No Releases       Image: Start End         OK       Close       Apply |

# FIGURA 5.15 CONDICIONES DE APOYO DE LAS VIGUETAS

FUENTE: ETABS 2015 ELABORACIÓN: Diego Paillacho

#### 5.1.4.3 Cargas

La asignación de cargas vivas y muertas se realizará mediante una carga distribuida en los elementos tipo losas, ya que estos elementos son de tipo membrana y se encargan de repartir las cargas a todos los elementos en las que se encuentre apoyada.

Para realizar la asignación de carga se debe seleccionar previamente todos los elementos a los que se va a asignar las cargas, para esto se utiliza la opción *"Assign > Shell Loads > Uniform..."* en la cual se ingresa

el tipo de carga y su magnitud.

Al asignar las cargas se debe tener en cuenta lo siguiente:

ETABS 2015 considera el peso propio de los elementos dibujados por lo que al ingresar la magnitud de la carga muerta esta debe ser solo el peso de la carga sobre impuesta: Mampostería, Acabados y Otros (cuadro 3.2)

#### FIGURA 5.16 ASIGNACIÓN DE CARGAS

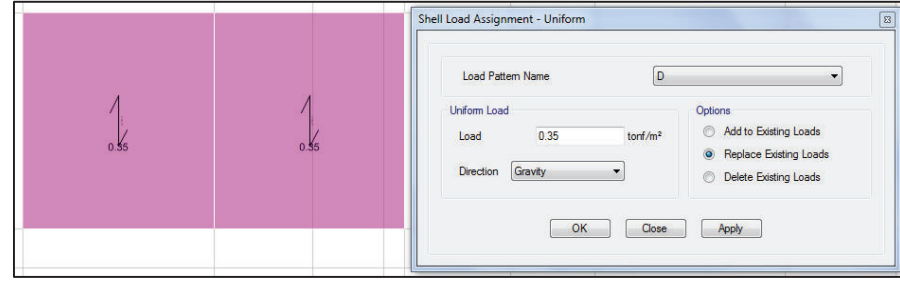

FUENTE: ETABS 2015 ELABORACIÓN: Diego Paillacho

# 5.1.4.4 Diafragma Horizontal

El sistema de piso de la estructura se debe considerar como un diafragma horizontal rígido, de esta manera todas los elementos tipo área se combinaran en un solo elemento, esto es necesario para que el programa pueda asignar las cargas horizontales en el centro de gravedad del diafragma horizontal.

Para asignar un diafragma horizontal se selecciona previamente todos los elementos de un mismo piso y se utiliza la opción *"Assign > Shell > Diaphragms..."*, se da un nombre a este diafragma y se selecciona la opción rígido, se conviene colocar un diafragma distinto para cada piso.

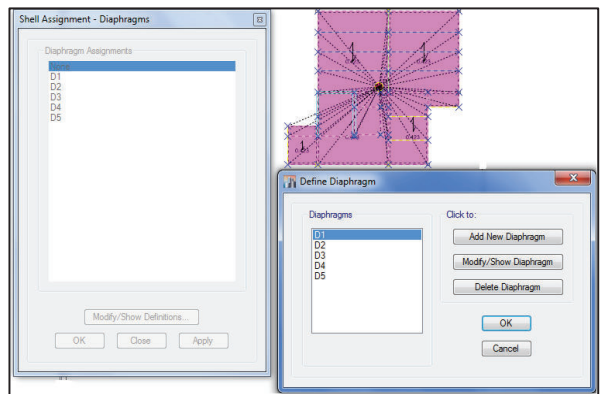

# FIGURA 5.17 ASIGNACIÓN DE DIAFRAGMA HORIZONTAL

FUENTE: ETABS 2015 ELABORACIÓN: Diego Paillacho

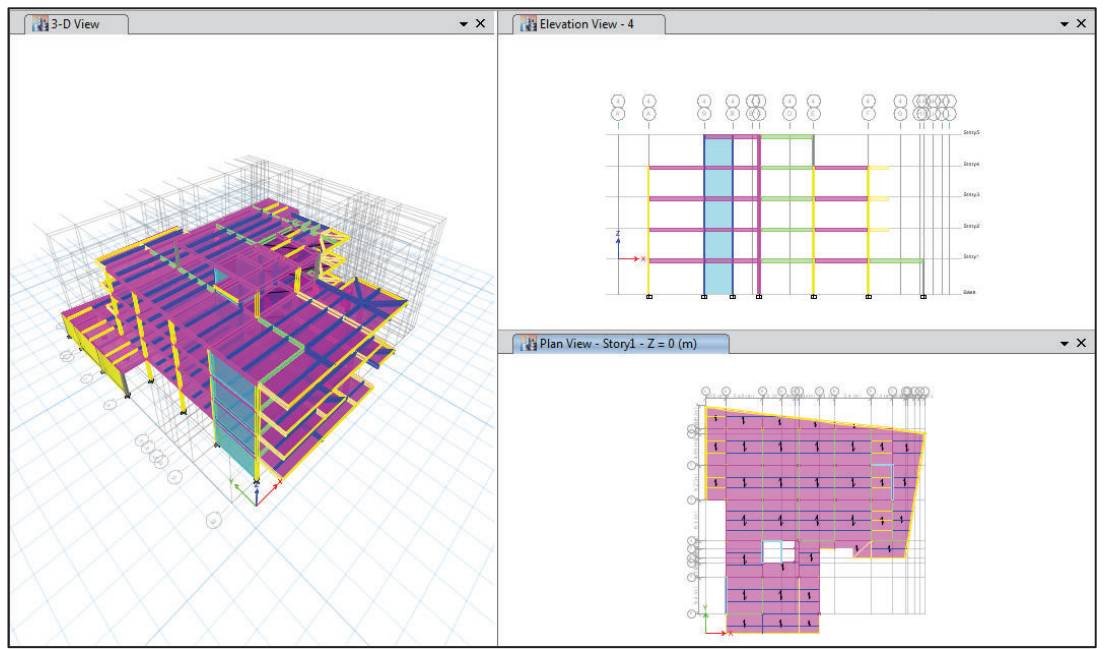

# FIGURA 5.18 DIBUJO COMPLETO ETABS 2015 EDIFICIO LOAIZA

FUENTE: ETABS 2015 ELABORACIÓN: Diego Paillacho

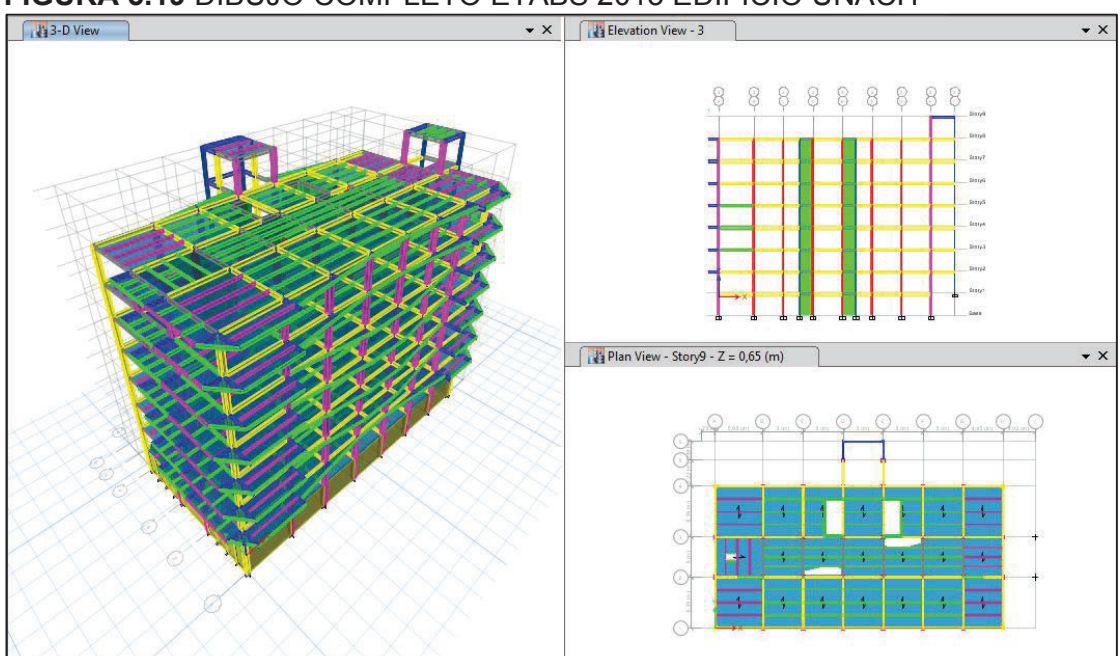

#### FIGURA 5.19 DIBUJO COMPLETO ETABS 2015 EDIFICIO UNACH

FUENTE: ETABS 2015 ELABORACIÓN: Diego Paillacho

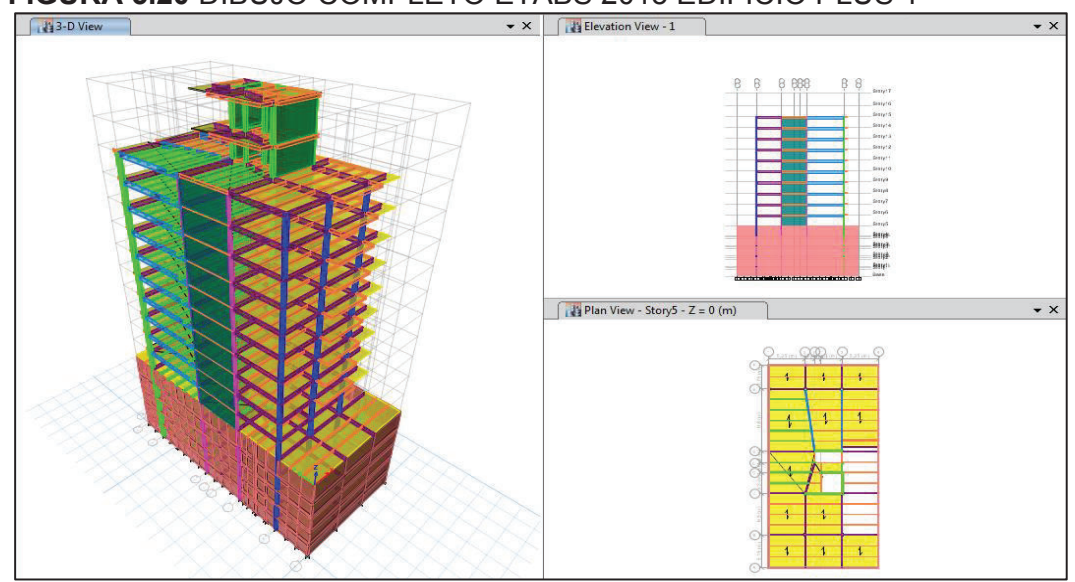

FIGURA 5.20 DIBUJO COMPLETO ETABS 2015 EDIFICIO PLUS 1

FUENTE: ETABS 2015 ELABORACIÓN: Diego Paillacho

# 5.1.5 VISUALIZACIÓN DE RESULTADOS

Una vez terminado el modelo el programa podrá efectuar el análisis para esto podemos usar la opción *"Analyze > Run Analysis"* o dar clic en el icono de la barra de herramientas, o simplemente presionar la tecla **F5.** 

Para poder observar los resultados se puede utilizar los siguientes iconos:

| 2015     |                                                                                                    |
|----------|----------------------------------------------------------------------------------------------------|
| Icono    | Herramientas para visualizar resultados                                                                                                    |
| Ч        | Permite visualizar los desplazamientos que se producen en la estructura debido a la aplicación de diferentes casos de cargas, combinaciones cargas y modos de vibración.                                                                      |
| 4.       | Permite visualizar las reacciones en las restricciones que se colocaron en la estructura, estas reacciones son resultantes de la aplicación de las diferentes cargas, combinaciones de carga y modos de vibración.                            |
| M        | Permite visualizar los diagramas de Fuerzas, Momento, Cortante, Axial y Torsión que se presentan en los diferentes elementos de la estructura debido a la aplicación de diferentes casos de cargas, combinaciones cargas y modos de vibración |
| <b>š</b> | Permite visualizar la distribución de esfuerzos que se presentan en los elementos<br>losas y muros de la estructura debido a la aplicación de diferentes casos de cargas,<br>combinaciones cargas y modos de vibración                        |

# **CUADRO 5.7** HERRAMIENTAS PARA VISUALIZAR RESULTADOS ETABS 2015

FUENTE: ETABS 2015

ELABORACIÓN: Diego Paillacho

FIGURA 5.21 VISUALIZAR DESPLAZAMIENTO ETABS 2015

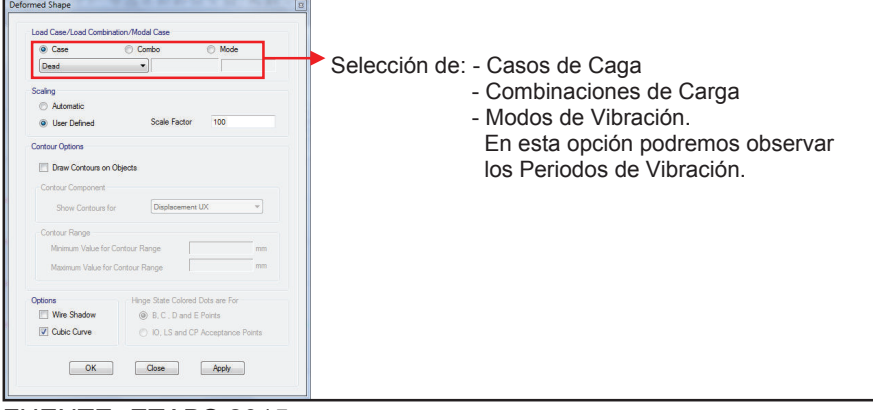

FUENTE: ETABS 2015 ELABORACIÓN: Diego Paillacho

# FIGURA 5.22 VISUALIZAR REACCIONES ETABS 2015

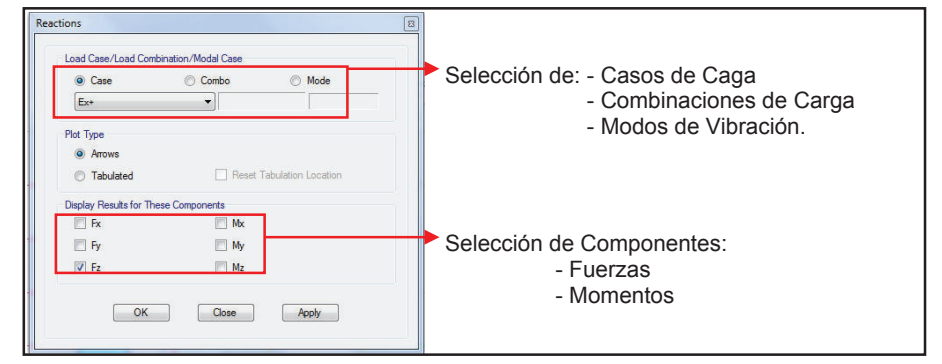

FUENTE: ETABS 2015 ELABORACIÓN: Diego Paillacho

#### FIGURA 5.23 VISUALIZAR DIAGRAMAS ETABS 2015

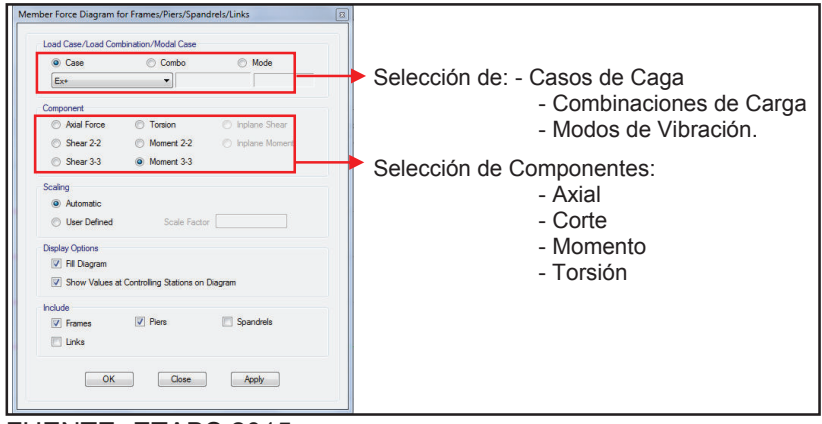

FUENTE: ETABS 2015 ELABORACIÓN: Diego Paillacho

#### 5.1.6 DISEÑO DE ELEMENTOS

En el siguiente cuadro se observa las opciones de diseño que posee el programa:

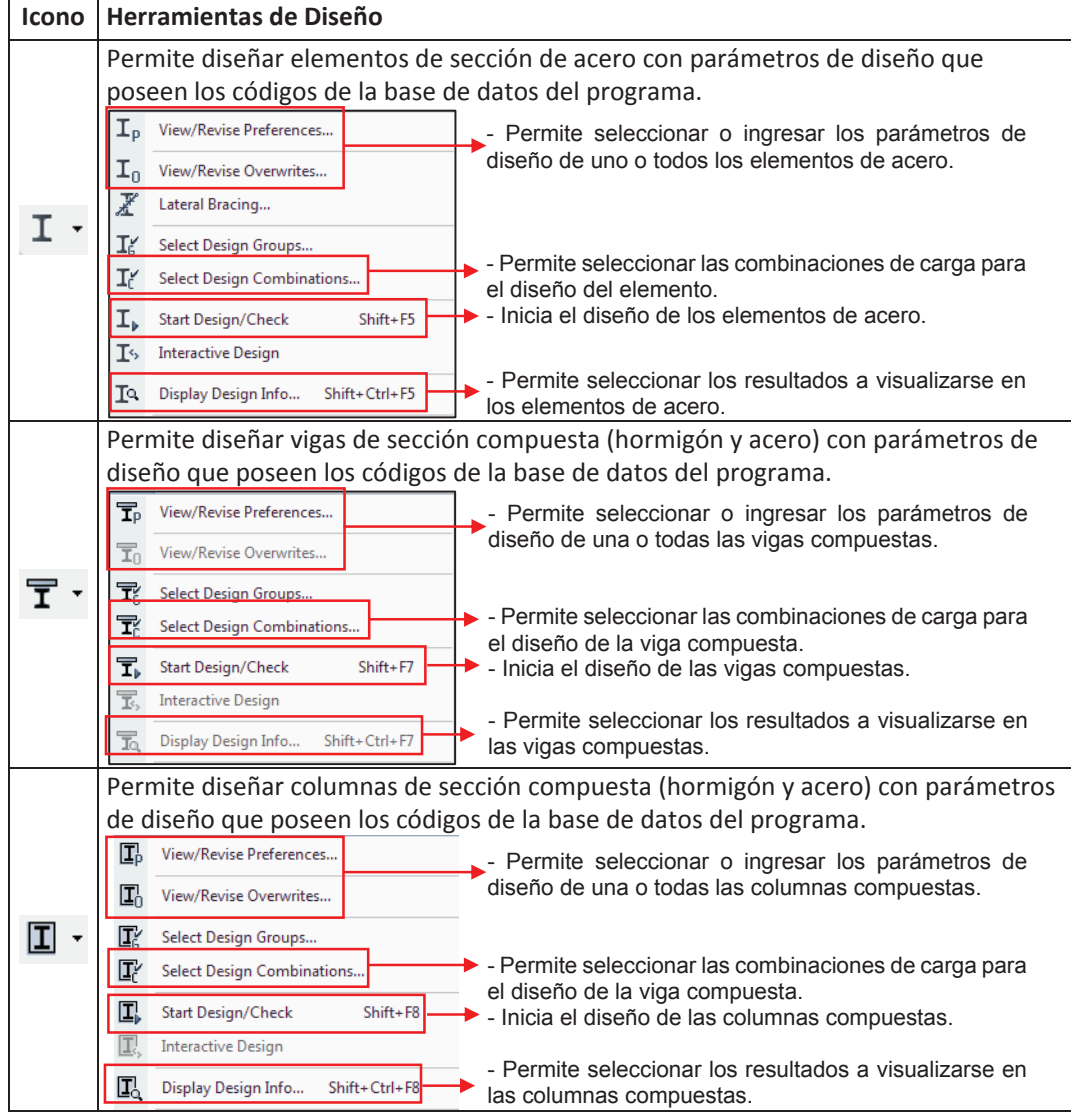

CUADRO 5.8 HERRAMIENTAS DE DISEÑO

FUENTE: ETABS 2015 ELABORACIÓN: Diego Paillacho

# 5.2 RISA 3D

Se empezará reconociendo las herramientas útiles del programa Risa 3D, por ello a continuación se muestra la ventana principal del programa esto ayudará a familiarizarnos con el programa.

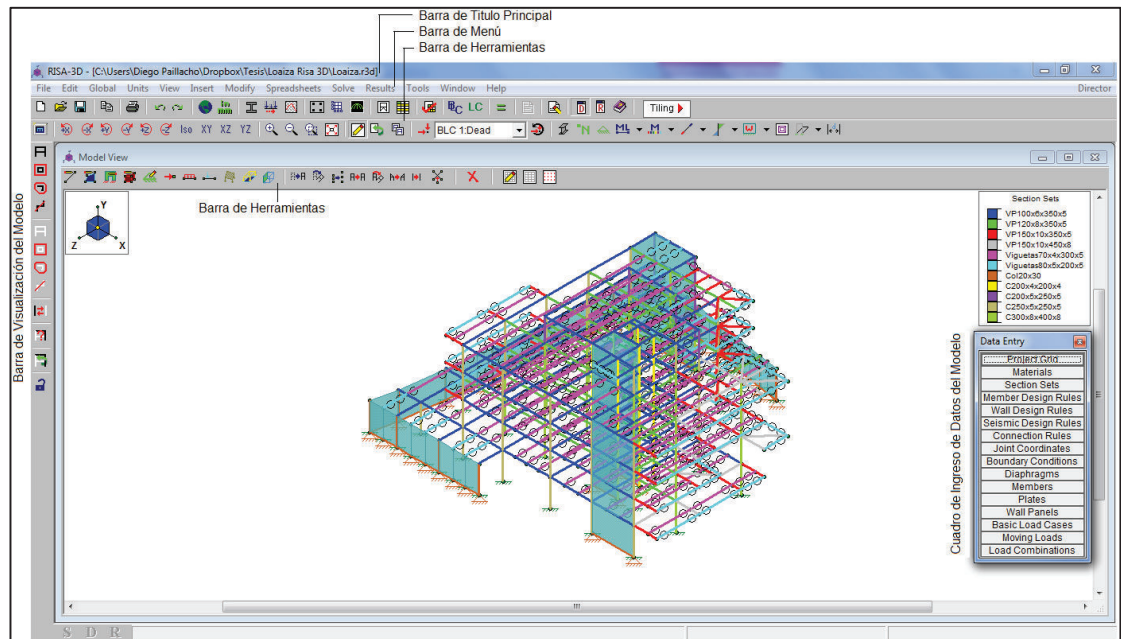

#### FIGURA 5.24 PANTALLA PRINCIPAL RISA 3D

FUENTE: RISA 3D ELABORACIÓN: Diego Paillacho

# **5.2.1 DEFINIR UNIDADES**

Primero definimos las unidades utilizando el icono y nos aparecer una ventana en la cual nosotros podemos definir las unidades de:

- Los Elementos "Propiedades Geométricas y Mecánicas".
- Las Fuerzas
- Los Esfuerzos y
- Las Deformaciones

Las unidades que se tomaron son las que se muestra en la siguiente figura:

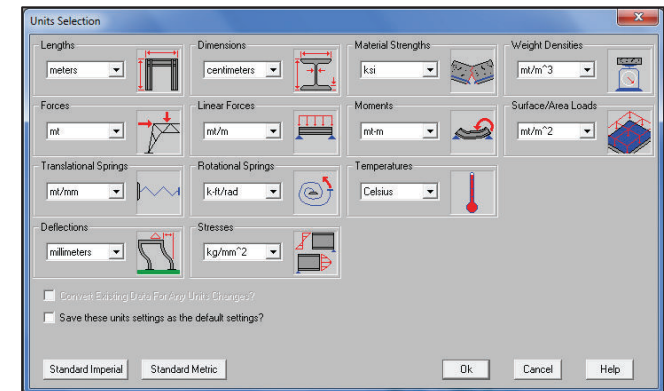

# FIGURA 5.25 VENTANA DE SELECCIÓN DE UNIDADES

FUENTE: RISA 3D ELABORACIÓN: Diego Paillacho

# 5.2.2 DEFINIR GRILLA

En este paso se define los ejes y la distancia entre estos, pero para esto cabe mencionar que el programa RISA 3D tiene una notación diferente de las direcciones de los ejes globales en elevación tenemos el eje "Y" y en planta los ejes "X" y "Z", el usuario puede trabajar únicamente con una grilla definida ya sea en elevación con los ejes "XY", "ZY" o en planta ejes "XZ". Esto se define utilizando el icono interesto de la barra de herramientas o utilizando cuadro de Ingreso de Datos del Modelo el cual nos muestra una ventana como la que se muestra en la siguiente figura:

| Drawing Grids                                                                                                    |  |  |  |  |  |  |
|----------------------------------------------------------------------------------------------------|--|--|--|--|--|--|
| Drawing Grid Snap To Options Import DXF                                                                                          |  |  |  |  |  |  |
| Drawing Grid Origin (m)     Grid Plane       X 0     Y 0     Z 0       Click on a location to relocate Origin     C XY • XZ C YZ |  |  |  |  |  |  |
| Rectangular Grid Increments     XAxis (m)     ZAxis (m)                                                                          |  |  |  |  |  |  |
|                                                                                                    |  |  |  |  |  |  |
| Skew Angle 0 deg                                                                                                    |  |  |  |  |  |  |
| C Radial Grid Parameters                                                                                                    |  |  |  |  |  |  |
| Start Angle 0 deg                                                                                                    |  |  |  |  |  |  |
| Angle Increments 8@22.5 deg                                                                                                    |  |  |  |  |  |  |
| Radial Increments 10,10@.61 m                                                                                                    |  |  |  |  |  |  |
| Save and Recall Grid Settings                                                                                                    |  |  |  |  |  |  |
| Drawing Grid 1                                                                                                    |  |  |  |  |  |  |
| Save Current Grid                                                                                                    |  |  |  |  |  |  |
| Show Grid As     Lines      Points     Dk     Cancel Help                                                                        |  |  |  |  |  |  |

# FIGURA 5.26 VENTANA DE DIBUJO DE GRILLA

FUENTE: RISA 3D ELABORACIÓN: Diego Paillacho

#### 5.2.3 CUADRO DE INGRESO DE DATOS DEL MODELO

En la cual se muestra varias opciones con las cuales el usaurio puede definir las condicones del modelo Estrucutral como:

# FIGURA 5.27 CUADRO DE INGRESO DE DATOS DEL MODELO

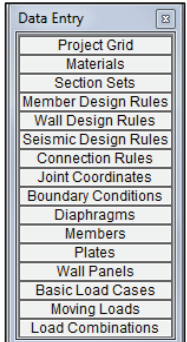

FUENTE: RISA 3D ELABORACIÓN: Diego Paillacho

#### 5.2.3.1 Materiales

La opción *"Materials"* despliega varias opciones de materiales predefinidos por el programa los cuales el usuario puede modificar o crear nuevos materiales.

Los materiales que se definen el presente trabajo son:

- Acero Estructural A50
- Hormigón Simple de f'c=240 kg/cm<sup>2</sup>

# FIGURA 5.28 DEFINICIÓN DE MATERIALES

| , \land Hot Ro                                                | 🗼 Hot Rolled Steel Properties 📃 💷 💌 |         |         |          |           |          |                |       |             |        |
|---------------------------------------------------------------|-------------------------------------|---------|---------|----------|-----------|----------|----------------|-------|-------------|--------|
| Hot Rolled Cold Formed Wood Concrete Masonry Aluminum General |                                     |         |         |          |           |          |                |       |             |        |
|                                                               | Label                               | E [ksi] | G [ksi] | Nu Therm | n Density | [mt/m^3] | Yield[kg/mm^2] | Ry I  | Fu[kg/mm^2] | Rt     |
| 7                                                             | A50                                 | 29185.7 | 11273   | .3 1.17  | 7.8       | 49       | 35.2           | 1.5   | 49.3        | 1.2    |
|                                                               |                                     |         |         |          |           |          |                |       |             |        |
| 🔶 Concrete Properties                                         |                                     |         |         |          |           |          |                |       |             |        |
| Hot Rolled Cold Formed Wood Concrete Masonry Aluminum General |                                     |         |         |          |           |          |                |       |             |        |
|                                                               | Label                               | E [ksi] | G [ksi] | Nu       | Therm     | Densit.  | fc[kg/mm^2]    | Lambd | a Flex St   | Shear  |
| 1                                                             | f'c=240                             | 2988    | 1245    | .2       | 1.08      | 2.4      | 2.4            | 1     | 42.184      | 42.184 |
|                                                               |                                     |         |         |          |           |          |                |       |             |        |
| 🔞 General Material Properties 📃 🗖 💽                           |                                     |         |         |          |           |          |                |       |             |        |
| Hot Rolled Cold Formed Wood Concrete Masonry Aluminum General |                                     |         |         |          |           |          |                |       |             |        |
|                                                               | Label                               | E [ksi] | G [ksi] | Nu       | Therm     | Densit.  |                |       |             |        |
| 1                                                             | Diafragmas                          | 2988    | 1245    | .2       | 1.08      | 2.4      |                |       |             |        |
|                                                               |                                     |         |         |          |           |          |                |       |             |        |

FUENTE: RISA 3D ELABORACIÓN: Diego Paillacho

#### 5.2.3.2 Secciones

La opción "Section Sets" despliega varias opciones de secciones que conforman la estructura.

Los elementos principales que conforman la estructura y que se definirán en el presente trabajo son: Vigas, Viguetas, Columnas, Losa de placa colaborante Deck, Diafragmas, Muros de Corte y Muros de subsuelo.

El programa ya contiene secciones con dimensiones estándar o el usuario puede personalizar las dimensiones, las mismas que se utilizaran para definir los elementos de la estructura ya mencionados.

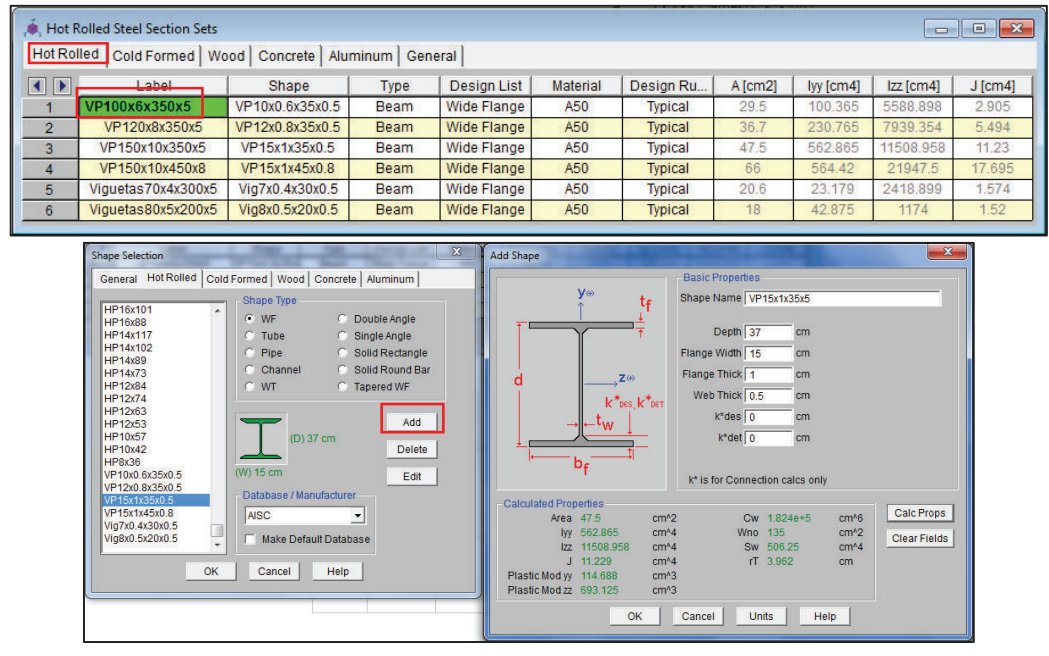

#### FUGURA 5.29 DEFINICIÓN DE SECCIÓN VIGAS Y VIGUETAS

#### FUENTE: RISA 3D ELABORACIÓN: Diego Paillacho

Para ingresar las columnas debido a que el programa RISA 3D no tiene una opción de secciones compuestas se utilizara las propiedades de las secciones equivalentes que se calcularon como se indicó con anterioridad en la **sección 3.5** con las que se creara secciones de forma arbitrarias en las que se ingresara las propiedades calculadas y tendrán propiedades mecánicas del hormigón de f'c= 240 [kg/cm<sup>2</sup>].

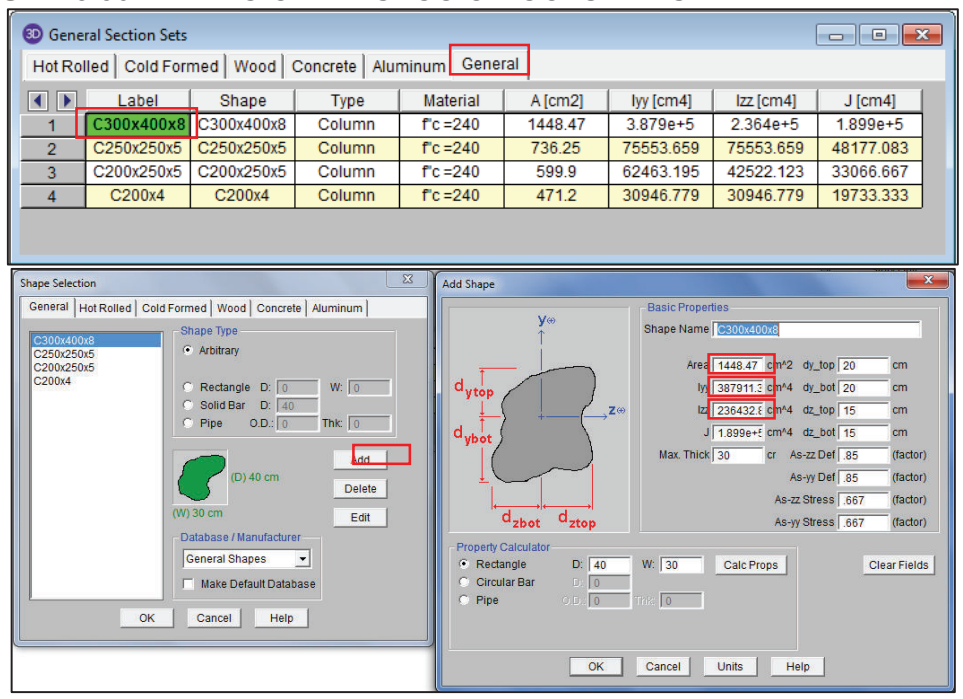

# FIGURA 5.30 DEFINICIÓN DE SECCIÓN COLUMNAS

FUENTE: RISA 3D ELABORACIÓN: Diego Paillacho

Una vez definido los materiales y las secciones procedemos a dibujar la estructura para lo cual el programa Risa 3D tiene las siguientes herramientas.

# CUADRO 5.9 HERRAMIENTAS DE DIBUJO RISA 3D

| Icono        | Herramientas de dibujo                                                                                                    |
|--------------|----------------------------------------------------------------------------------------------------|
| 7            | Dibuja un objeto de línea (Vigas, Viguetas, Columnas) en detalle en una vista en planta, elevación o 3D.                                  |
| <b>F</b>     | Dibuja un objeto área (Muros) en detalle en elevación o 3D.                                                                               |
| 4            | Dibuja las restricciones que posee la estructura.                                                                                         |
| <b>P</b>     | Asigna la carga de área de la losa.                                                                                                    |
| ₿ <b>◆</b> ₽ | Mueve miembros seleccionados a coordenadas especificadas por el usuario.                                                                  |
| R◆R          | Copia miembros seleccionados a coordenadas especificadas por el usuario.                                                                  |
|              | Selecciona y habilita todos los miembros del modelo.                                                                                      |
| H            | Selecciona y habilita todos los miembros del modelo que se encuentre dentro del cuadro dibujado por esta opción.                          |
|              | Selecciona y habilita todos los miembros del modelo que se encuentre dentro<br>de una figura regular o irregular dibuiado por esta opción |
|              |                                                                                                    |
| **           | Selecciona y habilita todos los miembros del modelo que se encuentre señalados con una línea trazada con esta opción.                     |
### CUADRO 5.9 CONTUNUACIÓN-

|     | Quita la selección y deshabilita todos los miembros del modelo.                 |
|-----|---------------------------------------------------------------------------------|
| E E | Quita la selección y deshabilita todos los miembros del modelo que se encuentre |
|     | dentro del cuadro dibujado por esta opción.                                     |
|     | Quita la selección y deshabilita a todos los miembros del modelo que se         |
|     | encuentre dentro de una figura regular o irregular dibujado por esta opción.    |
| 1   | Quita la selección y deshabilita a todos los miembros del modelo que se         |
|     | encuentre señalados con una línea trazada con esta opción.                      |
| 1   | Invierte la selección.                                                          |
| 2   | Bloque el modelo permitiendo trabajar en los miembros que se encuentren         |
|     | seleccionados y habilitados.                                                    |

FUENTE: RISA 3D

ELABORACIÓN: Diego Paillacho

Para dibujar los elementos vigas, viguetas y columnas se utiliza el icono

de la barra de herramientas.

### FIGURA 5.31 DIBUJAR ELEMENTOS

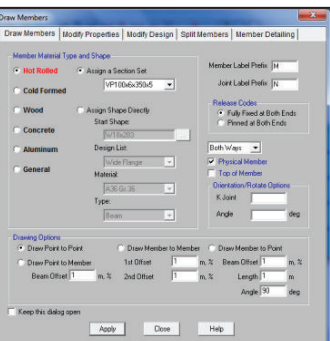

FUENTE: RISA 3D ELABORACIÓN: Diego Paillacho

Para definir los Muros de Corte y Muros de Subsuelo se utiliza el icono

de la barra de herramientas, se definirá el espesor de los muros, tendrá por material Diafragma "Hormigón de f'c= 240 kg/cm<sup>2</sup>".

### FIGURA 5.32 DEFINICIÓN DE SECCIONES MUROS

| Draw Wall Panels                                                                                                    | ×                                                  |  |  |  |  |  |  |  |
|----------------------------------------------------------------------------------------------------|----------------------------------------------------|--|--|--|--|--|--|--|
| Draw Wall Panels Modify Wall Panels                                                                                      |                                                    |  |  |  |  |  |  |  |
| Material<br>© Masonry<br>© Wood                                                                                          | Wall Panel Label Prefix WP<br>Joint Label Prefix N |  |  |  |  |  |  |  |
| C Concrete                                                                                                    | Thickness 25 cm<br>Design Rule Typical 💌           |  |  |  |  |  |  |  |
| Material Set Diafragmas 💌<br>Create Wall Panets by Cicking On Gird Areas?<br>C Keep this dialog open<br>Apply Dioce Help |                                                    |  |  |  |  |  |  |  |

FUENTE: RISA 3D ELABORACIÓN: Diego Paillacho El programa RISA 3D no tiene una opción para crear una losa de tipo Deck y debido a que en el presente trabajo las estructuras analizadas tiene losa tipo Deck se procede a realizar lo siguiente:

Se utilizará el icono de la barra de herramienta que aplica una carga de área tipo membrana la cual reparte la carga de la misma manera que se espera de una losa tipo Deck.

También se puede indicar la dirección de la losa que posea la estructura es decir una dirección o dos direcciones, para esto primero se debe definir los estados de carga estáticos.

### 5.2.3.3 Cargas Estáticas (Gravitacionales y Laterales)

Para definir las cargas estáticas utilizaremos la opción "*Basic Load Cases*" en la cual estableceros los siguientes estados de carga:

### CUADRO 5.10 CARGAS ESTÁTICAS

| Nombre                           | Descripción                                    | Tipo  |
|----------------------------------|------------------------------------------------|-------|
| Dead                             | Peso propio de los Elementos                   | DL    |
| D                                | Carga Muerta Sobreimpuesta                     | DL    |
| L                                | Carga Viva                                     | LL    |
| Earthquake Load Z Plus X Eccentr | Sismo en la dirección Z excentricidad positiva | ELZ+X |
| Earthquake Load Z Minus X Eccent | Sismo en la dirección Z excentricidad negativa | ELZ-X |
| Earthquake Load X Plus Z Eccentr | Sismo en la dirección X excentricidad positiva | ELX+Z |
| Earthquake Load X Minus Z Eccent | Sismo en la dirección X excentricidad negativa | ELX-Z |

FUENTE: RISA 3D

ELABORACIÓN: Diego Paillacho

### FIGURA 5.33 DEFINICIÓN DE CARGAS ESTÁTICAS

| ſ | , 🍬 Basic | Load Cases                       |          |           |           |           |       |       |         |        |        |   |
|---|-----------|----------------------------------|----------|-----------|-----------|-----------|-------|-------|---------|--------|--------|---|
| L |           | BLC Description                  | Category | X Gravity | Y Gravity | Z Gravity | Joint | Point | Distrib | Area(M | Surfac |   |
| L | 1         | Dead                             | DL       |           | -1        |           |       |       |         | 1      |        | - |
| L | 2         | D                                | DL       |           |           |           |       |       |         | 121    |        | _ |
| L | 3         | L                                | LL       |           |           |           |       |       |         | 121    |        |   |
| L | 4         | Earthquake Load Z Plus X Eccentr | ELZ+X    |           |           |           | 5     |       |         |        |        |   |
| L | 5         | Earthquake Load Z Minus X Eccent | ELZ-X    |           |           |           | 5     |       |         |        |        |   |
| L | 6         | Earthquake Load X Plus Z Eccentr | ELX+Z    |           |           |           | 5     |       |         |        |        |   |
| 1 | 7         | Earthquake Load X Minus Z Eccent | ELX-Z    |           |           |           | 5     |       |         |        |        | - |
| 1 |           | 1                                | 1        |           |           |           |       |       |         |        | ,,     | _ |

FUENTE: RISA 3D ELABORACIÓN: Diego Paillacho

Como se observa en la figura 5.33 la carga de nombre *"Dead"* es la única multiplicada con un factor de -1 con esto el programa considera el peso propio de los elementos.

Una vez definido esto se procede a colocar la losa, la forma de indicar la dirección de la losa es en la opción *"Distribution"*, se puede colocar dos direcciones *"Two Way"* o una dirección *"A-B, B-C, C-D, A-D, A-C"*, para el presente trabajo se considerara una losa en una dirección que es la que puede representar mejor a una losa tipo Deck, la dirección será paralela

a la opción que se escoja, la figura rightarrow c indica la forma en la que se debe asignar la carga ya que esta se va asignando por paneles dando click en cada esquina del panel, dependiendo en la esquina del panel que se empiece dando click este se convertirá en el punto A y el que sigue B y así hasta completar el punto D.

Como se quiere representar las acciones producidas al utilizar una losa tipo Deck se debe ingresa el valor de la carga muerta sobreimpuesta en la casilla *"Magnitud"* este valor debe incluir el peso de la lámina de la losa Deck mas el peso del hormigón que se obtuvo del Anexo 1.

### FIGURA 5.34 DEFINICIÓN DE CARGAS ESTÁTICAS

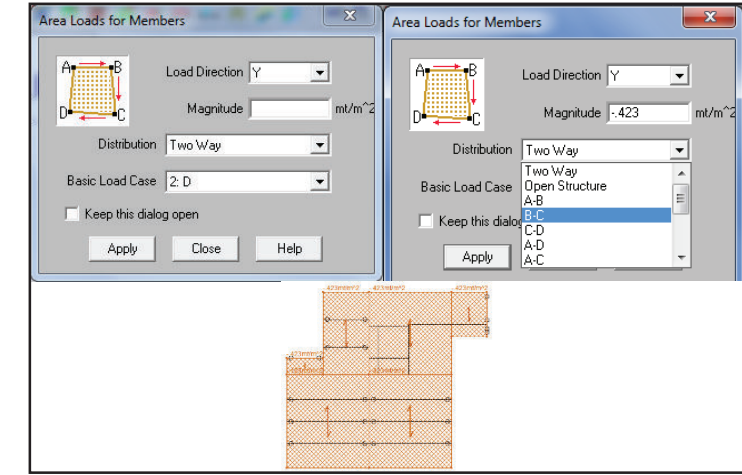

### FUENTE: RISA 3D ELABORACIÓN: Diego Paillacho

Para asignar las cargas sísmicas estáticas se debe realizar lo siguiente:

Primero en el programa Risa 3D se debe definir los Diafragmas Horizontales, para esto utilizaremos la opción *"Diaphragms"* del cuadro de ingreso de datos del modelo, aquí lo único que se debe realizar es colocar el nombre de un *"Joint"* (articulación) que pertenezca al piso que se desea que sea considerar un diafragma horizontal, con esto el programa reconocerá a todos los puntos del piso perteneciente a este diafragma.

### FIGURA 5.35 DEFINICIÓN DE LOS DIAFRAGMAS

| 🔶 Rigid Diaphragms |             |       |          |          |  |  |  |
|--------------------|-------------|-------|----------|----------|--|--|--|
|                    | Joint Label | Plane | Туре     | Inactive |  |  |  |
| 1                  | N185        | ZX    | Membrane |          |  |  |  |
| 2                  | N186        | ZX    | Membrane |          |  |  |  |
| 3                  | N187        | ZX    | Membrane |          |  |  |  |
| 4                  | N188        | ZX    | Membrane |          |  |  |  |
| 5                  | N194        | ZX    | Membrane |          |  |  |  |
|                    |             |       |          |          |  |  |  |
|                    |             |       |          |          |  |  |  |

FUENTE: RISA 3D ELABORACIÓN: Diego Paillacho

Luego se realizará las combinaciones de carga con la opción *"Load Combinations"* del cuadro de ingreso de datos del modelo y se crearan las combinaciones.

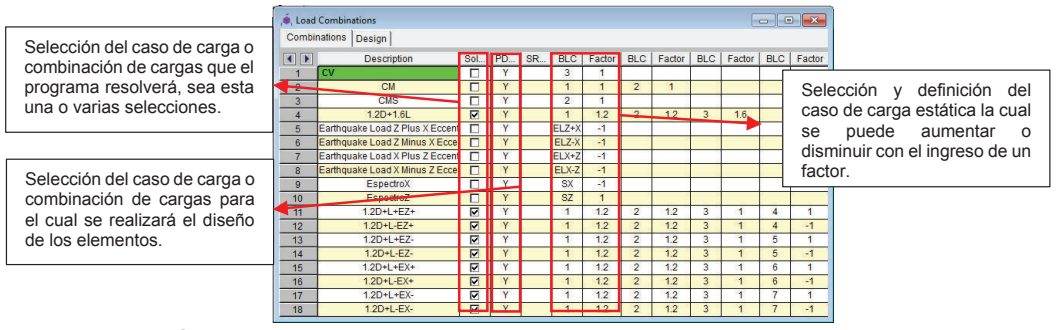

### FIGURA 5.36 DEFINICIÓN DE COMBINACIONES DE CARGA

FUENTE: RISA 3D ELABORACIÓN: Diego Paillacho

Posterior a esto se utilizara una herramienta muy útil del Programa risa 3D que es encuentra en *"Barra de Menus > Insert > Seismic Load..."*, la cual nos ayudara al cálculo de las fuerzas laterales, el programa calcula el peso de la estructura utilizando una combinación de carga para lo cual se creó una combinación de carga "CM" la cual contiene la carga sísmica reactiva.

El programa Risa 3D puede calcular las fuerzas sísmicas utilizando los códigos predefinidos en el programa pero no contiene el código ecuatoriano NEC15, por lo tanto se procede a hacer lo siguiente:

Se selecciona la combinación de carga en la opción *"Seismic Weight LC"*, damos click en *"Calc Loads"* y el programa calcula: pesos por diafragmas

definidos, fuerzas laterales, centro de gravedad y excentricidades, luego presionamos *"OK".* 

El programa creara las cargas sísmicas pero estas no serán las verdaderas ya que estas están calculadas con los parámetros de los códigos predefinidos en el programa Risa 3D.

Una vez que el programa calcula las fuerzas sísmicas no permite la edición de estas fuerzas por lo que se debe realizar una copia de estas fuerzas en un cuadro diferente para que de esta forma se puedan editar y se pueda colocar las fuerzas sísmicas calculadas con el código NEC15, para esto damos click derecho en la carga que creó el programa y utilizamos la opción *"Copy Basic Load Case"* con esto el programa copia todos los parámetros de estas cargas (coordenadas de centro de masa y coordenadas de excentricidades) y ya no se debe realizar esto manualmente.

### FIGURA 5.37 DEFINICIÓN DE CARGA SISMICA

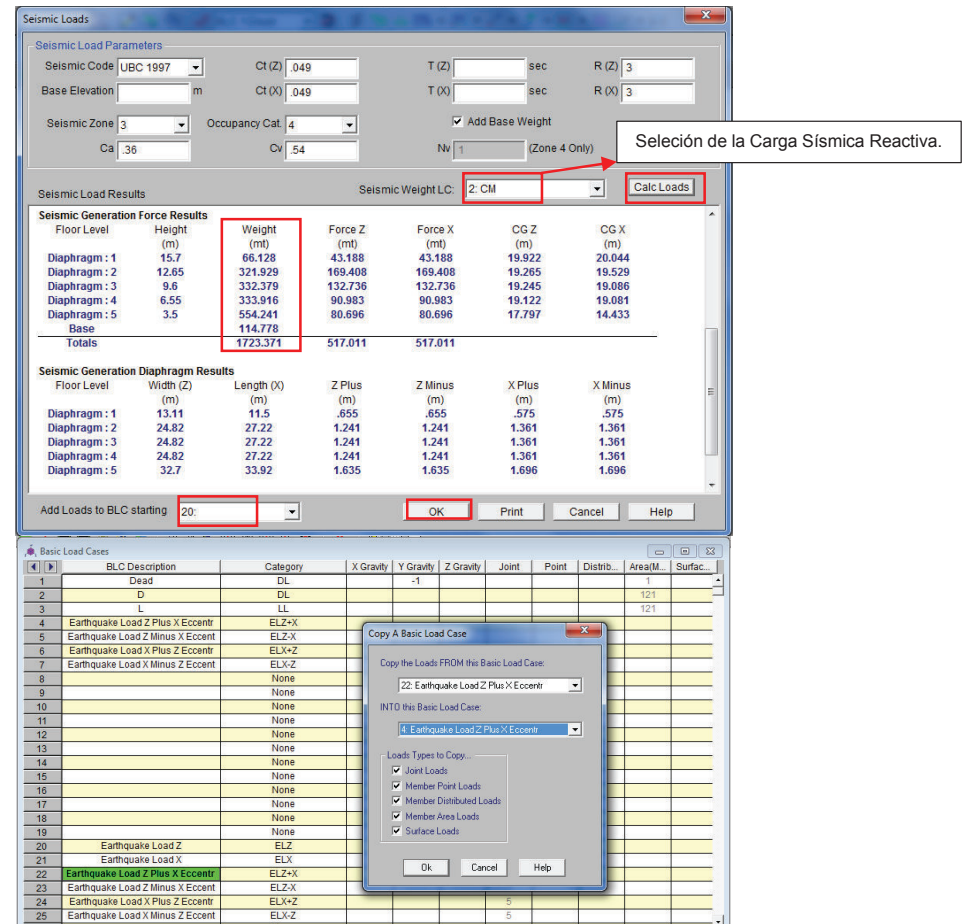

FUENTE: RISA 3D ELABORACIÓN: Diego Paillacho

Una vez que se tiene definidas las cargas sísmicas estas ya se pueden editar y colocaremos las cargas sísmicas calculadas según los requerimientos del código NEC 2015, utilizando los datos obtenidos en los cuadros 5.11, cuadros 5.12 y cuadros 5.13 de cada uno de los edificios.

Para el cálculo de las fuerzas sísmicas utilizaremos los pesos obtenidos del Programa Risa 3D.

### **CUADRO 5.11** CÁLCULO DE FUERZAS SÍSMICAS EDIFICIO LOAIZA CON AYUDA DEL PROGRAMA MICROSOFT EXCEL

| Planta    | Peso     |
|-----------|----------|
| 5         | 63,957   |
| 4         | 312,917  |
| 3         | 319,351  |
| 2         | 320,813  |
| 1         | 525,427  |
|           |          |
| W ITon1 = | 15/2 /65 |

291,452

Pesos obtenidos del Programa Risa 3D

| Planta | Pi [Ton] | hi [m] | Hi [m] | Pi*Hi^k    | Pi*hi/∑Pi*hi | Fi     | V       |
|--------|----------|--------|--------|------------|--------------|--------|---------|
| 5      | 63,957   | 3,05   | 15,7   | 1004,1249  | 0,084        | 24,452 | 24,452  |
| 4      | 312,917  | 3,05   | 12,65  | 3958,40005 | 0,331        | 96,393 | 120,844 |
| 3      | 319,351  | 3,05   | 9,6    | 3065,7696  | 0,256        | 74,656 | 195,500 |
| 2      | 320,813  | 3,05   | 6,55   | 2101,32515 | 0,176        | 51,170 | 246,670 |
| 1      | 525,427  | 3,5    | 3,5    | 1838,9945  | 0,154        | 44,782 | 291,452 |
| Σ      | 1542,465 |        |        | 11968,6142 |              |        |         |

V [Ton] =

FUENTE: Norma Ecuatoriana de la Construcción NEC 2015 ELABORACIÓN: Diego Paillacho

### **CUADRO 5.12** CÁLCULO DE FUERZAS SÍSMICAS EDIFICIO UNACH CON AYUDA DEL PROGRAMA MICROSOFT EXCEL

| Planta | Peso    |
|--------|---------|
| 8      | 28.625  |
| 7      | 456.460 |
| 6      | 513.576 |
| 5      | 513.113 |
| 4      | 513.365 |
| 3      | 513.561 |
| 2      | 513.556 |
| 1      | 514.067 |
|        |         |

Pesos obtenidos del Programa Risa 3D

| W [Ton] = | 3,566.323 |
|-----------|-----------|
| V [Ton] = | 446.128   |

| Planta | Pi [Ton] | hi [m] | Hi [m] | Pi*Hi^k    | Pi*hi/∑Pi*hi | Fi      | V       |
|--------|----------|--------|--------|------------|--------------|---------|---------|
| 8      | 28.625   | 3.74   | 29.92  | 1836.98657 | 0.018        | 8.111   | 8.111   |
| 7      | 456.460  | 3.74   | 26.18  | 24874.2666 | 0.246        | 109.831 | 117.942 |
| 6      | 513.576  | 3.74   | 22.44  | 23172.5523 | 0.229        | 102.317 | 220.259 |
| 5      | 513.113  | 3.74   | 18.7   | 18519.2029 | 0.183        | 81.770  | 302.029 |
| 4      | 513.365  | 3.74   | 14.96  | 14098.2831 | 0.140        | 62.250  | 364.280 |
| 3      | 513.561  | 3.74   | 11.22  | 9916.09484 | 0.098        | 43.784  | 408.064 |
| 2      | 513.556  | 3.74   | 7.48   | 6035.41678 | 0.060        | 26.649  | 434.713 |
| 1      | 514.067  | 3.74   | 3.74   | 2585.34598 | 0.026        | 11.415  | 446.128 |
|        |          |        |        |            |              |         |         |
| Σ      | 3566.323 |        |        | 101038.149 |              |         |         |

FUENTE: Norma Ecuatoriana de la Construcción NEC 2015 ELABORACIÓN: Diego Paillacho

### **CUADRO 5.13** CÁLCULO DE FUERZAS SÍSMICAS EDIFICIO PLUS1 CON AYUDA DEL PROGRAMA MICROSOFT EXCEL

| Peso    |
|---------|
| 71.88   |
| 68.537  |
| 225.673 |
| 225.673 |
| 225.673 |
| 225.673 |
| 225.673 |
| 225.673 |
| 225.673 |
| 225.673 |
| 225.67  |
| 219.64  |
|         |
|         |

Pesos obtenidos del Programa Risa 3D

| W [Ton] = | 2,391.111 |
|-----------|-----------|
| V [Ton] = | 254.836   |

| Planta | Pi [Ton] | hi [m] | Hi [m] | Pi*Hi^k    | Pi*hi/∑Pi*hi | Fi     | V       |
|--------|----------|--------|--------|------------|--------------|--------|---------|
| 12     | 71.880   | 3.75   | 37.85  | 8300.68693 | 0.074        | 18.817 | 18.817  |
| 11     | 68.537   | 3.1    | 34.1   | 6905.73121 | 0.061        | 15.655 | 34.472  |
| 10     | 225.673  | 3.1    | 31     | 20075.4195 | 0.179        | 45.510 | 79.982  |
| 9      | 225.673  | 3.1    | 27.9   | 17492.8409 | 0.156        | 39.655 | 119.637 |
| 8      | 225.673  | 3.1    | 24.8   | 14997.0157 | 0.133        | 33.997 | 153.634 |
| 7      | 225.673  | 3.1    | 21.7   | 12595.3527 | 0.112        | 28.553 | 182.187 |
| 6      | 225.673  | 3.1    | 18.6   | 10297.0302 | 0.092        | 23.343 | 205.530 |
| 5      | 225.673  | 3.1    | 15.5   | 8113.78342 | 0.072        | 18.393 | 223.923 |
| 4      | 225.673  | 3.1    | 12.4   | 6061.26999 | 0.054        | 13.741 | 237.664 |
| 3      | 225.673  | 3.1    | 9.3    | 4161.7     | 0.037        | 9.434  | 247.098 |
| 2      | 225.670  | 3.1    | 6.2    | 2449.72108 | 0.022        | 5.553  | 252.651 |
| 1      | 219.640  | 3.1    | 3.1    | 963.636027 | 0.009        | 2.185  | 254.836 |
|        |          |        |        |            |              |        |         |
| Σ      | 2391.111 |        |        | 112414.188 |              |        |         |

FUENTE: Norma Ecuatoriana de la Construcción NEC 2015 ELABORACIÓN: Diego Paillacho

### FIGURA 5.38 INGRESO DE FUERZAS SISMICAS

|    | BLC Description                  | Category | X Gravity   | Y Gravity   | Z Gravity  | Joint     | Poin               | t Distrib    | Ingr    |            | as fuorza |
|----|----------------------------------|----------|-------------|-------------|------------|-----------|--------------------|--------------|---------|------------|-----------|
| 1  | Dead                             | DL       |             | -1          |            |           |                    |              |         |            |           |
| 2  | D                                | DL       | (           |             |            |           |                    |              | SISI    | licas calc |           |
| 3  | L                                | LL       | , 🏟 , Joint | Loads and I | Enforced D | isplacem  | ents               | (me          | IOS     | requerim   | ientos de |
| 4  | Earthquake Load Z Plus X Eccentr | ELZ+X    |             | BLC 4'Ear   | thouake L  | oad 7 Plu | is) <del>▼</del> 1 | Vext BLC Pre | codi    | go NEC20   | 015.      |
| 5  | Earthquake Load Z Minus X Eccent | ELZ-X    |             | 1           |            |           |                    |              |         |            |           |
| 6  | Earthquake Load X Plus Z Eccentr | ELX+Z    |             | Joint La    | abel       | L,D,M     | Directi            | Magnitude(m  | t,mt-m) |            |           |
| 7  | Earthquake Load X Minus Z Eccent | ELX-Z    | 1           | N58         | 0          | L         | Z                  | 25.39 /      |         |            |           |
| 8  |                                  | None     | 2           | N58         | 1          | L         | Z                  | 99.59        | 4       |            |           |
| 9  | 5                                | None     | 3           | N58         | 2          | L         | Z                  | 78.03        | 4       |            |           |
| 10 |                                  | None     | 4           | N58         | 3          | L         | Z                  | 53.48        | 8       |            |           |
| 11 |                                  | None     | 5           | N584        | IA         | L         | Z                  | 47.44        |         |            |           |
| 12 |                                  | None     |             |             |            |           |                    |              |         |            |           |
| 13 |                                  | None     |             |             |            |           |                    |              |         |            |           |
| 14 |                                  | None     |             |             |            |           | 1                  | 1 1          |         |            |           |
| 40 |                                  | None     | 1 8         |             |            | -         | -                  |              |         | · ·        |           |

FUENTE: RISA 3D ELABORACIÓN: Diego Paillacho

### **5.2.4 CONDICIONES DE APOYO**

Utilizaremos el icono de la barra de herramientas que permite dar las condiciones de apoyo a la estructura.

### FIGURA 5.39 DEFINICIÓN APOYOS

| Modify Boundary   | Conditions for                                                                      | the Selected Jo                                                                  | ints            | ×               |
|-------------------|-------------------------------------------------------------------------------------|----------------------------------------------------------------------------------|-----------------|-----------------|
| Joints Subgra     | de Springs                                                                          |                                                                                  |                 |                 |
| X Translation     | Reaction                                                                            | •                                                                                | mt/cm           | ₩ Use?          |
| Y Translation     | Reaction                                                                            | •                                                                                | mt/cm           | ▼ Use?          |
| Z Translation     | Reaction                                                                            | •                                                                                | mt/cm           | <b>I Use</b> ?  |
| × Rotation        | Reaction                                                                            | •                                                                                | k-ft/rad        | <b>I</b> ✓ Use? |
| Y Rotation        | Reaction                                                                            | •                                                                                | k-ft/rad        | <b>I</b> ✓ Use? |
| Z Rotation        | Reaction                                                                            | •                                                                                | k-ft/rad        | <b>⊡ Use</b> ?  |
| K<br>Free<br>What | Fixed<br>happens when<br>Keep this dialog<br>Apply Entries to /<br>Apply Entries by | Pinned<br>Apply is pressed?<br>open<br>All Selected Joints<br>Clicking/Boxing Jo | Roller<br>Dints |                 |
| Apply             | Clear Use                                                                           | Close                                                                            | He              | elp             |

FUENTE: RISA 3D ELABORACIÓN: Diego Paillacho

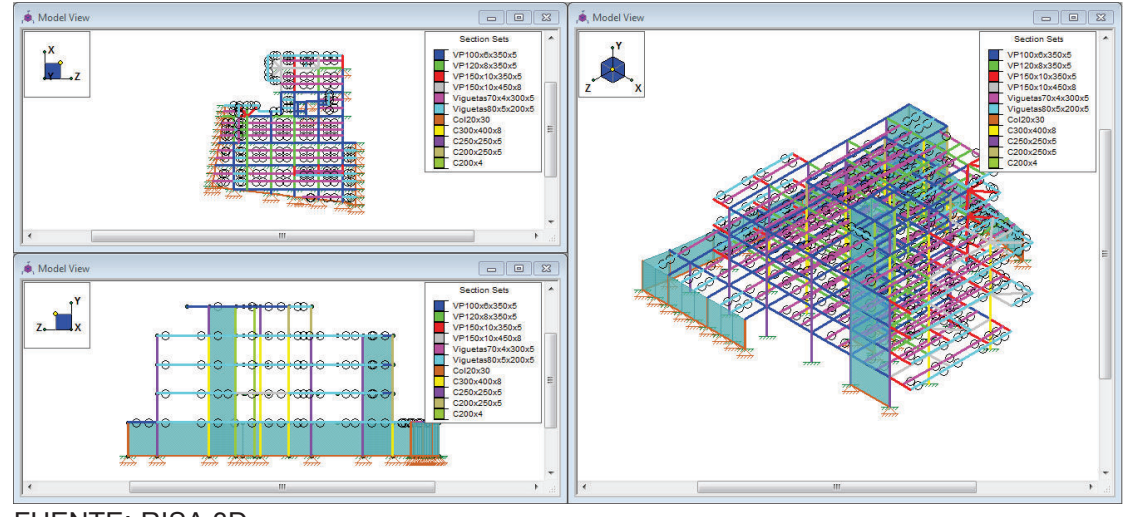

### FIGURA 5.40 DIBUJO COMPLETO RISA 3D EDIFICIO LOAIZA

FUENTE: RISA 3D ELABORACIÓN: Diego Paillacho

### FIGURA 5.41 DIBUJO COMPLETO RISA 3D EDIFICIO UNACH

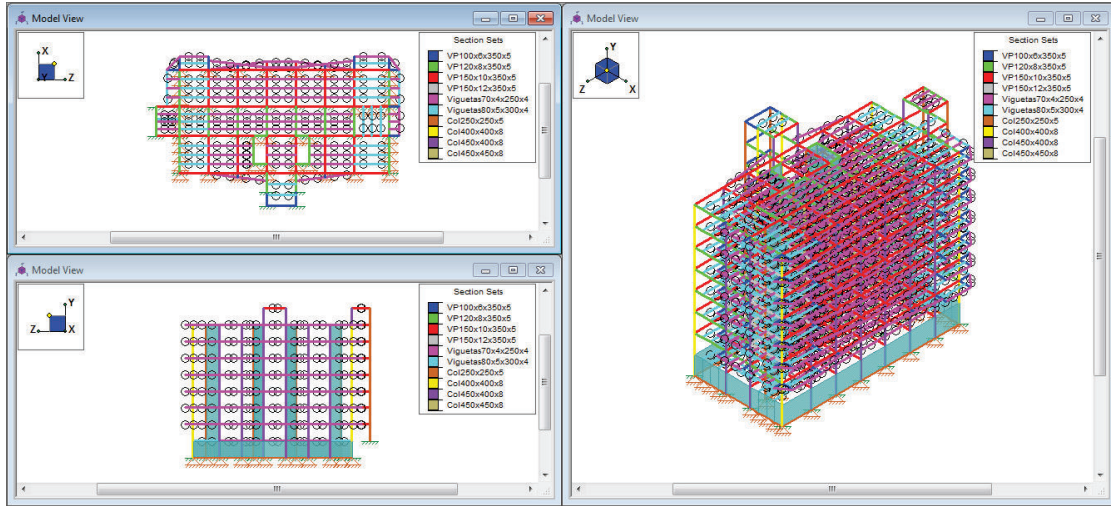

FUENTE: RISA 3D ELABORACIÓN: Diego Paillacho

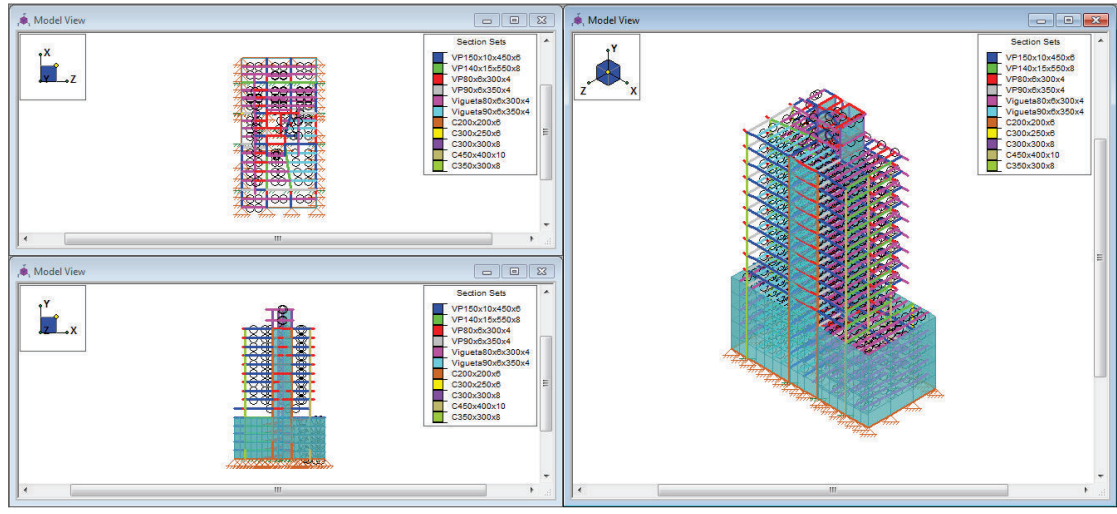

### FIGURA 5.42 DIBUJO COMPLETO RIS 3D EDIFICIO PLUS 1

FUENTE: RISA 3D ELABORACIÓN: Diego Paillacho

### 5.2.5 VISUALIZACIÓN DE RESULTADOS

Una vez terminado el modelo el programa podrá efectuar el análisis, para esto podemos usar la opción *"Solve"* de la barra de menús o dar clic en el icono de la barra de herramientas, inmediatamente se aparece una ventana en la cual existe varias opciones como se muestra en la siguiente figura:

### FIGURA 5.43 VENTA DE SELECION DE SOLUCIÓN

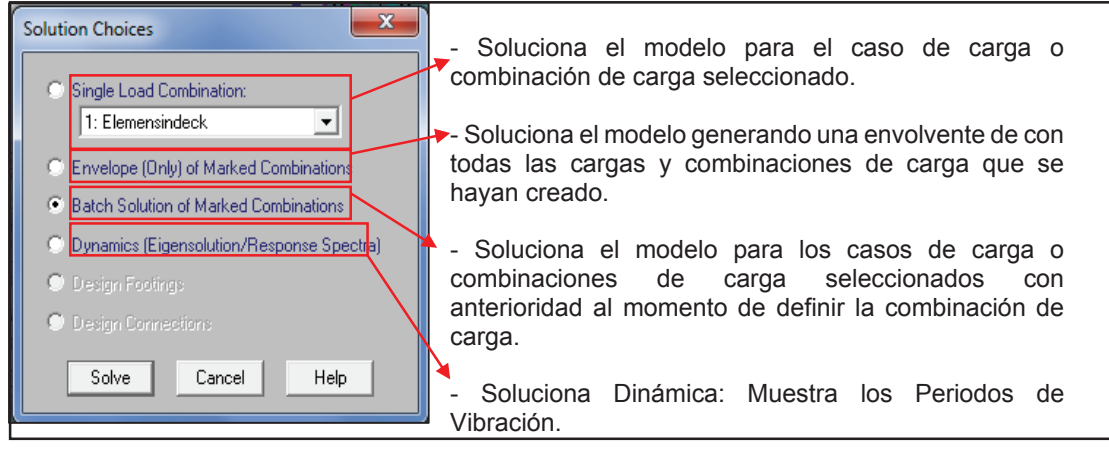

### FUENTE: RISA 3D ELABORACIÓN: Diego Paillacho

Al momento que el programa termina de analizar la estructura nos aparecerá una ventana con opciones para observar los resultados.

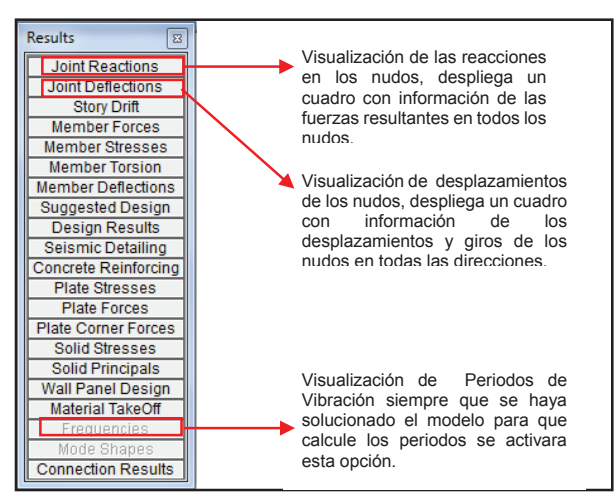

### FIGURA 5.44 VENTA DE OPCIONES DE RESULTADOS

FUENTE: RISA 3D ELABORACIÓN: Diego Paillacho

Para poder visualizar a detalle los diagramas de fuerzas y el diseño de cada elemento se utiliza el siguiente icono Detail este icono aparece una vez ejecutado el análisis y para poder observar los resultados gráficos en todo el modelo se utiliza el icono el cual nos permite tener un control en la visualización de todo el modelo como se indica en la siguiente figura:

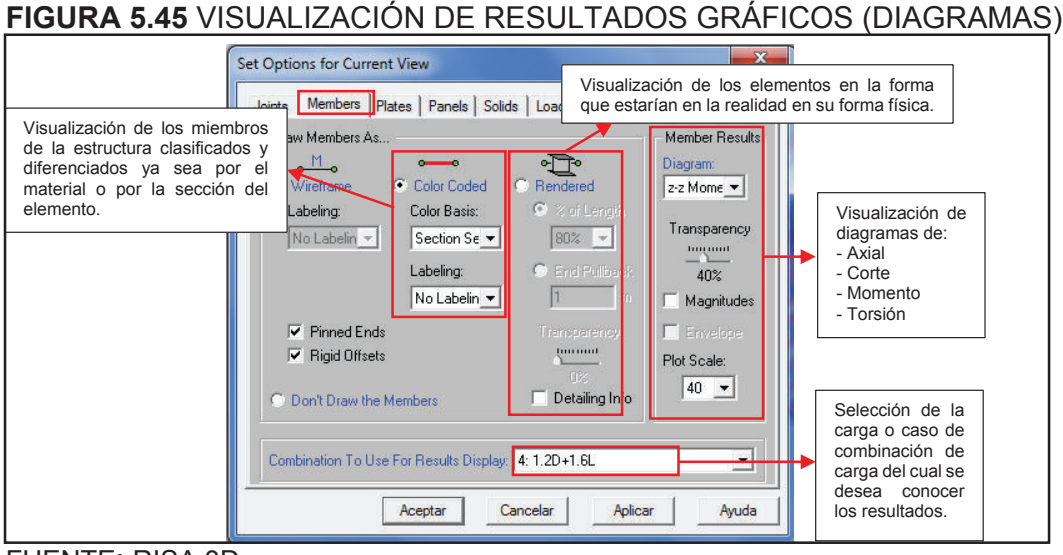

### FUENTE: RISA 3D ELABORACIÓN: Diego Paillacho

### FIGURA 5.46 VISUALIZACIÓN DE RESULTADOS GRÁFICOS (DEFLEXIONES)

| Set Options for Current View                                                                                                    |                                                                                                    |
|----------------------------------------------------------------------------------------------------|----------------------------------------------------------------------------------------------------|
| Set Options for Current View         Visualización de<br>las deformaciones<br>de los elementos<br>debido a las<br>cargas o la<br>combinación de<br>cargas.         Magnification Factor: 40         Include Undeflected Shape         Animate This Deflected Shape         Animate This Deflected Shape         Number of Animation Frames: 7          Combination To Use For Results Display: 4: 1.20+1.6L | Visualizar los<br>elementos sin su<br>deformación<br>Selección de la<br>carga o caso de<br>combinación de<br>carga del cual se<br>desea conocer<br>los resultados. |

### FUENTE: RISA 3D ELABORACIÓN: Diego Paillacho

Para poder observar los resultados de Periodo de Vibración el Programa RISA 3D se necesita especificar la carga sísmica reactiva, para lo cual se creó una combinación que contenga esta carga. Para poder observar los resultados de periodos de vibración se debe indicar al programa que realice la solución dinámica mostrada en la figura 5.43.

En la siguiente figura se muestra como se debe solicitar al programa RISA 3D el cálculo de los periodos de vibración. Dynamics Eigensolution - Número de Modos Resultados Periodos de Vibración Number of Modes: 10 🛨 que se desea calcular Load Combination for Mass: 2: Carga Reactiva -- Selección de la Participación de masas en las direcciones X, Y, Z Carga Sísmica 💿 Freq ncies and Participation Reactiva SZ Particip... Mode Freque... Period ... SX Partic. . SY Parti.. Response Spectra Analysis Combination Method: CQC 
Damping Ratio(% 5
Calc Residual Mass?
Cutoff Freq (Hz): 33 1 1.262 .792 .011 - Factor de 1.263 .792 2 .019 Amortiquamiento 1.263 .792 1.264 .791 .071 4 X Direction Analysis? 2.622 5 .381 .361 49.479 Spectra to be Used: UBC 97, Parametric Design Spectra 2.768 .098 6 46 .353 2.836 7 Y Direction Analysis? El Programa RISA 3D despliega un listado de Spectra to be Used: UBC 97, Parametric Design Spectra 💌 periodos, y el periodo de vibración fundamental de la estructura es aquel que tenga mayor Z Direction Analysis? participación de masa en dirección X o Z. Spectra to be Used: UBC 97, Parametric Design Spectra Start Solution Cancel Help

FUENTE: RISA 3D ELABORACIÓN: Diego Paillacho

### 5.2.6 DISEÑO DE ELEMENTOS

En el siguiente cuadro se observa las opciones de diseño que posee el programa:

### CUADRO 5.14 PARÁMETROS DE DISEÑO

| El icono en la barra de herramientas<br>permite seleccionar los códigos de la base de datos<br>del programa para el diseño de los elementos con<br>diferentes materiales, se diseñaran únicamente los<br>elementos que tengan definidos los códigos. | Se puede tener control en el diseño de las<br>secciones de acero para esto se debe dar doble<br>clic en el elemento que quiere diseñar y se pueden<br>modificar los parámetros que se observan en la<br>imagen, con esto únicamente se debe ejecutar el |
|----------------------------------------------------------------------------------------------------|----------------------------------------------------------------------------------------------------|
| Description Solution Codes Concrete Seismic Footings                                                                                                    | análisis y el programa diseña automáticamente los                                                                                                    |
| Adjust Stiffness                                                                                                    | elementos                                                                                                    |
| HR Steel : AISC 14th (360-10): LRFD Yes (Iterative) -                                                                                                    | Information for Member M407                                                                                                    |
| Connections : None                                                                                                    | General End Releases Properties Design Detailing                                                                                                    |
| CF Steel : None Temperature                                                                                                    | Unbraced Lengths Flexural Parameters                                                                                                    |
| Wood: None <100F -                                                                                                    | Lb zz m                                                                                                    |
| Concrete : None                                                                                                    | Lcomp top m                                                                                                    |
| Masonry: None                                                                                                    | L Comp bot m                                                                                                    |
| Aluminum : None                                                                                                    |                                                                                                    |
|                                                                                                    | Effective Length Factors                                                                                                    |
|                                                                                                    | K JY                                                                                                    |
|                                                                                                    |                                                                                                    |
|                                                                                                    | Direct Analysis Seismic Design Rule                                                                                                    |
| Save as Defaults                                                                                                    |                                                                                                    |
| Aceptar Cancelar Aplicar Ayuda                                                                                                    | Aceptar Cancelar Apicar Ayuda                                                                                                    |
|                                                                                                    |                                                                                                    |
|                                                                                                    |                                                                                                    |

FUENTE: RISA 3D ELABORACIÓN: Diego Paillacho

### FIGURA 5.47 CÁLCULO DE LOS PERIODOS DE VIBRACIÓN RISA 3D

### **5.3 RCBE**

Se empezará reconociendo las herramientas útiles del programa RCBE, por ello a continuación se muestra la ventana principal del programa esto ayudará a familiarizarnos con el programa.

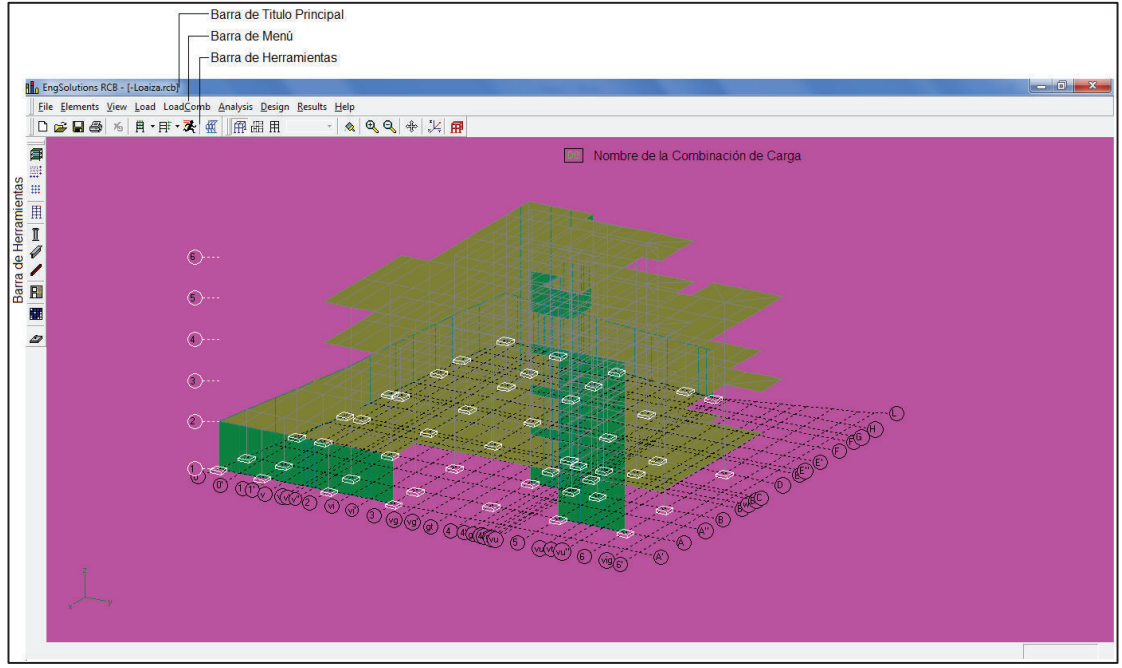

### FIGURA 5.48 PANTALLA PRINCIPAL RCBE

FUENTE: RCBE ELABORACIÓN: Diego Paillacho

### **5.3.1 VENTANA DE INICIO**

Al iniciar el programa nos aparece una ventana en la cual se nos pide ingresar los datos de:

- Nombre de la Empresa
- Nombre de Usuario
- El País en el que se Encuentra.

Estos datos son necesarios para que el programa se ejecute de lo contrario el programa no se ejecutara, esto se debe a que el programa necesita estos datos para genera reportes con un encabezado en el que incluye dichos datos.

### FIGURA 5.49 VENTANA DE INICIO

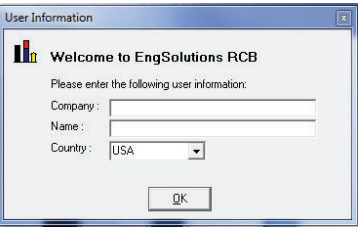

FUENTE: RCBE ELABORACIÓN: Diego Paillacho

### **5.3.2 DEFINIR GRILLA**

Una vez ingresado los datos en la ventana de inicio se aparece la ventana que se indica en la figura5., nos muestra opciones de crear una estructura nueva o abrir una existente, elegimos la opción *"3D Frame / Wall", luego* se define el número de pisos de la estructura y la altura entre pisos, la forma regular o irregular en planta de la estructura y el número de ejes y la distancia entre estos en este paso se debe ser cuidadoso ya que si se ingresa de manera errónea los datos y se genera la grilla no se podrá efectuar cambios en esta y se debe realizar todo el proceso nuevamente.

### FIGURA 5.50 VENTANA PARA CREAR NUEVA ESTRUCUTURA

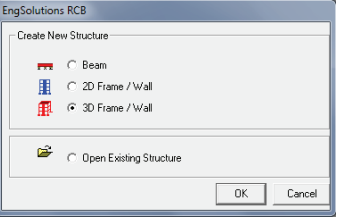

FUENTE: RCBE ELABORACIÓN: Diego Paillacho

### FIGURA 5.51 DEFINICIÓN DE LA GRILLA

| Building Wizard                                                                                                    |                                        | Building Wizard             |                                             |                                                                                             |
|----------------------------------------------------------------------------------------------------|----------------------------------------|-----------------------------|---------------------------------------------|---------------------------------------------------------------------------------------------|
| Elevation<br>Story Information<br>Number of stories :<br>5<br>Story heights, (m) :<br>1<br>2<br>Input height between g | n 3 4 5 b round floor and second floor | Select type of architecture | e gid:<br>C Radal                           | 0<br>0<br>0<br>0<br>0<br>0<br>0<br>0<br>0<br>0<br>0<br>0<br>0<br>0<br>0<br>0<br>0<br>0<br>0 |
| Help Cancel                                                                                                    | Back <u>N</u> ext                      | Help                        | Cancel <back< th=""><th>Create</th></back<> | Create                                                                                      |

| Building Wizard |                                                                                                    | Building Wizard |                                                                                                    |
|-----------------|----------------------------------------------------------------------------------------------------|-----------------|----------------------------------------------------------------------------------------------------|
| Plan View       | Longitudinal Frame Information         Number of longitudinal frames         11         Spacing between frames, (m):         A - B       B - C       C - D       D - E       E - F         Image: Image: Ima | Plan View       | Transversal Frame Information         Number of transversal frames.         8         9         1 - 2       -3         1 - 2       -3         3 - 4       -5         5 pacing between trames, (m) :         1 - 2       -3         9       -         •       •         •       •         •       •         •       •         •       •         •       •         •       • |
| Help            | Cancel <back next=""> Create</back>                                                                                                    | Help            | Cancel <back next=""> Create</back>                                                                                                    |

FUENTE: RCBE ELABORACIÓN: Diego Paillacho

Una vez que se define los valores de la grilla el programa dibuja de manera automática los elementos de la primera planta de la estructura la cual nosotros podemos cambiar según el requerimiento de la estructura.

### **5.3.3 DEFINIR UNIDADES**

Podemos definir las unidades utilizando la opción "*View* > *Options…*" de la barra de menú, seleccionamos esto y nos aparecerá una ventana en la cual se puede observar:

- La Unidad de Sistema que utilizara el programa.
- Los parámetros de análisis y diseño del programa.

Las unidades que se tomaron son las establecidas por defecto en el programa (Sistema Métrico), en el caso de los parámetros de análisis se utilizara las propiedades mecánicas que se establecieron con anterioridad para el hormigón de f'c=240 [kg/cm<sup>2</sup>], para los parámetros de diseño cabe mencionar que los parámetros de diseño son únicamente para realizar diseño en hormigón armado ya que el programa no posee parámetros de diseño en Acero.

### FIGURA 5.52 VENTANA DE SELECCIÓN DE UNIDADES

| ettingi Analysis Design Detailing |                      |             |   |          |
|-----------------------------------|----------------------|-------------|---|----------|
| System of Units                   |                      | Metric      |   | -        |
| Country                           |                      | Ecuador     | - |          |
| Zoom Factor                       |                      | 1           |   |          |
| Show (+) shear on compression     | /tension fiber. =    | Tension     | - |          |
| Show (+) moment on compression    | n/tension fiber =    | Compression | • |          |
| Floors                            |                      |             |   |          |
| COLORS                            |                      |             |   |          |
| Azes                              |                      |             |   |          |
| L-Frames                          |                      |             |   |          |
| T-Frames                          |                      |             |   |          |
| Nodes                             |                      |             |   |          |
| Members                           |                      |             |   |          |
|                                   | Huberson of Children | 1.0         |   |          |
| Defends and the second            | 04                   | Cinc        |   | Course . |

### **5.3.4 DEFINICIÓN SECCIONES**

Para definir las sesiones de los elementos de la estructura se utilizara las propiedades de las secciones equivalentes que se calcularon como se indicó con anterioridad en la **sección 3.5** y se ingresara las propiedades calculadas y tendrán propiedades mecánicas del "Hormigón de f'c= 240 kg/cm<sup>2</sup>" esto debido a que el programa RCBE no tiene una opción de secciones compuestas ni posee secciones de acero.

Para dibujar la estructura el programa RCBE tiene las siguientes herramientas:

| CUADRO 5.15 HERRAMIENTAS DE DIBUJO RCBE |
|-----------------------------------------|
|                                         |

| Icono | Herramientas de dibujo                                                                     |
|-------|--------------------------------------------------------------------------------------------|
| M     | Permite Editar las propiedades de los pisos de la estructura o Insertar nuevos pisos en la |
| Ì     | estructura.                                                                                |
| ***   | Permite Editar los ejes de la estructura.                                                  |
| ###   | Permite Editar las intersecciones de los ejes de la estructura.                            |
| Ⅲ     | Permite Editar o Insertar los nudos de estructura en la intersección de los ejes.          |
| Ĩ     | Permite editar o dibujar las Columnas con una vista en planta, elevación o 3D.             |
|       | Permite editar o dibujar las Vigas con una vista en planta, elevación o 3D.                |
|       | Permite editar o dibujar Muros con una vista en planta, elevación o 3D.                    |
|       | Permite editar o dibujar Losas con una vista en planta o 3D.                               |
| 4     | Permite editar o dibujar las restricciones que posee la estructura.                        |

FUENTE: RCBE

ELABORACIÓN: Diego Paillacho

Al momento de dibujar los elementos vigas, viguetas y columnas se cambiaran las propiedades que se muestran a continuación en la figura 5.53.

| Co                   | lumnas                 | <br>Vigas                          |             |             |  |  |
|----------------------|------------------------|------------------------------------|-------------|-------------|--|--|
| Edit columns 🛛 🗶     | Column properties 🛛 🗴  | Edit beams 🛛 🗙                     | Beam prop   | erties 🛛 🗴  |  |  |
| - Command -          | B-6 4                  | Command                            | B(vt-vu")   | 5           |  |  |
| • Existing columns   | Alignm, D3 Centered    | <ul> <li>Existing beams</li> </ul> | Top, D3     | +20 cm 🔺    |  |  |
| C Add a column       | Cover, d'5 cm          | C Add a beam                       | Cover, d'   | 5 cm        |  |  |
| - Selection          | Modulus, E 209141 Kg/c | - Selection                        | Modulus, E  | 209141 Kg/c |  |  |
| Single column        | Connection Rigid i & j | <ul> <li>Single beam</li> </ul>    | Connection  | Rigid i & j |  |  |
| C Columns up         | Length, L 3.05 m       | C Beams up                         | Length, L   | 0.9 m       |  |  |
| C Columns down       | Area, A 1448 cm2       | 🔿 Beams down                       | Area, A     | 120 cm2     |  |  |
| C Story columns      | Inertia, 12 236433 cm4 | C Floor beams                      | Inertia, 12 | 77556 cm4   |  |  |
| C Story L-Frame cols | Inertia, I3 387911 cm4 | C Floor bay beams                  | Inertia, 13 | 2254 cm4    |  |  |
| C Story T-Frame cols | Torsion, J 189900 cm4  | C Floor frame beams                | Torsion, J  | 343 cm4     |  |  |
| C L-Frame columns    | Step 0 🔹               | C Frame beams                      | Step        | 0 -         |  |  |
| C T-Frame columns    | Assign Remove          |                                    | Assign      | Remove      |  |  |

FIGURA 5.53 DIBUJAR ELEMENTOS COLUMNAS Y VIGAS

Para dibujar los Muros de Corte y Muros de Subsuelo se define el tipo de elemento "Tipo Shell" y el espesor de los muros, estos tendrá las propiedades mecánicas del "Hormigón de f'c= 240 kg/cm<sup>2</sup>".

### FIGURA 5.54 DEFINICIÓN DE SECCIONES MUROS

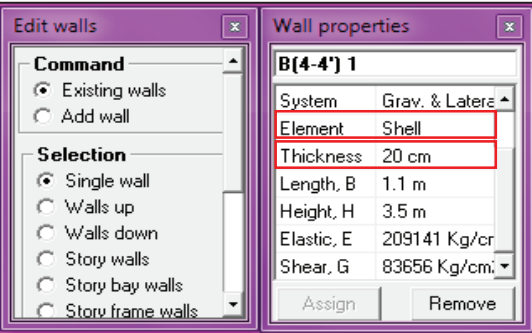

### FUENTE: RCBE

ELABORACIÓN: Diego Paillacho

Como ya se mencionó en la **sección 3.7** para definir las Losas en el programa RCBE se utilizará una losa equivalente maciza con las propiedades del "Hormigón f'c=240kg/cm<sup>2</sup>". Al momento de ingresar las propiedades de la losa maciza (altura de la losa) el programa RCBE también nos pide ingresar el valor de las cargas que la losa trasmitirá a los elementos de la estructura, estas cargas son: carga viva y carga muerta sobreimpuesta.

### FIGURA 5.55 DEFINICIÓN DE LOSA

|                    | abs<br>mmand<br>Existing slabs<br>Add a slab panel<br>(ection | Slab pr                                            | operties<br>De Slab typ<br>O | Pe 1     Add   |         |
|--------------------|---------------------------------------------------------------|----------------------------------------------------|------------------------------|----------------|---------|
| Add new slab type  |                                                               | Add new sl                                         | ab type                      |                | ε       |
| Which floor system | will the new slab be?                                         | Properti                                           | es for automatic             | c load compu   | Itation |
| C 1: One-way jois  | it slab                                                       | Reinf                                              | orc. direction               | : Longitudinal | •       |
|                    | Ь                                                             | Slab                                               | hickness 7                   | 7.215 cm       |         |
| C 3: Two-way jois  | st slab                                                       | Unit v                                             | veight 2                     | 2400 Kg/m3     |         |
| C 4: Two-way sla   | ь                                                             | Supe                                               | rimposed DL 🛛 🗍              | 350 Kg/m2      |         |
| C 5: One-way de    | ck on secondary beams                                         | Live                                               | oad, LL 2                    | 200 Kg/m2      |         |
| <u>0</u> K         | Cancel                                                        |                                                    | <u>0</u> K                   | Cancel         | ]       |
|                    | Slab Properties an                                            | id Load Data                                       | 5                            | x              |         |
|                    |                                                               | Name                                               | Slab type 1 🔺                |                |         |
|                    | Slab type 1<br>Slab type 2                                    | Slab system                                        | 2: One-way s                 | 1              |         |
|                    |                                                               | Reinf. direction                                   | 1: Longitudin                |                |         |
|                    |                                                               | Ef.thickness, tv                                   | 7.215 cm                     |                |         |
|                    |                                                               | Er.thickness, t1                                   | 7.215 cm                     |                |         |
|                    |                                                               | Ethickness t/                                      |                              |                |         |
|                    |                                                               | Er.thickness, t2<br>Unit weight                    | 2400 Kg/m3                   |                |         |
|                    |                                                               | Er.thickness, t2<br>Unit weight<br>Superimposed DL | 2400 Kg/m3<br>350 Kg/m2      |                |         |

### 5.3.5 CARGAS ESTÁTICAS (GRAVITACIONALES Y LATERALES)

Para definir las cargas estáticas el programa RCBE posee la opción "*Load* > *Automatic*" en la cual el programa automáticamente puede establecer las siguientes estados de carga:

| Nombre    | Descripción                                    | Тіро |
|-----------|------------------------------------------------|------|
| SELFW     | Peso propio de los Elementos                   | D0   |
| DEAD      | Carga Muerta Sobreimpuesta                     | DL   |
| LIVE      | Carga Viva                                     | LL   |
| EQUAKE X1 | Sismo en la dirección X excentricidad positiva | EQX1 |
| EQUAKE X2 | Sismo en la dirección X excentricidad negativa | EQX2 |
| EQUAKE Y1 | Sismo en la dirección Y excentricidad positiva | EQY1 |
| EQUAKE Y2 | Sismo en la dirección Y excentricidad negativa | EQY2 |

### CUADRO 5.16 CARGAS ESTÁTICAS

FUENTE: RCBE ELABORACIÓN: Diego Paillacho

> Como ya se mencionó previamente el programa RCBE trabaja únicamente con elementos de hormigón y debido a esto para asignar la carga por peso propio de los elementos el programa nos preguntara el valor de la densidad del hormigón de los elementos columnas, vigas y muros.

> Para la asignar la carga muerta sobreimpuesta y carga viva el programa utiliza los valores de las cargas que se ingresaron con anterioridad al momento de definir la losa y realiza la distribución de estas cargas.

### FIGURA 5.56 DEFINICIÓN DE CARGAS ESTÁTICAS GRAVITACIONALES

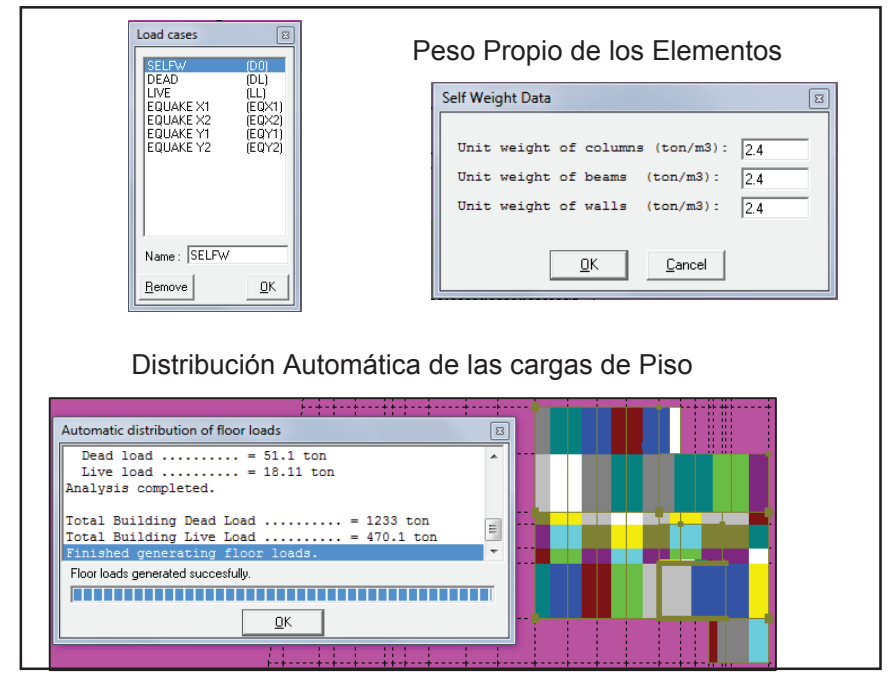

Para asignar las cargas estáticas laterales el programa RCBE posee varios códigos en su base de datos para el cálculo de fuerzas laterales pero no posee el código Ecuatoriano, debido a esto y por recomendación del Ing. Jorge Vintimilla se utilizara el código Peruano ya que este código es muy similar al código Ecuatoriano. Para que el resultado del cálculo de las fuerzas laterales con el código Peruano sea similares a los que se obtendría con el código Ecuatoriano se procederá a modificar algunos valores de los parámetros que toma en cuenta el código Peruano, de tal manera que el valor del porcentaje que se toma de la carga reactiva de la estructura sea aproximadamente igual para ambos códigos, dicho de otra forma debe tratarse de que se cumpla lo siguiente:

$$\frac{\text{ZUCS}}{\text{R}}\cong\frac{\text{ISa(Ta)}}{\text{R} \emptyset_{\text{P}} \emptyset_{\text{E}}}$$

FIGURA 5.57 DEFINICIÓN DE CARGAS ESTÁTICAS LATERALES EDIFICIO LOAIZA

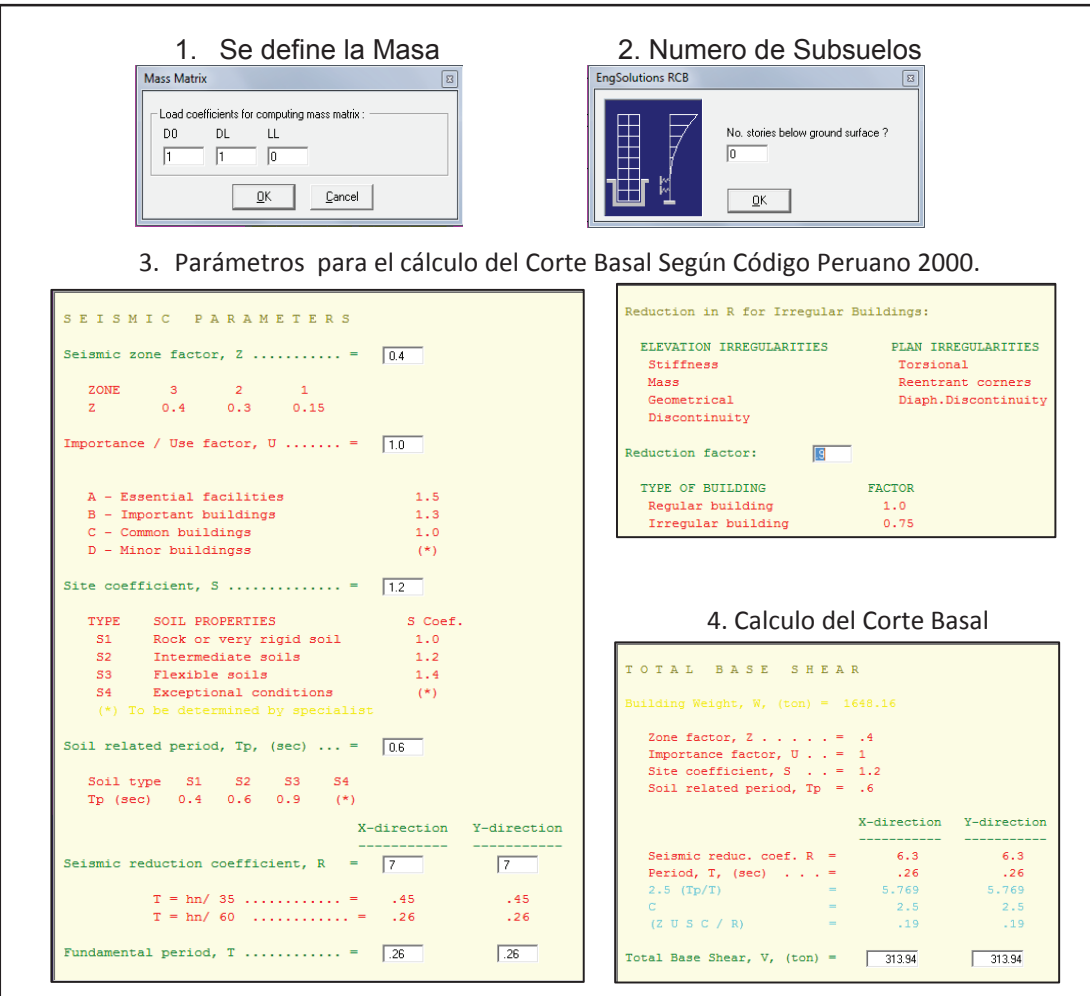

FUENTE: RCBE ELABORACIÓN: Diego Paillacho

### FIGURA 5.58 DEFINICIÓN DE CARGAS ESTÁTICAS LATERALES EDIFICIO UNACH

| 2. Se define la Masa                                                                                                    | 2. Numero de Subsuelos                                                                                                    |
|----------------------------------------------------------------------------------------------------|----------------------------------------------------------------------------------------------------|
| 4. Parameters                                                                                                    | Reduction in R for Irregular Buildings:                                                                                                    |
| Seismic zone factor, Z = 0.4<br>ZONE 3 2 1<br>Z 0.4 0.3 0.15                                                                                       | LLEVATION IRREGULARITIES         PLAN IRREGULARITIES           Stiffness         Torsional           Mass         Reentrant corners           Geometrical         Diaph.Discontinuity |
| Importance / Use factor, U = 1.0                                                                                                    | Reduction factor: 1.0                                                                                                    |
| A - Essential facilities1.5B - Important buildings1.3C - Common buildings1.0                                                                       | TYPE OF BUILDING FACTOR<br>Regular building 1.0<br>Irregular building 0.75                                                                                                    |
| D - Minor buildingss (*)<br>Site coefficient, S = 1.1                                                                                              |                                                                                                    |
| TYPE SOIL PROPERTIES S Coef.                                                                                                    | 4. Calculo del Corte Basal                                                                                                    |
| S1         Rock or very rigid soll         1.0           S2         Intermediate soils         1.2           S3         Flexible soils         1.4 | TOTAL BASE SHEAR                                                                                                    |
| S4 Exceptional conditions (*)                                                                                                    | Building Weight, W, (ton) = 3661.1                                                                                                    |
| Soil related period, Tp, (sec) $\dots = 4$<br>Soil type S1 S2 S3 S4                                                                                | Zone factor, Z = .4<br>Importance factor, U = 1<br>Site coefficient, S = 1.1<br>Soil related period, Tp = .4                                                                          |
| Seismic reduction coefficient, R = 7 7                                                                                                    | .on X-direction Y-direction<br>Seismic reduc, coef, R = 7 7<br>Pariod T (mc) = 5 5                                                                                                    |
| T = bp/ 25 = 95 95                                                                                                    | 2.5 (Tp/T) = 2                                                                                                    |
| T = hn/60 = .5 .5                                                                                                    | (Z U S C / R) = .126 .126                                                                                                    |

### FIGURA 5.59 DEFINICIÓN DE CARGAS ESTÁTICAS LATERALES EDIFICIO PLUS1

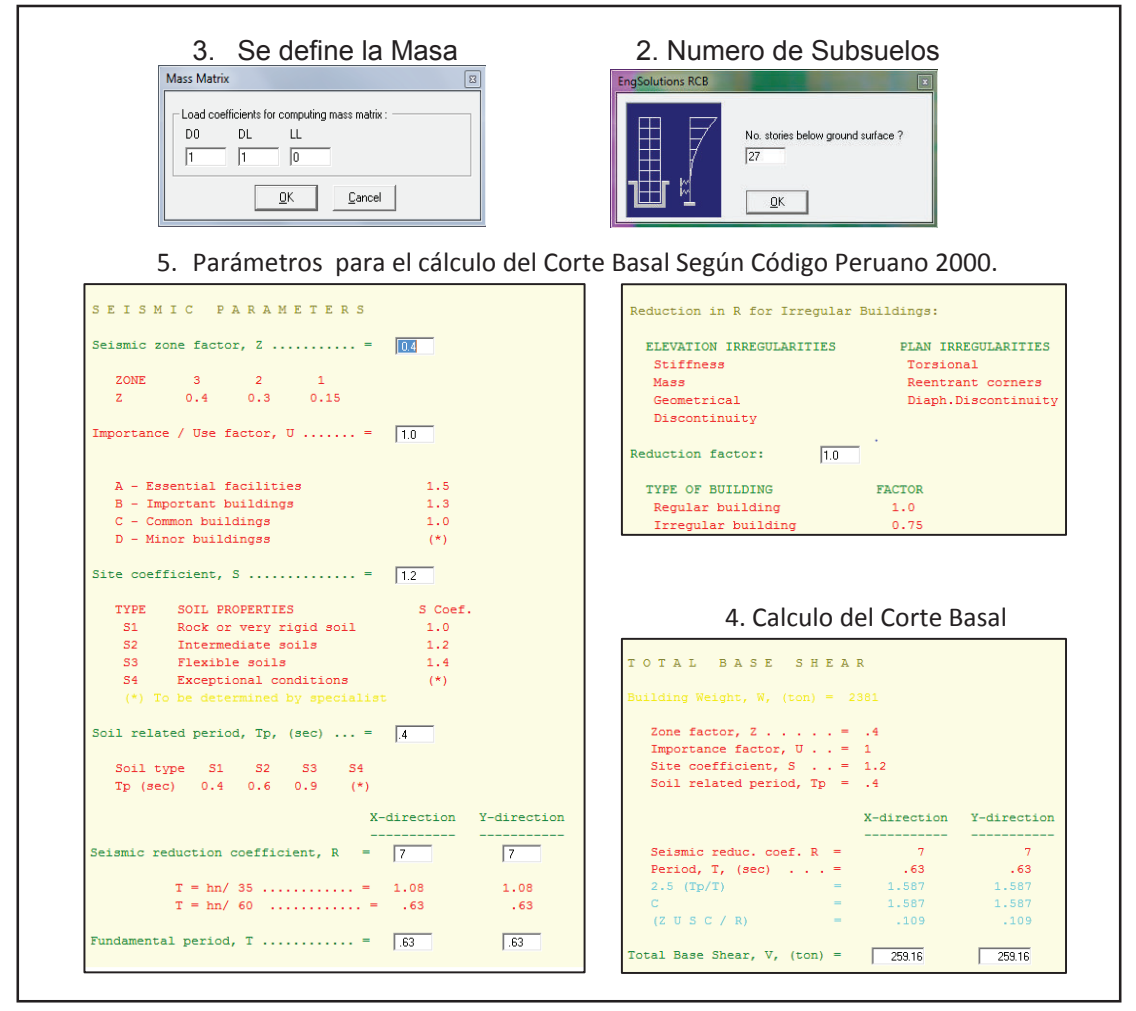

FUENTE: RCBE ELABORACIÓN: Diego Paillacho

**Nota:** Para la asignación de las cargas laterales estáticas para el edificio Plus 1 se debe considero lo siguiente:

Al ingresar el número de subsuelos que posee la estructura se ingresó 27 a pesar de que la estructura solo posee 5 subsuelos, esto porque en la modelación se debió crear varios pisos auxiliares y el programa no diferenciar entre estos pisos auxiliares.

### **5.3.6 COMBINACIONES DE CARGA**

Luego se realizará las combinaciones de carga con la opción *"LoadComb"* de la barra de menús y se crearan las combinaciones de carga que dispone el código NEC 2015:

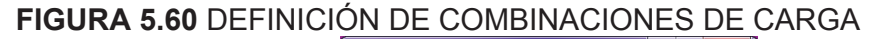

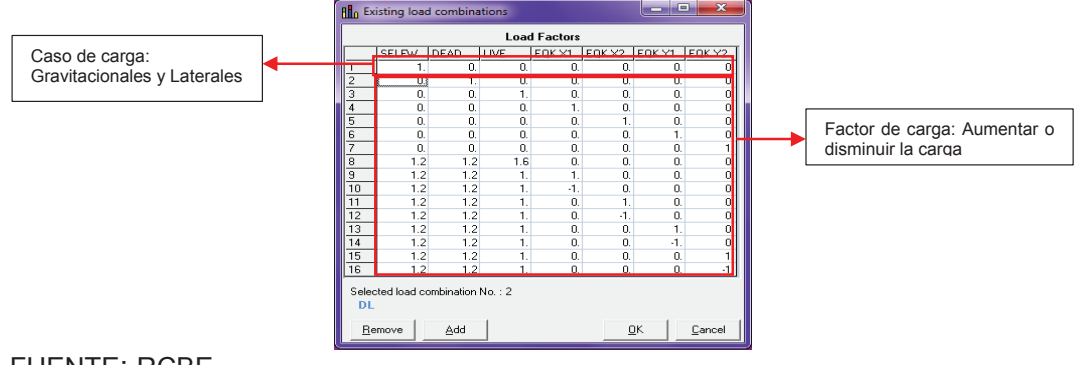

FUENTE: RCBE ELABORACIÓN: Diego Paillacho

### **5.3.7 CONDICIONES DE APOYO**

Utilizaremos el icono 🥙 de la barra de herramientas que permite dar las condiciones de apoyo a la estructura.

### FIGURA 5.61 DEFINICIÓN APOYOS

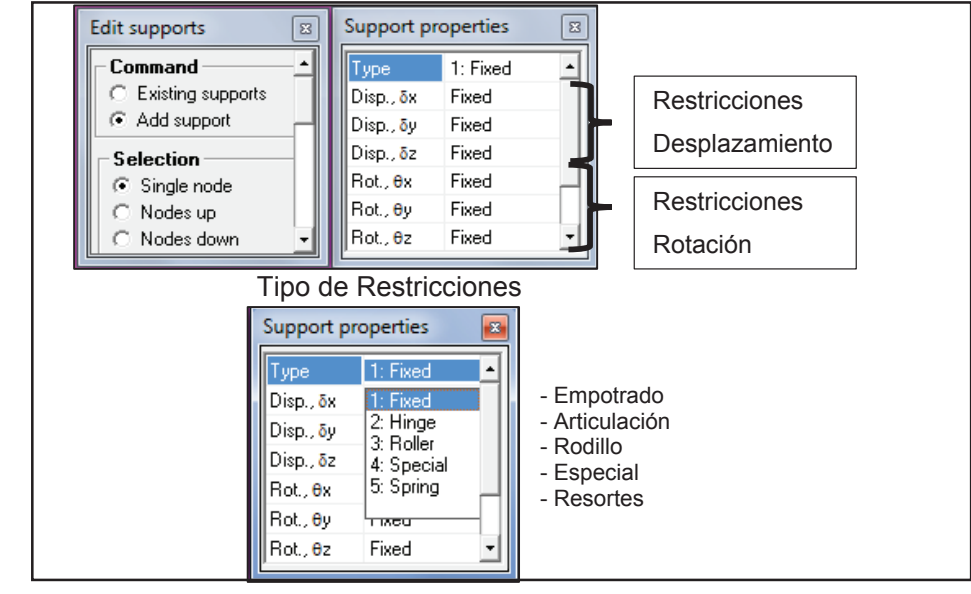

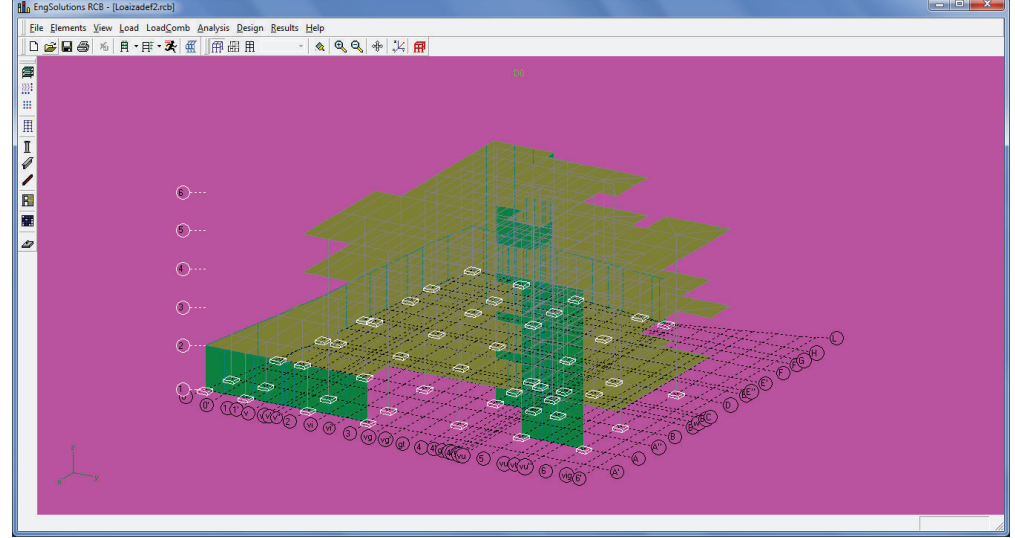

### FIGURA 5.62 DIBUJO COMPLETO RCBE EDIFICIO LOAIZA

FUENTE: RCBE ELABORACIÓN: Diego Paillacho

### FIGURA 5.63 DIBUJO COMPLETO RCBE EDIFICIO UNACH

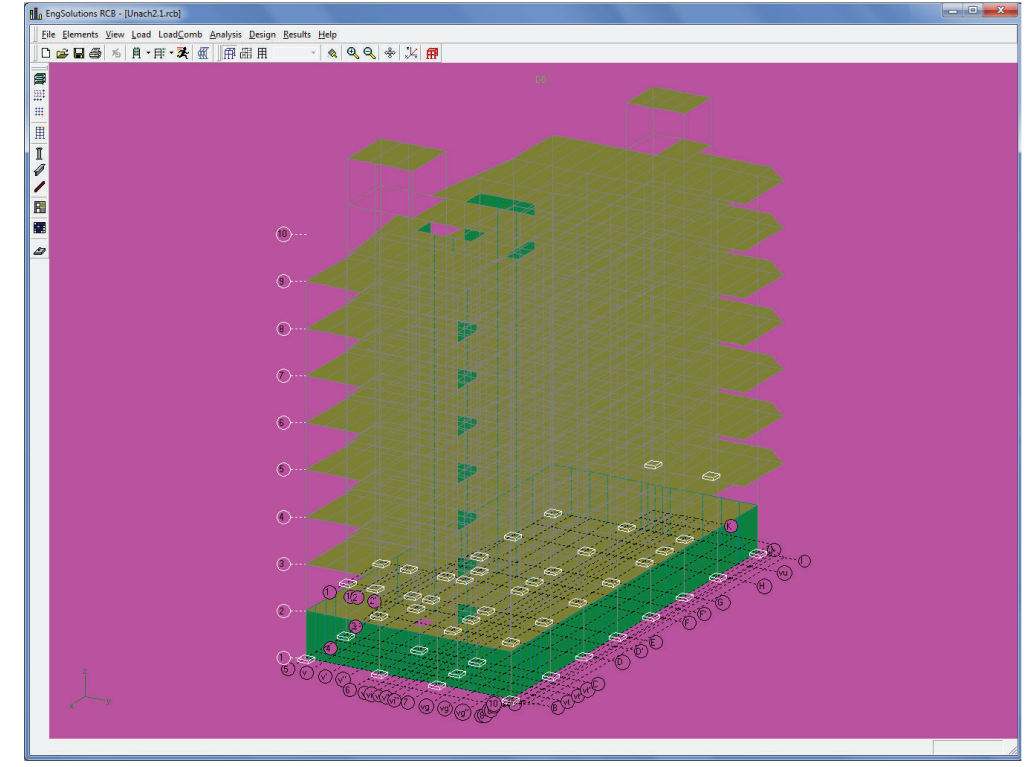

FUENTE: RCBE ELABORACIÓN: Diego Paillacho

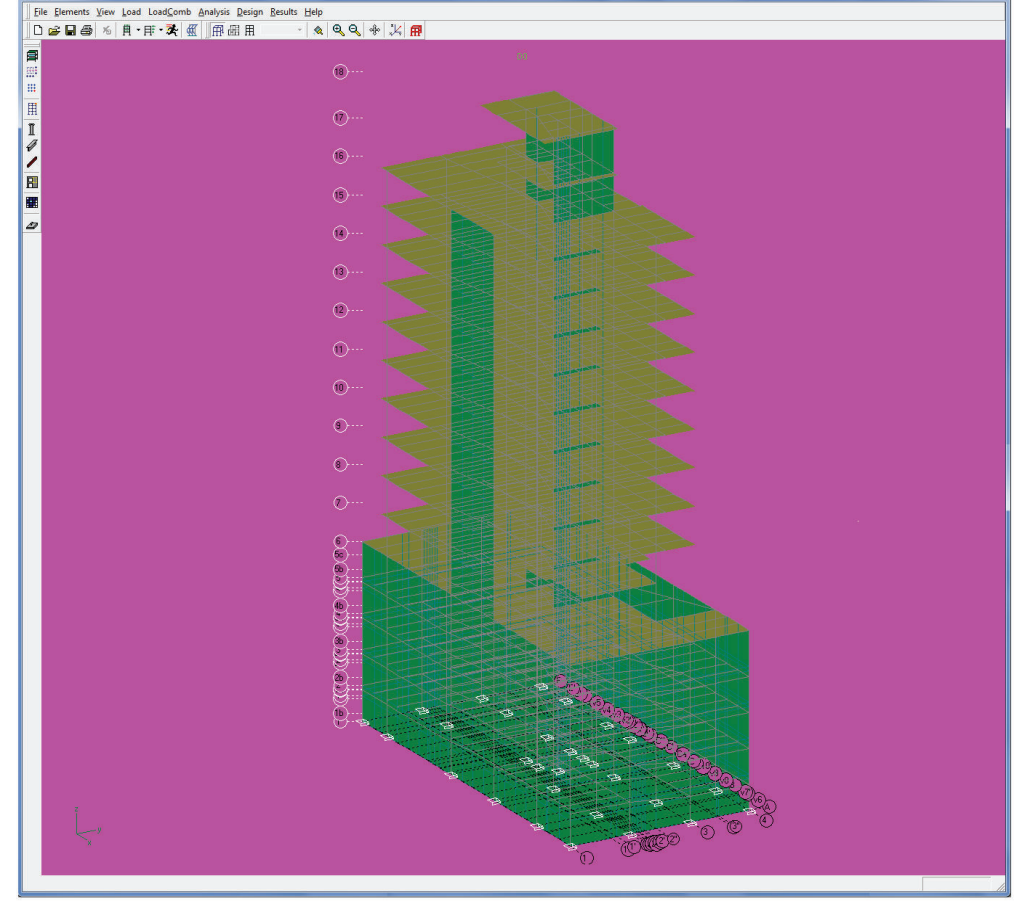

### FIGURA 5.64 DIBUJO COMPLETO RCBE EDIFICIO PLUS 1

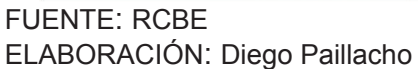

### 5.3.8 VISUALIZACIÓN DE RESULTADOS

Una vez terminado el modelo el programa podrá efectuar los siguientes análisis:

- Análisis Estático con la opción *"Analysis > Estatic"* de la barra de menús o dar clic en el icono de la barra de herramientas.
- Análisis de Periodos de Vibración con la opción *"Analysis > Modes/freq"* de la barra de menús o dar clic en el icono de la barra de herramientas.

| Análisis Estático                                                                          | Periodos de Vibración                                                                  |
|--------------------------------------------------------------------------------------------|----------------------------------------------------------------------------------------|
| Static Analysis 🔹                                                                          | Modes and Frequency Analysis                                                           |
| Order<br>C Linear analysis<br>C P-Delta analysis                                           | Number of modes to be computed : 3<br>Drder<br>C Linear analysis<br>C P-Delta analysis |
| Type<br>Conventional, one-step total analysis                                              | ✓     Inhibit vertical modes       □K     Cancel                                       |
| Incremental, automated construction steps     Incremental, user defined construction steps | Mass Matrix                                                                            |
| Compute redundancy factor                                                                  | D0 DL LL<br>1 1 0 Selección de<br>Carga Sísmica<br>Reactiva                            |

ELABORACIÓN: Diego Paillacho

Al terminar de analizar la estructura se aparece una ventana que nos indica si el análisis se ha realizado con éxito o si hubo errores.

### FIGURA 5.66 VENTA DE OPCIONES DE RESULTADOS

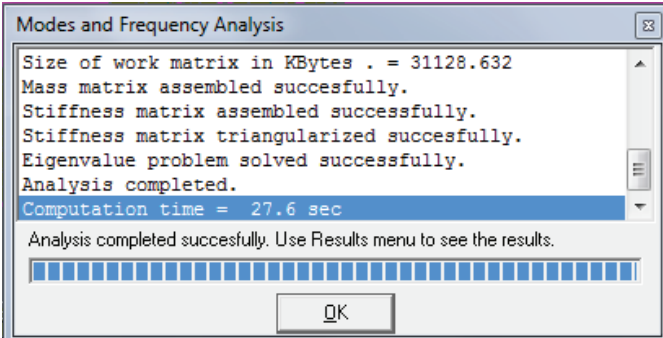

FUENTE: RCBE ELABORACIÓN: Diego Paillacho

Para poder observar los resultados gráficos se debe realizar de los siguientes pasos:

- Selección del Caso de Carga o Combinación de Carga y

- Selección del resultado que se quiere observar (deformaciones, diagramas de Momento, Corte etc...)

FUENTE: RCBE

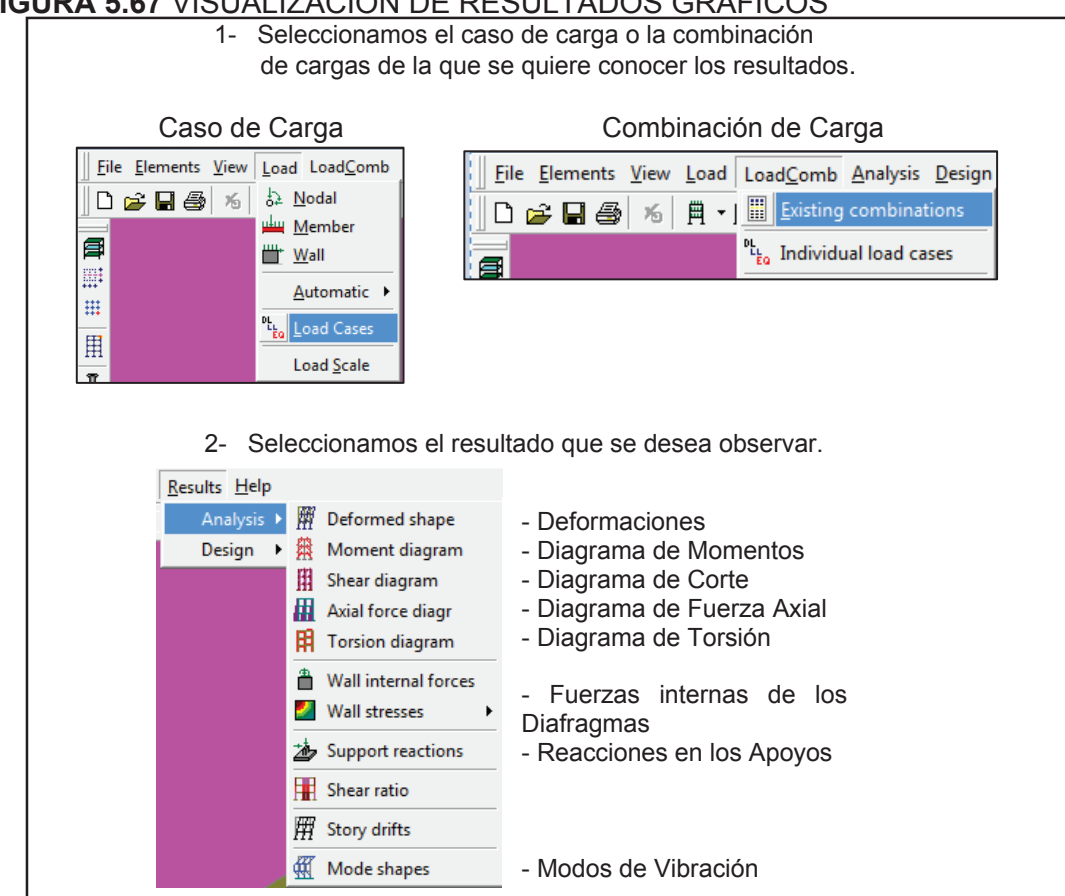

FUENTE: RCBE ELABORACIÓN: Diego Paillacho

### FIGURA 5.67 VISUALIZACIÓN DE RESULTADOS GRÁFICOS

### **CAPÍTULO 6**

# COMPARATIVA DE RESULATDOS Y COMPORTAMIENTO ESTRUCTURAL EN LOS **DIFERENTES PROGRAMAS**

## **6.1 RESULTADOS EDIFICIO LOAIZA**

| Ā                |
|------------------|
| <u>A</u>         |
| Õ                |
|                  |
| S                |
| Ĕ                |
|                  |
| ш                |
| S                |
| ă                |
| Ā                |
| ÷                |
| ຣ                |
| Ш                |
| ш                |
| Ω                |
| Š                |
| S                |
| Ă                |
| A<br>R           |
| Ę                |
| 2                |
| 8                |
| $\sum_{i=1}^{n}$ |
| 0                |
| R                |
| 9                |
| D                |
| 0                |

| ETABS 2015                                                                                                    | RISA 3D                                                                                                    | RCBE                                                                                                    |
|----------------------------------------------------------------------------------------------------|----------------------------------------------------------------------------------------------------|----------------------------------------------------------------------------------------------------|
| Peso de la Estructura = 1637,67 T<br>Carga Reactiva = 1545,41 T<br>Corte Basal = 292,08 T                                                                                                    | Peso de la Estructura = 1634,99 T<br>Carga Reactiva = 1542,47 T<br>Corte Basal = 291,44 T                                                                                                    | Peso de la Estructura = 1648,16 T<br>Carga Reactiva = 1647,90 T<br>Corte Basal = 313,93 T                                                                                                    |
| ARCHIVOS DE SALIDA CON RESULTADOS<br>DE: PESO DE LA ESTRUCTURA, CARGA<br>REACTIVA Y CORTE BASAL ETABS 2015                                                                                                    | ARCHIVOS DE SALIDA CON RESULTADOS<br>DE: PESO DE LA ESTRUCTURA, CARGA<br>REACTIVA Y CORTE BASAL RISA 3D                                                                                                    | ARCHIVOS DE SALIDA CON RESULTADOS<br>DE: PESO DE LA ESTRUCTURA, CARGA<br>REACTIVA Y CORTE BASAL RCBE                                                                                             |
| Base Reactions<br>IA 4 33 de 33   > >I   Reload Apply                                                                                                    | Seismic Generation Force Results<br>Floor Level Height (mt)<br>(m)                                                                                                    | EQUIVALENT FORCES: X-DIR                                                                                                    |
| Load         FX         FY         FZ           Case/Combo         tonf         tonf         tonf           1120-L-Ey+         0         292.1721         243.15787           Peeo         0         0         163.4108 | Diaphragm:         15.7         63.957           Diaphragm:         2         12.65         312.917           Diaphragm:         2         9.6         319.351           Diaphragm:         3         9.6         319.351           Diaphragm:         6.55         320.813         Diaphragm:           Diaphragm:         5.55         55.427         Diaphragm | Floor Height Weigth Wi Hi Force<br>i Hi Wi Fi<br>- (m) (ton) 2WJ Hj (ton)                                                                                                    |
| Auto Seismio - User Coefficients                                                                                                    | Totals 1034.922                                                                                                    | 6         15.69         75.90         0.094         2351           5         12.64         333.2         0.332         104.22                                                                    |
| 0.189 1 1545.4057 292.0817                                                                                                    | (a) Joint Reactions (By Combination)     (a) Loint Reactions (By Combination)     (a) Loint Label X (mg) Y (mg) Z (mg)     (a) R V PEGA - JOINT - JOINT - Z (mg)                                                                                                    | 4         9.60         323.4         0.244         76.600           3         6.55         324.1         0.167         52.428           2         3.50         591.3         0.163         51.17 |
| FUENTE: ETABS 2015                                                                                                    | 132 0 0 0 291.442                                                                                                    | Σ 1648.16 313.93                                                                                                    |
|                                                                                                    | FUENTE: RISA 3D                                                                                                    | FUENTE: RCBE                                                                                                    |

| <b>SUADRO 6.1</b>                                                                                                    | CONTINU                                             | ACIÓN –                                                                 |        |               |                                                                                                    |                                                                                                    |                                                                                                    |         |                                                                               |                               |                                      |                         |                                         |
|----------------------------------------------------------------------------------------------------|-----------------------------------------------------|-------------------------------------------------------------------------|--------|---------------|----------------------------------------------------------------------------------------------------|----------------------------------------------------------------------------------------------------|----------------------------------------------------------------------------------------------------|---------|-------------------------------------------------------------------------------|-------------------------------|--------------------------------------|-------------------------|-----------------------------------------|
|                                                                                                    | ETABS 20                                            | 15                                                                      |        |               |                                                                                                    | <b>RISA 3D</b>                                                                                                    |                                                                                                    |         |                                                                               |                               | RCBE                                 |                         |                                         |
| CUADRO 6.2<br>CORTE BASAL                                                                                                    | FUERZAS                                             | LATERALE:                                                               | ≻<br>s | CUAD<br>CORT  | IRO 6.3<br>E BASAL                                                                                                    | FUERZAS                                                                                                    | LATERALE                                                                                                    | ≻<br>Si | CUADRO<br>CORTE B                                                             | <b>6.4</b> F<br>ASAL          | UERZAS                               | LATERALE                | ≻<br>S                                  |
| Piso                                                                                                    | Fi[T]                                               | Vi [ T ]                                                                |        |               | Piso                                                                                                    | Fi[T]                                                                                                    | Vi [T]                                                                                                    |         |                                                                               | oiso                          | Fi[T]                                | Vi [ T ]                |                                         |
| Quinta<br>Planta                                                                                                    | 24.49                                               | 24.49                                                                   |        |               | Quinta<br>Planta                                                                                                    | 24.45                                                                                                    | 24.45                                                                                                    |         | QĘ                                                                            | uinta<br>Ianta                | 29.51                                | 29.51                   |                                         |
| Cuarta<br>Planta                                                                                                    | 96.71                                               | 121.21                                                                  |        | I             | Cuarta<br>Planta                                                                                                    | 96.39                                                                                                    | 120.84                                                                                                    |         | ŌĒ                                                                            | uarta<br>lanta                | 104.22                               | 133.73                  |                                         |
| Tercera<br>Planta                                                                                                    | 74.90                                               | 196.11                                                                  |        |               | Tercera<br>Planta                                                                                                    | 74.66                                                                                                    | 195.50                                                                                                    |         | μ                                                                             | ercera<br>lanta               | 76.60                                | 210.33                  |                                         |
| Segunda<br>Planta                                                                                                    | 51.24                                               | 247.34                                                                  |        |               | Segunda<br>Planta                                                                                                    | 51.17                                                                                                    | 246.67                                                                                                    |         | Ъ е́                                                                          | gunda<br>lanta                | 52.43                                | 262.76                  |                                         |
| Primera<br>Planta                                                                                                    | 44.83                                               | 292.17                                                                  |        |               | Primera<br>Planta                                                                                                    | 44.78                                                                                                    | 291.45                                                                                                    |         | P P                                                                           | imera<br>Ianta                | 51.17                                | 313.93                  |                                         |
| FUENTE: ETAB                                                                                                    | S 2015                                              |                                                                         | _      | FUEN          | TE: RISA 3                                                                                                    | ßD                                                                                                    |                                                                                                    |         | FUENTE:                                                                       | RCBE                          |                                      |                         |                                         |
| Peric<br>Peric<br>Peric                                                                                                    | odo Modo 1 :<br>odo Modo 2 :<br>odo Modo 3 :        | = 0.36<br>= 0.234<br>= 0.153                                            |        |               | Perioc<br>Perioc<br>Perioc                                                                                                    | to Modo 1 =<br>Jo Modo 2 =<br>Jo Modo 3 =                                                                                                    | = 0.381<br>= 0.254<br>= 0.205                                                                                                    |         |                                                                               | Periodc<br>Periodc<br>Periodc | Modo 1 =<br>0 Modo 2 =<br>0 Modo 3 = | 0.399<br>0.258<br>0.103 |                                         |
| ARCHIVOS DE<br>DE PERIODOS                                                                                                    | SALIDA CO<br>MODALES                                | <u>N RESULTAI</u>                                                       | SOC    | ARCH<br>DE PE | IVOS DE S                                                                                                    | SALIDA CO                                                                                                    | N RESULTA                                                                                                    | SOQ     | ARCHIVC<br>DE PERIC                                                           | <u>S DE S/</u><br>DOS M       | ALIDA COI<br>ODALES                  | N RESULTA               | DOS                                     |
| Mata Decision Peerse<br>H 4 (3) 44.2 (b) H Read<br>Cone 1 Mode<br>Cone 2 (b) H Read<br>Cone 2 (b) H Read<br>Cone 2 (b) | Apply Apply (14) (14) (14) (14) (14) (14) (14) (14) | Medal Orector Fraction<br>01 02 03 04 0 0 0 0 0 0 0 0 0 0 0 0 0 0 0 0 0 |        |               | Off Trequencies and Painting         Temperature         Painting           1         1         1         1         1         1         1         1         1         1         1         1         1         1         1         1         1         1         1         1         1         1         1         1         1         1         1         1         1         1         1         1         1         1         1         1         1         1         1         1         1         1         1         1         1         1         1         1         1         1         1         1         1         1         1         1         1         1         1         1         1         1         1         1         1         1         1         1         1         1         1         1         1         1         1         1         1         1         1         1         1         1         1         1         1         1         1         1         1         1         1         1         1         1         1         1         1         1         1         1         1 </td <td>Parallel Schanne, Schanne, Sch</td> <td>All         All         All           911         01         22         24           913         01         44         24           913         03         44         24           914         014         014         014           914         014         014         014           914         031         031         031           914         031         031         031           914         031         031         031           914         031         031         031           915         031         031         031           915         031         031         031           915         031         031         031           915         031         031         031           915         031         031         031           915         033         033         031           914         031         031         031           915         045         045         045</td> <td></td> <td>Modal Information<br/>Moda Frequency<br/>No Fit<br/>2 2 2<br/>3 3 2 67<br/>FUENTE:</td> <td>Recipied Parts</td> <td>icaX BarticpX GeneVic<br/></td> <td>ax Genthaart WeETK<br/></td> <td>Meffy<br/>tom<br/>31.15<br/>10.26<br/>10.26</td> | Parallel Schanne, Schanne, Sch | All         All         All           911         01         22         24           913         01         44         24           913         03         44         24           914         014         014         014           914         014         014         014           914         031         031         031           914         031         031         031           914         031         031         031           914         031         031         031           915         031         031         031           915         031         031         031           915         031         031         031           915         031         031         031           915         031         031         031           915         033         033         031           914         031         031         031           915         045         045         045 |         | Modal Information<br>Moda Frequency<br>No Fit<br>2 2 2<br>3 3 2 67<br>FUENTE: | Recipied Parts                | icaX BarticpX GeneVic<br>            | ax Genthaart WeETK<br>  | Meffy<br>tom<br>31.15<br>10.26<br>10.26 |

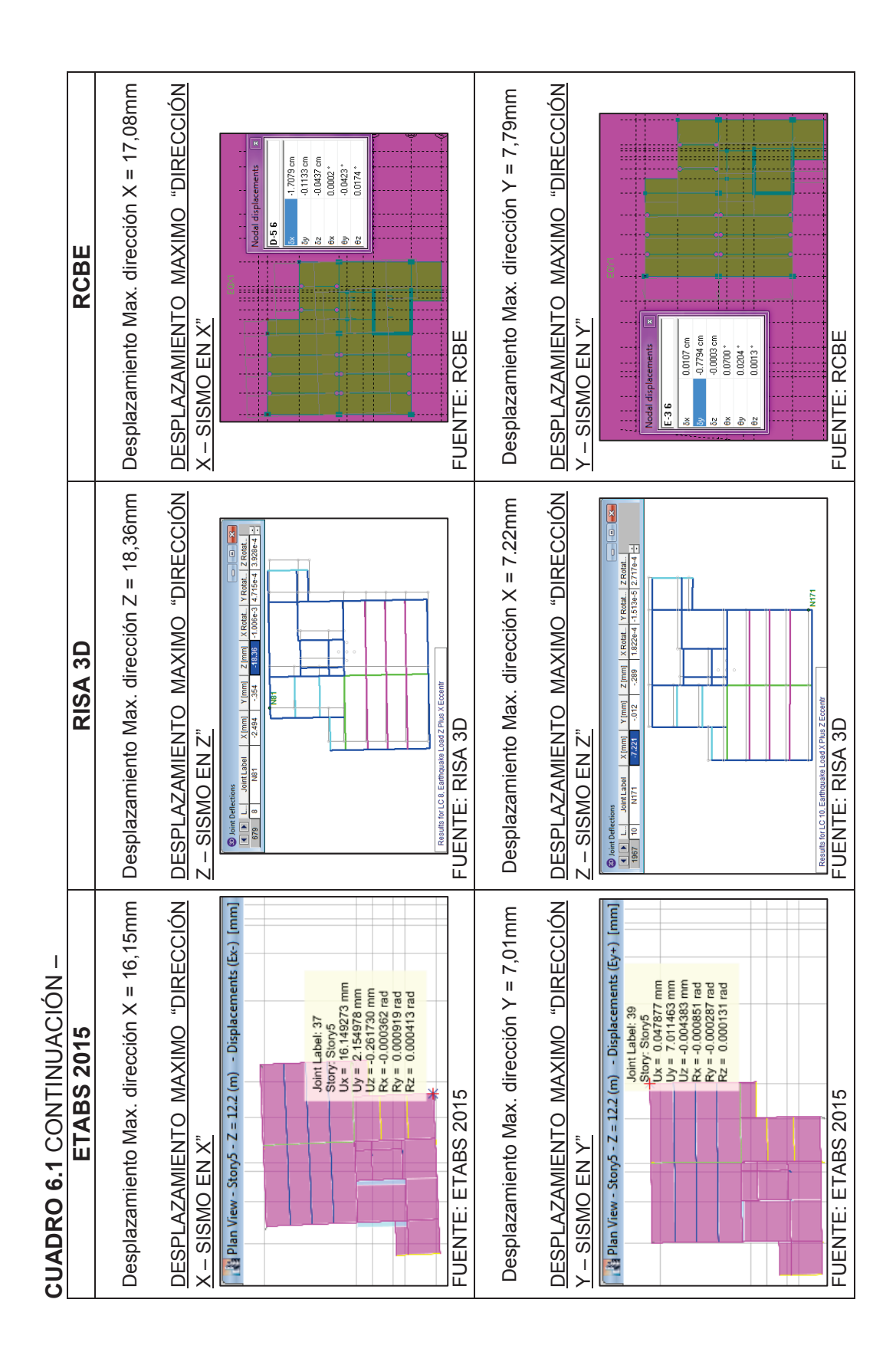

| CUADRO            | 6.1 CONTINU              | JACIÓN<br>115                                                                                                    | 1                                                                                                    |                                       | RISA 31                                                                                                    |                       |                                                                                                    |                   | RCRF                     |                                                            |        |
|-------------------|--------------------------|----------------------------------------------------------------------------------------------------|----------------------------------------------------------------------------------------------------|---------------------------------------|----------------------------------------------------------------------------------------------------|-----------------------|----------------------------------------------------------------------------------------------------|-------------------|--------------------------|------------------------------------------------------------|--------|
|                   |                          | 2                                                                                                    |                                                                                                    |                                       |                                                                                                    |                       |                                                                                                    |                   |                          |                                                            |        |
| DESPLAZ/          | AMIENTOS DE              | L POF                                                                                                    | RTICO 4                                                                                                    | DESPLAZ/                              | AMIENTOS DEI                                                                                                    | L POR                 | TICO 4                                                                                                    | DESPLAZ/          | AMIENTOS DEI             | L POR                                                      | TICO 4 |
| "DIRECCIÓ         | <u> N X - SISMO E</u>    | "X N                                                                                                    |                                                                                                    | "DIRECCIÓ                             | ÓN Z - SISMO EI                                                                                                    | ~Ζ<br>Ζ               |                                                                                                    | "DIRECCIÓ         | N X - SISMO EI           | × ۲                                                        |        |
| (93)-<br>(93)-    |                          | 1 Alexi 38<br>1 Bitry 6<br>1 Bitry 6 | <u>9</u> 8:                                                                                                    | a a a a a a a a a a a a a a a a a a a | A Just Toffware Up, Consumption     A Line Toffware Up, Consumption     A Line Toffware Line Line     A Line     A L | 100 X ROM Y RUM Z RUM | Instance lana<br>verseensoons<br>verseensoons<br>verseensoonsoons<br>verseensoonsoons<br>verseensoonsoons<br>verseensoonsoons<br>verseensoonsoonsoonsoonsoonsoonsoonsoonsoon |                   |                          | Nodal displacements                                        |        |
|                   |                          |                                                                                                    | Barris<br>Barris                                                                                                    |                                       |                                                                                                    |                       | Economic Construction<br>construction<br>construction<br>construction                                                                                                    | 6.                |                          | tc - 0.008.cm<br>ex 0.0022 *<br>ey 0.0402 *<br>ez 0.0197 * |        |
|                   |                          |                                                                                                    | lawyo<br>baryo                                                                                                    |                                       |                                                                                                    |                       |                                                                                                    |                   |                          |                                                            |        |
|                   | 0                        |                                                                                                    | Service Service Servic | , inst                                | and the second second se                                                                                                    |                       |                                                                                                    |                   |                          |                                                            |        |
| FUENTE: E         | ETABS 2015               | i<br>i                                                                                                    |                                                                                                    | FUENTE: F                             | RISA 3D                                                                                                    |                       |                                                                                                    | FUENTE: F         | RCBE                     |                                                            |        |
| CUADRO            | 6.5 CALCUL               |                                                                                                    | DERIVA                                                                                                    | CUADRO                                | 6.6 CALCUL                                                                                                    | O DE                  | DERIVA                                                                                                    | CUADRO            | 6.7 CALCUL               |                                                            | DERIVA |
|                   |                          |                                                                                                    | <                                                                                                    |                                       |                                                                                                    |                       | ۲                                                                                                    |                   |                          |                                                            |        |
| Piso              | Desplazamiento<br>X [mm] | $\Delta \mathbf{E}$                                                                                                    | ΔM                                                                                                    | Piso                                  | Desplazamiento<br>Z [mm]                                                                                                    | $\Delta \mathbf{E}$   | ΔM                                                                                                    | Piso              | Desplazamiento<br>X [mm] | $\Delta \mathbf{E}$                                        | ΔM     |
| Quinta<br>Planta  | 13.919                   | 0.0011                                                                                                    | 0.0058                                                                                                    | Quinta<br>Planta                      | 15.814                                                                                                    | 0.0012                | 0.0065                                                                                                    | Quinta<br>Planta  | 15.444                   | 0.0012                                                     | 0.0061 |
| Cuarta<br>Planta  | 10.562                   | 0.0012                                                                                                    | 0.0063                                                                                                    | Cuarta<br>Planta                      | 12.044                                                                                                    | 0.0014                | 0.0072                                                                                                    | Cuarta<br>Planta  | 11.907                   | 0.0013                                                     | 0.0068 |
| Tercera<br>Planta | 6.879                    | 0.0012                                                                                                    | 0.0062                                                                                                    | Tercera<br>Planta                     | 7.890                                                                                                    | 0.0013                | 0.0071                                                                                                    | Tercera<br>Planta | 7.939                    | 0.0013                                                     | 0.0069 |
| Segunda<br>Planta | 3.273                    | 0.0009                                                                                                    | 0.0048                                                                                                    | Segunda<br>Planta                     | 3.776                                                                                                    | 0.0011                | 0.0056                                                                                                    | Segunda<br>Planta | 3.935                    | 0.0011                                                     | 0.0056 |
| Primera<br>Planta | 0.497                    | 0.0001                                                                                                    | 0.0007                                                                                                    | Primera<br>Planta                     | 0.543                                                                                                    | 0.0002                | 0.0008                                                                                                    | Primera<br>Planta | 0.694                    | 0.0002                                                     | 0.0010 |
| FUENTE: E         | ETABS 2015               |                                                                                                    |                                                                                                    | FUENTE: F                             | RISA 3D                                                                                                    |                       |                                                                                                    | FUENTE: F         | RCBE                     |                                                            |        |
|                   | NOTA:                    | Cálculos                                                                                                    | de los cua                                                                                                    | idros (6.5, 6.                        | 6 y 6.7) realizad                                                                                                    | os según              | lo especifi                                                                                                    | cado en la s      | ección 2.3.3.9.          |                                                            |        |

|             |          |                                |                                                                                                    | r                   |                          |                  |                  |                   |                   | 1                 | 1          |                    |
|-------------|----------|--------------------------------|----------------------------------------------------------------------------------------------------|---------------------|--------------------------|------------------|------------------|-------------------|-------------------|-------------------|------------|--------------------|
|             |          | TICO B                         |                                                                                                    | DERIVA              | $\Delta \mathbf{M}$      | 0.0030           | 0.0034           | 0.0033            | 0.0030            | 0.0003            |            |                    |
|             |          | L POR                          | MARRANA<br>13<br>13<br>13<br>13<br>13<br>13<br>13<br>13<br>13<br>13                                                                                                    | O DE<br>ECCIÓN      | $\Delta \mathbf{E}$      | 0.0006           | 0.0007           | 0.0006            | 0.0006            | 0.0001            |            |                    |
|             | RCBE     | AMIENTOS DE<br>ÓN Y - SISMO EI | SCBF                                                                                                    | 6.10 CALCUL         | Desplazamiento<br>Y [mm] | 7.542            | 5.797            | 3.812             | 1.915             | 0.177             | RCBE       | sección 2.3.3.9.   |
|             |          | DESPLAZ/<br>"DIRECCIÓ          |                                                                                                    | CUADRO<br>MAXIMA IN | Piso                     | Quinta<br>Planta | Cuarta<br>Planta | Tercera<br>Planta | Segunda<br>Planta | Primera<br>Planta | FUENTE: F  | ficado en la       |
|             |          | TICO B                         | American and a second and a second and a sec | DERIVA<br>X         | $\Delta \mathbf{M}$      | 0.0030           | 0.0033           | 0.0031            | 0.0024            | 0.0005            |            | I lo especi        |
|             | 0        | L POR<br>N X"                  |                                                                                                    | DE L                | $\Delta \mathbf{E}$      | 0.0006           | 0.0006           | 0.0006            | 0.0005            | 0.0001            |            | dos según          |
|             | RISA 31  | AMIENTOS DE<br>DN X - SISMO E  |                                                                                                    | 6.9 CALCUL          | Desplazamiento<br>X [mm] | 7.221            | 5.453            | 3.543             | 1.740             | 0.332             | RISA 3D    | ) y 6.10) realizad |
|             |          | DESPLAZ/<br>"DIRECCIÓ          |                                                                                                    | CUADRO<br>MAXIMA IN | Piso                     | Quinta<br>Planta | Cuarta<br>Planta | Tercera<br>Planta | Segunda<br>Planta | Primera<br>Planta | FUENTE: F  | dros (6.8, 6.9     |
| 1           |          | TICO B                         |                                                                                                    | DERIVA              | $\Delta \mathbf{M}$      | 0.0027           | 0.0029           | 0.0027            | 0.0021            | 0.0004            |            | de los cua         |
| JACIÓN      | 15       | L POR                          |                                                                                                    | O DE<br>RECCIÓN     | $\Delta \mathbf{E}$      | 0.0005           | 0.0005           | 0.0005            | 0.0004            | 0.0001            |            | Cálculos           |
| 6.1 CONTINI | ETABS 2( | ETABS 20                       | 0 000000000000000000000000000000000000                                                                                                    | 6.8 CALCUL          | Desplazamiento<br>Y [mm] | 6.299            | 4.739            | 3.067             | 1.498             | 0.295             | ETABS 2015 | NOTA:              |
| CUADRO      |          | DESPLAZ/<br>"DIRECCIÓ          |                                                                                                    | CUADRO<br>MAXIMA IN | Piso                     | Quinta<br>Planta | Cuarta<br>Planta | Tercera<br>Planta | Segunda<br>Planta | Primera<br>Planta | FUENTE: E  |                    |

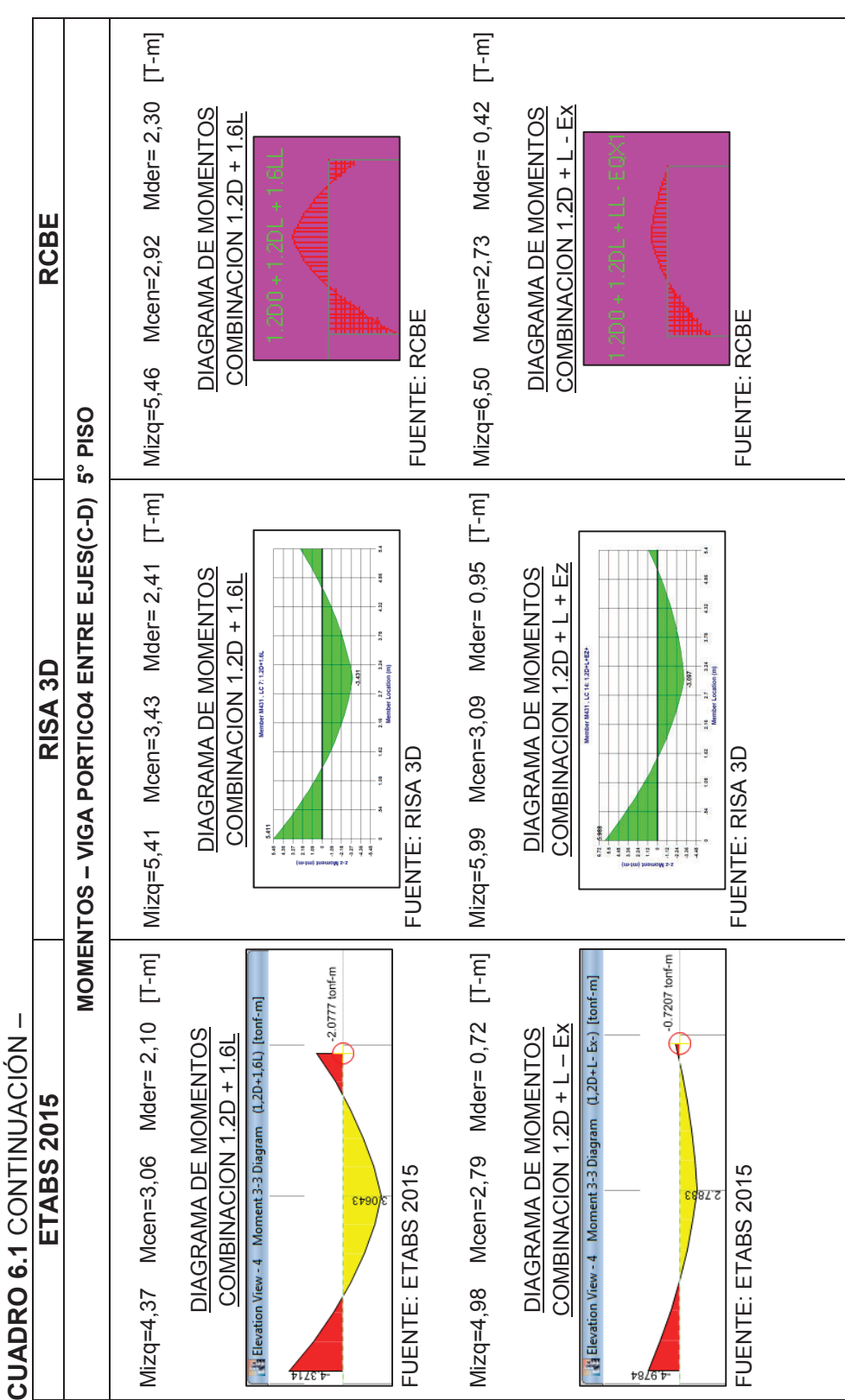

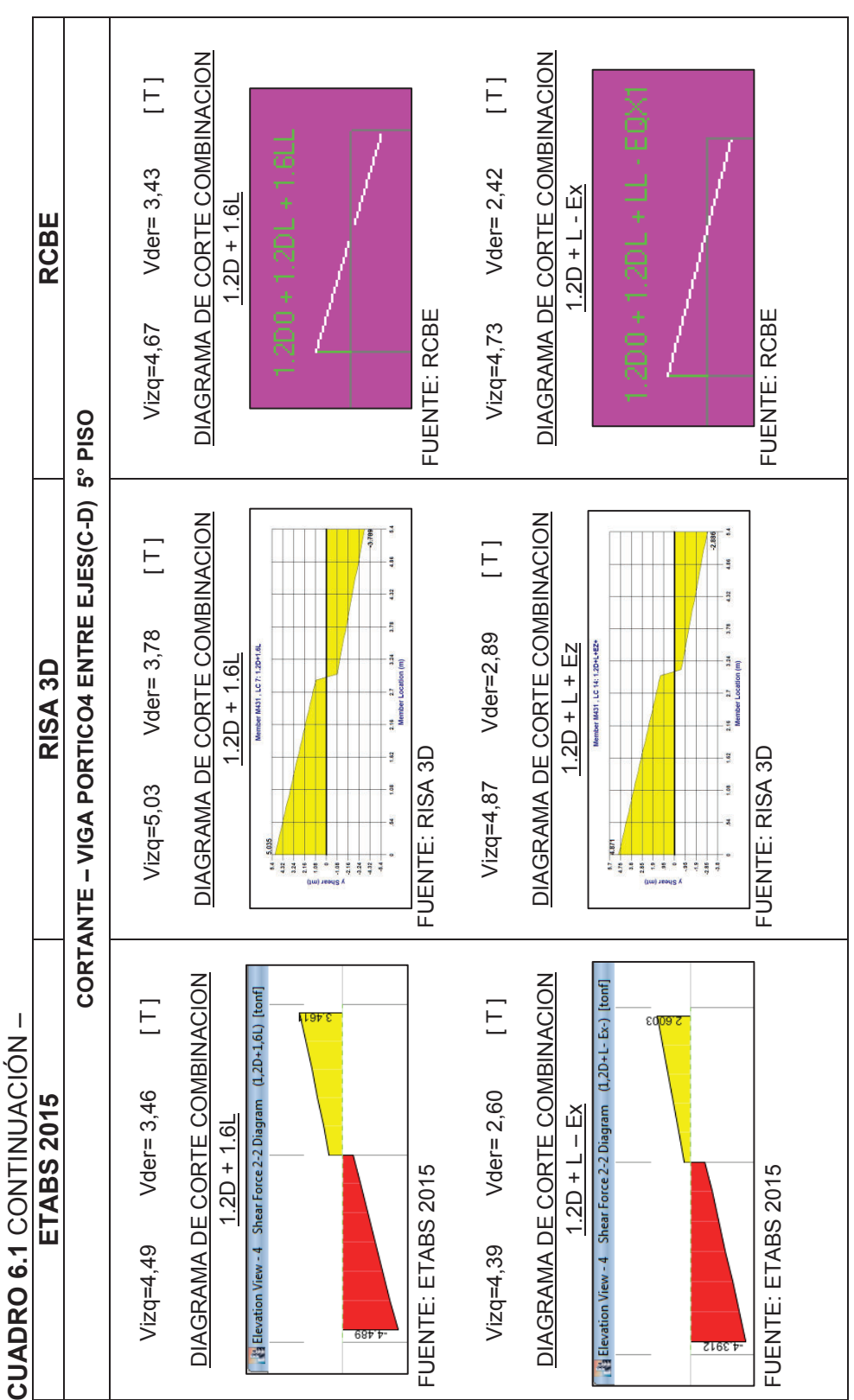

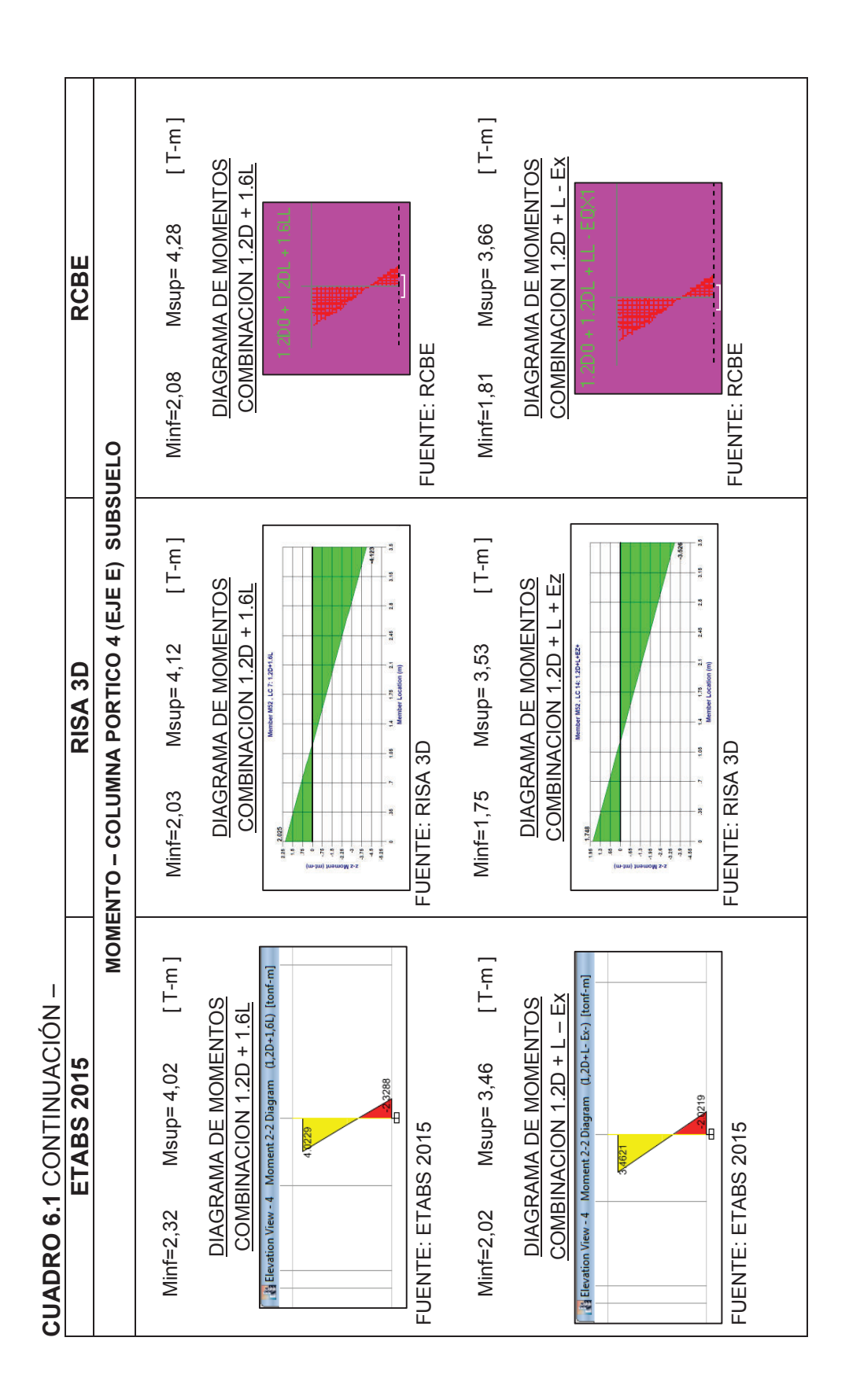

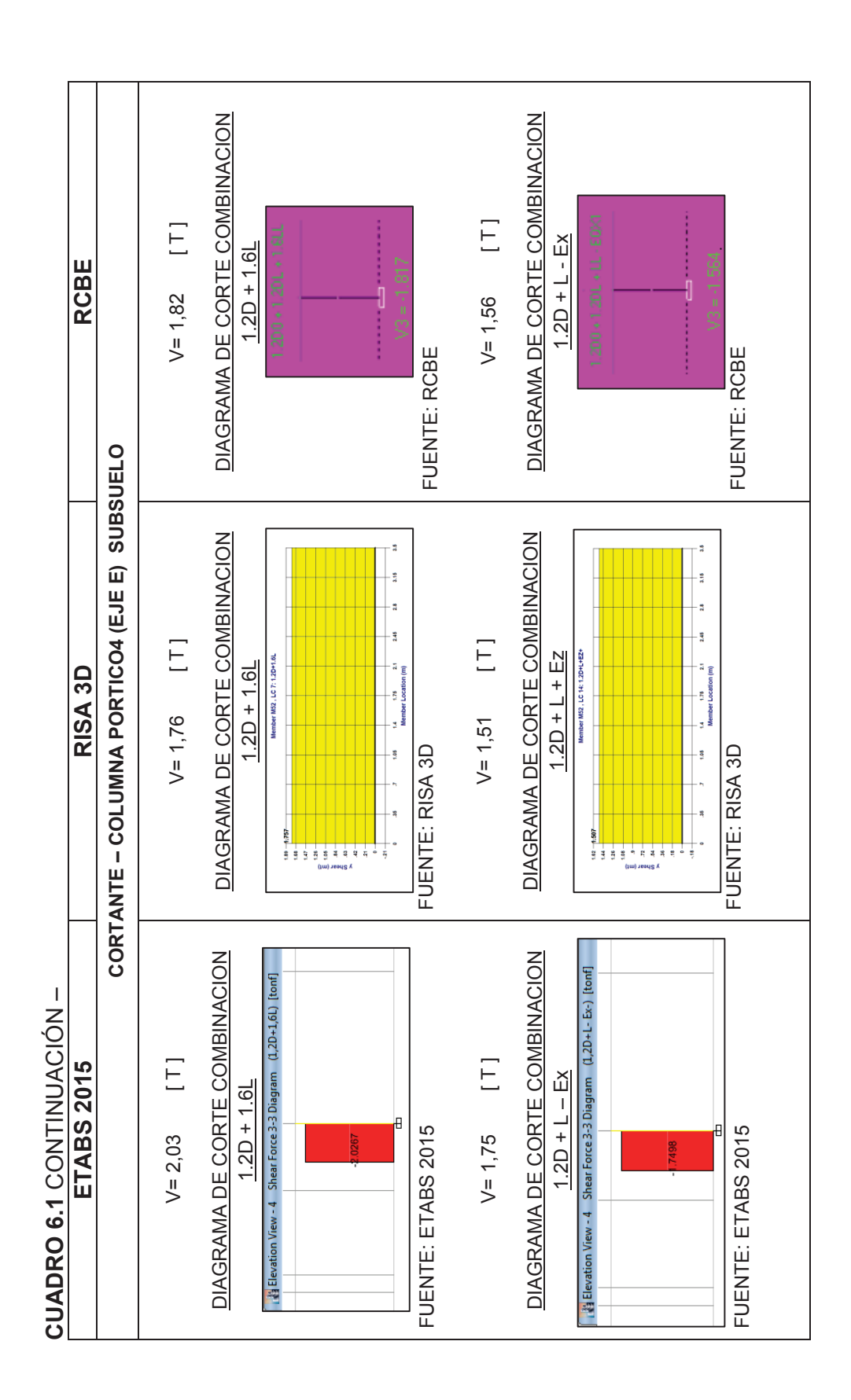

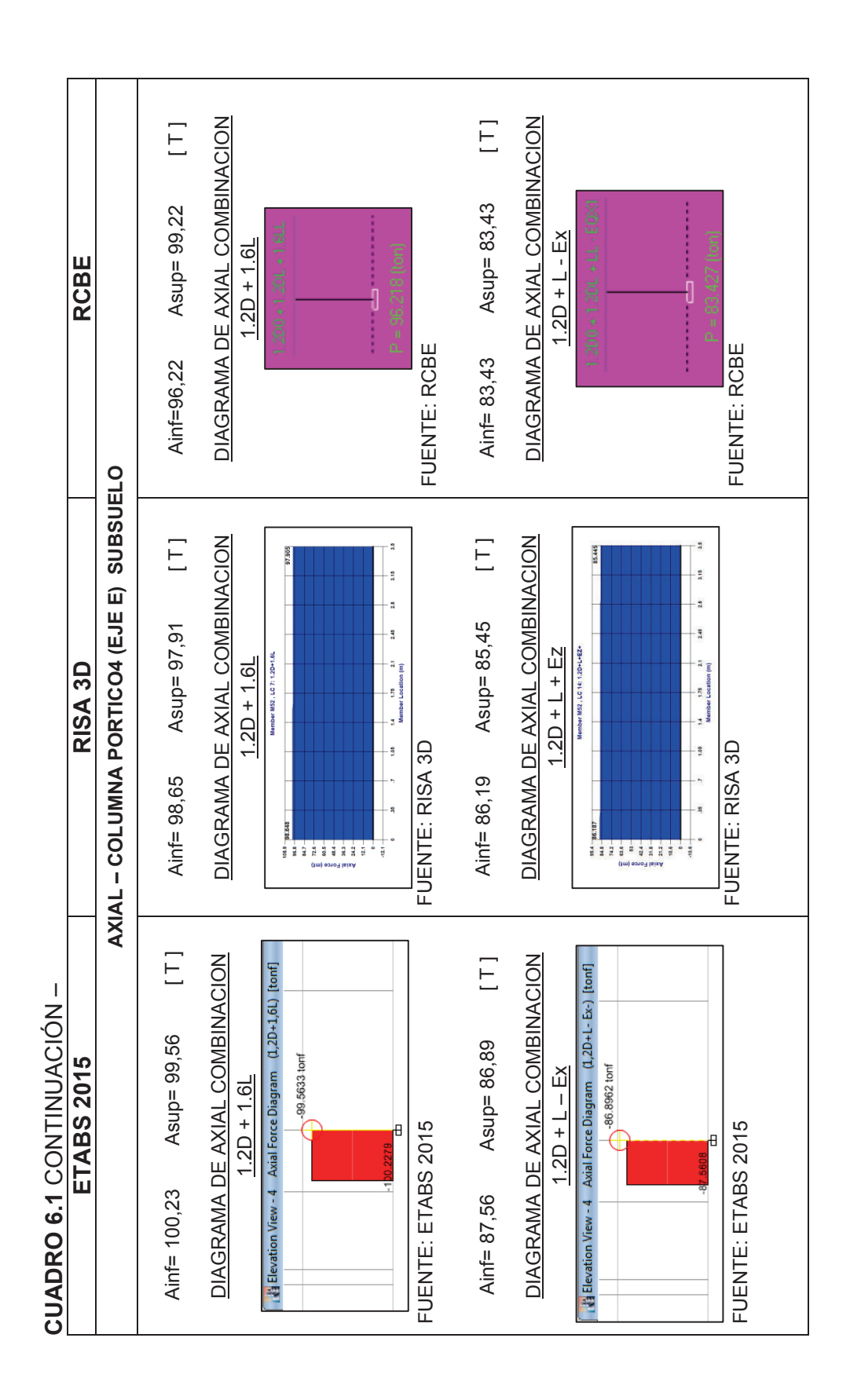
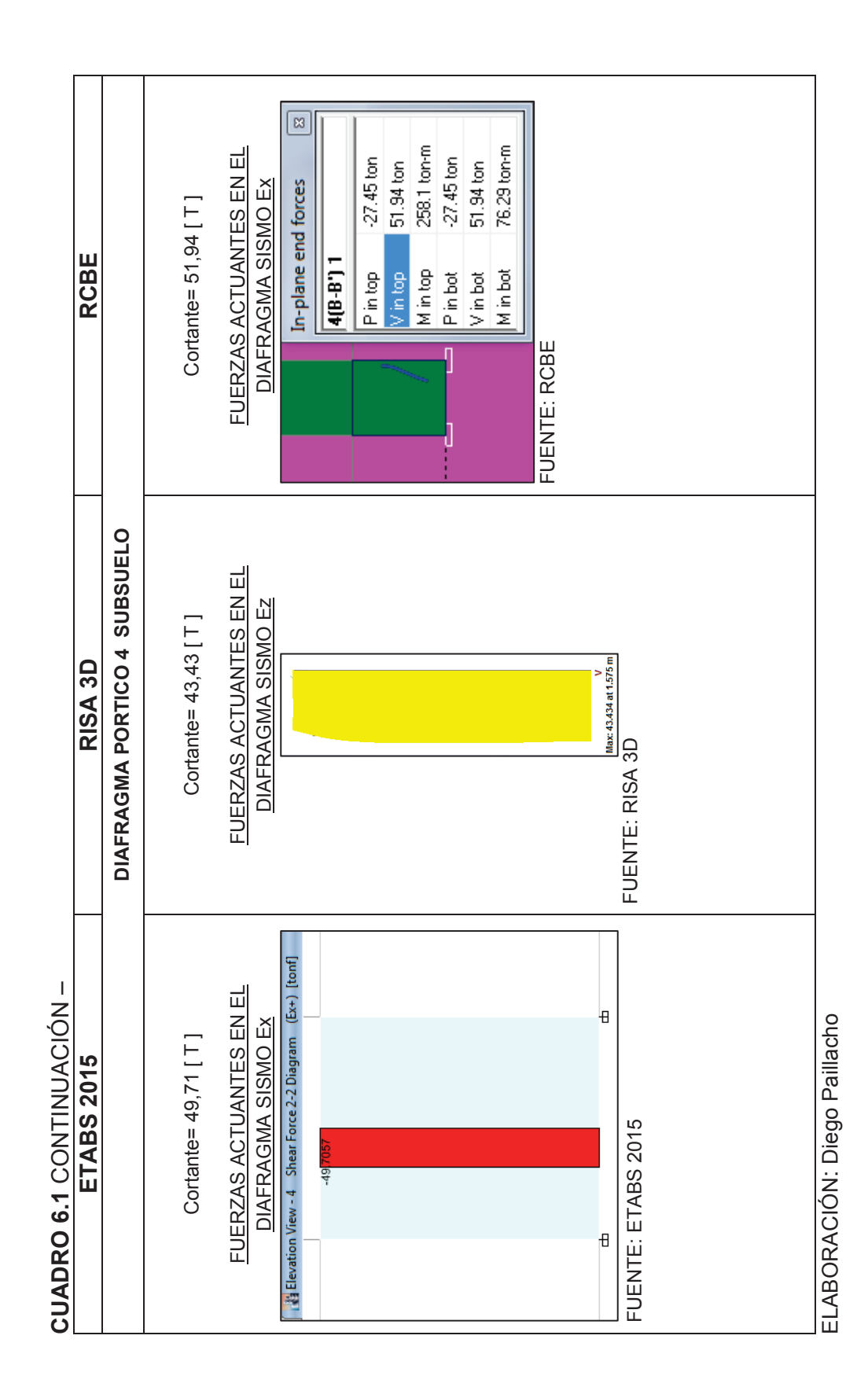

| UNACH    |  |
|----------|--|
| EDIFICIO |  |
| ULTADOS  |  |
| 6.2 RESU |  |

| UNACH            |
|------------------|
| EDIFICIO         |
| TADOS E          |
| E RESUL          |
| ACIÓN D          |
| COMPAR           |
| <b>RO 6.11</b> ( |
| CUADF            |

| <b>CUADRO 6.11</b> COMPARACION DE RE                                  | SULTADOS EDIFICIO UNACH                                                                                                    |                                                            |
|-----------------------------------------------------------------------|----------------------------------------------------------------------------------------------------|------------------------------------------------------------|
| ETABS 2015                                                            | RISA 3D                                                                                                    | RCBE                                                       |
| Peso de la Estructura = 4293,98 T                                     | Peso de la Estructura = 4266,04 T                                                                                                    | Peso de la Estructura = 4306,91 T                          |
| Carga Reactiva = 3585,91 T                                            | Carga Reactiva = 3566,32 T                                                                                                    | Carga Reactiva = 3661,10 T                                 |
| Corte Basal = 448,24 T                                                | Corte Basal = 446,28 T                                                                                                    | Corte Basal = 459,78 T                                     |
| ARCHIVOS DE SALIDA CON RESULTADOS                                     | ARCHIVOS DE SALIDA CON RESULTADOS                                                                                                    | ARCHIVOS DE SALIDA CON RESULTADOS                          |
| DE: PESO DE LA ESTRUCTURA, CARGA<br>DEACTIVA V CODTE DASAL ETADE 2015 | DE: PESO DE LA ESTRUCTURA, CARGA                                                                                                    | DE: PESO DE LA ESTRUCTURA, CARGA                           |
|                                                                       | KEAUTIVA Y CURLE BASAL RISA 3D                                                                                                    | REACTIVA Y CORTE BASAL RCBE                                |
| Base Reactions                                                        | Seismic Generation Force Results                                                                                                    |                                                            |
| I 4 4 31 de 31   ▷ ▷1   Reload Apply                                  | Floor Level Height Weight                                                                                                    | Weigth EQUIVALENT FORCES: X-DIR<br>Wi                      |
| Load FX FY FZ<br>Case/Combo tonf tonf tonf                            | (m) (m1) (m1) Diaphragm:1 33.66 28.625                                                                                                    | (ton) Floor Height Weigth Wi Hi Force<br>i Hi Wi Fi        |
| 1.2D+L-Ey+ -1.581E-06 448.2388 6838.9335                              | Diaphragm : 2 29.92 456.46                                                                                                    | - (m) (ton) $\Sigma W_{j}$ Hj (ton)                        |
| Peso 0 0 4293.9797                                                    | Diaphragm: 3 26.18 513.576                                                                                                    | 33.81                                                      |
|                                                                       | Diaphragm : 4 22.44 513.113                                                                                                    | 517.0 10 29.92 33.81 0.018 8.28                            |
| At the Seismic -   Iser Coefficients                                  | Diaphragm : 5 18.7 513.365<br>Diaphradm : 6 14.96 513 561                                                                                           | 514.1 8 22.44 517.2 0.210 96.652                           |
|                                                                       | Diaphragm: 7 11.22 513.556                                                                                                    | 518.9 7 18.70 518.1 0.175 80543                            |
| C K Weight Used Base Shear A tonf                                     | Diaphragm : 8 7.48 514.067                                                                                                    | 518.8 5 11.22 518.9 0.105 48.326                           |
| 0.125 1.22 3585.9105 448.2388                                         | Diaphragm : 9 3.74 545.545                                                                                                    | 518.0 4 7.48 518.8 0.070 32216<br>3 3.74 518.0 0.035 16.00 |
|                                                                       | Base 155.165                                                                                                    | 645.8 2 0.0 0.0 0.0 0.0 0.0                                |
|                                                                       | Totals 4266.035                                                                                                    | 4306.01                                                    |
|                                                                       |                                                                                                    | 200111 20011                                               |
|                                                                       | ▲ Joint Reactions (By Combination) ▲ Doint LC Joint Label X [mt] Y [mt] Z [mt]                                                                      | FUENTE: RCBE                                               |
|                                                                       | 178         6         WP84         31.44         530.463         -2.765           179         6         Totals:        01         0         446.275 |                                                            |
|                                                                       | FUENTE: RISA 3D                                                                                                    |                                                            |

| CUADRO 6.11                                                                                                    | CONTINU                    | IACIÓN –                                                  |                                                                                                    |                                                                                                    |                                                                                                    |                                                                                                    |                            |                                                                                                    | 1 |
|----------------------------------------------------------------------------------------------------|----------------------------|-----------------------------------------------------------|----------------------------------------------------------------------------------------------------|----------------------------------------------------------------------------------------------------|----------------------------------------------------------------------------------------------------|----------------------------------------------------------------------------------------------------|----------------------------|----------------------------------------------------------------------------------------------------|---|
| Ш                                                                                                    | <b>FABS 201</b>            | 5                                                         |                                                                                                    | RISA 3D                                                                                                    |                                                                                                    |                                                                                                    | RCBE                       |                                                                                                    |   |
| CUADRO 6.12<br>CORTE BASAL                                                                                                    | FUERZAS                    | LATERALES Y                                               | CUADRO 6.13<br>CORTE BASAL                                                                                                    | FUERZAS L                                                                                                    | ATERALES Y                                                                                                    | CUADRO 6.14<br>CORTE BASAL                                                                                                    | FUERZAS                    | LATERALES Y                                                                                                    |   |
| Planta                                                                                                    | Fi[T]                      | Vi[T]                                                     | Planta                                                                                                    | Fi[T]                                                                                                    | Vi [ T ]                                                                                                    | Planta                                                                                                    | Fi [ T ]                   | Vi [ T ]                                                                                                    |   |
| Octava Planta                                                                                                    | 8.24                       | 8.24                                                      | Octava Planta                                                                                                    | 8.11                                                                                                    | 8.11                                                                                                    | Octava Planta                                                                                                    | 8.28                       | 8.28                                                                                                    |   |
| Séptima Planta                                                                                                    | 102.35                     | 110.59                                                    | Séptima Planta                                                                                                    | 109.83                                                                                                    | 117.94                                                                                                    | Séptima Planta                                                                                                    | 112.76                     | 121.04                                                                                                    |   |
| Sexta Planta                                                                                                    | 105.11                     | 215.70                                                    | Sexta Planta                                                                                                    | 102.32                                                                                                    | 220.26                                                                                                    | Sexta Planta                                                                                                    | 96.65                      | 217.69                                                                                                    |   |
| Quinta Planta                                                                                                    | 84.07                      | 299.77                                                    | Quinta Planta                                                                                                    | 81.77                                                                                                    | 302.03                                                                                                    | Quinta Planta                                                                                                    | 80.54                      | 298.24                                                                                                    |   |
| Cuarta Planta                                                                                                    | 64.04                      | 363.81                                                    | Cuarta Planta                                                                                                    | 62.25                                                                                                    | 364.28                                                                                                    | Cuarta Planta                                                                                                    | 64.89                      | 363.13                                                                                                    |   |
| Tercera Planta                                                                                                    | 45.10                      | 408.91                                                    | Tercera Planta                                                                                                    | 43.78                                                                                                    | 408.06                                                                                                    | Tercera Planta                                                                                                    | 48.33                      | 411.46                                                                                                    |   |
| Segunda Planta                                                                                                    | 27.51                      | 436.42                                                    | Segunda Planta                                                                                                    | 26.65                                                                                                    | 434.71                                                                                                    | Segunda Planta                                                                                                    | 32.22                      | 443.67                                                                                                    |   |
| Primera Planta                                                                                                    | 11.82                      | 448.23                                                    | Primera Planta                                                                                                    | 11.42                                                                                                    | 446.13                                                                                                    | Primera Planta                                                                                                    | 16.11                      | 459.78                                                                                                    |   |
| FUENTE: ETABS                                                                                                    | 3 2015                     |                                                           | FUENTE: ETABS                                                                                                    | 2015                                                                                                    |                                                                                                    | FUENTE: ETABS                                                                                                    | 2015                       |                                                                                                    |   |
| Perioc                                                                                                    | to Modo 1 =<br>to Modo 2 = | 1,35<br>1,09                                              | Period                                                                                                    | o Modo 1 = 1<br>o Modo 2 = 0                                                                                                    | ,173<br>,879                                                                                                    | Periodo                                                                                                    | o Modo 1 =<br>o Modo 2 =   | 1,124<br>0,861                                                                                                    |   |
| Perioc                                                                                                    | io Modo 3 =                | 0,844                                                     | Period                                                                                                    | o Modo 3 = 0                                                                                                    | ,286                                                                                                    | Periodo                                                                                                    | o Modo 3 =                 | 0,815                                                                                                    |   |
| ARCHIVOS DE S<br>DE PERIODOS N                                                                                                    | ALIDA CON<br>10DALES       | I RESULTADOS                                              | ARCHIVOS DE S<br>DE PERIODOS N                                                                                                    | ALIDA CON I<br>10DALES                                                                                                    | RESULTADOS                                                                                                    | ARCHIVOS DE S<br>DE PERIODOS N                                                                                                    | ALIDA CON<br>10DALES       | I RESULTADOS                                                                                                    |   |
| Model Drescen Factors<br>(4 4 12 - 42.11 b M febrad Appl<br>Com 10<br>0 0000<br>0 0000<br>0 0000<br>0 0 0000<br>0 00000<br>0 0 0000<br>0 0 0000<br>0 0 0000<br>0 0 0000<br>0 0 0000<br>0 0 0000<br>0 0 0000<br>0 0 0000<br>0 0 0000<br>0 0 0000<br>0 0 0000<br>0 0 0000<br>0 0 0000<br>0 0 0000<br>0 0 0000<br>0 0 0000<br>0 0 0000<br>0 0 0000<br>0 0 0000<br>0 0 0000<br>0 0 0000<br>0 0 0000<br>0 0000<br>0 0 0000<br>0 0000<br>0 0000<br>0 00000<br>0 00000<br>0 00000<br>0 00000<br>0 00000<br>0 00000<br>0 000000<br>0 00000000 |                            | M Dheavon fiscana UV 00 0 0 0 0 0 0 0 0 0 0 0 0 0 0 0 0 0 | Application         Application           A         A         Application           A         A         Application           A         Application         Application           A         Application         Application           Application         Application | tion<br>Teriod SY Partic. SY<br>1686<br>1686<br>1486<br>1430<br>1173<br>65.504<br>879<br>556<br>286<br>286<br>284<br>284<br>284<br>284 | Part. 22 Partoc<br>Part. 22 Partoc<br>0.07<br>0.07<br>0.07<br>0.03<br>0.03<br>355<br>442<br>1512<br>553<br>442<br>03<br>03<br>03<br>03 | Modal Information         Factor         Pactor         Pactor | ticyX ParticyY Gendlas<br> | 00 Genthawar Weefox Weefor<br>- con con<br>- con con<br>- 1.12 157.47 11.47<br>- 1.13 157.48 1882.81<br>- 1.11 97.39 296.16 |   |
|                                                                                                    |                            |                                                           | 13         13         3533           14         14         14         3533           15         16         16         3456           16         17         17         3056           17         17         3056         3056           18         16         17         3056           17         17         3056         3056           18         16         17         3056           17         16         16         3056           18         18         18         3056           18         18         18         3056                                                                                                    | 283<br>283<br>271<br>271<br>269<br>269                                                                                                 | 07 169<br>078<br>013 078<br>013 13.405<br>035 13.405<br>055 7.301                                                                      |                                                                                                    |                            |                                                                                                    |   |

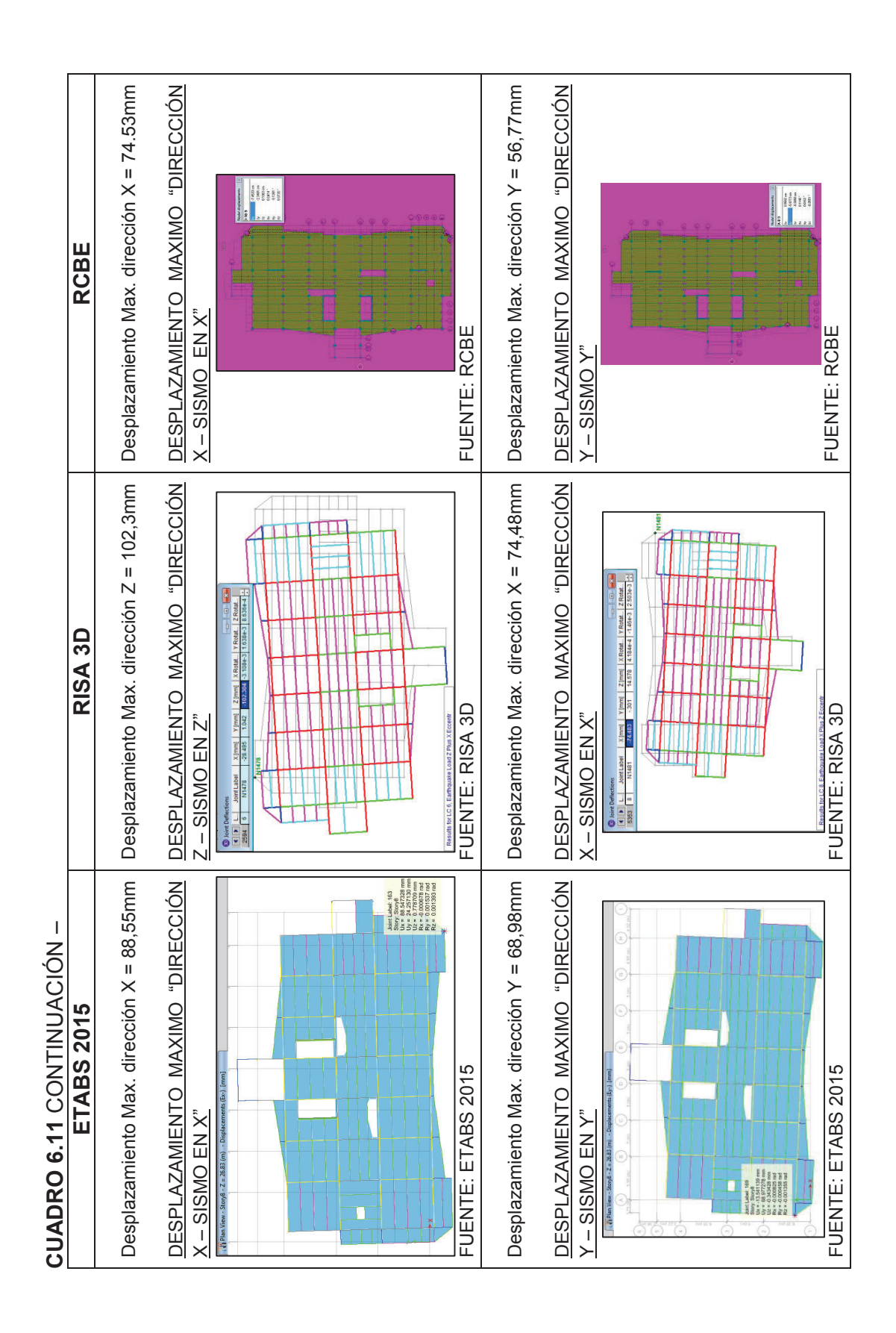

| CUADRO 6.1                  | 1 CONTIN<br>ETABS 20      | IUACIÓ         |             |                       | RISA 3                                                                                                    |                  |                                                                                                    |                                                  | RCBE                            |                  |        |
|-----------------------------|---------------------------|----------------|-------------|-----------------------|----------------------------------------------------------------------------------------------------|------------------|----------------------------------------------------------------------------------------------------|--------------------------------------------------|---------------------------------|------------------|--------|
| DESPLAZAMII<br>"DIRECCIÓN ) | ENTOS DEI<br>< - SISMO EN | NX"            | TICO 2      | DESPLAZ/<br>"DIRECCIÓ | AMIENTOS DE<br>ÓN Z - SISMO E                                                                                                    | L POR<br>N Z"    | TICO 2                                                                                                    | DESPLAZ/<br>"DIRECCIÓ                            | AMIENTOS DEL<br>ÓN X - SISMO EN | NX               | TICO 2 |
| FUENTE: ETA                 | BS 2015                   |                |             |                       | All of the second second secon |                  | A more than the second second se | FUENTIES FOR FOR FOR FOR FOR FOR FOR FOR FOR FOR | CBE                             |                  |        |
| CUADRO 6.1<br>MAXIMA INEL   | I5 CALCUL<br>ASTICA DIRE  | O DE<br>ECCIÓN | DERIVA<br>X | CUADRO<br>MAXIMA IN   | 6.16 CALCUI<br>VELASTICA DIR                                                                                                    | LO DE<br>LECCIÓN | DERIVA<br>Z                                                                                                    | CUADRO<br>MAXIMA IN                              | 6.17 CALCUL<br>VELASTICA DIRE   | O DE<br>ECCIÓN ) | DERIVA |
| Piso De                     | splazamiento<br>X [mm]    | ΔE             | ΔM          | Piso                  | Desplazamiento<br>Z [mm]                                                                                                    | ΔE               | ΔM                                                                                                    | Piso                                             | Desplazamiento<br>X [mm]        | ΔE               | ΔM     |
| Octava<br>Planta            | 85.565                    | 0.0024         | 0.0126      | Octava<br>Planta      | 96.614                                                                                                    | 0.0022           | 0.0118                                                                                                    | Octava<br>Planta                                 | 70.231                          | 0.0018           | 0.0093 |
| Séptima<br>Planta           | 76.570                    | 0.0031         | 0.0165      | Séptima<br>Planta     | 88.223                                                                                                    | 0.0034           | 0.0179                                                                                                    | Séptima<br>Planta                                | 63.579                          | 0.0026           | 0.0135 |
| Sexta<br>Planta             | 64.801                    | 0.0033         | 0.0172      | Sexta<br>Planta       | 75.459                                                                                                    | 0.0036           | 0.0189                                                                                                    | Sexta<br>Planta                                  | 53.970                          | 0.0027           | 0.0142 |
| Quinta<br>Planta            | 52.538                    | 0.0033         | 0.0175      | Quinta<br>Planta      | 61.971                                                                                                    | 0.0037           | 0.0195                                                                                                    | Quinta<br>Planta                                 | 43.826                          | 0.0028           | 0.0146 |
| Cuarta<br>Planta            | 40.079                    | 0.0033         | 0.0171      | Cuarta<br>Planta      | 48.090                                                                                                    | 0.0037           | 0.0193                                                                                                    | Cuarta<br>Planta                                 | 33.391                          | 0.0028           | 0.0145 |
| Tercera<br>Planta           | 27.909                    | 0.0030         | 0.0157      | Tercera<br>Planta     | 34.332                                                                                                    | 0.0034           | 0.0180                                                                                                    | Tercera<br>Planta                                | 23.065                          | 0.0026           | 0.0134 |
| Segunda<br>Planta           | 16.759                    | 0.0025         | 0.0130      | Segunda<br>Planta     | 21.489                                                                                                    | 0.0029           | 0.0154                                                                                                    | Segunda<br>Planta                                | 13.495                          | 0.0021           | 0.0112 |
| Primera<br>Planta           | 7.496                     | 0.0020         | 0.0105      | Primera<br>Planta     | 10.506                                                                                                    | 0.0028           | 0.0147                                                                                                    | Primera<br>Planta                                | 5.511                           | 0.0015           | 0.0077 |
| FUENTE: ETA                 | BS 2015                   |                |             | FUENTE: F             | RISA 3D                                                                                                    |                  |                                                                                                    | FUENTE: F                                        | RCBE                            |                  |        |
|                             | NOTA: C                   | álculos d∈     | e los cuadr | os (6.15, 6.          | 16 y 6.17) realiza                                                                                                    | ados segú        | n lo espec                                                                                                    | ificado en la                                    | a sección 2.3.3.9.              |                  |        |

| CUADRO              | 6.11 CONTIN                  | <u>UACIÓ</u>        | I<br>Z      |                     |                                                                                                    |                    |                                                                                                    |                     |                          |                  |        |
|---------------------|------------------------------|---------------------|-------------|---------------------|----------------------------------------------------------------------------------------------------|--------------------|----------------------------------------------------------------------------------------------------|---------------------|--------------------------|------------------|--------|
|                     | EIABS ZI                     | CI.C                |             |                     | KIJA JI                                                                                                    |                    |                                                                                                    |                     | RUBE                     |                  |        |
| DESPLAZ#            | MIENTOS DE                   | L POR               | TICO D      | DESPLAZ             | AMIENTOS DE                                                                                                    | L POR              | TICO D                                                                                                    | DESPLAZ/            | AMIENTOS DEL             | - POR            | ICO D  |
| "DIRECCIÓ           | NY - SISMO E                 | <u>Ν</u> Υ"         |             | "DIRECCI(           | <u> </u>                                                                                                    | N X"               |                                                                                                    | "DIRECCIO           | ÓN Y - SISMO EN          | ١٢"              |        |
| L                   |                              |                     |             |                     | And the forements of the forement of the forement of the forem |                    | An and a second second |                     |                          |                  |        |
| FUENTE: E           | ETABS 2015                   |                     |             | FUENTE: I           | RISA 3D                                                                                                    | 101                | ]                                                                                                    | FUENTE              | RCBE                     |                  |        |
| CUADRO<br>MAXIMA IN | 6.18 CALCUI<br>IELASTICA DIR | LO DE<br>ECCIÓN     | DERIVA<br>Y | CUADRO<br>MAXIMA II | 6.19 CALCUI                                                                                                    | LO DE<br>LECCIÓN J | DERIVA<br>X                                                                                                    | CUADRO<br>MAXIMA IN | 6.20 CALCUL              | O DE<br>ECCIÓN Y | DERIVA |
| Piso                | Desplazamiento<br>Y [mm]     | $\Delta \mathbf{E}$ | ΔM          | Piso                | Desplazamiento<br>X [mm]                                                                                                    | JΔ                 | $\Delta \mathbf{M}$                                                                                                    | Piso                | Desplazamiento<br>Y [mm] | ΔE               | ΔM     |
| Octava<br>Planta    | 41.739                       | 0.0009              | 0.0048      | Octava<br>Planta    | 52.771                                                                                                    | 0.0011             | 0.0058                                                                                                    | Octava<br>Planta    | 42.676                   | 0.0008           | 0.0044 |
| Séptima<br>Planta   | 38.334                       | 0.0016              | 0.0082      | Séptima<br>Planta   | 48.638                                                                                                    | 0.0020             | 0.0103                                                                                                    | Séptima<br>Planta   | 39.515                   | 0.0015           | 0.0081 |
| Sexta<br>Planta     | 32.521                       | 0.0016              | 0.0086      | Sexta<br>Planta     | 41.320                                                                                                    | 0.0020             | 0.0107                                                                                                    | Sexta<br>Planta     | 33.734                   | 0.0017           | 0.0090 |
| Quinta<br>Planta    | 26.386                       | 0.0016              | 0.0085      | Quinta<br>Planta    | 33.717                                                                                                    | 0.0020             | 0.0107                                                                                                    | Quinta<br>Planta    | 27.338                   | 0.0017           | 0.0090 |
| Cuarta<br>Planta    | 20.296                       | 0.0016              | 0.0082      | Cuarta<br>Planta    | 26.073                                                                                                    | 0.0020             | 0.0104                                                                                                    | Cuarta<br>Planta    | 20.891                   | 0.0017           | 0.0087 |
| Tercera<br>Planta   | 14.440                       | 0.0014              | 0.0075      | Tercera<br>Planta   | 18.671                                                                                                    | 0.0018             | 0.0095                                                                                                    | Tercera<br>Planta   | 14.690                   | 0.0015           | 0.0081 |
| Segunda<br>Planta   | 9.118                        | 0.0012              | 0.0063      | Segunda<br>Planta   | 11.886                                                                                                    | 0.0015             | 0.0081                                                                                                    | Segunda<br>Planta   | 8.928                    | 0.0013           | 0.0069 |
| Primera<br>Planta   | 4.608                        | 0.0012              | 0.0065      | Primera<br>Planta   | 6.109                                                                                                    | 0.0016             | 0.0086                                                                                                    | Primera<br>Planta   | 4.037                    | 0.0011           | 0.0057 |
| FUENTE: E           | TABS 2015                    |                     |             | FUENTE: I           | RISA 3D                                                                                                    |                    |                                                                                                    | FUENTE: F           | RCBE                     |                  |        |
|                     | NOTA: C                      | álculos de          | e los cuadr | ros (6.18, 6.       | 19 y 6.20) realiza                                                                                                    | ados segú          | n lo espec                                                                                                    | ificado en la       | a sección 2.3.3.9.       |                  |        |
|                     |                              |                     |             |                     |                                                                                                    |                    |                                                                                                    |                     |                          |                  | ]      |

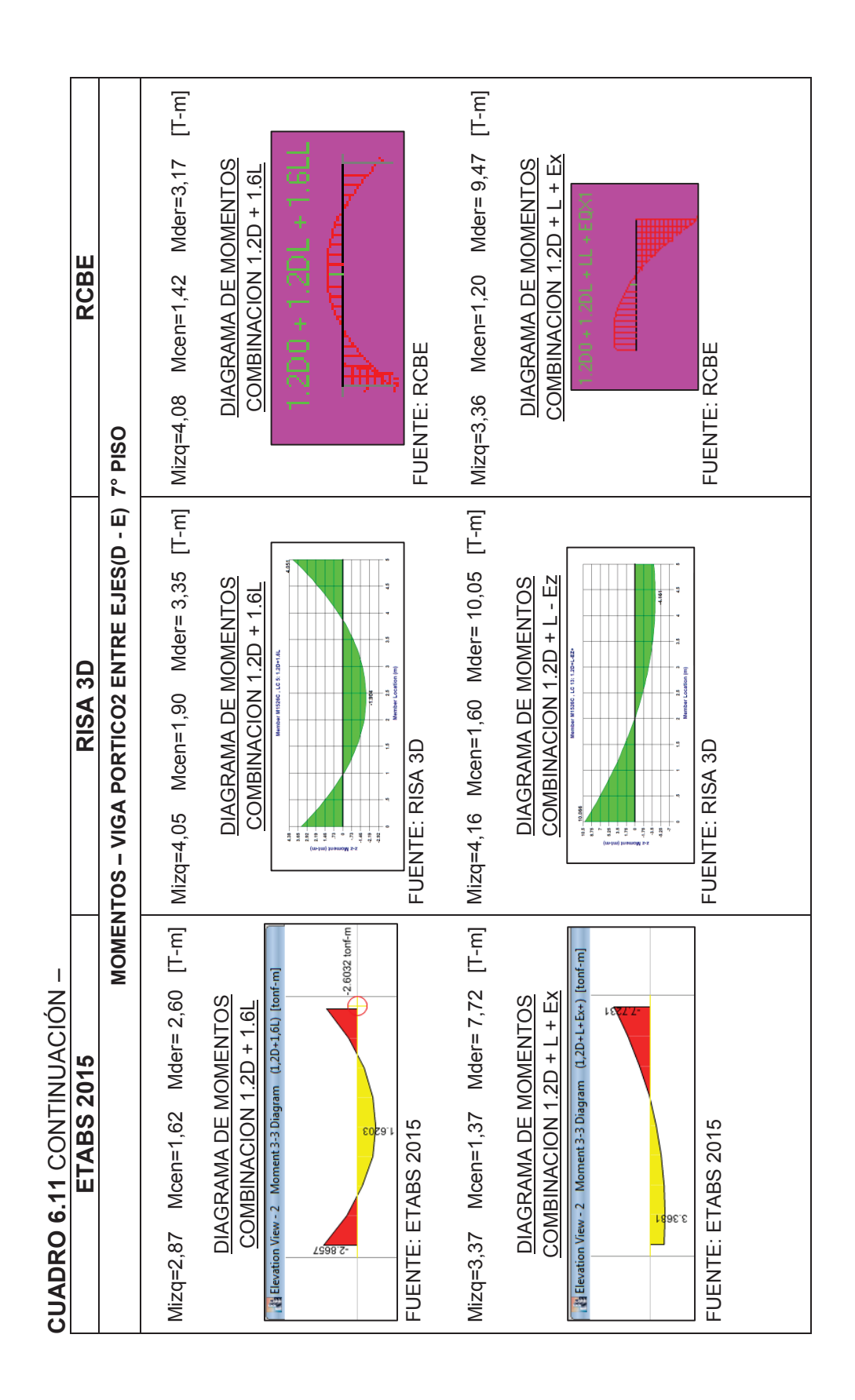

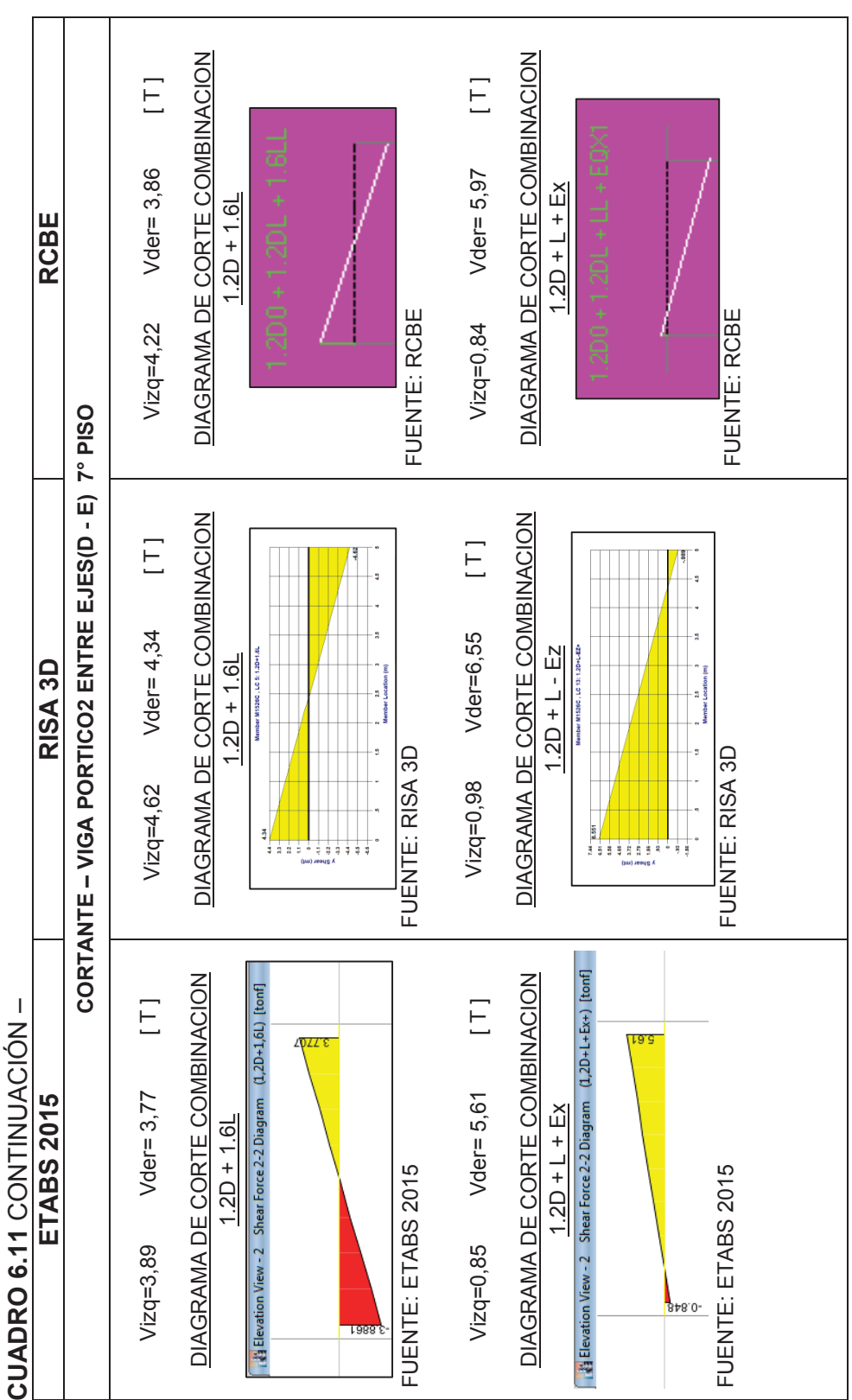

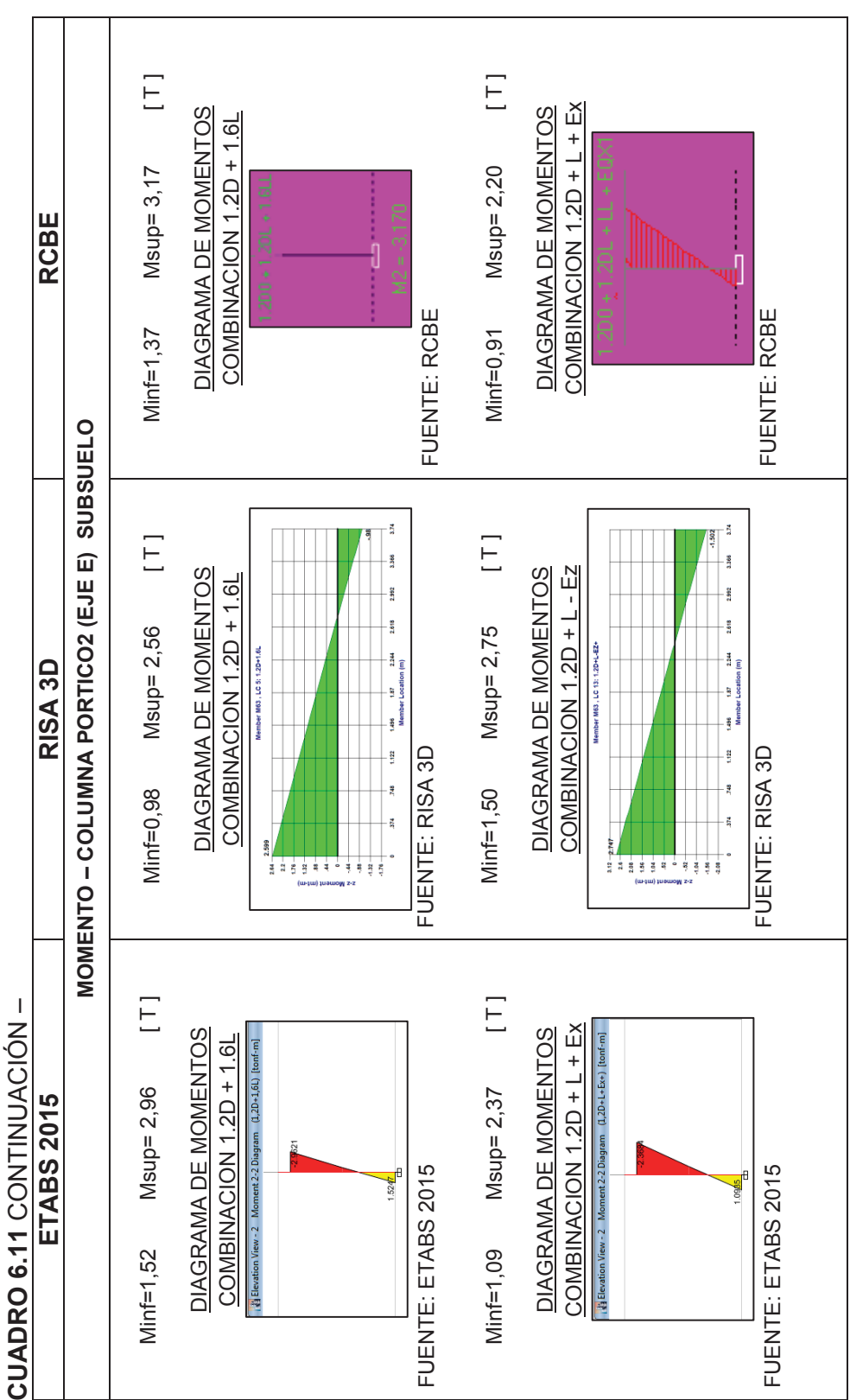

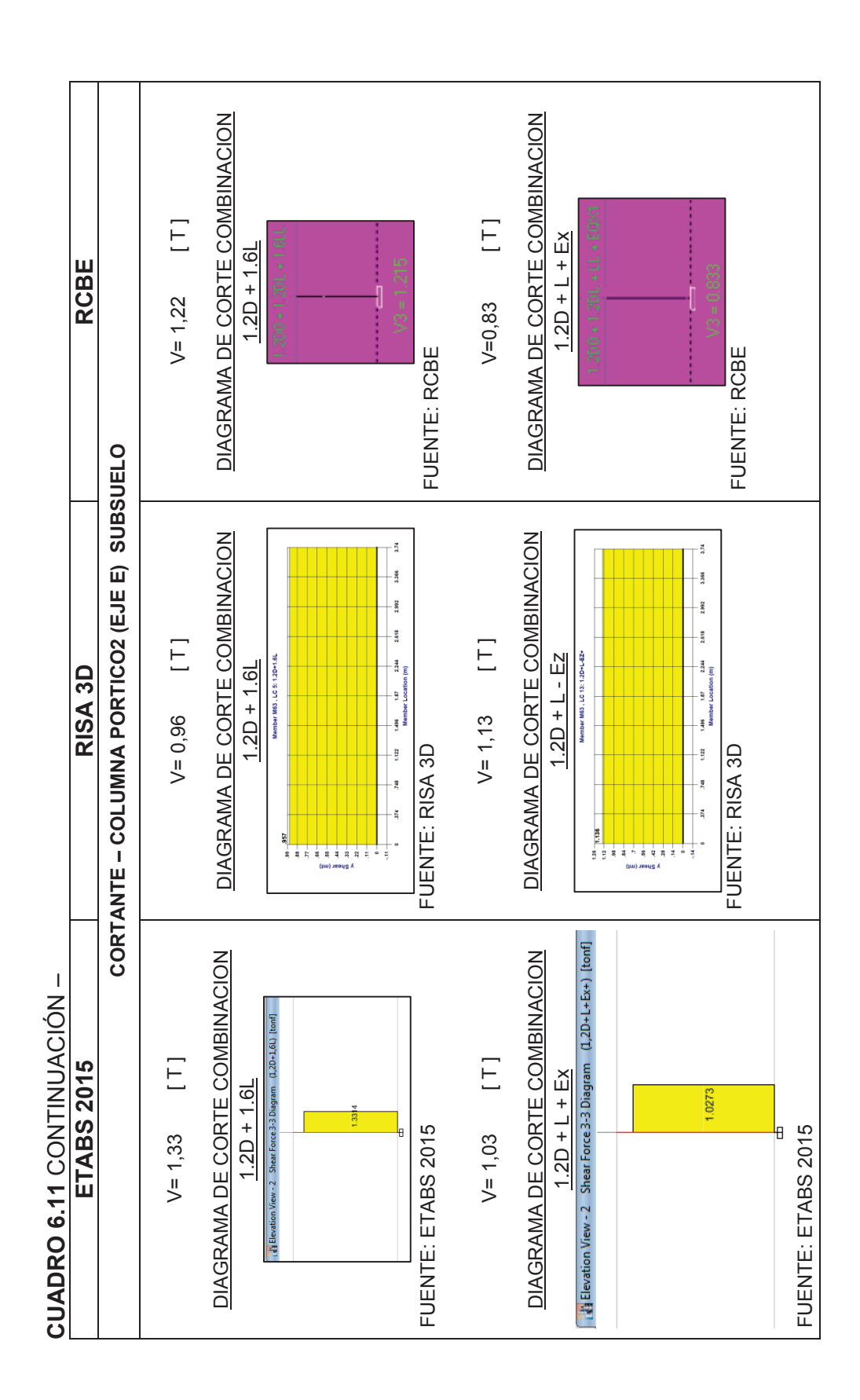

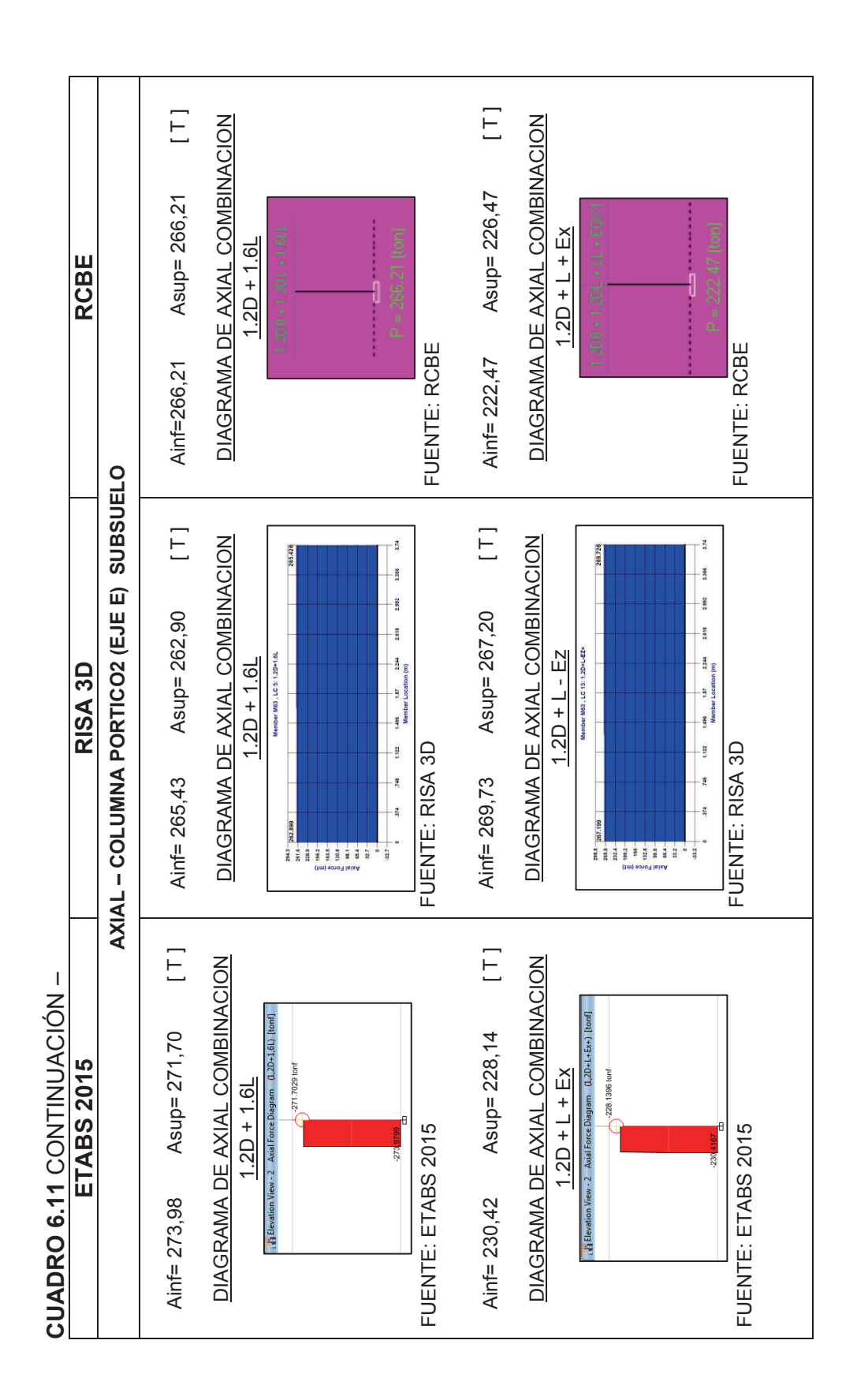

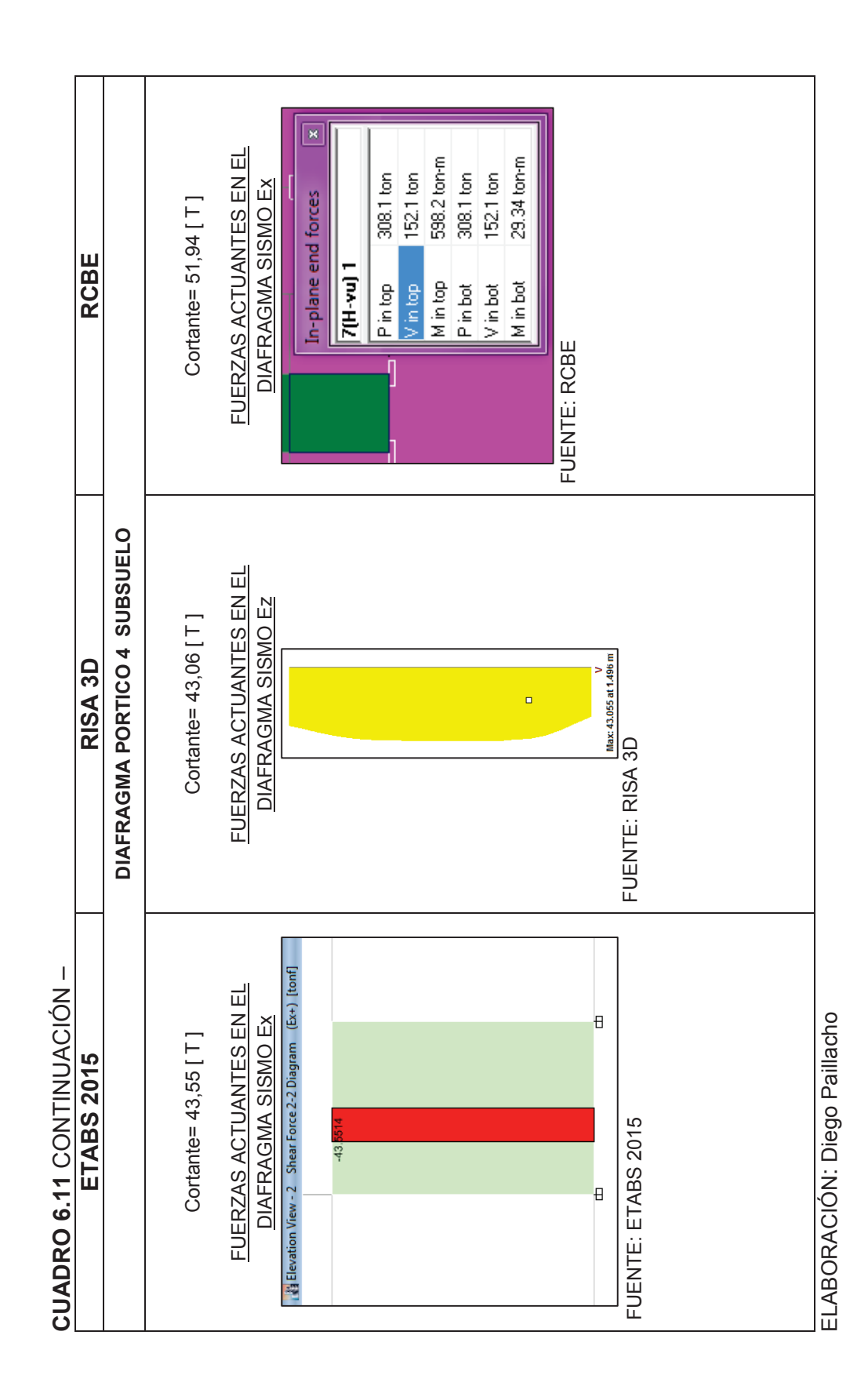

| 1                       |
|-------------------------|
| $\mathcal{O}$           |
|                         |
|                         |
| 4                       |
|                         |
| Ĭ                       |
| U                       |
| T.                      |
|                         |
|                         |
| $(\mathbf{T})$          |
| $\mathcal{O}$           |
| 0                       |
| ă                       |
|                         |
|                         |
|                         |
| 5                       |
| $\overline{\mathbf{v}}$ |
| Ξ                       |
| 2                       |
| 3                       |
| Ġ                       |
|                         |

| S                 |
|-------------------|
| $\supset$         |
| 2                 |
| Ë                 |
| 2                 |
| $\overline{O}$    |
| ш                 |
| $\overline{\Box}$ |
| Ш                 |
| S                 |
| Õ                 |
| Ò                 |
| Ā                 |
|                   |
| $\supset$         |
| ŝ                 |
| 2                 |
|                   |
| H                 |
| -                 |
| 3                 |
| ñ                 |
| Q                 |
| 2                 |
| <b>₽</b>          |
| Б                 |
| Σ                 |
| Ō                 |
| $\circ$           |
| $\sum_{i=1}^{n}$  |
| 2                 |
| 9                 |
| 0                 |
| Ř                 |
|                   |
| 4                 |
| ธ                 |

| UADRO 6.21 COMPARACIÓN DE RESU                                             | JLTADOS EDIFICIO PLUS 1                                                                                                    |                                                                        |
|----------------------------------------------------------------------------|----------------------------------------------------------------------------------------------------|------------------------------------------------------------------------|
| ETABS 2015                                                                 | RISA 3D                                                                                                    | RCBE                                                                   |
| Peso de la Estructura = 4924,26 T                                          | Peso de la Estructura = 4833,39 T                                                                                                    | Peso de la Estructura = 4445,52 T                                      |
| Carga Reactiva = 2409,85 T                                                 | Carga Reactiva = 2391,11 T                                                                                                    | Carga Reactiva = 2381,00 T                                             |
| Corte Basal = 265,08 T                                                     | Corte Basal = 254,82 T                                                                                                    | Corte Basal = 259,16 T                                                 |
| RCHIVOS DE SALIDA CON RESULTADOS AF                                        | CCHIVOS DE SALIDA CON RESULTADOS                                                                                                    | ARCHIVOS DE SALIDA CON RESULTADOS                                      |
| EACTIVA Y CORTE BASAL ETABS 2015                                           | EACTIVA Y CORTE BASAL RISA 3D                                                                                                    | <u>DE: PESO DE LA ESIRUCIURA, CARGA</u><br>REACTIVA Y CORTE BASAL RCBE |
| Base Reactions                                                             | Seismic Generation Force Results                                                                                                    | EQUIVALENT FORCES: X-DIR                                               |
| I4         4         26         b         bit         Reload         Apply | Floor Level Height Weight                                                                                                    | Floor Haight Waight Wi Hi Forca                                        |
| Load FX FY FZ<br>Case/Combo torf torf torf                                 | (m) (m1) (m1) (m2) (m2) (m2) (m2) (m2) (m2) (m2) (m2                                                                                                    |                                                                        |
| 1.2D + L - Ey- 0 265.0832 7303.7549                                        | Diaphragm: 2 48.6 68.537                                                                                                    | - (m) (ton) $\Sigma W$ j Hj (ton)<br>                                  |
| ■ Peso 0 0 4924.2602                                                       | Diaphragm : 3 45.5 225.673                                                                                                    |                                                                        |
| Auto Seismic - User Coefficients                                           | Diaphragm: 4 42.4 225.073                                                                                                    | 18 37.84 70.87 0.062 16.068<br>17 34.09 65.87 0.052 13.75              |
| C K · Weight Used Base Shear - tonf                                        | Diaphragm: 6 36.2 225.673                                                                                                    | 16 31.00 224.7 0.161 41.724                                            |
| 0.11 1.31 2409.8472 265.0832                                               | Diaphragm : 7 33.1 225.673                                                                                                    | 15 27.89 224.7 0.145 37.577<br>14 24.79 224.7 0.129 33.431             |
| UENTE: ETABS 2015                                                          | Diaphragm: 8 30 225.673<br>Dianhranm: 9 26.0 275.673                                                                                                    | 13 21.70 224.7 0.113 29.284                                            |
|                                                                            | Diaphragm: 10 23.8 225.673                                                                                                    | 12 18.60 224.7 0.097 25.138<br>11 15.50 224.7 0.081 20002              |
|                                                                            | Diaphragm : 11 20.7 225.67                                                                                                    | 10 12.39 224.7 0.064 16.586                                            |
|                                                                            | Diaphragm: 12 17.6 219.64                                                                                                    | 9 9.30 224.7 0.048 12.439                                              |
|                                                                            | Totals 24833.395                                                                                                    | 7 3.09 221.2 0.016 4.146                                               |
|                                                                            |                                                                                                    | 2000<br>2000 46                                                        |
|                                                                            | 🐞 loint Reactions (Bv Combination)                                                                                                    | 01.8C2 10C2 7                                                          |
|                                                                            | LC   Joint Label   X [mt]   Y [mt]   Z [mt]                                                                                                    | FUENTE: RCBE                                                           |
|                                                                            | 23         6         WP224A        153        255.371         75.779           24         6         Totals:         .004         0 <b>254.818</b>                                                                                                    |                                                                        |
|                                                                            | JENTE: RISA 3D                                                                                                    |                                                                        |
|                                                                            | Init Reactions (By Combination)         Ximut         Yimut         Zimut           Image: Sec. 371         LC         Joint Label         Ximut         Zimut           23         6         WP224A         -153         -256.371         75.779           24         6         Totals:         .004         0         254.818           24         6         Totals:         .004         0         254.818 | FUENTE: RCBE                                                           |

| CUADRO 6.2                                                                                                    | 1 CONINUA                                                                                                    | ACIÓN –        |                                                                                                    |                                                                        |                                  |                                                                                |                                                    |                                                                  |          |
|----------------------------------------------------------------------------------------------------|----------------------------------------------------------------------------------------------------|----------------|----------------------------------------------------------------------------------------------------|------------------------------------------------------------------------|----------------------------------|--------------------------------------------------------------------------------|----------------------------------------------------|------------------------------------------------------------------|----------|
|                                                                                                    | ETABS 201                                                                                                    | 5              |                                                                                                    | <b>RISA 3D</b>                                                         |                                  |                                                                                | RCBE                                               |                                                                  | <u> </u> |
| CUADRO 6.22                                                                                                    | FUERZAS                                                                                                    | LATERALES Y    | CUADRO 6.23                                                                                                    | FUERZAS I                                                              | LATERALES Y                      | CUADRO 6.24                                                                    | FUERZAS                                            | LATERALES Y                                                      |          |
| <b>CORTE BASAL</b>                                                                                                    |                                                                                                    |                | <b>CORTE BASAL</b>                                                                                                    |                                                                        |                                  | CORTE BASAL                                                                    |                                                    |                                                                  |          |
| Planta                                                                                                    | Fi[T]                                                                                                    | Vi [ T ]       | Planta                                                                                                    | Fi[T]                                                                  | Vi [ T ]                         | Planta                                                                         | Fi[T]                                              | Vi [T]                                                           |          |
| 12° Planta                                                                                                    | 13.38                                                                                                    | 13.38          | 12° Planta                                                                                                    | 18.82                                                                  | 18.82                            | 12° Planta                                                                     | 16.07                                              | 16.07                                                            |          |
| 11° Planta                                                                                                    | 17.62                                                                                                    | 31.00          | 11° Planta                                                                                                    | 15.65                                                                  | 34.47                            | 11° Planta                                                                     | 13.48                                              | 29.55                                                            |          |
| 10° Planta                                                                                                    | 46.86                                                                                                    | 77.86          | 10° Planta                                                                                                    | 45.51                                                                  | 79.98                            | 10° Planta                                                                     | 41.72                                              | 71.27                                                            |          |
| 9° Planta                                                                                                    | 42.50                                                                                                    | 120.37         | 9° Planta                                                                                                    | 39.66                                                                  | 119.64                           | 9° Planta                                                                      | 37.58                                              | 108.85                                                           |          |
| 8° Planta                                                                                                    | 36.43                                                                                                    | 156.79         | 8° Planta                                                                                                    | 34.00                                                                  | 153.63                           | 8° Planta                                                                      | 33.43                                              | 142.28                                                           |          |
| 7° Planta                                                                                                    | 30.58                                                                                                    | 187.37         | 7° Planta                                                                                                    | 28.55                                                                  | 182.19                           | 7° Planta                                                                      | 29.28                                              | 171.56                                                           |          |
| 6° Planta                                                                                                    | 24.99                                                                                                    | 212.36         | 6° Planta                                                                                                    | 23.34                                                                  | 205.53                           | 6° Planta                                                                      | 25.14                                              | 196.70                                                           |          |
| 5° Planta                                                                                                    | 19.68                                                                                                    | 232.04         | 5° Planta                                                                                                    | 18.39                                                                  | 223.92                           | 5° Planta                                                                      | 20.99                                              | 217.69                                                           |          |
| 4° Planta                                                                                                    | 14.69                                                                                                    | 246.74         | 4° Planta                                                                                                    | 13.74                                                                  | 237.66                           | 4° Planta                                                                      | 16.59                                              | 234.28                                                           |          |
| 3° Planta                                                                                                    | 10.08                                                                                                    | 256.81         | 3° Planta                                                                                                    | 9.43                                                                   | 247.10                           | 3° Planta                                                                      | 12.44                                              | 246.72                                                           |          |
| 2° Planta                                                                                                    | 5.93                                                                                                    | 262.74         | 2° Planta                                                                                                    | 5.55                                                                   | 252.65                           | 2° Planta                                                                      | 8.29                                               | 255.01                                                           |          |
| 1° Planta                                                                                                    | 2.34                                                                                                    | 265.08         | 1° Planta                                                                                                    | 2.18                                                                   | 254.84                           | 1° Planta                                                                      | 4.15                                               | 259.16                                                           |          |
| FUENTE: ETAE                                                                                                    | 3S 2015                                                                                                    |                | FUENTE: ETAB                                                                                                    | S 2015                                                                 |                                  | FUENTE: ETAB                                                                   | S 2015                                             |                                                                  |          |
| Perio                                                                                                    | do Modo 1 =                                                                                                    | 1,242          | Period                                                                                                    | do Modo $1 = 2$                                                        | 1,132                            | Period                                                                         | do Modo 1 =                                        | 1,241                                                            |          |
| Perio                                                                                                    | ado Modo 2 =                                                                                                    | 0,872<br>0,872 | Perioo                                                                                                    | do Modo 2 = (                                                          | ,748                             | Perio                                                                          | ao Modo z =<br>do Modo 3 =                         | 0,521                                                            |          |
| ARCHIVOS DE<br>DE PERIODOS                                                                                                    | SALIDA CON<br>MODALES                                                                                                    | N RESULTADOS   | ARCHIVOS DE (<br>DE PERIODOS I<br>© Frequencies and Participati<br>Mode Freque.                                                                                                    | SALIDA CON<br>MODALES                                                  | RESULTADOS                       | ARCHIVOS DE (<br>DE PERIODOS<br>Modal Information<br>Nota Fragmany Particid Ta | SALIDA CON<br>MODALES                              | A RESULTADOS                                                     |          |
| Model 2<br>Noces 2<br>Noces 3<br>Noces 4<br>Noces 6<br>Noces 6<br>Noces 7<br>Noces 1<br>Noces 1<br>Noces | 9,940 0036 0.951<br>2,277 0.177 0.005<br>1,211 0.045 0.045<br>1,221 0.045 0.026<br>1,122 0.045 0.026<br>1,121 0.038 0.045<br>1,111 1.028 0.045<br>1,111 1.028 0.045 0.045<br>1,111 1.028 0.045 0.045 0 |                | -         -         -         -         -         -         -         -         -         -         -         -         -         -         -         -         -         -         -         -         -         -         -         -         -         -         -         -         -         -         -         -         -         -         -         -         -         -         -         -         -         -         -         -         -         -         -         -         -         -         -         -         -         -         -         -         -         -         -         -         -         -         -         -         -         -         -         -         -         -         -         -         -         -         -         -         -         -         -         -         -         -         -         -         -         -         -         -         -         -         -         -         -         -         -         -         -         -         -         -         -         -         -         -         -         -         - | 748 9.31<br>356 9.31<br>.356 9.31<br>.264 0.665<br>264 .015<br>235 796 | 16.298<br>139 9.786<br>.069 .391 | TO THE STORE                                                                   | -0.33 -1.32 0.0<br>-1.31 0.56 0.3<br>0.12 0.16 0.5 | 0.96 134-06 1775,23<br>0.07 1795.07 1761.31<br>2.10 138.87 12.00 |          |
| FUENTE: ETAE                                                                                                    | 3S 2015                                                                                                    |                |                                                                                                    | Č                                                                      |                                  |                                                                                |                                                    |                                                                  |          |

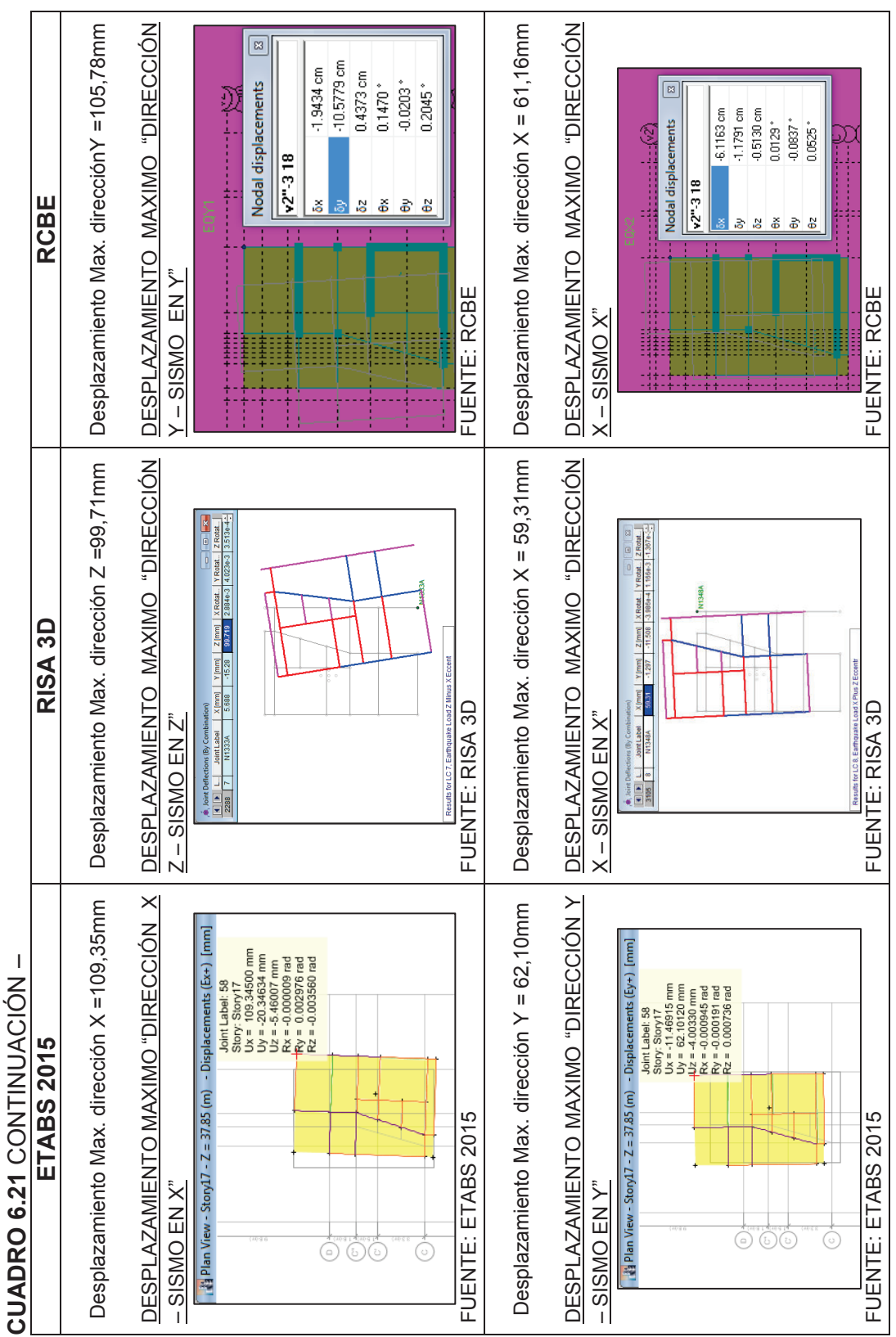

| UADRO               | 6.21 CONTIN              | NUACIÓ<br>115                                               | - N          |                     | RISA 31                  |                 |             |                     | RCRF                     |             |             |
|---------------------|--------------------------|-------------------------------------------------------------|--------------|---------------------|--------------------------|-----------------|-------------|---------------------|--------------------------|-------------|-------------|
|                     |                          | 2                                                           |              |                     |                          |                 |             |                     |                          |             |             |
| DESPL/              | VZAMIENTOS D             | EL POR                                                      | TICO C<br>v" | DESPLA              | ZAMIENTOS DI             | EL PORT         | ICO C       | DESPLA              | ZAMIENTOS DE             | EL PORT     | CO C        |
| 5                   |                          | 0000<br>0001<br>0001<br>0000<br>0000<br>0000<br>0000<br>000 | <            | 5                   |                          |                 | J           |                     |                          |             | 1           |
|                     |                          | i i i i i i i i i i i i i i i i i i i                       |              |                     |                          |                 |             |                     |                          |             |             |
| FUENTE:             | ETABS 2015               | ]                                                           |              | FUENTE: F           | RISA 3D                  |                 | 1           | FUENTE: F           | RCBE                     |             |             |
| CUADRO<br>MAXIMA II | 6.25 CALCUI              | LO DE<br>ECCIÓN                                             | DERIVA<br>X  | CUADRO<br>MAXIMA IN | 6.26 CALCUI              | LO DE<br>ECCIÓN | DERIVA<br>Z | CUADRO<br>MAXIMA IN | 6.27 CALCUL              | O DE ECCIÓN | DERIVA<br>/ |
| Piso                | Desplazamiento<br>X [mm] | ΔE                                                          | ΔM           | Piso                | Desplazamiento<br>Z [mm] | ΔE              | ΔM          | Piso                | Desplazamiento<br>Y [mm] | ΔE          | MA          |
| 12° Planta          | 81.447                   | 0.0024                                                      | 0.0128       | 12° Planta          | 63.106                   | 0.0021          | 0.0112      | 12° Planta          | 73.226                   | 0.0022      | 0.0113      |
| 11° Planta          | 72.271                   | 0.0024                                                      | 0.0129       | 11° Planta          | 55.116                   | 0.0021          | 0.0112      | 11° Planta          | 65.159                   | 0.0022      | 0.0113      |
| 10° Planta          | 64.683                   | 0.0024                                                      | 0.0129       | 10° Planta          | 48.519                   | 0.0021          | 0.0112      | 10° Planta          | 58.491                   | 0.0022      | 0.0114      |
| 9° Planta           | 57.092                   | 0.0024                                                      | 0.0129       | 9° Planta           | 41.920                   | 0.0021          | 0.0111      | 9° Planta           | 51.784                   | 0.0022      | 0.0114      |
| 8° Planta           | 49.497                   | 0.0024                                                      | 0.0128       | 8° Planta           | 35.359                   | 0.0021          | 0.0109      | 8° Planta           | 45.078                   | 0.0022      | 0.0113      |
| 7° Planta           | 41.962                   | 0.0027                                                      | 0.0142       | 7° Planta           | 28.918                   | 0.0020          | 0.0105      | 7° Planta           | 38.413                   | 0.0021      | 0.0111      |
| 6° Planta           | 33.580                   | 0.0020                                                      | 0.0103       | 6° Planta           | 22.707                   | 0.0019          | 0.0099      | 6° Planta           | 31.859                   | 0.0020      | 0.0107      |
| 5° Planta           | 27.470                   | 0.0022                                                      | 0.0113       | 5° Planta           | 16.872                   | 0.0017          | 0.0090      | 5° Planta           | 25.515                   | 0.0019      | 0.0102      |
| 4° Planta           | 20.780                   | 0.0020                                                      | 0.0103       | 4° Planta           | 11.580                   | 0.0015          | 0.0077      | 4° Planta           | 19.506                   | 0.0018      | 0.0094      |
| 3° Planta           | 14.676                   | 0.0017                                                      | 0.0090       | 3° Planta           | 7.026                    | 0.0012          | 0.0061      | 3° Planta           | 13.975                   | 0.0016      | 0.0083      |
| 2° Planta           | 9.347                    | 0.0014                                                      | 0.0074       | 2° Planta           | 3.421                    | 0.0008          | 0.0041      | 2° Planta           | 9.093                    | 0.0013      | 0.0068      |
| 1° Planta           | 4.997                    | 0.0010                                                      | 0.0055       | 1° Planta           | 0.996                    | 0.0003          | 0.0017      | 1° Planta           | 5.054                    | 0.0016      | 0.0086      |
| FUENTE:             | ETABS 2015               |                                                             |              | FUENTE: F           | RISA 3D                  |                 |             | FUENTE: F           | RCBE                     |             |             |
|                     | NOTA: C                  | álculos d                                                   | le los cuadr | ros (6.25, 6.2      | 26 y 6.27) realiz:       | ados segú       | in lo espec | cificado en la      | 1 sección 2.3.3.9.       |             |             |

| UADRO               | 6.21 CONTIN                           | <u> NUACIÓ</u>                                                                                                    | I<br>Z              |                     |                                            |                  |             |                     |                                 |                     |        |
|---------------------|---------------------------------------|----------------------------------------------------------------------------------------------------|---------------------|---------------------|--------------------------------------------|------------------|-------------|---------------------|---------------------------------|---------------------|--------|
|                     | ETABS 2(                              | 015                                                                                                    |                     |                     | RISA 31                                    | 0                |             |                     | RCBE                            |                     |        |
| DESPL/<br>"DIF      | <u>AZAMIENTOS D</u><br>RECCIÓN Υ - SI | EL PORT                                                                                                    | <u>гісо 3</u><br>Ү" | DESPLA<br>"DIF      | <u>ZAMIENTOS D</u><br><u>ECCIÓN X - SI</u> | EL PORT          | 1CO 3<br>X" | DESPLA<br>"DIF      | ZAMIENTOS DE<br>RECCIÓN X - SIS | EL PORT<br>SMO EN X | CO 3   |
|                     |                                       | Example 1     Example 1     Example 1 |                     |                     |                                            |                  | v. 33       |                     |                                 |                     |        |
| FUENTE:             | ETABS 2015                            | -                                                                                                    |                     | FUENTE: F           | RISA 3D                                    | -                | 1           | FUENTE: F           | RCBE                            |                     |        |
| CUADRO<br>MAXIMA II | 6.28 CALCUI<br>VELASTICA DIR          | LO DE<br>RECCIÓN                                                                                                    | DERIVA<br>Y         | CUADRO<br>MAXIMA IN | 6.29 CALCUI                                | LO DE<br>RECCIÓN | DERIVA<br>X | CUADRO<br>MAXIMA IN | 6.30 CALCUL                     | O DE<br>ECCIÓN >    | DERIVA |
| Piso                | Desplazamiento<br>Y [mm]              | ΔE                                                                                                    | ΔM                  | Piso                | Desplazamiento<br>X [mm]                   | ΔE               | ΔM          | Piso                | Desplazamiento<br>X [mm]        | ΔE                  | ΔM     |
| 12° Planta          | 62.101                                | 0.0017                                                                                                    | 0.0090              | 12° Planta          | 51.381                                     | 0.0016           | 0.0084      | 12° Planta          | 61.163                          | 0.0017              | 0.0091 |
| 11° Planta          | 55.642                                | 0.0017                                                                                                    | 0.0092              | 11° Planta          | 45.402                                     | 0.0016           | 0.0085      | 11° Planta          | 54.680                          | 0.0017              | 0.0091 |
| 10° Planta          | 50.223                                | 0.0018                                                                                                    | 0.0093              | 10° Planta          | 40.407                                     | 0.0016           | 0.0085      | 10° Planta          | 49.313                          | 0.0017              | 0.0090 |
| 9° Planta           | 44.739                                | 0.0018                                                                                                    | 0.0095              | 9° Planta           | 35.400                                     | 0.0016           | 0.0086      | 9° Planta           | 43.978                          | 0.0018              | 0.0093 |
| 8° Planta           | 39.102                                | 0.0018                                                                                                    | 0.0097              | 8° Planta           | 30.299                                     | 0.0017           | 0.0087      | 8° Planta           | 38.508                          | 0.0018              | 0.0094 |
| 7° Planta           | 33.376                                | 0.0019                                                                                                    | 0.0097              | 7° Planta           | 25.178                                     | 0.0016           | 0.0085      | 7° Planta           | 32.963                          | 0.0018              | 0.0094 |
| 6° Planta           | 27.639                                | 0.0018                                                                                                    | 0.0095              | 6° Planta           | 20.133                                     | 0.0016           | 0.0082      | 6° Planta           | 27.403                          | 0.0018              | 0.0093 |
| 5° Planta           | 22.001                                | 0.0017                                                                                                    | 0.0092              | 5° Planta           | 15.290                                     | 0.0014           | 0.0076      | 5° Planta           | 21.920                          | 0.0017              | 0.0090 |
| 4° Planta           | 16.591                                | 0.0016                                                                                                    | 0.0085              | 4° Planta           | 10.797                                     | 0.0013           | 0.0067      | 4° Planta           | 16.631                          | 0.0016              | 0.0084 |
| 3° Planta           | 11.560                                | 0.0014                                                                                                    | 0.0076              | 3° Planta           | 6.819                                      | 0.0011           | 0.0055      | 3° Planta           | 11.671                          | 0.0014              | 0.0076 |
| 2° Planta           | 7.081                                 | 0.0012                                                                                                    | 0.0064              | 2° Planta           | 3.545                                      | 0.0008           | 0.0040      | 2° Planta           | 7.210                           | 0.0012              | 0.0064 |
| 1° Planta           | 3.325                                 | 0.0009                                                                                                    | 0.0048              | 1° Planta           | 1.182                                      | 0.0004           | 0.0020      | 1° Planta           | 3.412                           | 0.0011              | 0.0058 |
| FUENTE:             | ETABS 2015                            |                                                                                                    |                     | FUENTE: F           | RISA 3D                                    |                  |             | FUENTE: F           | RCBE                            |                     |        |
|                     | NOTA: C                               | tálculos d                                                                                                    | e los cuadr         | os (6.28, 6.2       | 29 y 6.30) realiz                          | ados segú        | in lo espec | cificado en la      | a sección 2.3.3.9.              |                     |        |

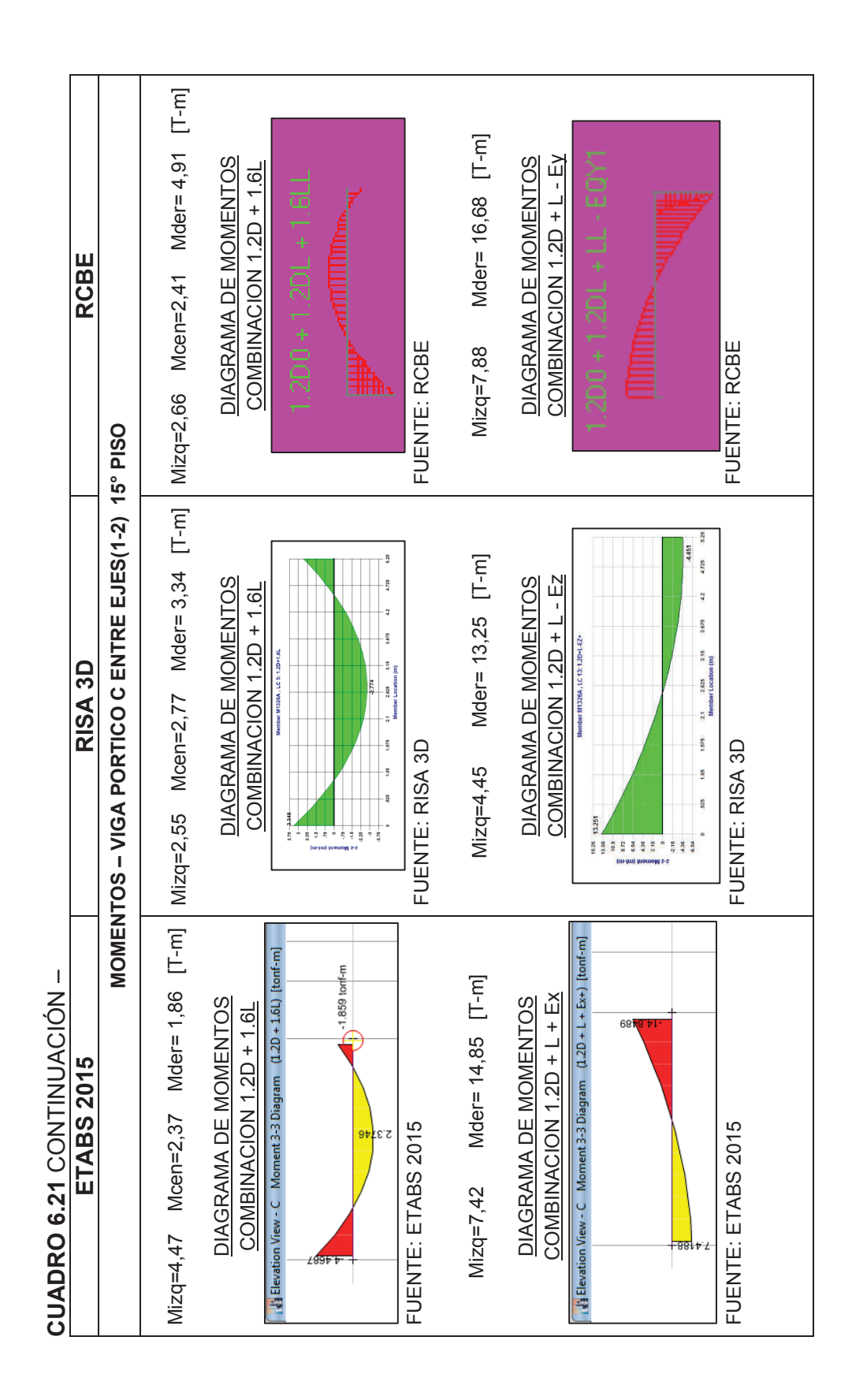

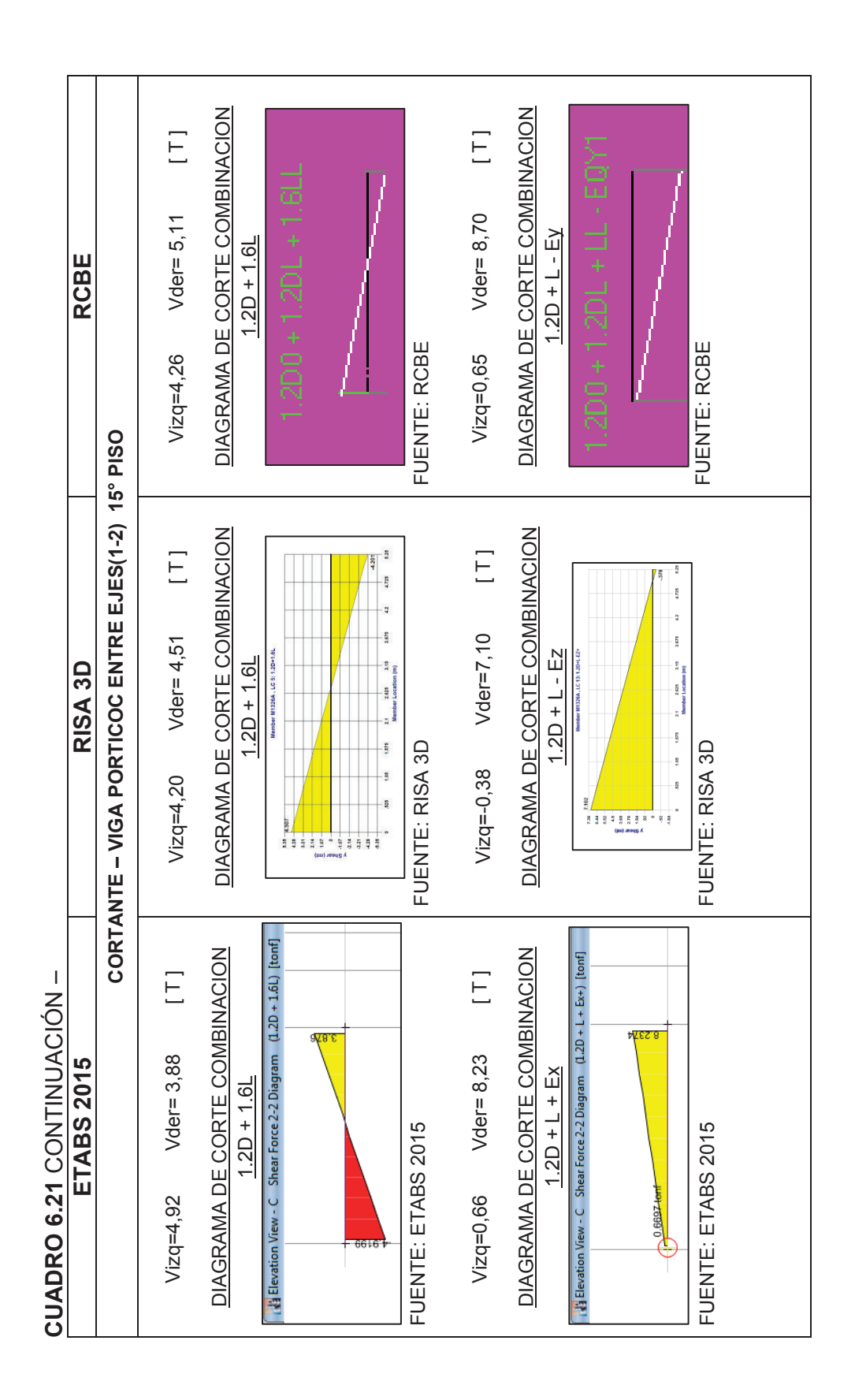

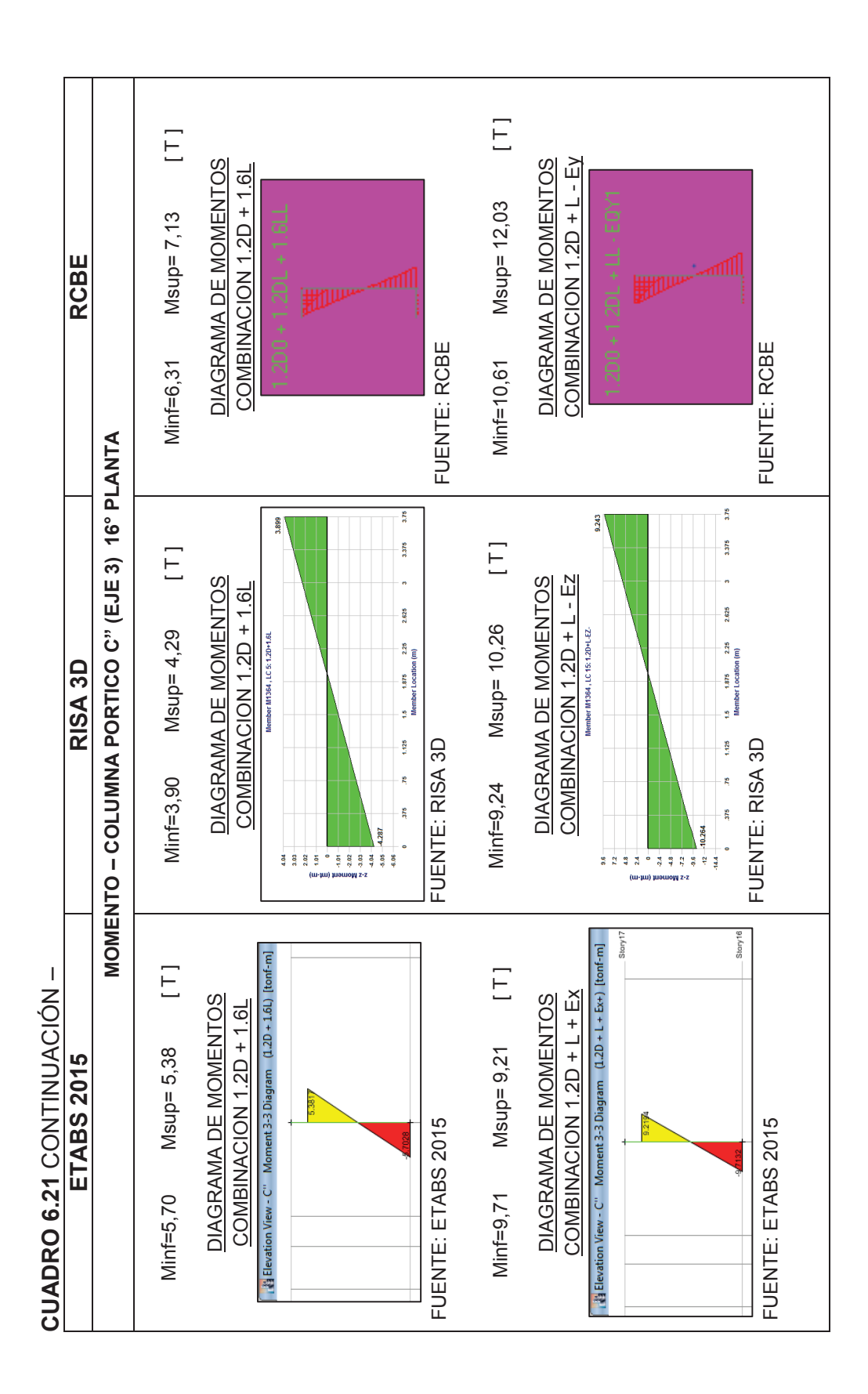

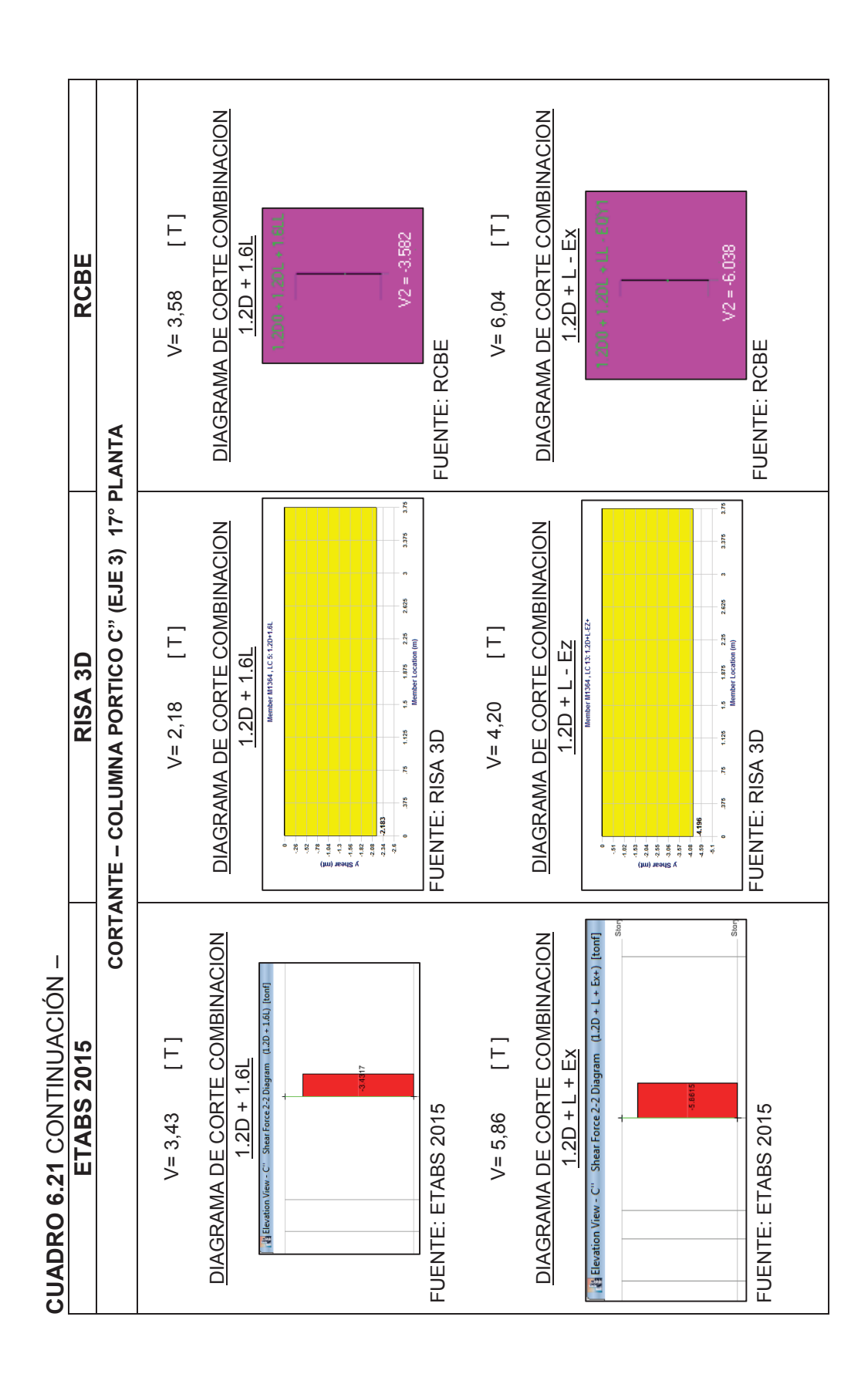

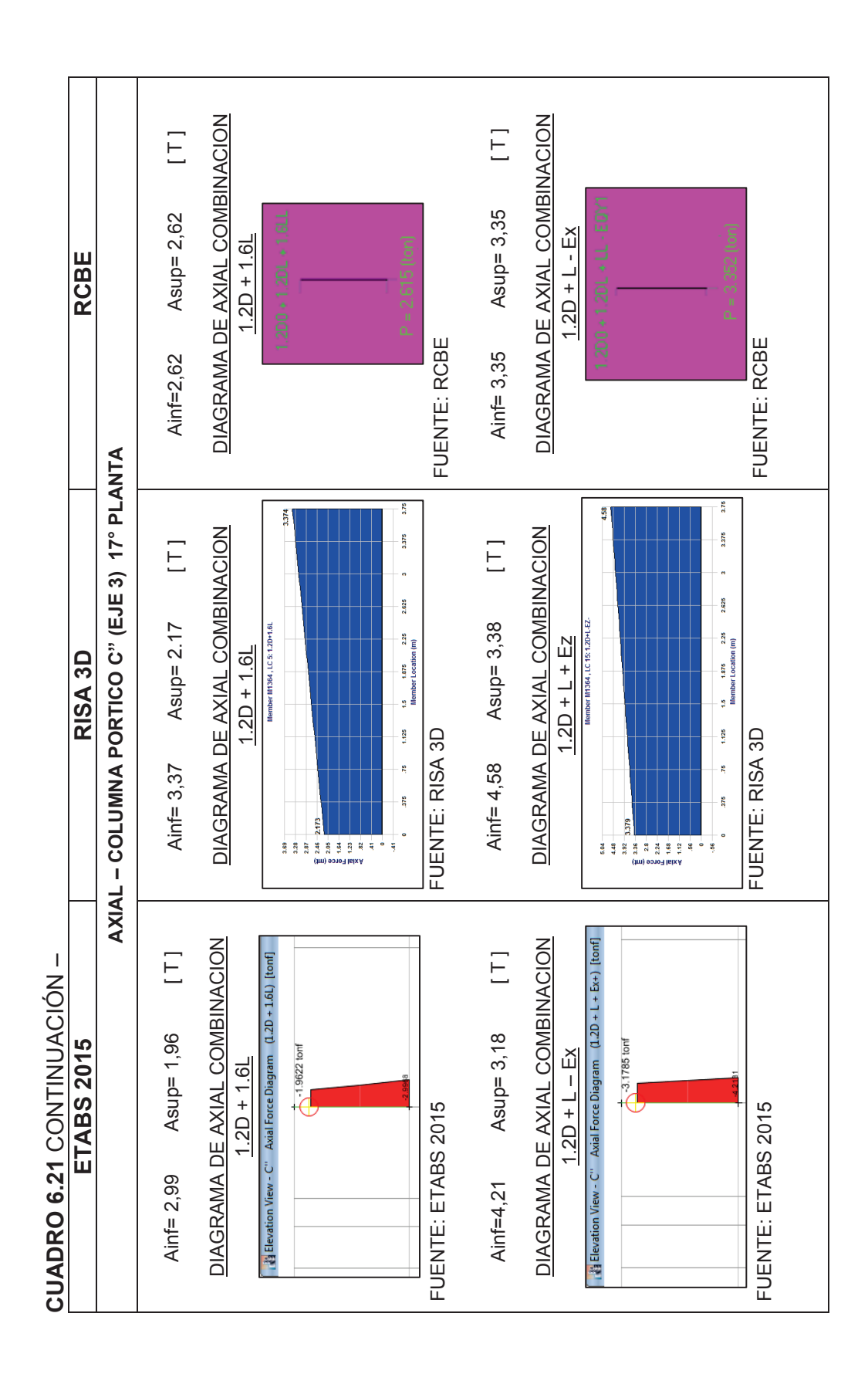

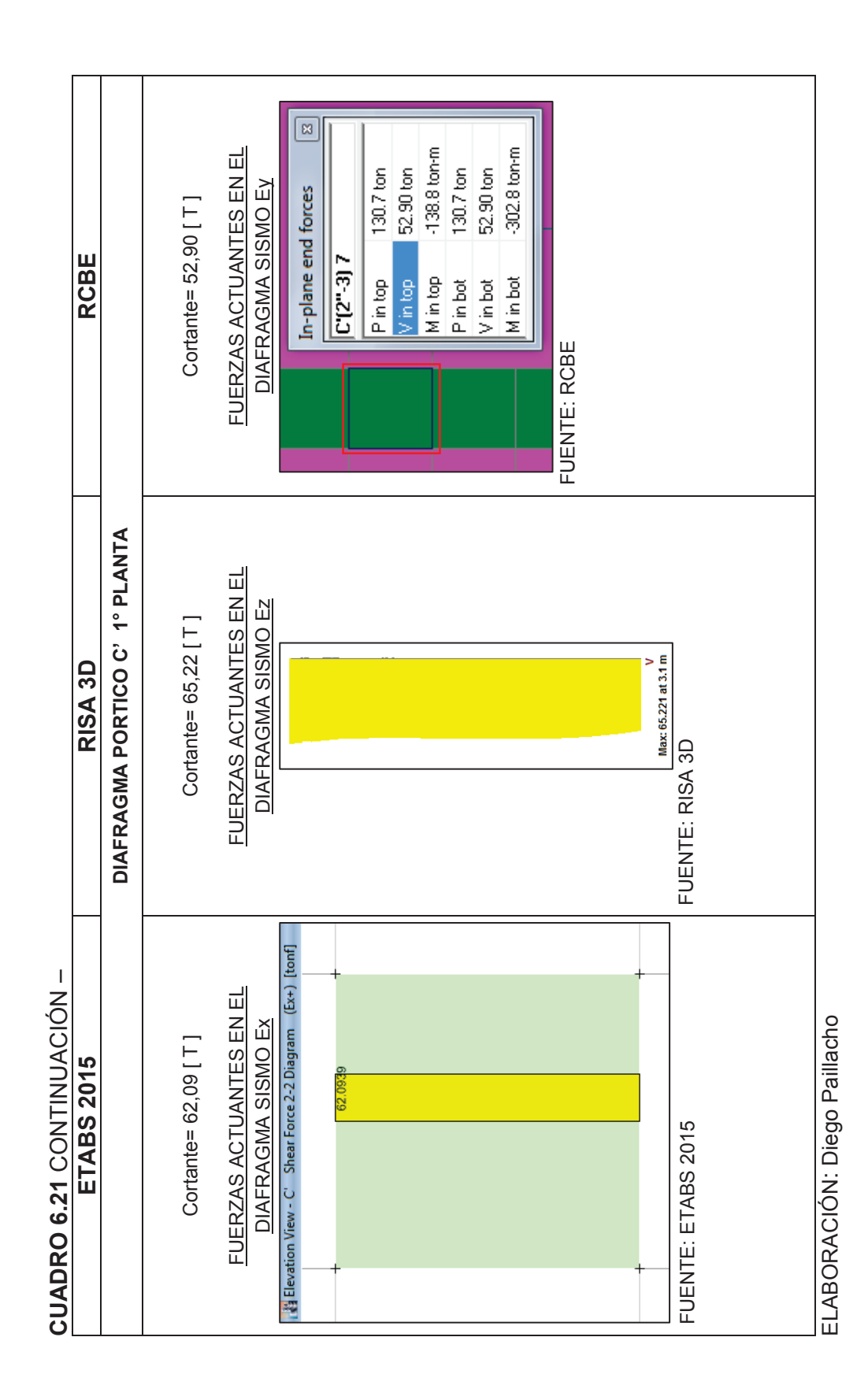

## **6.4 DIFERENCIA PORCENTUAL**

A continuación se realizará una comparación de los resultados obtenidos con los diferentes programas, esto nos ayudara más adelante en el capítulo de conclusiones para poder explicar el porqué de las diferencias o similitudes entre los resultados.

## 6.4.1 EDIFICIO LOAIZA

| ΡΔΒάΜΕΤΒΟ Δ                | ,             | VALORES   |           | DIFEREN              | ICIA PORCENT       | UAL             |
|----------------------------|---------------|-----------|-----------|----------------------|--------------------|-----------------|
| COMPARAR                   | ETABS<br>2015 | RISA 3D   | RCBE      | ETABS2015/<br>RISA3D | ETABS2015/<br>RCBE | RISA3D/<br>RCBE |
| Peso Estructura [T]        | 1637.67       | 1634.99   | 1648.16   | 0.16%                | 0.64%              | 0.81%           |
| Carga Reactiva [T]         | 1545.41       | 1542.47   | 1647.9    | 0.19%                | 6.63%              | 6.84%           |
| Corte Basal [T]            | 292.08        | 291.44    | 313.93    | 0.22%                | 7.48%              | 7.72%           |
|                            |               | Fuerzas   | Laterales | [T]                  |                    |                 |
| Quinta Planta              | 24.49         | 24.45     | 29.51     | 0.17%                | 20.48%             | 20.69%          |
| Cuarta Planta              | 96.71         | 96.39     | 104.22    | 0.33%                | 7.76%              | 8.12%           |
| Tercera Planta             | 74.90         | 74.66     | 76.6      | 0.33%                | 2.27%              | 2.60%           |
| Segunda Planta             | 51.23         | 51.17     | 52.43     | 0.12%                | 2.34%              | 2.46%           |
| Primera Planta             | 44.83         | 44.78     | 51.17     | 0.12%                | 14.13%             | 14.26%          |
| Periodo Fundamental<br>[s] | 0.36          | 0.381     | 0.399     | 5.83%                | 10.83%             | 4.72%           |
| MOMEN                      | ITOS – VIG    | GA PORTIC | O 4 ENTR  | RE EJES (C-E)        | 5° PISO            |                 |
|                            | C             | OMBINAC   | ION 1.2D  | + 1.6L               |                    |                 |
| Momento izq. [T-m]         | 4.37          | 5.41      | 5.46      | 23.80%               | 24.94%             | 0.92%           |
| Momento cen. [T-m]         | 3.06          | 3.43      | 2.92      | 12.09%               | 4.79%              | 17.47%          |
| Momento der. [T-m]         | 2.1           | 2.41      | 2.3       | 14.76%               | 9.52%              | 4.78%           |
|                            | CC            | OMBINACIO | ON 1.2D + | L – Ex               |                    |                 |
| Momento izq. [T-m]         | 4.98          | 5.99      | 6.5       | 20.28%               | 30.52%             | 8.51%           |
| Momento cen. [T-m]         | 2.79          | 3.09      | 2.73      | 10.75%               | 2.20%              | 13.19%          |
| Momento der. [T-m]         | 0.72          | 0.95      | 0.42      | 31.94%               | 71.43%             | 126.19%         |

#### CUADRO 6.31 COMPARATIVA DE RESULTADOS EDIFICIO LOAIZA

ELABORACIÓN: Diego Paillacho

**CUADRO 6.32** DIFERENCIA PORCENTUAL – DESPLAZAMIENTOS EDIFICIO LOAIZA

| DESPLAZAMIENTOS - PORTICO 4 | RISA 3D RCBE Diferencia Porcentual | Desplaza. Z $\Delta E$ $\Delta M$ Desplaza. X $\Delta E$ $\Delta M$ ETABS2015/     ETABS2015/     RISA3D/       [mm]     [mm] $\Delta M$ [mm]     RISA3D     RCBE     RCBE | 55         13.92         0.0011         0.0058         15.44         0.0012         0.0061         12.30%         6.59%         5.36% | 2         10.56         0.0012         0.0063         11.91         0.0013         0.0068         12.79%         4.69%         7.74% | 71         6.88         0.0012         0.0062         7.94         0.0013         0.0069         14.09%         2.75%         11.04% | 56         3.27         0.0009         0.0048         3.94         0.0011         0.0056         16.46%         0.25%         16.75% | 0.50         0.0001         0.0007         0.69         0.0002         0.0010         9.26%         27.81%         39.64% | DESPLAZAMIENTOS - PORTICO B | RISA 3D RCBE Diferencia Porcentual | Desplaza. X $\Delta E$ $\Delta M$ Desplaza. Y $\Delta E$ $\Delta M$ ETABS2015/     ETABS2015/     RISA3D/       [mm] $M$ [mm] $\Delta E$ $\Delta M$ RISA3D     RCBE     RCBE | 30 6.299 0.0005 0.0027 7.542 0.0006 0.0030 13.33% 1.32% 11.86% | 33 4.739 0.0005 0.0029 5.797 0.0007 0.0034 14.23% 3.93% 18.72% | 31 3.067 0.0005 0.0027 3.812 0.0006 0.0033 14.91% 5.21% 20.91% | 24 1.498 0.0004 0.0021 1.915 0.0006 0.0030 17.04% 23.44% 44.47% | 05         0.295         0.0001         0.017         0.0001         0.0003         12.54%         87.57%         66.67% |
|-----------------------------|------------------------------------|----------------------------------------------------------------------------------------------------|----------------------------------------------------------------------------------------------------|----------------------------------------------------------------------------------------------------|----------------------------------------------------------------------------------------------------|----------------------------------------------------------------------------------------------------|----------------------------------------------------------------------------------------------------|-----------------------------|------------------------------------|----------------------------------------------------------------------------------------------------|----------------------------------------------------------------|----------------------------------------------------------------|----------------------------------------------------------------|-----------------------------------------------------------------|----------------------------------------------------------------------------------------------------|
|                             | RCBE                               | ΔE                                                                                                    | 0.0012 (                                                                                                    | 0.0013 (                                                                                                    | 0.0013 (                                                                                                    | 0.0011 (                                                                                                    | 0.0002 (                                                                                                    |                             | RCBE                               | ΔE                                                                                                    | 0.0006 0                                                       | 0.0007 0                                                       | 0.0006 0                                                       | 0.0006 0                                                        | 0.0001 0                                                                                                    |
| PORTICO 4                   |                                    | Desplaza. X<br>[mm]                                                                                                    | 15.44                                                                                                    | 11.91                                                                                                    | 7.94                                                                                                    | 3.94                                                                                                    | 0.69                                                                                                    | <b>ORTICO B</b>             |                                    | Desplaza. Y<br>[mm]                                                                                                    | 7.542                                                          | 5.797                                                          | 3.812                                                          | 1.915                                                           | 0.177                                                                                                    |
| ENTOS - F                   |                                    | MA                                                                                                    | 0.0058                                                                                                    | 0.0063                                                                                                    | 0.0062                                                                                                    | 0.0048                                                                                                    | 0.0007                                                                                                    | ENTOS - P                   |                                    | ΜΔ                                                                                                    | 0.0027                                                         | 0.0029                                                         | 0.0027                                                         | 0.0021                                                          | 0.0004                                                                                                    |
| <b>LAZAMI</b>               | RISA 3D                            | AE                                                                                                    | 0.0011                                                                                                    | 0.0012                                                                                                    | 0.0012                                                                                                    | 0.0009                                                                                                    | 0.0001                                                                                                    | LAZAMI                      | RISA 3D                            | ΔE                                                                                                    | 0.0005                                                         | 0.0005                                                         | 0.0005                                                         | 0.0004                                                          | 0.0001                                                                                                    |
| DESF                        |                                    | Desplaza. Z<br>[mm]                                                                                                    | 13.92                                                                                                    | 10.56                                                                                                    | 6.88                                                                                                    | 3.27                                                                                                    | 0.50                                                                                                    | DESP                        |                                    | Desplaza. X<br>[mm]                                                                                                    | 6.299                                                          | 4.739                                                          | 3.067                                                          | 1.498                                                           | 0.295                                                                                                    |
|                             |                                    | ΔM                                                                                                    | 0.0065                                                                                                    | 0.0072                                                                                                    | 0.0071                                                                                                    | 0.0056                                                                                                    | 0.0008                                                                                                    |                             |                                    | ΔM                                                                                                    | 0.0030                                                         | 0.0033                                                         | 0.0031                                                         | 0.0024                                                          | 0.0005                                                                                                    |
|                             | BS 2015                            | AE                                                                                                    | 0.0012                                                                                                    | 0.0014                                                                                                    | 0.0013                                                                                                    | 0.0011                                                                                                    | 0.0002                                                                                                    |                             | BS 2015                            | AE                                                                                                    | 0.0006                                                         | 0.0006                                                         | 0.0006                                                         | 0.0005                                                          | 0.0001                                                                                                    |
|                             | ETA                                | Desplaza. X<br>[mm]                                                                                                    | 15.81                                                                                                    | 12.04                                                                                                    | 7.89                                                                                                    | 3.78                                                                                                    | 0.54                                                                                                    |                             | ETA                                | Desplaza. Y<br>[mm]                                                                                                    | 7.221                                                          | 5.453                                                          | 3.543                                                          | 1.74                                                            | 0.332                                                                                                    |
|                             |                                    | Piso                                                                                                    | Quinta Planta                                                                                                    | Cuarta Planta                                                                                                    | Tercera Planta                                                                                                    | Segunda Planta                                                                                                    | Primera Planta                                                                                                    |                             |                                    | Piso                                                                                                    | Quinta Planta                                                  | Cuarta Planta                                                  | Tercera Planta                                                 | Segunda Planta                                                  | Primera Planta                                                                                                    |

UICOU Lamacio 

## 6.4.2 EDIFICIO UNACH

| CUADRO 6.33 COMPARATIVA | <b>DE RESULTADOS</b> | EDIFICIO UNACH |
|-------------------------|----------------------|----------------|
|-------------------------|----------------------|----------------|

| ΡΔΡΑΜΕΤΡΟ Δ                | · ۱           | ALORES     | 6           | DIFEREI              | NCIA PORCEN        | TUAL            |
|----------------------------|---------------|------------|-------------|----------------------|--------------------|-----------------|
| COMPARAR                   | ETABS<br>2015 | RISA<br>3D | RCBE        | ETABS2015<br>/RISA3D | ETABS2015/<br>RCBE | RISA3D/<br>RCBE |
| Peso Estructura [T]        | 4293.98       | 4266.04    | 4306.91     | 0.65%                | 0.30%              | 0.96%           |
| Carga Reactiva [T]         | 3585.91       | 3566.32    | 3661.1      | 0.55%                | 2.10%              | 2.66%           |
| Corte Basal [T]            | 448.24        | 445.28     | 459.78      | 0.66%                | 2.57%              | 3.26%           |
|                            |               | Fuerza     | s Laterales | 5 [T]                |                    |                 |
| Octava Planta              | 8.24          | 8.11       | 8.28        | 1.57%                | 0.52%              | 2.10%           |
| Séptima Planta             | 102.35        | 109.83     | 112.76      | 7.31%                | 10.17%             | 2.67%           |
| Sexta Planta               | 105.11        | 102.32     | 96.65       | 2.73%                | 8.75%              | 5.86%           |
| Quinta Planta              | 84.07         | 81.77      | 80.54       | 2.81%                | 4.38%              | 1.52%           |
| Cuarta Planta              | 64.04         | 62.25      | 64.89       | 2.88%                | 1.33%              | 4.25%           |
| Tercera Planta             | 45.10         | 43.78      | 48.33       | 3.02%                | 7.15%              | 10.38%          |
| Segunda Planta             | 27.51         | 26.65      | 32.22       | 3.21%                | 17.12%             | 20.89%          |
| Primera Planta             | 11.82         | 11.42      | 16.11       | 3.48%                | 36.30%             | 41.05%          |
| Periodo<br>Fundamental [s] | 1.35          | 1.173      | 1.124       | 15.09%               | 20.11%             | 4.36%           |
| MOME                       | NTOS – VIO    | GA PORT    | ICO 2 ENT   | RE EJES(D - E        | ) 7° PISO          |                 |
|                            | (             | COMBINA    | CION 1.2D   | + 1.6L               |                    |                 |
| Momento izq. [T-m]         | 2.87          | 4.05       | 4.08        | 41.11%               | 42.16%             | 0.74%           |
| Momento cen. [T-m]         | 1.62          | 1.9        | 1.42        | 17.28%               | 14.08%             | 33.80%          |
| Momento der. [T-m]         | 2.6           | 3.35       | 3.17        | 28.85%               | 21.92%             | 5.68%           |
|                            | С             | OMBINAC    | CION 1.2D   | + L + Ex             |                    |                 |
| Momento izq. [T-m]         | 3.37          | 4.16       | 3.36        | 23.44%               | 0.30%              | 23.81%          |
| Momento cen. [T-m]         | 1.37          | 1.6        | 1.2         | 16.79%               | 14.17%             | 33.33%          |
| Momento der. [T-m]         | 7.72          | 10.05      | 9.47        | 30.18%               | 22.67%             | 6.12%           |

ELABORACIÓN: Diego Paillacho

**CUADRO 6.34** DIFERENCIA PORCENTUAL – DESPLAZAMIENTOS EDIFICIO UNACH

|                |                     |          |        | DES                 | PLAZAM         | <b>IENTOS -</b> | PORTICO 2           |        |        |                      |                    |                 |
|----------------|---------------------|----------|--------|---------------------|----------------|-----------------|---------------------|--------|--------|----------------------|--------------------|-----------------|
|                | ET,                 | ABS 201  | 2      |                     | RISA 3D        |                 |                     | RCBE   |        | Difere               | ncia Porcer        | itual           |
| Piso           | Desplaza. X<br>[mm] | AE       | MA     | Desplaza. Z<br>[mm] | ΔE             | MA              | Desplaza. X<br>[mm] | ΔE     | MA     | ETABS2015/<br>RISA3D | ETABS2015/<br>RCBE | RISA3D/<br>RCBE |
| Octava Planta  | 85.57               | 0.0024   | 0.0126 | 96.61               | 0.0022         | 0.0118          | 70.23               | 0.0018 | 0.0093 | 7.20%                | 35.22%             | 26.14%          |
| Séptima Planta | 76.57               | 0.0031   | 0.0165 | 88.22               | 0.0034         | 0.0179          | 63.58               | 0.0026 | 0.0135 | 8.45%                | 22.48%             | 32.83%          |
| Sexta Planta   | 64.80               | 0.0033   | 0.0172 | 75.46               | 0.0036         | 0.0189          | 53.97               | 0.0027 | 0.0142 | 9.99%                | 20.89%             | 32.97%          |
| Quinta Planta  | 52.54               | 0.0033   | 0.0175 | 61.97               | 0.0037         | 0.0195          | 43.83               | 0.0028 | 0.0146 | 11.41%               | 19.40%             | 33.02%          |
| Cuarta Planta  | 40.08               | 0.0033   | 0.0171 | 48.09               | 0.0037         | 0.0193          | 33.39               | 0.0028 | 0.0145 | 13.05%               | 17.86%             | 33.24%          |
| Tercera Planta | 27.91               | 0.0030   | 0.0157 | 34.33               | 0.0034         | 0.0180          | 23.07               | 0.0026 | 0.0134 | 15.18%               | 16.51%             | 34.20%          |
| Segunda Planta | 16.76               | 0.0025   | 0.0130 | 21.49               | 0.0029         | 0.0154          | 13.50               | 0.0021 | 0.0112 | 18.57%               | 16.02%             | 37.56%          |
| Primera Planta | 7.50                | 0.0020   | 0.0105 | 10.51               | 0.0028         | 0.0147          | 5.51                | 0.0015 | 0.0077 | 40.15%               | 36.02%             | 90.64%          |
|                |                     |          |        | DES                 | PLAZAM         | <b>IENTOS -</b> | PORTICO D           | •      |        |                      |                    |                 |
|                | ET,                 | ABS 201  | 2      |                     | <b>RISA 3D</b> |                 |                     | RCBE   |        | Difere               | ncia Porcer        | Itual           |
| Piso           | Desplaza. Y<br>[mm] | AE       | MA     | Desplaza. X<br>[mm] | ΔE             | ΔM              | Desplaza. Y<br>[mm] | ΔE     | MA     | ETABS2015/<br>RISA3D | ETABS2015/<br>RCBE | RISA3D/<br>RCBE |
| Octava Planta  | 41.74               | 0.0009   | 0.0048 | 52.77               | 0.0011         | 0.0058          | 42.68               | 0.0008 | 0.0044 | 21.38%               | 7.72%              | 30.75%          |
| Séptima Planta | 38.33               | 0.0016   | 0.0082 | 48.64               | 0.0020         | 0.0103          | 39.52               | 0.0015 | 0.0081 | 25.89%               | 0.55%              | 26.59%          |
| Sexta Planta   | 32.52               | 0.0016   | 0.0086 | 41.32               | 0.0020         | 0.0107          | 33.73               | 0.0017 | 0600.0 | 23.93%               | 4.25%              | 18.87%          |
| Quinta Planta  | 26.39               | 0.0016   | 0.0085 | 33.72               | 0.0020         | 0.0107          | 27.34               | 0.0017 | 0600.0 | 25.52%               | 5.86%              | 18.57%          |
| Cuarta Planta  | 20.30               | 0.0016   | 0.0082 | 26.07               | 0.0020         | 0.0104          | 20.89               | 0.0017 | 0.0087 | 26.40%               | 5.89%              | 19.37%          |
| Tercera Planta | 14.44               | 0.0014   | 0.0075 | 18.67               | 0.0018         | 0.0095          | 14.69               | 0.0015 | 0.0081 | 27.49%               | 8.27%              | 17.75%          |
| Segunda Planta | 9.12                | 0.0012   | 0.0063 | 11.89               | 0.0015         | 0.0081          | 8.93                | 0.0013 | 0.0069 | 28.09%               | 8.45%              | 18.11%          |
| Primera Planta | 4.61                | 0.0012   | 0.0065 | 6.11                | 0.0016         | 0.0086          | 4.04                | 0.0011 | 0.0057 | 32.57%               | 14.14%             | 51.33%          |
| ELABORACI      | ÓN: Diego F         | aillacho |        |                     |                |                 |                     |        |        |                      |                    |                 |

## 6.4.2 EDIFICIO PLUS 1

| <b>ΡΑΡ</b> ΆΜΕΤΡΟ Λ        |               | VALORES    | 6           | DIFEREI              |                    | TUAL            |
|----------------------------|---------------|------------|-------------|----------------------|--------------------|-----------------|
| COMPARAR                   | ETABS<br>2015 | RISA<br>3D | RCBE        | ETABS2015<br>/RISA3D | ETABS2015/<br>RCBE | RISA3D/<br>RCBE |
| Peso Estructura [T]        | 4924.26       | 4833.39    | 4445.52     | 1.88%                | 10.77%             | 8.72%           |
| Carga Reactiva [T]         | 2409.85       | 2391.11    | 2381        | 0.78%                | 1.21%              | 0.42%           |
| Corte Basal [T]            | 265.08        | 254.82     | 259.16      | 4.03%                | 2.28%              | 1.70%           |
|                            |               | Fuerza     | s Laterales | s [T]                |                    |                 |
| 12° Planta                 | 13.38         | 21.00      | 16.07       | 56.92%               | 20.10%             | 30.66%          |
| 11° Planta                 | 17.62         | 17.61      | 13.48       | 0.08%                | 30.79%             | 30.68%          |
| 10° Planta                 | 46.86         | 51.57      | 41.72       | 10.06%               | 12.30%             | 23.60%          |
| 9° Planta                  | 42.50         | 45.31      | 37.58       | 6.59%                | 13.11%             | 20.57%          |
| 8° Planta                  | 36.43         | 39.20      | 33.43       | 7.61%                | 8.96%              | 17.25%          |
| 7° Planta                  | 30.58         | 33.26      | 29.28       | 8.77%                | 4.43%              | 13.59%          |
| 6° Planta                  | 24.99         | 27.52      | 25.14       | 10.13%               | 0.59%              | 9.48%           |
| 5° Planta                  | 19.68         | 21.99      | 20.99       | 11.75%               | 6.67%              | 4.77%           |
| 4° Planta                  | 14.69         | 16.72      | 16.59       | 13.78%               | 12.89%             | 0.78%           |
| 3° Planta                  | 10.08         | 11.74      | 12.44       | 16.44%               | 23.42%             | 5.99%           |
| 2° Planta                  | 5.93          | 7.13       | 8.29        | 20.30%               | 39.95%             | 16.33%          |
| 1° Planta                  | 2.34          | 2.96       | 4.15        | 26.28%               | 76.95%             | 40.12%          |
| Periodo<br>Fundamental [s] | 1.35          | 1.173      | 1.124       | 15.09%               | 20.11%             | 4.36%           |
| MOMEN                      | NTOS – VIG    | GA PORTI   | CO C ENT    | RE EJES(1 - 2)       | ) 15° PISO         |                 |
|                            | (             | COMBINA    | CION 1.2D   | ) + 1.6L             |                    |                 |
| Momento izq. [T-m]         | 4.47          | 2.55       | 2.66        | 75.29%               | 68.05%             | 4.31%           |
| Momento cen. [T-m]         | 2.37          | 2.77       | 2.41        | 16.88%               | 1.69%              | 14.94%          |
| Momento der. [T-m]         | 1.86          | 3.34       | 4.91        | 79.57%               | 163.98%            | 47.01%          |
|                            | С             | OMBINAC    | CION 1.2D   | + L – Ex             |                    |                 |
| Momento izq. [T-m]         | 7.42          | 4.45       | 7.88        | 66.74%               | 6.20%              | 77.08%          |
| Momento der. [T-m]         | 14.85         | 13.25      | 16.68       | 12.08%               | 12.32%             | 25.89%          |
| ABORACIÓN: Diego           | Paillacho     | · · · ·    |             |                      |                    |                 |

# CUADRO 6.35 COMPARATIVA DE RESULTADOS EDIFICIO PLUS 1

ΕL egc

|            |                     |                  |        |                     | DESPLAZAI      | MIENTOS - PO | DRTICO C            |        |        |                      |                    |                 |
|------------|---------------------|------------------|--------|---------------------|----------------|--------------|---------------------|--------|--------|----------------------|--------------------|-----------------|
|            | Ē                   | <b>TABS 2015</b> |        |                     | RISA 3D        |              |                     | RCBE   |        | Dife                 | rencia Porcentu    | la              |
| Piso       | Desplaza. X<br>[mm] | AE               | ΔM     | Desplaza. Z<br>[mm] | JΔ             | ΜΔ           | Desplaza. X<br>[mm] | ΔE     | ΔM     | ETABS2015/<br>RISA3D | ETABS2015/<br>RCBE | RISA3D/<br>RCBE |
| 12° Planta | 81.45               | 0.0024           | 0.0128 | 63.11               | 0.0021         | 0.0112       | 73.23               | 0.0022 | 0.0113 | 14.84%               | 13.74%             | 0.96%           |
| 11° Planta | 72.27               | 0.0024           | 0.0129 | 55.12               | 0.0021         | 0.0112       | 65.16               | 0.0022 | 0.0113 | 15.03%               | 13.81%             | 1.08%           |
| 10° Planta | 64.68               | 0.0024           | 0.0129 | 48.52               | 0.0021         | 0.0112       | 58.49               | 0.0022 | 0.0114 | 15.03%               | 13.18%             | 1.64%           |
| 9° Planta  | 57.09               | 0.0024           | 0.0129 | 41.92               | 0.0021         | 0.0111       | 51.78               | 0.0022 | 0.0114 | 15.76%               | 13.25%             | 2.21%           |
| 8° Planta  | 49.50               | 0.0024           | 0.0128 | 35.36               | 0.0021         | 0.0109       | 45.08               | 0.0022 | 0.0113 | 16.98%               | 13.05%             | 3.48%           |
| 7° Planta  | 41.96               | 0.0027           | 0.0142 | 28.92               | 0.0020         | 0.0105       | 38.41               | 0.0021 | 0.0111 | 34.97%               | 27.90%             | 5.52%           |
| 6° Planta  | 33.58               | 0.0020           | 0.0103 | 22.71               | 0.0019         | 0.0099       | 31.86               | 0.0020 | 0.0107 | 4.70%                | 3.84%              | 8.72%           |
| 5° Planta  | 27.47               | 0.0022           | 0.0113 | 16.87               | 0.0017         | 0600.0       | 25.52               | 0.0019 | 0.0102 | 26.42%               | 11.33%             | 13.55%          |
| 4° Planta  | 20.78               | 0.0020           | 0.0103 | 11.58               | 0.0015         | 0.0077       | 19.51               | 0.0018 | 0.0094 | 34.03%               | 10.35%             | 21.45%          |
| 3° Planta  | 14.68               | 0.0017           | 0.0090 | 7.03                | 0.0012         | 0.0061       | 13.98               | 0.0016 | 0.0083 | 47.83%               | 9.16%              | 35.42%          |
| 2° Planta  | 9.35                | 0.0014           | 0.0074 | 3.42                | 0.0008         | 0.0041       | 9.09                | 0.0013 | 0.0068 | 79.41%               | 7.72%              | 66.56%          |
| 1° Planta  | 5.00                | 0.0010           | 0.0055 | 1.00                | 0.0003         | 0.0017       | 5.05                | 0.0016 | 0.0086 | 225.75%              | 55.77%             | 407.43%         |
|            |                     |                  |        |                     | DESPLAZA       | MIENTOS - PO | <b>DRTICO 3</b>     |        |        |                      |                    |                 |
|            | Ш                   | TABS 2015        |        |                     | <b>RISA 3D</b> |              |                     | RCBE   |        | Dife                 | rencia Porcentua   | le<br>I         |
| Piso       | Desplaza. Y<br>[mm] | AE               | ΔM     | Desplaza. X<br>[mm] | JΔ             | ΔM           | Desplaza. Y<br>[mm] | ΔE     | ΔM     | ETABS2015/<br>RISA3D | ETABS2015/<br>RCBE | RISA3D/<br>RCBE |
| 12° Planta | 62.10               | 0.0017           | 0.0090 | 51.38               | 0.0016         | 0.0084       | 61.16               | 0.0017 | 0.0091 | 8.03%                | 0.37%              | 8.43%           |
| 11° Planta | 55.64               | 0.0017           | 0.0092 | 45.40               | 0.0016         | 0.0085       | 54.68               | 0.0017 | 0.0091 | 8.49%                | 0.97%              | 7.45%           |
| 10° Planta | 50.22               | 0.0018           | 0.0093 | 40.41               | 0.0016         | 0.0085       | 49.31               | 0.0017 | 0600.0 | 9.52%                | 2.79%              | 6.55%           |
| 9° Planta  | 44.74               | 0.0018           | 0.0095 | 35.40               | 0.0016         | 0.0086       | 43.98               | 0.0018 | 0.0093 | 10.51%               | 3.06%              | 7.23%           |
| 8° Planta  | 39.10               | 0.0018           | 0.0097 | 30.30               | 0.0017         | 0.0087       | 38.51               | 0.0018 | 0.0094 | 11.82%               | 3.27%              | 8.28%           |
| 7° Planta  | 33.38               | 0.0019           | 0.0097 | 25.18               | 0.0016         | 0.0085       | 32.96               | 0.0018 | 0.0094 | 13.71%               | 3.18%              | 10.21%          |
| 6° Planta  | 27.64               | 0.0018           | 0.0095 | 20.13               | 0.0016         | 0.0082       | 27.40               | 0.0018 | 0.0093 | 16.43%               | 2.84%              | 13.21%          |
| 5° Planta  | 22.00               | 0.0017           | 0.0092 | 15.29               | 0.0014         | 0.0076       | 21.92               | 0.0017 | 0600.0 | 20.40%               | 2.28%              | 17.72%          |
| 4° Planta  | 16.59               | 0.0016           | 0.0085 | 10.80               | 0.0013         | 0.0067       | 16.63               | 0.0016 | 0.0084 | 26.47%               | 1.43%              | 24.69%          |
| 3° Planta  | 11.56               | 0.0014           | 0.0076 | 6.82                | 0.0011         | 0.0055       | 11.67               | 0.0014 | 0.0076 | 36.83%               | 0.42%              | 36.26%          |
| 2° Planta  | 7.08                | 0.0012           | 0.0064 | 3.55                | 0.0008         | 0.0040       | 7.21                | 0.0012 | 0.0064 | 28.93%               | 1.13%              | 60.73%          |
| 1° Planta  | 3.32                | 0.0009           | 0.0048 | 1.18                | 0.0004         | 0.0020       | 3.41                | 0.0011 | 0.0058 | 137.43%              | 21.58%             | 188.66%         |
| ELABORACI  | IÓN: Diego F        | aillacho         |        |                     |                |              |                     |        |        |                      |                    |                 |

**CUADRO 6.36** DIFERENCIA PORCENTUAL – DESPLAZAMIENTOS EDIFICIO PLUS 1

# 6.5 VENTAJAS Y DESVENTAJAS DE LOS PROGRAMAS

## 6.5.1 PROGRAMA ETBAS 2015

## Ventajas

- Interfaz de usuario fácil de entender y utilizar.
- Se puede definir una grilla en tres dimensiones (X, Y, Z).
- Posee diferentes materiales (hormigón, acero, elementos compuestos) para modelar una estructura.
- Facilidad de crear cualquier material.
- Modelación de diferentes sistemas de piso (losa alivianada, losa maciza, Deck).
- Posee varias vistas del modelo en elevación y planta.
- Posibilidad de declarar nudos rígidos de manera automática.
- Facilidad del ingreso de inercias agrietadas.
- Ingreso de Fuerzas Laterales mediante: calculo automático utilizando el coeficiente de Corte Basal o ingreso de fuerzas calculadas manualmente (Coeficiente y fuerzas laterales calculadas utilizando el Código NEC2015).
- Facilidad al momento de cambiar las dimensiones y geometría de las secciones de la Estructura.
- Declaración fácil y rápida de excentricidad Torsional.
- Permite modelar cualquier tipo de Sistema Estructural.
- Permite rigidizar cualquier sistema de piso de manera rápida.
- Calculo automático de masas de entrepiso.
- Calculo automático de Centros de Masas y Rigidez.
- Se puede crear una envolvente de las combinaciones del código.
- Permite una visualización de datos muy amplia y rápida.

## Desventajas

- Posee varios códigos en su base de datos pero no el código Ecuatoriano.
- Es complicado modelar estructuras muy irregulares.
- Al modelar estructuras que posee subsuelos el programa no considera al subsuelo como una sección de la estructura sumamente rígida y presenta deformaciones laterales mínimas en los subsuelos.
- No diseña vigas compuestas a momento negativo.

#### 6.5.2 PROGRAMA RISA 3D

#### Ventajas

- Posee diferentes materiales (hormigón, acero, madera) para modelar una estructura.
- Facilidad de crear cualquier material.
- Ingreso de Fuerzas Laterales mediante calculo manual (utilizando el Código NEC2015).
- Calculo automático de excentricidad Torsional.
- Permite modelar cualquier tipo de Sistema Estructural.
- Permite rigidizar el sistema de piso de manera rápida.
- Calculo automático de masas de entrepiso.
- Calculo automático de Centros de Masas y Rigidez.

## Desventajas

- Interfaz de usuario un poco complicada.
- No permite definir secciones compuestas.
- Dificultad al momento de cambiar las dimensiones y geometría de las secciones de la Estructura.
- Posee varios códigos en su base de datos pero no el código Ecuatoriano.
- Es complicado el modelar las estructuras ya que no se puede definir una grilla en tres dimensiones.
- No posee losas Tipo Deck.
- No se puede ingresar el Coeficiente de Corte Basal para el cálculo de las fuerzas laterales.
- No posee vistas rápidas de elevación y planta de la estructura.
- Al modelar estructuras que posee subsuelos el programa no considera al subsuelo como una sección de la estructura sumamente rígida y presenta deformaciones laterales en los subsuelos que generan desplazamientos excesivos en los pisos superiores.
- La visualización de los datos es muy amplia pero no se puede observar de una manera rápida y sencilla.

#### 6.5.3 PROGRAMA RCBE

#### Ventajas

- Interfaz de usuario fácil de entender y utilizar.
- Se puede definir una grilla en tres dimensiones (X, Y, Z).
- Rápida modelación de estructuras regulares.
- Posee vistas rápidas de elevación y planta de la estructura.
- Calculo automático de excentricidad Torsional.
- Permite modelar cualquier tipo de Sistema Estructural.
- Rigidiza el sistema de piso de manera automática.
- Calculo automático de masas de entrepiso.
- Calculo automático de Centros de Masas y Rigidez.
- Al modelar estructuras que posee subsuelos el programa puede considera al subsuelo como una sección de la estructura sumamente rígida y presenta deformaciones laterales en los subsuelos mínimas.

## Desventajas

- Posee únicamente el material hormigón.
- No permite definir secciones compuestas.
- Posee varios códigos en su base de datos pero no el código Ecuatoriano.
- Es complicado el modelar estructuras irregulares debido a que se debe editar las dimensiones de la grilla y esto es requiere mucho tiempo.
- Dificultad al momento de cambiar las dimensiones y geometría de las secciones de la Estructura ya que se debe seleccionar de elemento en elemento para modificar sus propiedades.
- Divide automáticamente los elementos en los nudos generados al momento de realizar la grilla, esto no es muy conveniente ya que dificulta el visualizar los resultados.
- Posee losas Tipo Deck pero no se pueden editar todas las propiedades que posee esta losa.
- No se puede ingresar el Coeficiente de Corte Basal para el cálculo de las fuerzas laterales.
- La visualización de los datos es muy amplia pero no se puede observar de una manera rápida y sencilla.

# **CAPÍTULO 7**

# **CONCLUCIONES Y RECOMENDACIONES**

## 7.1 CONCLUSIONES

Después de haber realizado la modelación de los edificios en cada programa, obtener los resultados y realizar la comparación del análisis y diseño de los elementos estructurales de cada edificio, se puede señalar aspectos que son importantes para el correcto uso de los programas.

Primero mencionare que de los 3 programas utilizados (ETABS 2015, RISA 3D Y RCBE) para la realización del presente trabajo, el programa que posee una leve ventaja entre estos es el programa ETABS 2015 que es uno de los programas que se ha utilizado en la carrera, es la mejor opción para modelar cualquier tipo edificación por presentar facilidad de manejo y poseer mayor número de herramientas para el análisis y diseño.

Al modelar las edificaciones en los programas y obtener los resultados se puede apreciar que los programas al poseer o no ciertas herramientas que permite definir parámetros como: materiales, elementos compuestos, losas, nudos rígidos, diafragmas horizontales, fuerzas sísmicas y número de subsuelos, todos estos parámetros modifican los resultados obtenidos entre estos programas.

Se puede definir de manera muy fácil el tipo de material que se va a usar para modelar en el programa ETABAS 2015 y RISA 3D pero no se puede definir el tipo de material en el programa RCBE debido a que es un programa de análisis y diseño en hormigón, pero pese a esto se puede realizar el análisis en el programa RCBE lo único que se debe realizar es la modificación de las propiedades mecánicas del material predefinido en el programa, modificando su densidad y módulo de elasticidad.

En los programas RISA 3D Y RCBE que no poseen elementos compuestos y con la finalidad de que no presente grandes variaciones al comparar los resultados se debe crear una sección equivalente que posea una rigidez y peso similar o igual a la del elemento compuesto, como se especifica en la **sección 3.5** del presente trabajo, con esto se genera una sección prismática a la cual se le dará dichas características mediante la modificación de sus inercias, área transversal, densidad y módulo de elasticidad, para el caso de las secciones equivalentes en columnas se puede observar los resultados en el **cuadro 3.16** del ejemplo que se da en la **sección 3.5** que la diferencia porcentual de rigideces entre lo calculado y lo obtenido con los programas no es mayor al **1%**, mientras que en el programa RCBE también se tuvo que realizar un procedimiento parecido para las vigas y viguetas debido a lo mencionado en el párrafo anterior (RCBE realiza análisis estructural con elementos

de hormigón), y se realizó lo especificado en la **sección 3.6** de igual manera con un ejemplo cuyos resultados se pueden observar en el **cuadro 3.17** y se aprecia que la diferencia porcentual de rigideces en estos elementos aumento a un máximo de **3.30%**, por lo tanto se puede concluir que el uso de secciones equivalentes en los programas que no poseen secciones compuestas permitirá un análisis similar.

La comparación de resultados que se realiza en la **sección 6.4 Diferencia Porcentual**, en los cuadros que se presentan en esta sección (del **cuadro 6.31** al **cuadro 6.36**) se puede apreciar que no existe mayor diferencia en los parámetros: Peso de la estructura, Carga reactiva y Corte Basal, excepto en el edificio PLUS 1, en el cual el Peso de la Estructura es muy diferente y esto es debido a que en el programa RCBE no se puede colocar losa inclinadas, estas losas son parte del subsuelo por lo que no influye en la Carga Reactiva ni el Corte Basal.

En la distribución de las Fuerzas laterales se puede apreciar que el haber modelado los edificios con tapa gradas distorsiona esta distribución, esto se puede apreciar con mayor facilidad en el edificio Plus 1, esta distorsión también se debe a las diferentes maneras de ingresar las fuerzas laterales que posee cada programa como se indica en el **Capítulo 5.** 

La diferencia que existen entre resultados de fuerzas internas de los elementos vigas y columnas que se puede observar en los resultados visuales y numéricos de los **cuadro 6.1**, **cuadro6.11**, **cuadro 6.21** y **cuadro 6.31** al **cuadro 6.36**, se debe a la manera en que se modela en los programas, en el programa ETABS 2015 se utilizó la opción nudos rígidos lo cual reduce la longitud de los elementos y por ende se obtienen valores menores de fuerzas internas que en los programas RISA 3D y RCBE, mientras que los resultados entre estos 2 programas son más similares.

Se puede concluir que la diferencia entre derivas de piso de los pórticos que se tomaron como ejemplo en cada edificio se debe a 3 factores.

El primer factor es el modelamiento de las losas, en el programa ETABS 2015 se puede modelar cualquier tipo de losa con las características que el usuario desee es nuestro caso se utilizó losas tipo Deck la cual se encarga de repartir la carga, mientras que en el programa RISA 3D no se pudo representar físicamente la losa sino que se utilizó una membrana que representa la losa y es la que se encarga de repartir la carga, y en el programa RCBE se puede modelar la losa pero no posee una losa tipo Deck así que se debe ingresar una losa con una altura equivalente como se indica en la **sección 3.7** del presente trabajo y esta repartirá la carga.

El segundo factor es la consideración de los subsuelos como una zona rígida, y el único programa que considera los subsuelos de esta forma es el RCBE.

Por último esta la altura de la edificación como se explicó anteriormente en los programas RISA 3D y RCBE se utilizó para modelar las columnas secciones equivalentes y si bien se demostró que la diferencia porcentual no es muy significativa conforme el edificio sea de mayor altura esta diferencia seguirá creciendo como se observa en los resultados de los edificios Unach y Plus 1.

La diferencia de resultados del periodo fundamental de un mismo edificio entre los programas se debe a lo referido en el párrafo anterior, además de haberse modelado con las losas tapa gradas.

Por recomendaciones del Ingeniero Jorge Vintimilla a los modelos originales se les retiro las losas tapa gradas para que se dé una mejor distribución de las fuerzas laterales y obtener un periodo fundamental menor, también se cambió las viguetas que en un principio se consideraron como vigas simplemente apoyadas a vigas continuas, además de estas modificaciones también en el programa ETABS 2015 se modelara sin nudos rígidos para que haya mayor similitud de resultados de fuerzas internas entre los programas, los resultados y modelos con estas modificaciones se encuentran en la sección **Anexos**.

Debido a esto las secciones de los elementos estructurales se modificaron, los mayores cambios se dieron en el edificio Unach ya que en este edificio se debió aumentar diafragmas para controlar el problema de torsión en planta y en el edificio Plus 1 se cambió de posición todo un eje de columna y se dio otra disposición a los diafragmas, y en todos los edificios las secciones de las viguetas se redujeron debido a que el momento máximo que una viga continua debe soporta es menor (entre 25% – 37,5%) que para una viga simplemente apoyada, esto se compensa debido a que este momento no va a ser soportado únicamente por la viga sino que va a tener colaboración de la losa, esta colaboración aumenta la capacidad a la viga en un 30% este valor es una recomendación del Ingeniero Jorge Vintimilla.

Con las nuevas modificaciones se puede evidenciar en los resultados (**Anexos 2, 3** y **4**) de los parámetros: Peso de la estructura, Carga reactiva y Corte Basal, para el programa ETABS 2015 se aumenta la diferencia porcentual con respecto a los otros programas y a lo obtenido con anterioridad, porque el programa estaría tomando dos veces el peso del material en las uniones viga – columna, pero se mantiene la diferencia porcentual de peso de la estructura para el edificio PLUS 1 por la misma razón que se explicado con anterioridad.

La diferencia porcentual en la distribución de fuerzas laterales mejoro con estas modificaciones y si aún se mantiene una diferencia grande es debido a lo explicado con anterioridad acerca de la manera en que el programa obtuvo estas fuerzas.

El periodo fundamental y las derivas de piso de los pórtico de las estructuras tiene una mejora al haber retirado las losas tapa gradas de los edificios, pero para el edificio Plus 1 se observa diferencias porcentuales grandes y esto ocurre por los 3 factores (modelación de losas, subsuelos y altura del edificio) mencionados en un párrafo anterior.

Las fuerzas internas en los elementos mejoraron pero aún se tiene una diferencia porcentual grande esto se debe en gran parte a los 3 factores mencionado en el párrafo anterior, pero se puede concluir que adicional a estos existe una parámetro que influye de mayor forma en los resultados de fuerzas internas, derivas y periodo

fundamental, tiene que ver con la excentricidad accidental, esto se debe a que cada programa lo define e interpreta de diferente manera, los programas ETABS 2015 y RISA 3D permite introducir el coeficiente de excentricidad accidental que establece el código NEC 2015 que es el 5% de la mayor longitud en planta del piso, el programa ETABS 2015 y el programa RISA 3D se puede ingresar este coeficiente, en el caso del programa RCBE presenta diferentes opciones de excentricidades por ejemplo toma el 5% de la mayor longitud en planta del edificio y a este valor le suma o resta la excentricidad estática la cual el programa define como la diferencia entre el centro de masa y el centro de rigidez.

## **7.2 RECOMENDACIONES**

En la modelación de edificios es mejor considerar nudos rígidos ya que esto reduce las fuerzas internas en los elementos, con esto se podrá reducir las secciones de los elementos y tener una estructura mucho más liviana lo cual mejora el diseño Sismorresistente y podría reducir costos en la construcción.

Es mejor considerar a las viguetas como vigas continuas y no simplemente apoyadas por la reducción de fuerzas internas en las mismas y la reducción de sección por ende reducción de costos.

Al ingresar las fuerzas laterales es preferible ingresar manualmente las fuerzas y no permitir que el programa calcule.

Al considerar la excentricidad accidental es mejor realizar el cálculo según como especifica el código NEC 2015 y no permitir que el programa calcule.
#### **REFERENCIAS BIBLIOGRÁFICAS**

- Kubiec-Conduit, (s.f.), <u>Catalogo "Kubilosa"</u>. Quito, Ecuador.
- American Institute of Steel Construction, (2010), <u>Specification for Structural</u> <u>Steel Buildings</u>. Chicago, Illinois.
- Norma Ecuatoriana de la Construcción, (2015).
- Buen López O., (2004), <u>Diseño de Estructuras de Acero Construcción</u> <u>Compuesta</u>. México D.F., Fundación ICA.
- Crisafulli F, (2014), <u>Diseño Sismorresistente de Construcciones de Acero</u>. Mendoza, Argentina.
- Tisalema M, (2004), <u>Diseño estructural de un edificio de 15 pisos de estructuras</u> metálicas con aplicación del programa SAP 2000 aplicando el método LRFD. Escuela Superior Politécnica del Litoral, Guayaquil, Ecuador.
- Armenta J, Mendoza E y A Ramírez, (2007), <u>Análisis Comparativo (Staad Pro</u> 2006 vs Etabs V.9.0) de superestructura para diseño de edificios de 8 niveles con columnas de sección compuesta y trabes metálicas ubicado en la zona IIIa según RCDF 2004. Escuela Superior de Ingeniería y Arquitectura Unidad Zacatenco, México D.F.

ANEXOS

FICHA TÉCNICA KUBILOSA

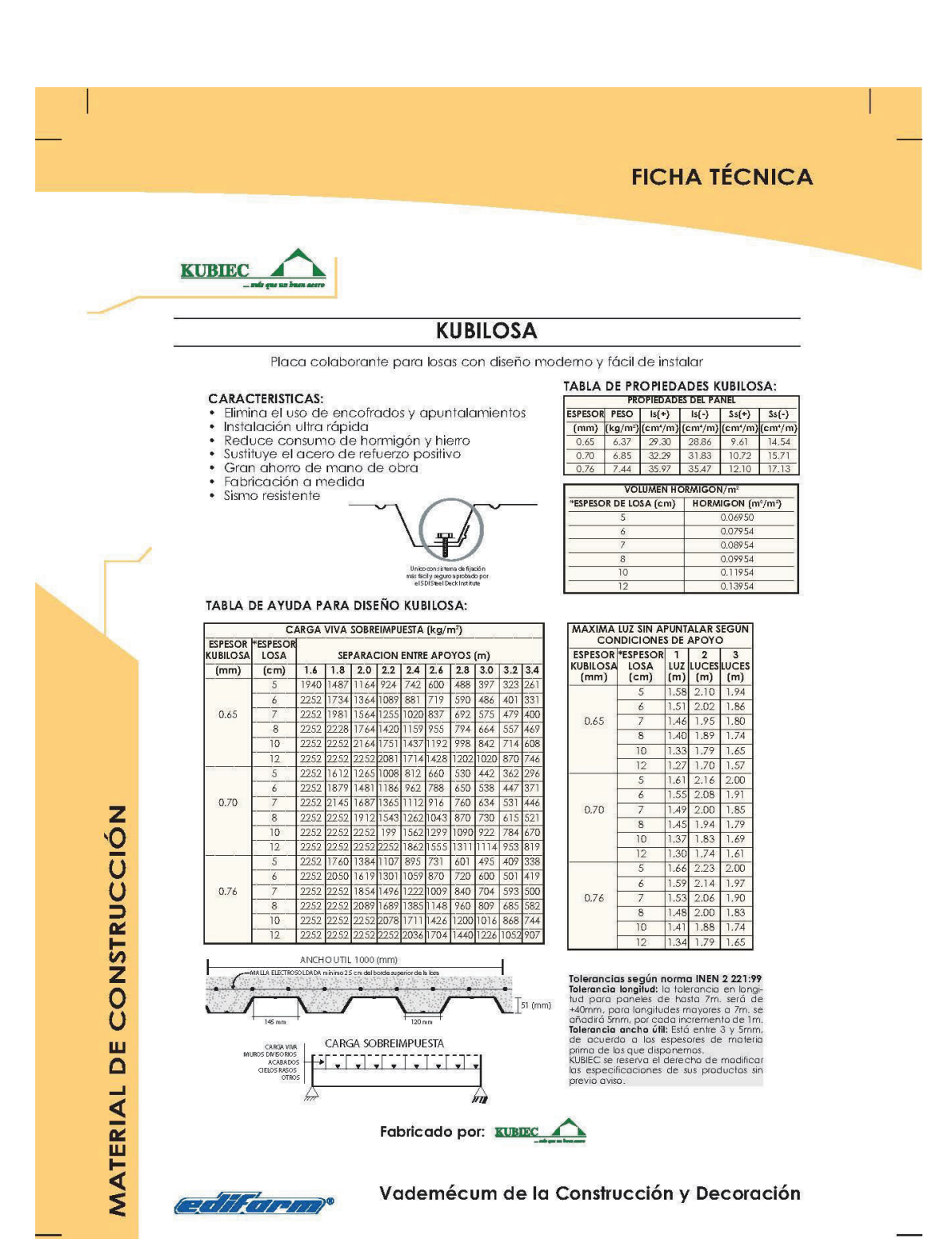

## **MODELOS DEFINITIVOS**

# COMPARACIÓN DE RESULTADO Y DISEÑO EDIFCIO LOAIZA

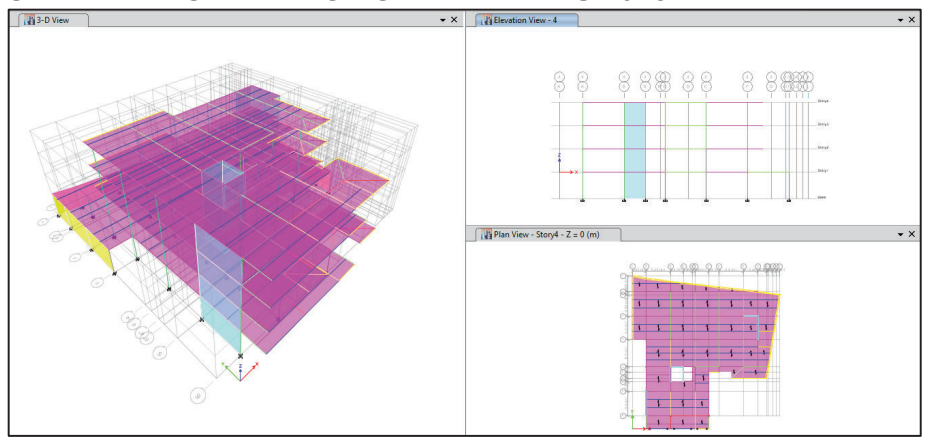

#### MODELO DEFINITIVO EDIFICIO LOAIZA - ETABS 2015

MODELO DEFINITIVO EDIFICIO LOAIZA - RISA 3D

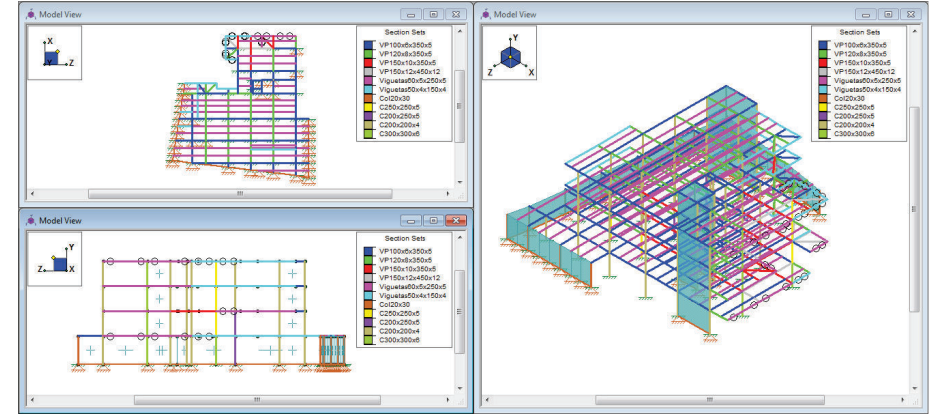

MODELO DEFINITIVO EDIFICIO LOAIZA - RCBE

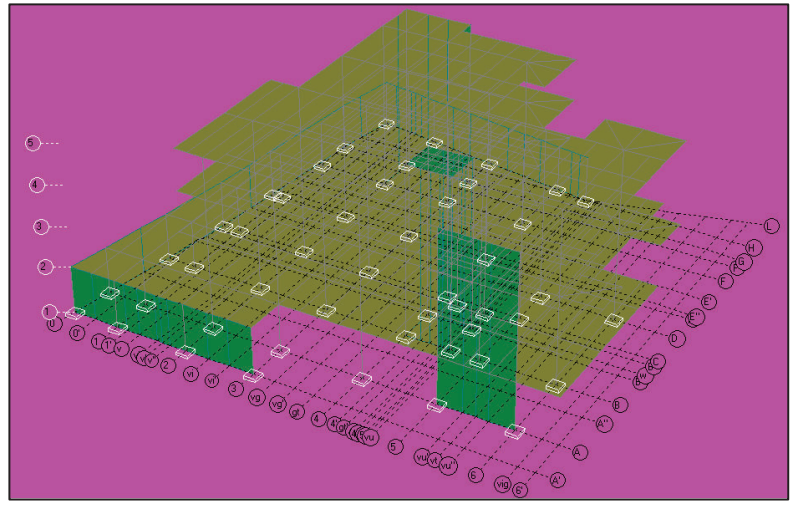

| ΡΔΡΑΜΕΤΡΟ Δ                | ,             | VALORES   |            | DIFEREN              | ICIA PORCENT       | UAL             |
|----------------------------|---------------|-----------|------------|----------------------|--------------------|-----------------|
| COMPARAR                   | ETABS<br>2015 | RISA 3D   | RCBE       | ETABS2015/<br>RISA3D | ETABS2015/<br>RCBE | RISA3D/<br>RCBE |
| Peso Estructura [T]        | 1508.95       | 1469.38   | 1474.47    | 2.69%                | 2.34%              | 0.35%           |
| Carga Reactiva [T]         | 1423.21       | 1383.52   | 1474.47    | 2.87%                | 3.60%              | 6.57%           |
| Corte Basal [T]            | 268.99        | 261.42    | 280.85     | 2.89%                | 4.41%              | 7.43%           |
|                            |               | Fuerzas   | s Laterale | s [T]                |                    |                 |
| Cuarta Planta              | 86.14         | 82.10     | 91.56      | 4.92%                | 6.29%              | 11.52%          |
| Tercera Planta             | 81.30         | 78.37     | 80.32      | 3.73%                | 1.22%              | 2.49%           |
| Segunda Planta             | 53.98         | 53.66     | 54.77      | 0.60%                | 1.45%              | 2.06%           |
| Primera Planta             | 47.57         | 47.29     | 53.92      | 0.59%                | 13.36%             | 14.03%          |
| Periodo<br>Fundamental [s] | 0.327         | 0.337     | 0.348      | 3.06%                | 6.42%              | 3.26%           |
| MOME                       | ENTOS – V     | IGA PORTI | CO 4 EN    | TRE EJES (C-E)       | 4° PISO            |                 |
|                            |               | COMBINA   | CION 1.2   | D + 1.6L             |                    |                 |
| Momento izq. [T-m]         | 2.749         | 2.652     | 2.53       | 3.66%                | 8.66%              | 4.82%           |
| Momento cen. [T-m]         | 3.035         | 3.033     | 2.724      | 0.07%                | 11.42%             | 11.34%          |
| Momento der. [T-m]         | 4.312         | 4.315     | 4.144      | 0.07%                | 4.05%              | 4.13%           |
|                            | (             | COMBINAC  | ION 1.2D   | + L – Ex             |                    |                 |
| Momento izq. [T-m]         | 2.293         | 2.131     | 1.867      | 7.60%                | 22.82%             | 14.14%          |
| Momento cen. [T-m]         | 2.584         | 2.576     | 2.282      | 0.31%                | 13.23%             | 12.88%          |
| Momento der. [T-m]         | 4.189         | 4.242     | 4.277      | 1.27%                | 2.10%              | 0.83%           |

#### DIFERENCIA PORCENTUAL

|                |                     |                 |        | DESF                | LAZAMI  | ENTOS - F | <b>DRTICO 4</b>     |        | -      |                      |                    |                 |
|----------------|---------------------|-----------------|--------|---------------------|---------|-----------|---------------------|--------|--------|----------------------|--------------------|-----------------|
|                | ETA                 | <b>ABS 2015</b> |        |                     | RISA 3D |           |                     | RCBE   |        | Difere               | ncia Porcer        | itual           |
| Piso           | Desplaza. X<br>[mm] | ΔE              | ΔM     | Desplaza. Z<br>[mm] | ΔE      | MA        | Desplaza. X<br>[mm] | AE     | ΔM     | ETABS2015/<br>RISA3D | ETABS2015/<br>RCBE | RISA3D/<br>RCBE |
| Cuarta Planta  | 9.60                | 0.0011          | 0.0056 | 10.41               | 0.0011  | 0.0059    | 10.99               | 0.0012 | 0.0062 | 6.53%                | 11.15%             | 4.33%           |
| Tercera Planta | 6.37                | 0.0011          | 0.0056 | 6.96                | 0.0012  | 0.0061    | 7.40                | 0.0012 | 0.0064 | %80.8                | 12.74%             | 4.32%           |
| Segunda Planta | 3.09                | 0.0009          | 0.0045 | 3.42                | 0.0010  | 0.0051    | 3.70                | 0.0010 | 0.0053 | 11.75%               | 16.77%             | 4.49%           |
| Primera Planta | 0.46                | 0.0002          | 0.0008 | 0.48                | 0.0002  | 0.0008    | 0.63                | 0.0002 | 0.0011 | 4.35%                | 36.09%             | 30.42%          |
|                |                     |                 |        | DESF                | LAZAMI  | ENTOS - F | <b>ORTICO B</b>     |        |        |                      |                    |                 |
|                | ETA                 | <b>ABS 2015</b> |        | _                   | RISA 3D |           |                     | RCBE   |        | Difere               | ncia Porcer        | itual           |
| Piso           | Desplaza. Y<br>[mm] | ΔE              | ΔM     | Desplaza. X<br>[mm] | ΔE      | MA        | Desplaza. Y<br>[mm] | ΔE     | MA     | ETABS2015/<br>RISA3D | ETABS2015/<br>RCBE | RISA3D/<br>RCBE |
| Cuarta Planta  | 4.18                | 0.0005          | 0.0025 | 4.60                | 0.0005  | 0.0027    | 5.12                | 0.0006 | 0.0030 | 8.33%                | 19.10%             | 9.94%           |
| Tercera Planta | 2.74                | 0.0005          | 0.0024 | 3.04                | 0.0005  | 0.0026    | 3.41                | 0.0005 | 0.0029 | 10.43%               | 21.45%             | 9.97%           |
| Segunda Planta | 1.36                | 0.0004          | 0.0019 | 1.52                | 0.0004  | 0.0021    | 1.73                | 0.0005 | 0.0024 | 12.48%               | 26.79%             | 12.72%          |
| Primera Planta | 0.27                | 0.0001          | 0.0005 | 0.29                | 0.0001  | 0.0005    | 0.35                | 0.0001 | 0.0006 | 8.52%                | 28.89%             | 18.77%          |
|                |                     |                 |        |                     |         |           |                     |        |        |                      |                    |                 |

|                                       |                                          | (                                       | CUADR                                 | O CON                                     | 1PA                | RATI                                                 | VO DE 1                                                | DISEÑO                                       |                     |                 |
|---------------------------------------|------------------------------------------|-----------------------------------------|---------------------------------------|-------------------------------------------|--------------------|------------------------------------------------------|--------------------------------------------------------|----------------------------------------------|---------------------|-----------------|
|                                       |                                          | VIG                                     | UETA PR                               | IMER P                                    | LAN                |                                                      | NEL-EJE                                                | S (C-E Y 1-                                  | 2)                  |                 |
|                                       |                                          |                                         | ```                                   | liga: Pa                                  | Alma               | s = 6<br>a = 25                                      | 0x5 [mm<br>0x5 [mm                                     | ]                                            |                     |                 |
|                                       |                                          |                                         |                                       |                                           | ETA                | BS 201                                               | 5                                                      |                                              |                     |                 |
| Maximo<br>Moment<br>Moment<br>Capacid | momen<br>o reque<br>o de dis<br>ad: 1.01 | to por co<br>rido : Mu<br>eño: Mr<br>I8 | 0mbnacior<br>[T- m] = 4<br>[T- m] = 4 | n: 1.2 D ·<br>4.693<br>4.609<br>Parameter | + 1.6<br>s for La  | ateral Tors                                          | sion Buckling                                          |                                              |                     |                 |
|                                       |                                          |                                         |                                       | _                                         | Litte              | K Itb                                                | C b                                                    |                                              |                     |                 |
|                                       |                                          |                                         |                                       | _                                         | 0.1                | 1                                                    | 1                                                      |                                              |                     |                 |
|                                       |                                          |                                         |                                       | Demand/Ca                                 | pacity             | (D/C) Rati                                           | o Eqn.(H1-1b)                                          | )                                            |                     |                 |
|                                       |                                          |                                         | D/C Rati<br>1.018 =                   | o =<br>=                                  | (P,/2P             | <b>P<sub>c</sub>) + (M</b> <sub>r33</sub> )<br>0 + 1 | /M <sub>c33</sub> ) + (M <sub>r22</sub> /I<br>.018 + 0 | M <sub>c22</sub> )                           |                     |                 |
|                                       |                                          |                                         |                                       | Axia                                      | al Force           | e and Cap                                            | acities                                                |                                              |                     |                 |
|                                       |                                          | •                                       | P . Force (to                         | nf) φP                                    | <sub>nc</sub> Capa | city (tonf)                                          | φP <sub>nt</sub> C                                     | Capacity (tonf)                              | -                   |                 |
|                                       |                                          |                                         | 0                                     |                                           | 43.0               | 629                                                  |                                                        | 58.608                                       | -                   |                 |
|                                       |                                          |                                         |                                       | Mo                                        | oments             | and Capa                                             | cities                                                 | 4 M M - 1                                    | (1                  | -               |
|                                       |                                          | Major Bending                           | 4.6                                   | 926                                       | φΝ                 | 4.609                                                | y (tont-m)<br>94                                       | фМ <sub>п</sub> NO L <sub>ТВС</sub><br>4.898 | 5 ( <b>tont-m</b> ) | -               |
|                                       |                                          | Minor Bending                           | (                                     | )                                         |                    | 0.308                                                | 15                                                     |                                              |                     | -               |
|                                       |                                          |                                         |                                       |                                           | She                | ar Design                                            |                                                        |                                              | _                   |                 |
|                                       |                                          |                                         | Maior Shear                           | V Force (                                 | (tonf)             | φV "C                                                | apacity (tonf)                                         | O.207                                        | -                   |                 |
|                                       |                                          |                                         | Minor Shear                           | 0                                         |                    |                                                      | 11.4048                                                | 0                                            | -                   |                 |
|                                       |                                          |                                         |                                       |                                           | RI                 |                                                      |                                                        |                                              |                     |                 |
| Maximo                                | momen                                    | to por co                               | mbnacior                              | n: 1.2 D ·                                | + 1.6              |                                                      |                                                        |                                              |                     |                 |
| Moment                                | o reque                                  | rido : Mu                               | [T-m] = 4                             | 4.647                                     |                    |                                                      |                                                        |                                              |                     |                 |
| Capacid                               | o de dis<br>ad: 1.00                     | eno: Mr<br>)5                           | [1 - m] = 2                           | 4.022                                     |                    |                                                      |                                                        |                                              |                     |                 |
|                                       | AISC 1                                   | 4th(360                                 | -10): LRF                             | D Code                                    | Che                | eck                                                  |                                                        |                                              |                     |                 |
|                                       | Direct A                                 | Analysis N                              | lethod                                |                                           |                    |                                                      |                                                        |                                              |                     |                 |
|                                       | Location                                 | naing Che<br>n                          | CK 1.005<br>0 m                       |                                           |                    | Locati                                               | near Check<br>on                                       | 0.184 (y)<br>0 m                             | )                   |                 |
|                                       | Equatio                                  | n                                       | H1-1b                                 |                                           |                    | Max D                                                | efl Ratio                                              | L/236                                        |                     |                 |
|                                       | Bending<br>Bending                       | g Flange<br>g Web                       | Comp<br>Comp                          | act<br>act                                |                    | Comp<br>Comp                                         | ression Fla<br>ression We                              | ange Non-Slei<br>eb Slender                  | nder                | Qs=1<br>Qa=.858 |
|                                       |                                          |                                         |                                       |                                           | 3                  | /-у                                                  | Z-Z                                                    |                                              |                     |                 |
|                                       | Fy<br>phi*Pno<br>phi*Pnt                 | 35.2 kg<br>48.032<br>58.608             | g/mm^2<br>? mt<br>} mt                | Lb<br>KL/r                                |                    | 54 m<br>27.177                                       | .54 i<br>2.87                                          | m<br>'9                                      |                     |                 |
|                                       | phi*Mny                                  | .309 m                                  | nt-m                                  | L Co<br>War                               | mp F               | lange                                                | .54 m<br>32 246 m                                      |                                              |                     |                 |
|                                       | phi*Vny                                  | 27.456                                  | 5 mt                                  | L-tor                                     | que                | gui                                                  | .54 m                                                  |                                              |                     |                 |
|                                       | phi*Vnz                                  | 11.405                                  | 5 mt                                  | Tau_                                      | _b                 |                                                      | 1                                                      |                                              |                     |                 |
|                                       | 00                                       |                                         |                                       |                                           |                    |                                                      |                                                        |                                              |                     |                 |
|                                       |                                          |                                         |                                       |                                           | R                  | CBE                                                  |                                                        |                                              |                     |                 |
|                                       | Desve                                    | entaja d                                | el progra                             | ama no                                    | rea                | iliza d                                              | iseño de                                               | e seccione                                   | s de                | acero.          |

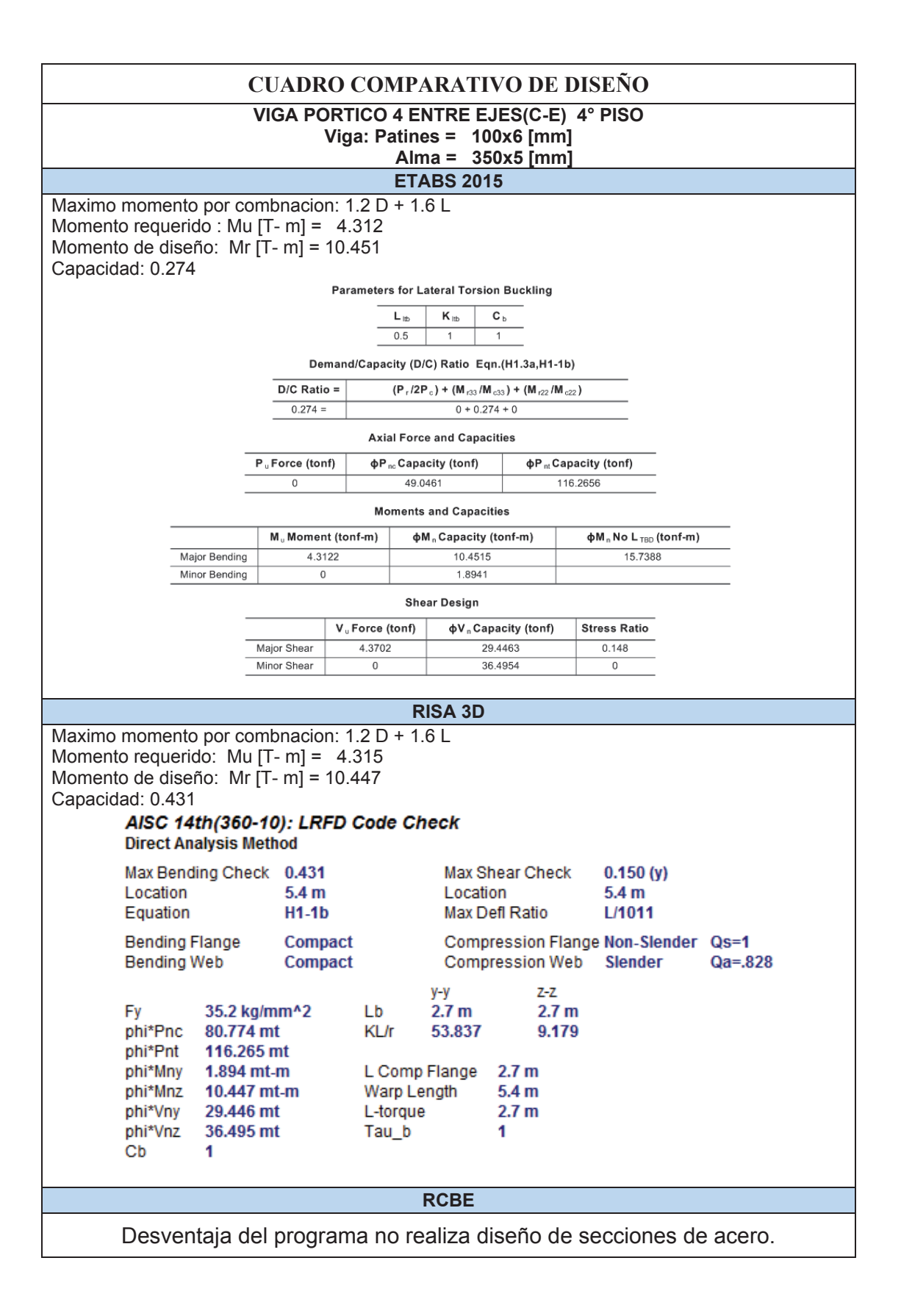

## **MODELOS DEFINITIVOS**

# COMPARACIÓN DE RESULTADO Y DISEÑO EDIFCIO UNACH

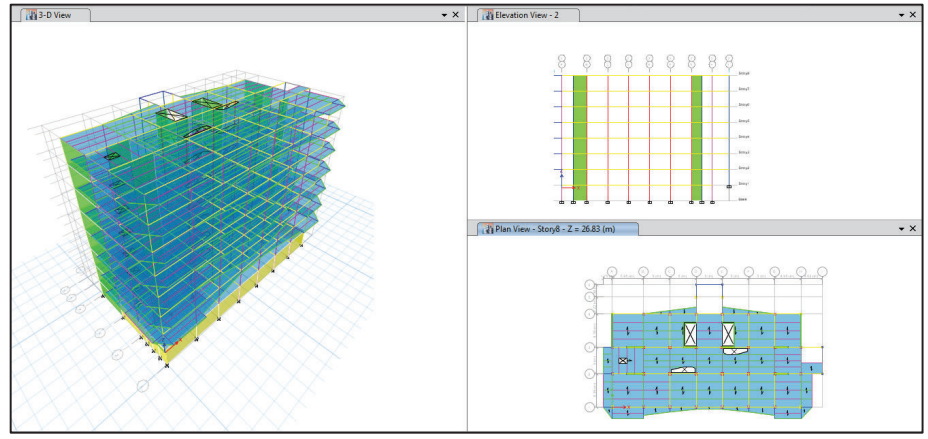

#### MODELO DEFINITIVO EDIFICIO UNACH - ETABS 2015

MODELO DEFINITIVO EDIFICIO UNACH - RISA 3D

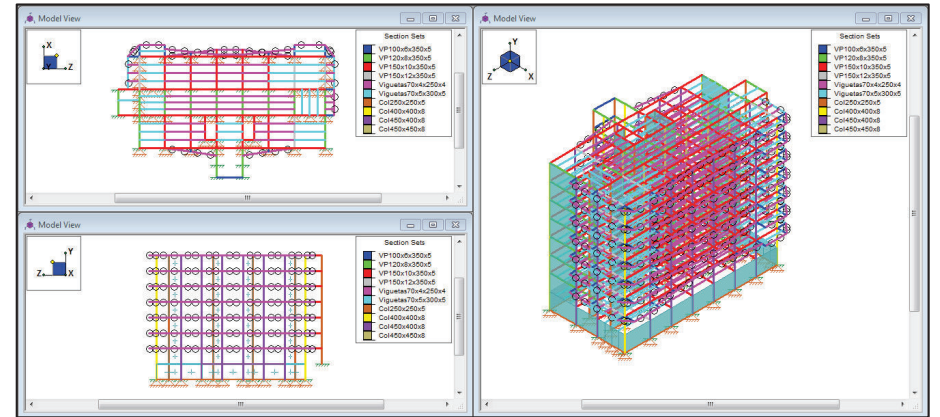

MODELO DEFINITIVO EDIFICIO UNACH - RCBE

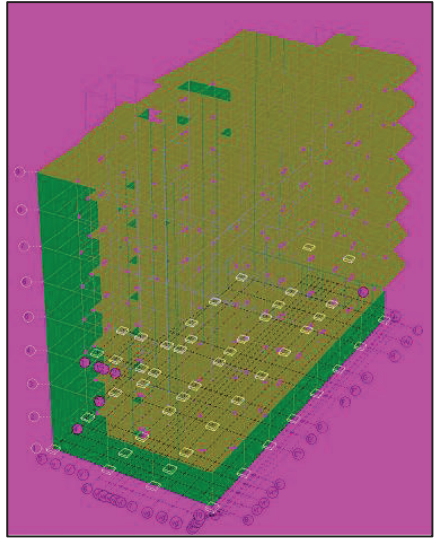

| ΡΔΒΆΜΕΤΒΟ Δ                | \<br>\        | VALORES    | 6           | DIFEREI              |                    | TUAL            |
|----------------------------|---------------|------------|-------------|----------------------|--------------------|-----------------|
| COMPARAR                   | ETABS<br>2015 | RISA<br>3D | RCBE        | ETABS2015<br>/RISA3D | ETABS2015/<br>RCBE | RISA3D/<br>RCBE |
| Peso Estructura [T]        | 4636.23       | 4548.65    | 4598        | 1.93%                | 0.83%              | 1.09%           |
| Carga Reactiva [T]         | 3886.03       | 3808.14    | 3931.52     | 2.05%                | 1.17%              | 3.24%           |
| Corte Basal [T]            | 536.27        | 525.36     | 541.22      | 2.08%                | 0.92%              | 3.02%           |
|                            |               | Fuerza     | s Laterales | s [T]                | •                  | •               |
| Séptima Planta             | 128.66        | 124.89     | 135.3       | 3.02%                | 5.16%              | 8.33%           |
| Sexta Planta               | 125.02        | 122.82     | 115.82      | 1.79%                | 7.94%              | 6.05%           |
| Quinta Planta              | 100.73        | 98.96      | 96.877      | 1.79%                | 3.98%              | 2.15%           |
| Cuarta Planta              | 77.41         | 76.07      | 77.393      | 1.76%                | 0.03%              | 1.74%           |
| Tercera Planta             | 55.15         | 54.19      | 57.91       | 1.77%                | 5.01%              | 6.86%           |
| Segunda Planta             | 34.19         | 33.59      | 38.967      | 1.80%                | 13.97%             | 16.02%          |
| Primera Planta             | 15.11         | 14.84      | 19.483      | 1.80%                | 28.98%             | 31.30%          |
| Periodo<br>Fundamental [s] | 1.037         | 1.094      | 1.021       | 5.50%                | 1.57%              | 7.15%           |
| MOME                       | NTOS – VI     | GA PORT    | ICO2 ENTI   | RE EJES(D - E        | ) 7° PISO          |                 |
|                            | (             | COMBINA    | CION 1.2D   | ) + 1.6L             |                    |                 |
| Momento izq. [T-m]         | 3.636         | 4.114      | 4.258       | 13.15%               | 17.11%             | 3.50%           |
| Momento cen. [T-m]         | 1.712         | 1.899      | 1.426       | 10.94%               | 20.04%             | 33.17%          |
| Momento der. [T-m]         | 3.328         | 3.287      | 2.992       | 1.26%                | 11.24%             | 9.86%           |
|                            | С             | OMBINAC    | CION 1.2D   | + L + Ex             |                    |                 |
| Momento izq. [T-m]         | 2.106         | 2.96       | 2.316       | 40.56%               | 9.98%              | 27.81%          |
| Momento cen. [T-m]         | 1.444         | 1.599      | 1.2         | 10.75%               | 20.32%             | 33.25%          |
| Momento der. [T-m]         | 7.980         | 9.19       | 8.42        | 15.17%               | 5.52%              | 9.14%           |

### DIFERENCIA PORCENTUAL

|           | ncia Porcentual | ETABS2015/ RISA3D/<br>RCBE RCBE | 29.95% 48.98%  | 28.20% 48.34% | 26.40% 47.70% | 24.65% 47.34% | 23.22% 47.86%  | 22.43% 62.79%  | 26.79% 41.54%  |            | ncia Porcentual | ETABS2015/ RISA3D/<br>RCBE RCBE | 2.29% 16.64%   | 1.99% 16.23% | 1.13% 15.68%  | 0.29% 14.93%  | 1.52% 13.92%   | 3.72% 12.33%   | 14.09% 6.97%   |
|-----------|-----------------|---------------------------------|----------------|---------------|---------------|---------------|----------------|----------------|----------------|------------|-----------------|---------------------------------|----------------|--------------|---------------|---------------|----------------|----------------|----------------|
|           | Difere          | ETABS2015/<br>RISA3D            | 14.65%         | 15.72%        | 16.85%        | 18.20%        | 19.99%         | 32.96%         | 11.63%         |            | Difere          | ETABS2015/<br>RISA3D            | 14.03%         | 13.96%       | 14.38%        | 14.60%        | 15.65%         | 16.51%         | 22.04%         |
|           |                 | ΜΔ                              | 0.0121         | 0.0126        | 0.0129        | 0.0127        | 0.0117         | 0.0096         | 0.0062         |            |                 | MA                              | 0.0060         | 0.0061       | 0.0061        | 0.0058        | 0.0052         | 0.0043         | 0.0030         |
| 0         | RCBE            | ΔE                              | 0.0023         | 0.0024        | 0.0025        | 0.0024        | 0.0022         | 0.0018         | 0.0012         | 0          | RCBE            | ΔE                              | 0.0011         | 0.0012       | 0.0012        | 0.0011        | 0.0010         | 0.0008         | 0.0006         |
| PORTICO 2 |                 | Desplaza. X<br>[mm]             | 55.91          | 47.29         | 38.29         | 29.11         | 20.08          | 11.78          | 4.92           | PORTICO I  |                 | Desplaza. Y<br>[mm]             | 26.54          | 22.27        | 17.91         | 13.58         | 9.44           | 5.70           | 2.61           |
| IENTOS -  |                 | ΔM                              | 0.0180         | 0.0187        | 0.0190        | 0.0187        | 0.0172         | 0.0157         | 0.0087         | IENTOS - I |                 | ΜΔ                              | 0.0070         | 0.0071       | 0.0070        | 0.0067        | 0.0060         | 0.0049         | 0.0032         |
| PLAZAM    | RISA 3D         | ΔE                              | 0.0034         | 0.0036        | 0.0036        | 0.0036        | 0.0033         | 0.0030         | 0.0017         | PLAZAM     | <b>RISA 3D</b>  | ΔE                              | 0.0013         | 0.0014       | 0.0013        | 0.0013        | 0.0011         | 0.0009         | 0.0006         |
| DES       |                 | Desplaza. Z<br>[mm]             | 85.57          | 72.73         | 59.39         | 45.82         | 32.52          | 20.25          | 9.08           | DES        |                 | Desplaza. X<br>[mm]             | 30.74          | 25.76        | 20.69         | 15.68         | 10.92          | 6.66           | 3.19           |
|           |                 | ΔM                              | 0.0157         | 0.0162        | 0.0163        | 0.0158        | 0.0144         | 0.0118         | 0.0078         |            |                 | MA                              | 0.0061         | 0.0062       | 0.0061        | 0.0058        | 0.0052         | 0.0042         | 0.0026         |
|           | ABS 2015        | ΔE                              | 0:0030         | 0.0031        | 0.0031        | 0:0030        | 0.0027         | 0.0022         | 0.0015         |            | ABS 2015        | ΔE                              | 0.0012         | 0.0012       | 0.0012        | 0.0011        | 0.0010         | 0.0008         | 0.0005         |
|           | ET/             | Desplaza. X<br>[mm]             | 71.24          | 60.04         | 48.51         | 36.90         | 25.65          | 15.42          | 7.02           |            | ET              | Desplaza. Y<br>[mm]             | 26.61          | 22.24        | 17.79         | 13.41         | 9.26           | 5.58           | 2.60           |
|           |                 | Piso                            | Séptima Planta | Sexta Planta  | Quinta Planta | Cuarta Planta | Tercera Planta | Segunda Planta | Primera Planta |            |                 | Piso                            | Séptima Planta | Sexta Planta | Quinta Planta | Cuarta Planta | Tercera Planta | Segunda Planta | Primera Planta |

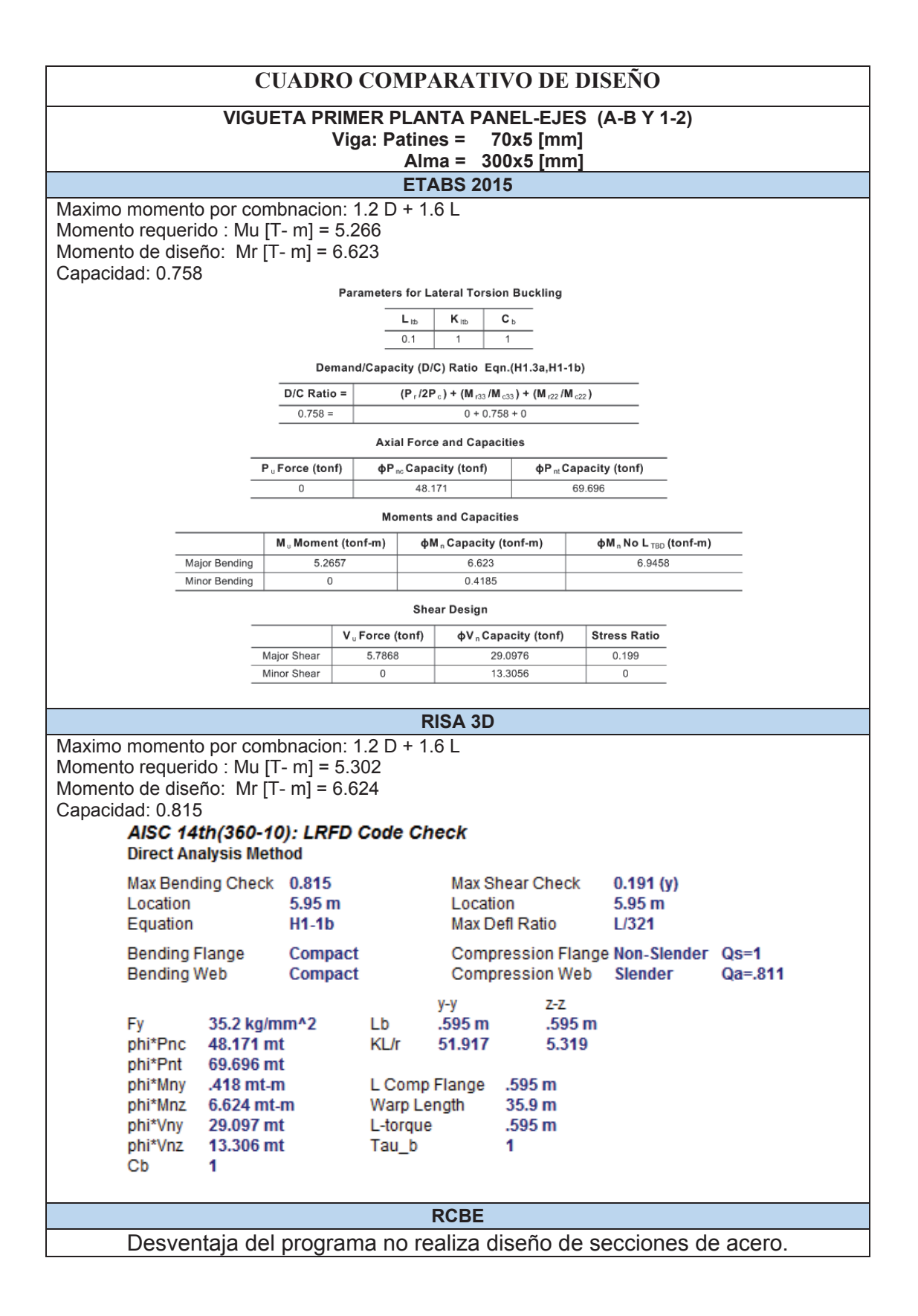

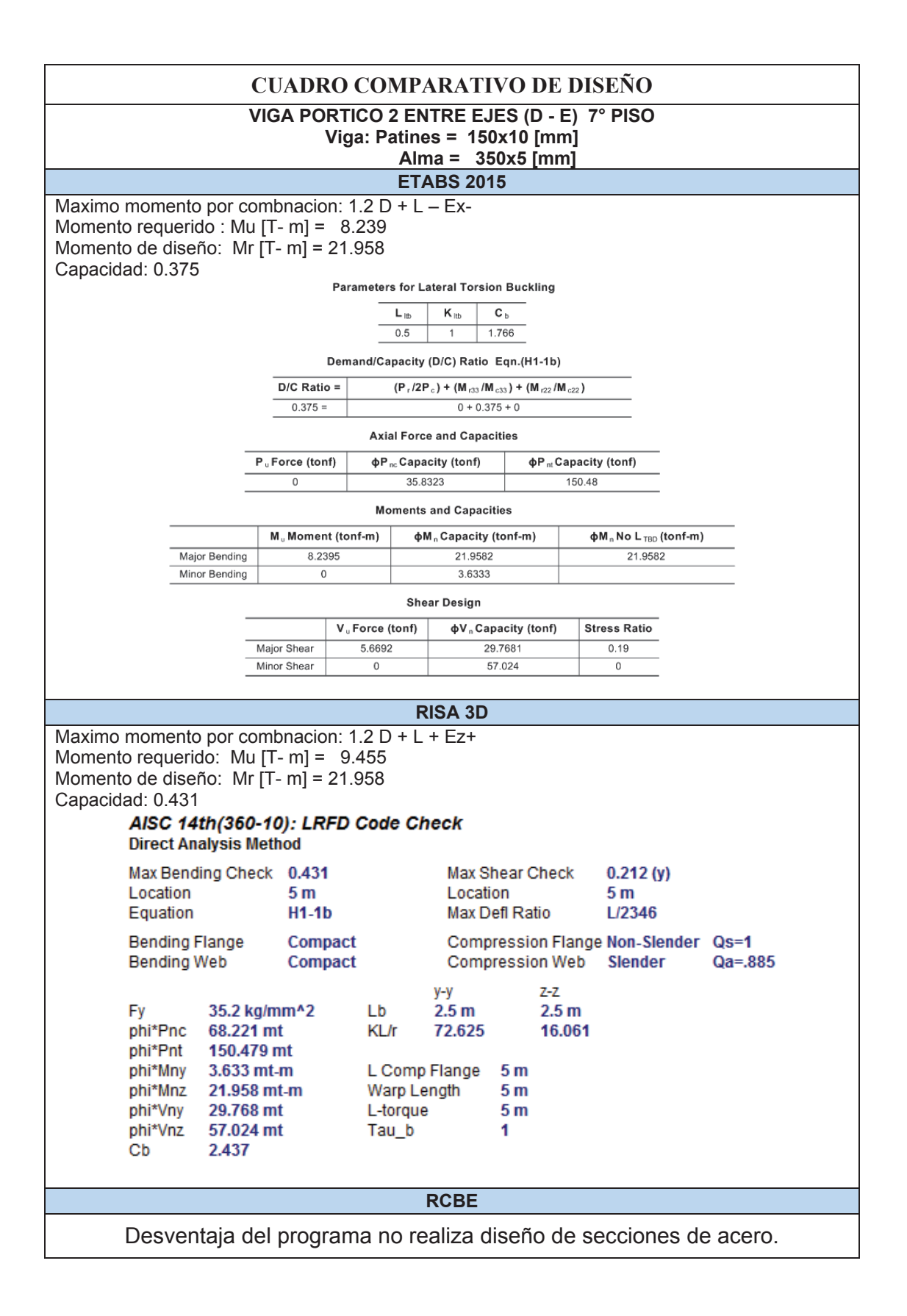

# **MODELOS DEFINITIVOS**

# COMPARACIÓN DE RESULTADOS Y DISEÑO EDIFCIO PLUS 1

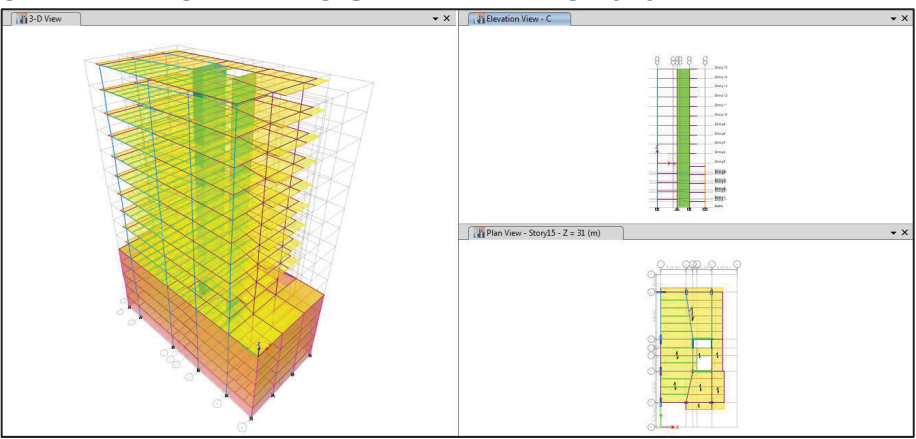

MODELO DEFINITIVO EDIFICIO UNACH - ETABS 2015

#### MODELO DEFINITIVO EDIFICIO UNACH - RISA 3D

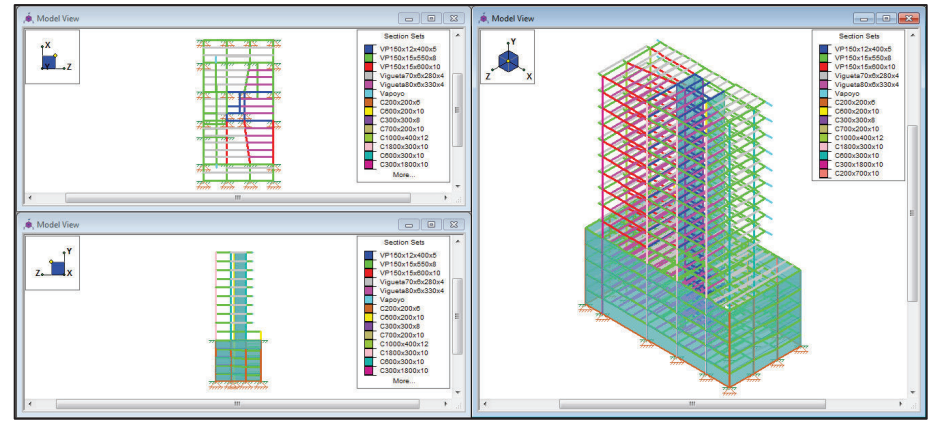

#### MODELO DEFINITIVO EDIFICIO UNACH - RCBE

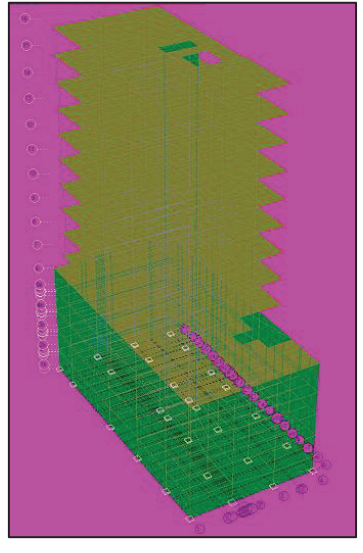

| ΡΔΒΆΜΕΤΒΟ Δ                | ۱<br>۱        | VALORES    | 6           | DIFERE               |                    | TUAL            |
|----------------------------|---------------|------------|-------------|----------------------|--------------------|-----------------|
| COMPARAR                   | ETABS<br>2015 | RISA<br>3D | RCBE        | ETABS2015<br>/RISA3D | ETABS2015/<br>RCBE | RISA3D/<br>RCBE |
| Peso Estructura [T]        | 4843.31       | 4696.17    | 4376.66     | 3.13%                | 10.66%             | 7.30%           |
| Carga Reactiva [T]         | 2274.58       | 2247.40    | 2219.08     | 1.21%                | 2.50%              | 1.28%           |
| Corte Basal [T]            | 282.05        | 278.21     | 274.34      | 1.38%                | 2.81%              | 1.41%           |
|                            |               | Fuerza     | s Laterales | s [T]                |                    |                 |
| 10° Planta                 | 50.78         | 49.99      | 50.49       | 1.57%                | 0.57%              | 1.00%           |
| 9° Planta                  | 50.95         | 50.26      | 45.49       | 1.39%                | 12.01%             | 10.47%          |
| 8° Planta                  | 44.08         | 43.48      | 40.49       | 1.38%                | 8.87%              | 7.38%           |
| 7° Planta                  | 37.41         | 36.90      | 35.23       | 1.38%                | 6.18%              | 4.74%           |
| 6° Planta                  | 30.95         | 30.53      | 30.24       | 1.37%                | 2.35%              | 0.96%           |
| 5° Planta                  | 24.73         | 24.40      | 25.24       | 1.36%                | 2.08%              | 3.46%           |
| 4° Planta                  | 18.79         | 18.54      | 20.25       | 1.35%                | 7.75%              | 9.20%           |
| 3° Planta                  | 13.19         | 13.02      | 15.23       | 1.34%                | 15.41%             | 16.95%          |
| 2° Planta                  | 8.01          | 7.91       | 9.99        | 1.32%                | 24.64%             | 26.28%          |
| 1° Planta                  | 3.23          | 3.18       | 4.72        | 1.34%                | 46.14%             | 48.09%          |
| Periodo<br>Fundamental [s] | 1.314         | 1.188      | 1.349       | 10.61%               | 2.66%              | 13.55%          |
| MOMEN                      | ITOS – VIG    | GA PORTI   | CO D ENT    | RE EJES(1 - 2        | )10° PISO          |                 |
|                            | (             | COMBINA    | CION 1.2D   | ) + 1.6L             |                    |                 |
| Momento izq. [T-m]         | 7.060         | 6.416      | 5.51        | 10.04%               | 28.14%             | 16.44%          |
| Momento cen. [T-m]         | 3.454         | 3.936      | 3.397       | 13.94%               | 1.69%              | 15.87%          |
| Momento der. [T-m]         | 6.102         | 6.988      | 7.506       | 14.51%               | 23.00%             | 7.41%           |

### **DIFERENCIA PORCENTUAL**

| DESPLAZA<br>ETABS 2015 Desplaza. Z AF<br>Desplaza. Z AF | TABS 2015 DESPLAZA<br>ABS 2015 RISA 3D<br>AF AM Desplaza. Z AF | DESPLAZA<br>RISA 3D<br>AM Desplaza. Z AF | DESPLAZA<br>RISA 3D<br>Desplaza. Z | DESPLAZA<br>RISA 3D |                     | MIENTOS - PC | RTICO C<br>Desplaza. X | RCBE   | V      | Dife<br>ETABS2015/   | rencia Porcentu<br>ETABS2015/ | al<br>RISA3D/   |
|---------------------------------------------------------|----------------------------------------------------------------|------------------------------------------|------------------------------------|---------------------|---------------------|--------------|------------------------|--------|--------|----------------------|-------------------------------|-----------------|
| riso                                                    | [mm]                                                           | <b>de</b>                                | MIZ                                | [mm]                | AE                  | MD           | [mm]                   | AE     | AIM    | <b>RISA3D</b>        | RCBE                          | RCBE            |
| 10° Planta                                              | 91.14                                                          | 0.0030                                   | 0.0155                             | 70.11               | 0.0027              | 0.0142       | 67.19                  | 0.0022 | 0.0115 | 9.46%                | 34.72%                        | 23.08%          |
| 9° Planta                                               | 81.96                                                          | 0.0030                                   | 0.0159                             | 61.72               | 0.0028              | 0.0146       | 60.38                  | 0.0023 | 0.0120 | 9.10%                | 32.82%                        | 21.75%          |
| 8° Planta                                               | 72.56                                                          | 0.0031                                   | 0.0162                             | 53.10               | 0.0028              | 0.0148       | 53.30                  | 0.0023 | 0.0123 | %6£.6                | 31.25%                        | 19.98%          |
| 7° Planta                                               | 63.00                                                          | 0.0031                                   | 0.0163                             | 44.37               | 0.0028              | 0.0148       | 46.02                  | 0.0024 | 0.0126 | 10.41%               | 29.60%                        | 17.38%          |
| 6° Planta                                               | 53.36                                                          | 0.0031                                   | 0.0162                             | 35.63               | 0.0027              | 0.0144       | 38.58                  | 0.0024 | 0.0126 | 12.54%               | 28.28%                        | 13.99%          |
| 5° Planta                                               | 43.79                                                          | 0.0030                                   | 0.0158                             | 27.13               | 0.0026              | 0.0135       | 31.12                  | 0.0024 | 0.0124 | 16.35%               | 27.38%                        | 9.48%           |
| 4° Planta                                               | 34.49                                                          | 0.0028                                   | 0.0149                             | 19.14               | 0.0023              | 0.0121       | 23.82                  | 0.0022 | 0.0117 | 23.11%               | 27.24%                        | 3.36%           |
| 3° Planta                                               | 25.70                                                          | 0.0026                                   | 0.0135                             | 12.00               | 0.0019              | 0.0100       | 16.91                  | 0.0020 | 0.0105 | 35.72%               | 28.33%                        | 5.76%           |
| 2° Planta                                               | 17.71                                                          | 0.0022                                   | 0.0117                             | 6.11                | 0.0014              | 0.0071       | 10.69                  | 0.0017 | 0.0088 | 65.59%               | 33.06%                        | 24.44%          |
| 1° Planta                                               | 10.78                                                          | 0.0019                                   | 0.0098                             | 1.93                | 0.0006              | 0.0033       | 5.48                   | 0.0012 | 0.0063 | 201.30%              | 57.05%                        | 91.84%          |
|                                                         |                                                                |                                          |                                    |                     | DESPLAZA            | MIENTOS - PO | DRTICO 3               |        |        |                      |                               |                 |
|                                                         | ш                                                              | <b>TABS 2015</b>                         |                                    |                     | <b>RISA 3D</b>      |              |                        | RCBE   |        | Dife                 | rencia Porcentu               | al              |
| Piso                                                    | Desplaza. Y<br>[mm]                                            | $\nabla \mathbf{E}$                      | M                                  | Desplaza. X<br>[mm] | $\Delta \mathbf{E}$ | ΔM           | Desplaza. Y<br>[mm]    | ΔE     | ΔM     | ETABS2015/<br>RISA3D | ETABS2015/<br>RCBE            | RISA3D/<br>RCBE |
| 10° Planta                                              | 90.62                                                          | 0.0024                                   | 0.0127                             | 99.68               | 0.0030              | 0.0155       | 70.63                  | 0.0018 | 0.0095 | 22.11%               | 34.31%                        | 64.00%          |
| 9° Planta                                               | 83.12                                                          | 0.0027                                   | 0.0140                             | 90.52               | 0.0032              | 0.0170       | 65.05                  | 0.0020 | 0.0106 | 21.28%               | 32.06%                        | 60.16%          |
| 8° Planta                                               | 74.84                                                          | 0.0030                                   | 0.0155                             | 80.48               | 0.0035              | 0.0186       | 58.78                  | 0.0023 | 0.0119 | 19.92%               | 30.31%                        | 56.27%          |
| 7° Planta                                               | 65.67                                                          | 0.0032                                   | 0.0169                             | 69.48               | 0.0038              | 0.0201       | 51.74                  | 0.0025 | 0.0132 | 18.68%               | 28.38%                        | 52.35%          |
| 6° Planta                                               | 55.69                                                          | 0.0034                                   | 0.0179                             | 57.64               | 0.0040              | 0.0209       | 43.97                  | 0.0027 | 0.0141 | 16.80%               | 26.98%                        | 48.31%          |
| 5° Planta                                               | 45.10                                                          | 0.0035                                   | 0.0183                             | 45.27               | 0.0040              | 0.0210       | 35.63                  | 0.0028 | 0.0146 | 14.83%               | 25.29%                        | 43.87%          |
| 4° Planta                                               | 34.30                                                          | 0.0034                                   | 0.0178                             | 32.87               | 0.0038              | 0.0199       | 27.01                  | 0.0027 | 0.0144 | 11.64%               | 24.04%                        | 38.49%          |
| 3° Planta                                               | 23.77                                                          | 0.0031                                   | 0.0162                             | 21.11               | 0.0033              | 0.0173       | 18.52                  | 0.0025 | 0.0132 | 6.74%                | 22.96%                        | 31.25%          |
| 2° Planta                                               | 14.18                                                          | 0.0025                                   | 0.0132                             | 10.88               | 0.0024              | 0.0128       | 10.72                  | 0.0020 | 0.0107 | 3.11%                | 23.36%                        | 19.64%          |
| 1° Planta                                               | 6.36                                                           | 0.0017                                   | 0.0087                             | 3.29                | 0.0011              | 0.0056       | 4.38                   | 0.0012 | 0.0064 | 55.78%               | 36.76%                        | 13.91%          |
|                                                         |                                                                |                                          |                                    |                     |                     |              |                        |        |        |                      |                               |                 |

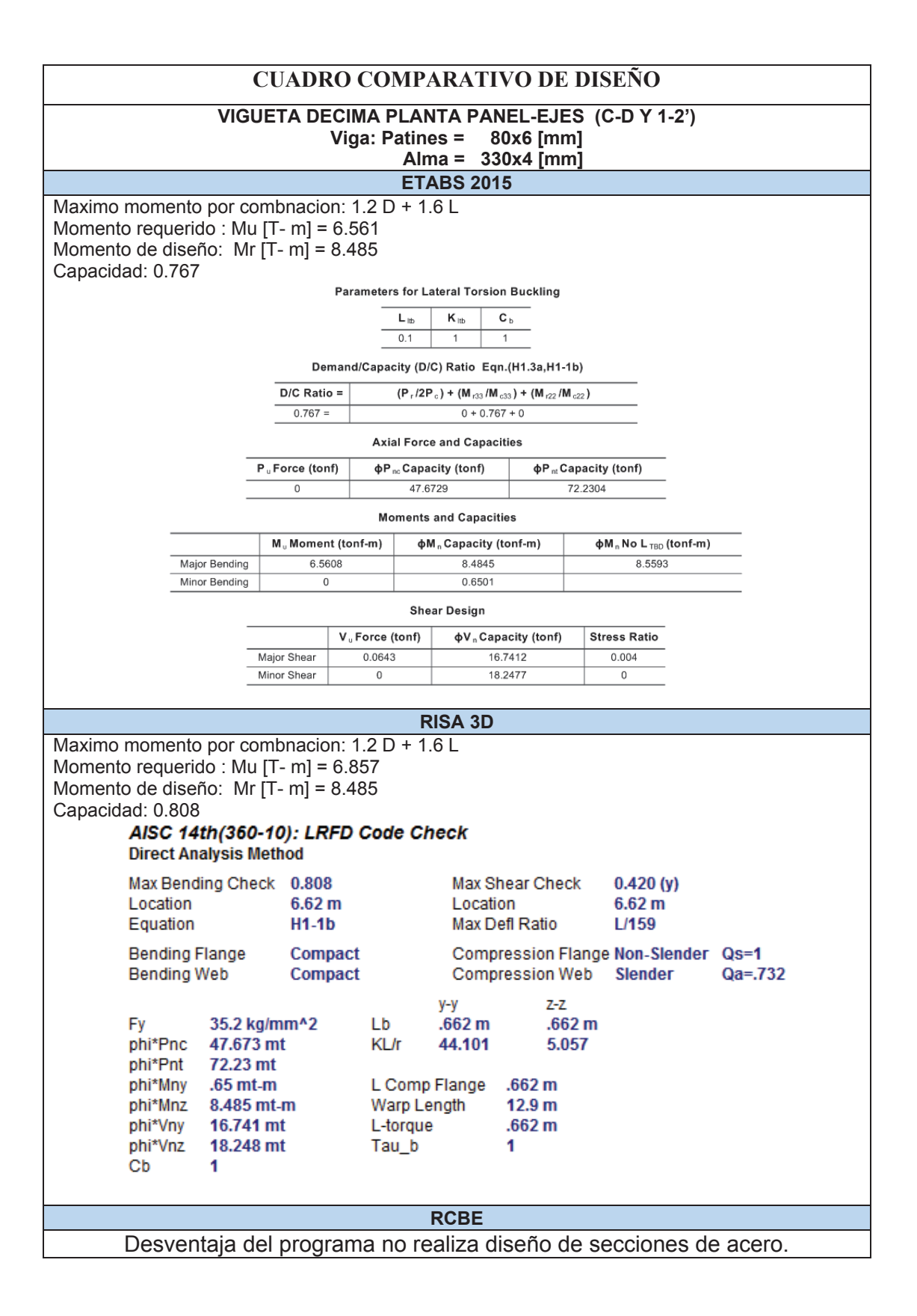

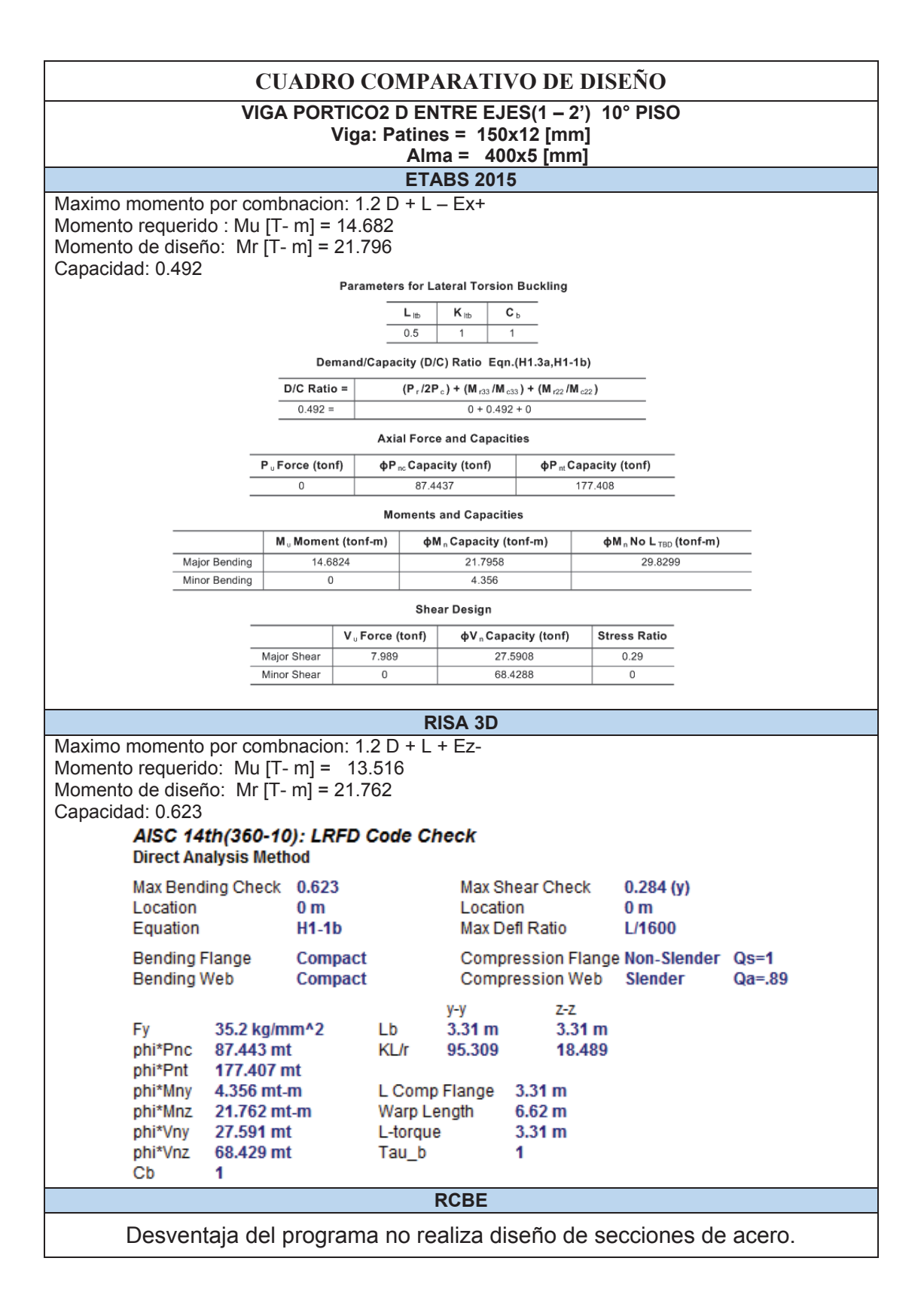

# **RESUMEN DE RESULTADOS Y GRÁFICOS**

|         | Darámotro a                  |               | Valores |         |                      | Error              |                 |
|---------|------------------------------|---------------|---------|---------|----------------------|--------------------|-----------------|
|         | Comparar                     | ETABS<br>2015 | RISA 3D | RCBE    | ETABS2015<br>/RISA3D | ETABS2015/<br>RCBE | RISA3D/<br>RCBE |
| ez      | Peso Estructura [ T ]        | 1508.95       | 1469.38 | 1474.47 | 2.69%                | 2.34%              | 0.35%           |
| ibo     | Carga Reactiva [ T ]         | 1423.21       | 1383.52 | 1474.47 | 2.87%                | 3.60%              | 6.57%           |
| 0 P     | Corte Basal [ T ]            | 268.99        | 261.42  | 280.85  | 2.89%                | 4.41%              | 7.43%           |
| ioiitik | Periodo<br>Fundamental [ T ] | 0.327         | 0.337   | 0.348   | 3.06%                | 6.42%              | 3.26%           |
| Ed      | Máxima deriva                | 0.0072        | 0.0078  | 0.0079  | %09'2                | 8.93%              | 1.24%           |
| Ч       | Peso Estructura [ T ]        | 4636.23       | 4548.65 | 4598    | 1.93%                | %830               | 1.09%           |
| nad     | Carga Reactiva [ T ]         | 3886.03       | 3808.14 | 3931.52 | 2.05%                | 1.17%              | 3.24%           |
| U o     | Corte Basal [ T ]            | 536.27        | 525.36  | 541.22  | 2.08%                | 0.92%              | 3.02%           |
| ioifik  | Periodo<br>Fundamental [ T ] | 1.037         | 1.094   | 1.021   | %09.3                | 1.57%              | 7.15%           |
| E       | Máxima deriva                | 0.01672       | 0.0180  | 0.0167  | 7.65%                | 0.13%              | 7.78%           |
| ٢       | Peso Estructura [ T ]        | 4843.31       | 4696.17 | 4376.66 | 3.13%                | 10.66%             | 7.30%           |
| snj     | Carga Reactiva [ T ]         | 2274.58       | 2247.40 | 2219.08 | 1.21%                | 2.50%              | 1.28%           |
| d 0     | Corte Basal [ T ]            | 282.05        | 278.21  | 274.34  | 1.38%                | 2.81%              | 1.41%           |
| ioifit  | Periodo<br>Fundamental [ T ] | 1.314         | 1.188   | 1.349   | 10.61%               | 2.66%              | 13.55%          |
| E       | Máxima deriva                | 0.02160       | 0.0215  | 0.0166  | %28.0                | 30.14%             | 29.67%          |

# **CUADRO RESUMEN DE RESULTADOS**

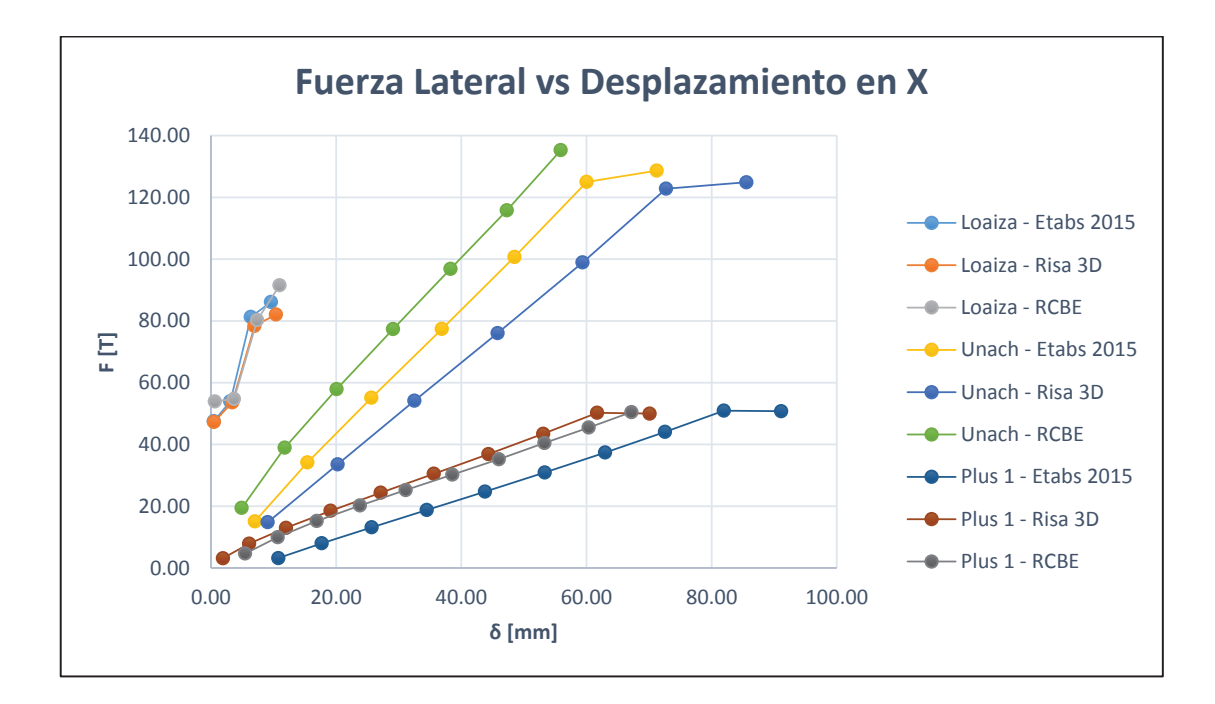

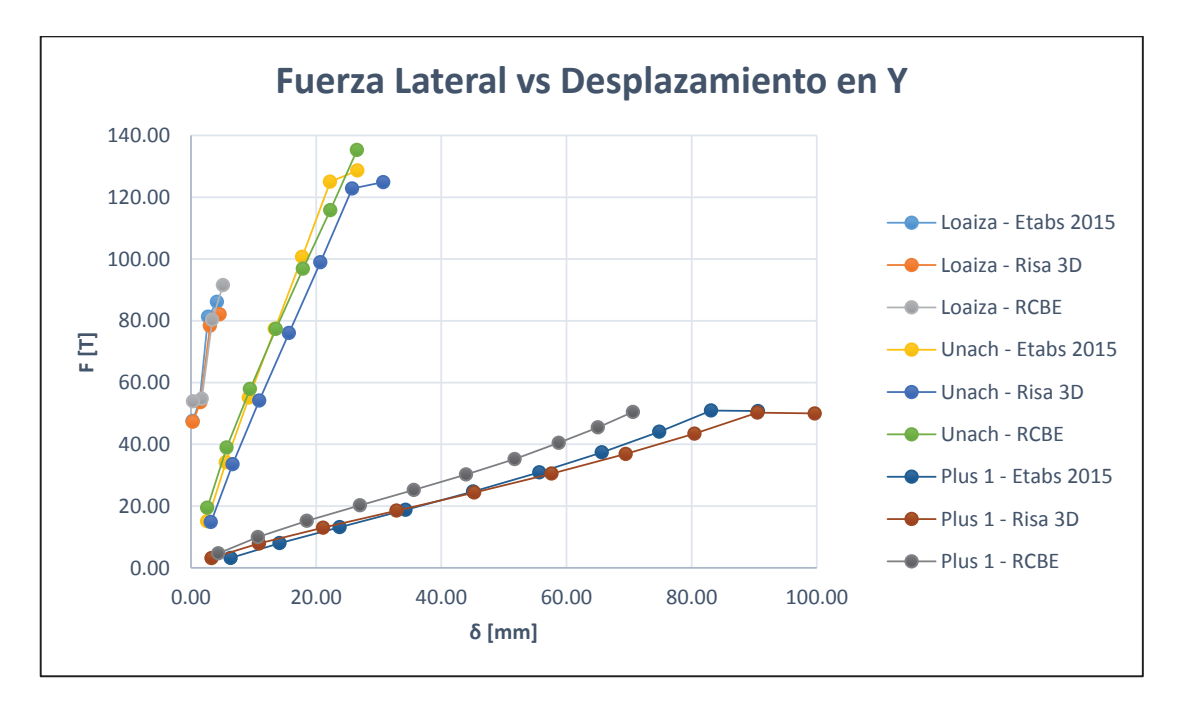

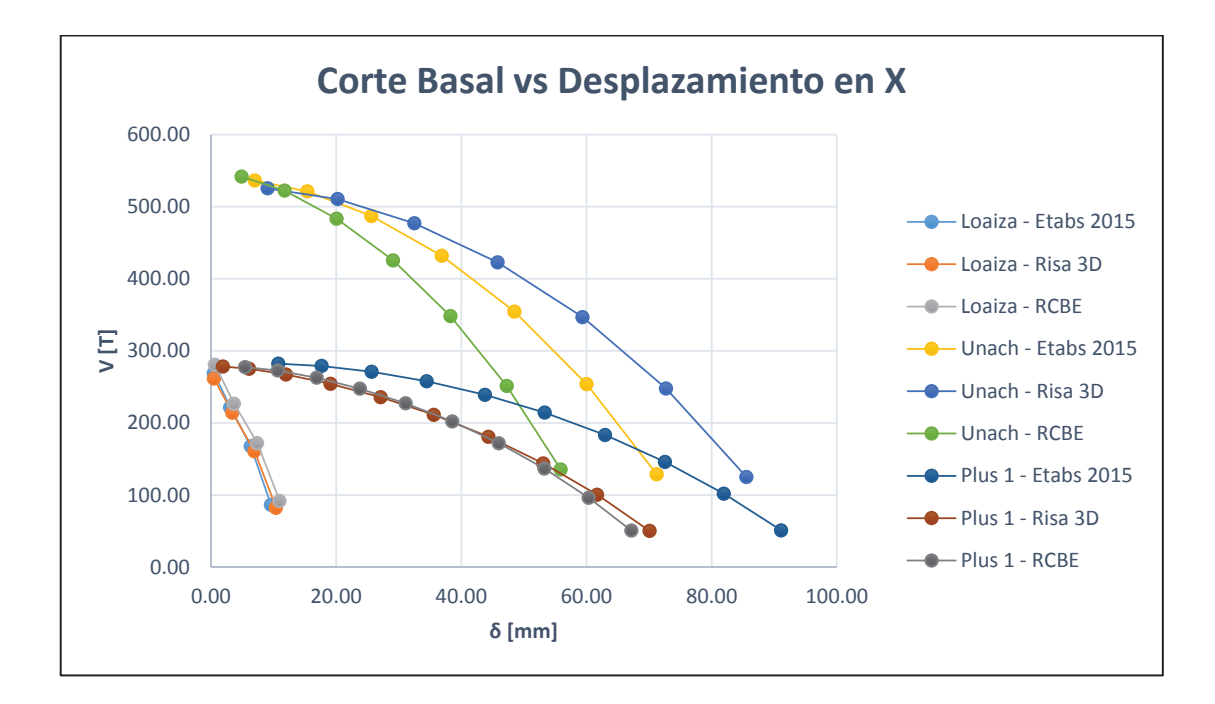

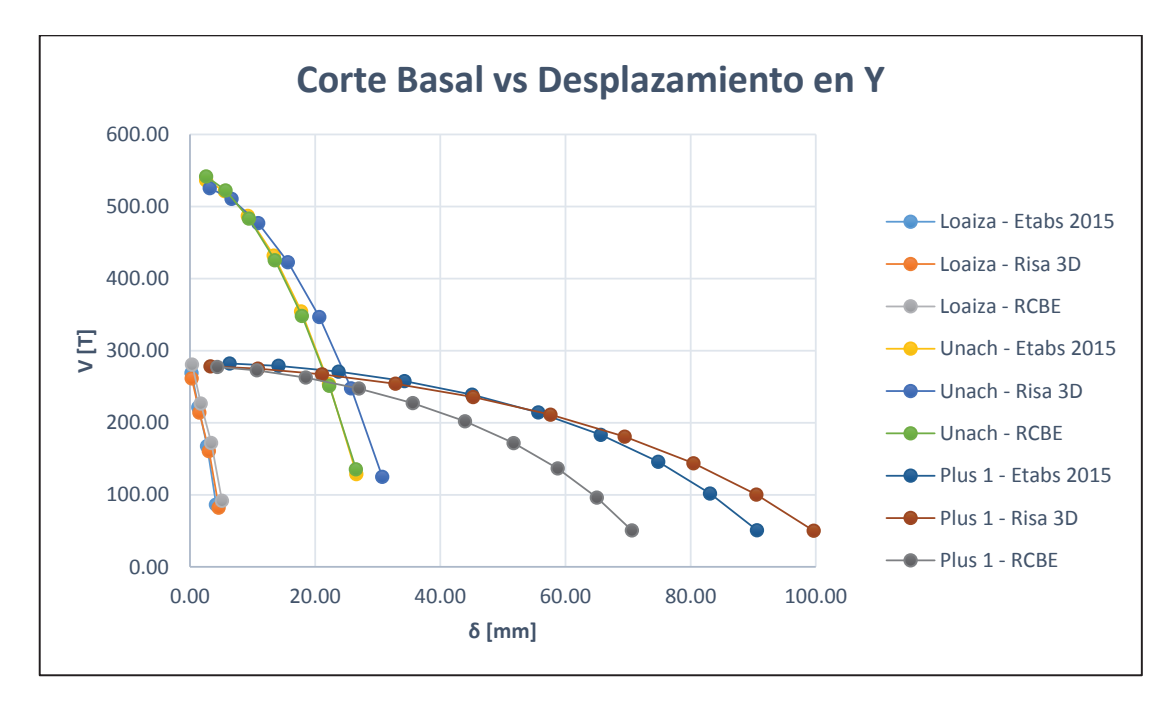